# Прибор для измерений показателей качества и учёта электрической энергии РМ175

Интеллектуальный анализ качества электроэнергии

## Руководство по установке и эксплуатации

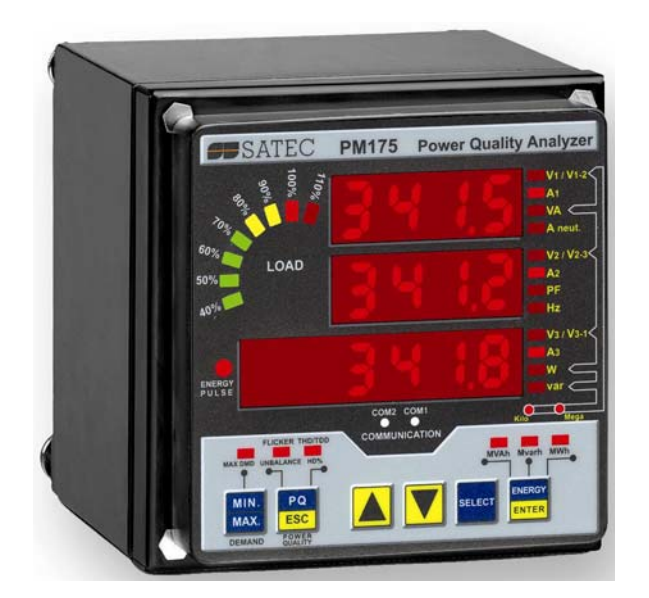

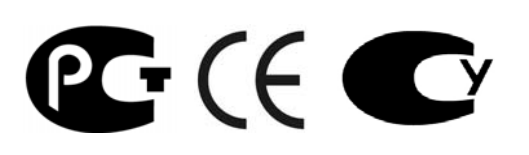

BG0440 Rev. A2

## ОГРАНИЧЕННАЯ ГАРАНТИЯ

Производитель гарантирует качественное функционирование прибора в течение 24 месяцев с момента отправки прибора дистрибьютером, но не более 36 месяцев с даты изготовления. Возврат прибора на завод-изготовитель производится за счёт средств дистрибьютера или производителя.

Производитель не несёт ответственности за любой вред, причинённый при неверном функционировании прибора и за то, подходит ли прибор для того применения, для которого он был приобретён.

Несоответствие настоящему "Руководству" действий персонала при первоначальной установке прибора и работе с ним, а также несоответствие условий эксплуатации прибора, влечёт лишение гарантии.

Ваш прибор может быть вскрыт должным образом только уполномоченным представителем производителя. Комплект должен быть вскрыт только в полностью антистатической среде. Несоблюдение этого может нанести ущерб электронным компонентам и влечёт лишение гарантии.

Изготовление и градуировка вашего прибора проведены с особой тщательностью. Однако данное "Руководство" не имеет возможности предусмотреть все возможные непредвиденные обстоятельства, которые могут возникнуть при установке и эксплуатации прибора, так же, как и все подробности возможных опций и заводских изменений в приборе.

Для получения дополнительной информации по установке, эксплуатации и ремонту данного прибора обращайтесь к производителю или дистрибьютеру.

#### Внимание

Пожалуйста, прочитайте инструкции этого "Руководства" перед установкой, и примите во внимание следующее:

- Перед подключением к прибору или отключением от него любых токопроводящих элементов последние должны быть надёжно обесточены. Несоблюдение этого правила может привести к серьёзной травме или смертельному исходу и/или повреждению оборудования.
- Перед подключением прибора к источнику питания, проверьте наклейки с надписями на обратной стороне прибора для проверки соответствия напряжения питания прибора, входных напряжений и токов.
- Ни при каких обстоятельствах прибор не должен быть подключён к источнику питания, если он повреждён.
- Для защиты от возможного возгорания или удара электрическим током не подвергайте прибор воздействию дождя или влаги.
- Вторичная цепь внешнего токового трансформатора не должна оставаться открытой цепью, когда первичная цепь находится под напряжением. Открытая цепь может вызвать высокие напряжения, могущие привести к повреждению оборудования, пожару, или даже серьёзной травме со смертельным исходом. Удостоверьтесь, что схема токового трансформатора безопасна
- Установка должна осуществляться только квалифицированным персоналом, знакомым с прибором и правилами установки и эксплуатации электрооборудования.
- Не вскрывайте прибор ни при каких обстоятельствах, если он подключён к источнику питания.
- Не используйте прибор в качестве основной защиты, если отказ устройства может привести к пожару, серьёзной травме, или смертельному исходу. Прибор может быть использован только для дополнительной защиты, если это необходимо.

Внимательно прочтите это руководство перед присоединением измерительного прибора в токонесущую цепь. В течение эксплуатации измерительного прибора на входах присутствуют опасные напряжения. Несоблюдение инструкций может привести к серьёзной или даже смертельной травме или повреждению оборудования.

Все торговые марки являются собственностью их владельцев.

Copyright © 2007

## Оглавление

| Глав | за 1 Общая информация                                                                                                    | . 7                                                                                                    |
|------|----------------------------------------------------------------------------------------------------|----------------------------------------------------------------------------------------------------|
| Глав | за 2 Установка                                                                                                    | 12                                                                                                    |
|      | Механическая установка                                                                                                    | 12                                                                                                    |
|      | Монтаж на панель                                                                                                    | . 12                                                                                                    |
|      | Установка на DIN - рейку                                                                                                    | . 15                                                                                                    |
|      | Удалённая установка дисплея                                                                                                    | 16                                                                                                    |
|      | Механическая установка                                                                                                    | . 16                                                                                                    |
|      | Электрическое соединение                                                                                                    | . 18                                                                                                    |
|      | Электрическое подключение (Electrical Installation)                                                                                                    | <b>19</b>                                                                                                    |
|      | Типовое подключение                                                                                                    | . 20                                                                                                    |
|      | Подключение источника питания                                                                                                    | . 20                                                                                                    |
|      | Подключение заземления                                                                                                    | . 20                                                                                                    |
|      | Схемы подключения                                                                                                    | .21                                                                                                    |
|      | Подключения входов/выходов                                                                                                    | 26                                                                                                    |
|      | Релейные выходы                                                                                                    | .26                                                                                                    |
|      | цифровые входы<br>Аналоговые выходы                                                                                                    | .20                                                                                                    |
|      | Аналоговые входы                                                                                                    | .27                                                                                                    |
|      | Подключение каналов связи                                                                                                    | 28                                                                                                    |
|      | Подключение COM1 RS-232                                                                                                    | . 28                                                                                                    |
|      | Подключение COM1 RS-422/485                                                                                                    | . 29                                                                                                    |
|      | Подключение телефонного модема СОМ1                                                                                                    | .30                                                                                                    |
|      | Подключение СОМ1 Ешеглег                                                                                                    | . 30                                                                                                    |
|      |                                                                                                    |                                                                                                    |
| Глав | за З Операции с дисплея                                                                                                    | 33                                                                                                    |
| Глав | за З Операции с дисплея<br>Индикаторы и кнопки управления                                                                                                    | 33<br>34                                                                                                    |
| Глав | за З Операции с дисплея<br>Индикаторы и кнопки управления<br>Цифровой светодиодный дисплей                                                                                                    | <b>33</b><br><b>34</b><br>. 34                                                                                                    |
| Глав | за 3 Операции с дисплея<br>Индикаторы и кнопки управления<br>Цифровой светодиодный дисплей<br>Граф нагрузки                                                                                                    | <b>33</b><br><b>34</b><br>. 34<br>. 34                                                                                                    |
| Глав | за 3 Операции с дисплея<br>Индикаторы и кнопки управления<br>Цифровой светодиодный дисплей<br>Граф нагрузки<br>Индикатор импульсов энергии                                                                                                    | <b>33</b><br><b>34</b><br>.34<br>.34<br>.34<br>.34                                                                                                    |
| Глав | за 3 Операции с дисплея<br>Индикаторы и кнопки управления<br>Цифровой светодиодный дисплей<br>Граф нагрузки<br>Индикатор импульсов энергии<br>Индикаторы активности порта                                                                                                    | <b>33</b><br>34<br>.34<br>.34<br>.34<br>.34<br>.34                                                                                                    |
| Глав | за 3 Операции с дисплея<br>Индикаторы и кнопки управления<br>Цифровой светодиодный дисплей<br>Граф нагрузки<br>Индикатор импульсов энергии<br>Индикаторы активности порта<br>Кнопки навигации<br>Дисплей данных (Data Display)                                                                                                    | <b>33</b><br><b>34</b><br>.34<br>.34<br>.34<br>.34<br>.34<br><b>35</b>                                                                                                    |
| Глав | за 3 Операции с дисплея                                                                                                    | <b>33</b><br>.34<br>.34<br>.34<br>.34<br>.34<br>.34<br><b>35</b><br>.35                                                                                                    |
| Гла  | за 3 Операции с дисплея                                                                                                    | <b>33</b><br>.34<br>.34<br>.34<br>.34<br>.34<br>.34<br>.35<br>.35<br>.36                                                                                                    |
| Гла  | за 3 Операции с дисплея                                                                                                    | <b>33</b><br><b>34</b><br>.34<br>.34<br>.34<br>.34<br>.35<br>.35<br>.36<br>.36                                                                                                  |
| Гла  | за 3 Операции с дисплея                                                                                                    | <b>33</b><br><b>34</b><br>.34<br>.34<br>.34<br>.34<br><b>35</b><br>.36<br>.36<br>.37<br>38                                                                                      |
| Гла  | за 3 Операции с дисплея                                                                                                    | <b>33</b><br><b>34</b><br>.34<br>.34<br>.34<br>.34<br>.34<br>.35<br>.35<br>.36<br>.37<br>.38<br>.38                                                                             |
| Гла  | за 3 Операции с дисплея                                                                                                    | <b>33</b><br><b>34</b><br>.34<br>.34<br>.34<br>.34<br>.34<br>.35<br>.36<br>.36<br>.37<br>.38<br>.38<br>.39                                                                      |
| Гла  | за 3 Операции с дисплея                                                                                                    | <b>33</b><br><b>34</b><br>.34<br>.34<br>.34<br>.34<br><b>35</b><br>.36<br>.36<br>.37<br>.38<br>.38<br>.39<br><b>41</b>                                                          |
| Гла  | за 3 Операции с дисплея                                                                                                    | <b>33</b><br><b>34</b><br>.34<br>.34<br>.34<br>.34<br><b>35</b><br>.36<br>.37<br>.38<br>.38<br>.39<br><b>41</b><br><b>42</b>                                                    |
| Гла  | за 3 Операции с дисплея                                                                                                    | <ul> <li>33</li> <li>34</li> <li>.34</li> <li>.34</li> <li>.34</li> <li>.35</li> <li>.36</li> <li>.37</li> <li>.38</li> <li>.39</li> <li>41</li> <li>42</li> <li>.42</li> </ul> |
| Гла  | за 3 Операции с дисплея                                                                                                    | <b>33</b><br><b>34</b><br>.34<br>.34<br>.34<br>.34<br><b>35</b><br>.36<br>.37<br>.38<br>.39<br><b>41</b><br><b>42</b><br>.42                                                    |
| Глав | за 3 Операции с дисплея                                                                                                    | <b>33</b><br><b>34</b><br>.34<br>.34<br>.34<br>.34<br>.35<br>.36<br>.36<br>.37<br>.38<br>.39<br><b>41</b><br>.42<br>.42<br>.42<br>.42                                           |
| Гла  | за 3 Операции с дисплея                                                                                                    | <b>33</b><br><b>34</b><br>.34<br>.34<br>.34<br>.34<br>.35<br>.36<br>.36<br>.37<br>.38<br>.39<br><b>41</b><br><b>42</b><br>.42<br>.43<br>.43                                     |
| Гла  | за 3 Операции с дисплея<br>Индикаторы и кнопки управления<br>Цифровой светодиодный дисплей<br>Граф нагрузки<br>Индикатор импульсов энергии.<br>Индикаторы активности порта.<br>Кнопки навигации<br><b>Дисплей данных (Data Display)</b><br>Характеристики дисплея.<br>Кнопки навигации<br>Простой сброс накопленных данных<br>Экран общих измерений<br>Экран общих измерений<br>Экран Мин/Макс и максимальных интегральных значений<br>Экран Мин/Макс и максимальных интегральных значений<br>Экран Ачество энергии/Гармоники.<br>Экран Энергии<br><b>Дисплей состояния (Status Display)</b><br><b>Использование меню</b><br>Кнопки навигации (Navigation Buttons)<br>Выбор меню.<br>Вод пароля<br>Выбор входа меню<br>Просмотр и изменение элементов установок. | <b>33</b><br><b>34</b><br>.34<br>.34<br>.34<br>.35<br>.36<br>.37<br>.38<br>.39<br><b>42</b><br>.42<br>.43<br>.43<br>.43<br>.43                                                  |
| Гла  | за 3 Операции с дисплея                                                                                                    | <b>33</b><br><b>34</b><br>.34<br>.34<br>.34<br>.34<br>.35<br>.36<br>.37<br>.38<br>.39<br><b>42</b><br>.42<br>.43<br>.43<br>.43<br>.44<br>.44                                    |

| Порты связи                                                          | 47                                    |
|----------------------------------------------------------------------|---------------------------------------|
| Сетевой адрес                                                        |                                       |
| Установка счетчиков                                                  |                                       |
| Установка управляющих тритеров                                       |                                       |
| Установка аналоговых выходов                                         |                                       |
| Установка аналогового расширителя                                    |                                       |
| Установка таймеров                                                   |                                       |
| Установка дисплея                                                    | 55                                    |
| Защита прибора от несанкционированного доступа (Meter Security)      | 56                                    |
| Установка часов прибора                                              |                                       |
| Сброс регистров-аккумуляторов и максимальных интегральных значений   | 58                                    |
| Глава 4 Программа PAS                                                | 59                                    |
| База данных конфигурации                                             | 59                                    |
| Установка каналов связи                                              | 60                                    |
| Связь через последовательный порт                                    | 60                                    |
| Связь через телефонный модем                                         |                                       |
| Связь через интернет                                                 |                                       |
| Задание установок прибора                                            |                                       |
| Загрузка установок в прибор                                          |                                       |
| получение установок от прибора                                       |                                       |
| Авторизация                                                          |                                       |
| Задание конфигурации каналов связи в приборе                         | 63                                    |
| Задание установок портов связи                                       | 63                                    |
| Задание установок Ethernet                                           | 64                                    |
| Общие установки прибора                                              | 65                                    |
| Базовые установки прибора                                            | 66                                    |
| Опции устройства                                                     |                                       |
| Локальные установки                                                  | /U<br>71                              |
| Использование цифровых входовИспользование релейных выходов          |                                       |
| Программирование аналоговых входов                                   |                                       |
| Программирование аналоговых выходов                                  | 76                                    |
| Программирование аналогового расширителя                             | 78                                    |
| Использование счётчиков                                              | 79                                    |
| Использование таймеров (Periodic Timers)                             | 80                                    |
| Использование управляющих триггеров                                  | 80                                    |
| Задание конфигурации регистров суммарной энергии и TOU               |                                       |
| Залание конфигурации дневной тарифной схемы                          | 80<br>86                              |
| Задание конфигурации сезонной тарифной схемы                         |                                       |
|                                                                      | 80                                    |
| Задание конфигурации ранистраторов                                   |                                       |
| Задание конфигурации памяти присора                                  |                                       |
| Задание конфигурации регистратора данных (Data Recorder)             |                                       |
| Задание конфигурации регистратора формы волны (Waveform Recorder)    |                                       |
| Стандарт EN50160. Оценка и регистрация                               |                                       |
| Введение в EN50160                                                   |                                       |
| Техники оценки (Evaluation Techniques)                               | 98                                    |
| Методы оценки                                                        | 100                                   |
| Задание конфигурации регистраторов EN50160                           | 106                                   |
| Установки регистратора КЭ EN50160 (EN50160 PQ Recorder Setup)        |                                       |
| установки пределов гармоник EN50160 (EN50160 Harmonics Limits Setup) |                                       |
| гасширенные установки Е№50160 (Е№50160 AdVanced Setup)               |                                       |
|                                                                      | ـــــــــــــــــــــــــــــــــــــ |
| удаленное управление устроиством (Remote Device Control)             | 111                                   |
| удаленное управление реле<br>Фласи событий                           | 117                                   |
| Флаги сообний                                                        |                                       |

| Диагностика прибора                                                     |
|-------------------------------------------------------------------------|
| Функция администратора (Administration) 115<br>Изменение пароля 115     |
| Обновление программы прибора115                                         |
| Мониторинг приборов                                                     |
| Получение разделов данных (Log Files)119                                |
| Получение записанных данных119<br>Получение разделов статистики EN50160 |
| Просмотр записанных файлов 121                                          |
| Опции просмотра                                                         |
| Event Log)                                                              |
| Просмотр отчёта соответствия EN50160 (EN50160 Compliance Report)        |
| Просмотр отчёта сопровождения по гармоникам EN50160 127                 |
| Приложение А Технические спецификации                                   |
| Приложение Б Параметры для аналогового выхода                           |
| Приложение В Триггеры и действия (Setpoint Triggers and Actions) 135    |
| Приложение Г Параметры для мониторинга и регистрации<br>данных          |
| Приложение Д Разделы регистрации статистики EN50160 148                 |
| Приложение Е Шкалы данных 152                                           |
| Приложение Ж Коды диагностики прибора 153                               |

## Глава 1 Общая информация

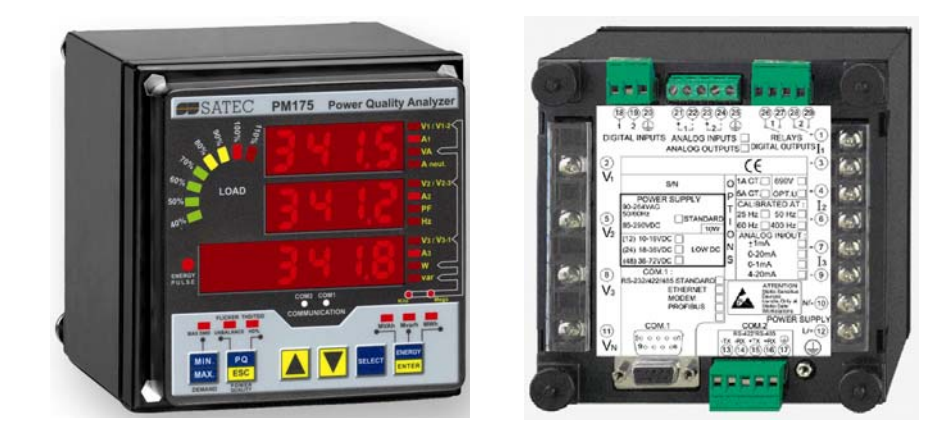

Прибор РМ175 является компактным, многофункциональным, трёхфазным мультиметром и анализатором качества энергии переменного тока, специально разработанным для удовлетворения требований широкого спектра пользователей, от разработчиков электрических панелей до операторов подстанций.

Яркий 3-хстрочный LED дисплей обеспечивает удобное чтение данных с прибора. Модуль дисплея может легко удаляться на расстояние до 1000 метров от прибора.

Два порта связи позволяют локальное и удалённое автоматическое чтение данных с прибора и его установки через канал связи, а также с использованием программы сбора данных. Имеются различные опции удалённой связи с прибором, включая телефонные линии, локальную сеть и Интернет.

#### Характеристики:

- З входа напряжения и З входа переменного тока изолированы гальванически, для прямого подключения к линии электроэнергии или через трансформаторы тока и напряжения
- Многофункциональный 3-фазный прибор (реальные действующие значения (RMS), напряжения, токи, мощности, соз ф, ток нейтрали, несимметрия напряжений и токов, частота)
- Встроенный анализатор гармоник, КИС (THD) напряжения и тока, TDD тока и К-фактор тока, КИС (THD) интергармоник, до 50-й гармоники
- Спектр гармоник и углы по напряжению и току
- Измерение интегральных значений Ток/Напряжение/Мощности/THD/TDD
- Измеритель энергии в четырех квадрантах, класс точности 0.2S (IEC62053-22:2003)
- Time-of-Use (TOU), 8 общих и тарифных регистров энергии/интегральной мощности х 8 тарифов, 4 сезона х 4 типа дней, 8 изменений тарифов в день, легко программируемая тарифная схема

- Автоматический дневной профиль для энергии и максимальной интегральной мощности (общие и тарифные ригистры)
- Встроенный программирумый контроллер, 16 управляющих триггеров; программирумые уставки и задержки времени; управление выходными реле; время реакции 1/2 -периода
- Регистратор событий для регистрации внутренней диагностики, событий триггеров и операций цифровых входов/релейных выходов
- 16 разделов регистрации данных; программирование записи в разделы данных на периодической основе или по какому-либо внутреннему или внешнему триггеру
- Два раздела регистрации формы волны; одновременная запись 6 каналов переменного тока на одном графе; частота записи 32, 64 и 128 точек за период; до 20 периодов перед событием; до 30 секунд непрерывной записи на частоте 32 точки за период
- Регистратор качества энергии EN50160 (статистика соответствия EN50160, статистика сопровождения по гармоникам EN50160, встроенный анализатор качества энергии; программируемые уставки и гистерезис; готовые к использованию отчёты)
- Запись и мониторинг форм волны в реальном времени; одновременная запись по 6 каналам 4-х периодов на частоте записи 128 точек за период
- Удобный для чтения 3-строчный (2х4 символа + 1х6 символа) яркий дисплей со светодиодными индикаторами, регулируемое время обновления, опция прокручивания страниц с регулируемым временем экспозиции, авто-возрат на страницу по умолчанию
- Графический элемент на светодиодах, отображающий нагрузку в процентах относительно определённого пользователем тока нагрузки
- Модуль дисплея с 3-проводным интерфейсом RS-485, удаляемый на расстояние до 1000 метров
- Два цифровых входа для мониторинга внешних контактов и получения импульсов от счетчиков энергии, воды и газа
- 2 релейных выхода для аварийной сигнализации и управления, и для выходных импульсов энергии
- 2 опциональных оптически изолированных аналоговых выхода с внутренним источником питания; опции выхода 0-20мА, 4-20 мА, 0-1 мА, и ± 1 мА (± 5 мА по заказу)
- 2 опциональных оптически изолированных аналоговых входа с внутренним источником питания; опции входа 0-20мА, 4-20 мА, 0-1 мА, и ± 1 мА (± 5 мА по заказу)
- частота 50/60 Гц
- Опциональный аналоговый расширитель, обеспечивающий дополнительно 2 x 8

аналоговых выходов; опции работы 0-20мА, 4-20 мА, 0-1 мА, и  $\pm$  1 мА (источник питания 50/60 Гц)

- Точные внутренние часы с резервным питанием от батарейки
- 1 Мбайт RAM с резервным питанием от батарейки для записи долговременных данных и форм волны
- Два порта связи, имеющиеся опции связи:

COM1:

RS-232/RS-422/RS-485

Телефонный модем 56K Ethernet 10/100BaseT, возможна

поддержка eXpertPower<sup>TM</sup>

COM2:

RS-422/RS-485

- Протоколы связи Modbus RTU, Modbus ASCII и Modbus/TCP
- Защита паролем установки параметров и сброса с панели прибора и через канал связи. Запись в раздел регистрации событий (Event log) попыток несанкционированного доступа в прибор
- Лёгкое обновление версии программы прибора через любой порт связи

#### Измеряемые параметры

| Параметр                              | Дисплей               | Связь                 | Аналог | Импульс | Триггеры              |
|---------------------------------------|-----------------------|-----------------------|--------|---------|-----------------------|
| 1 период.действ.значения              |                       |                       |        |         |                       |
| (1-cycle Real-time Measurements)      |                       |                       |        |         |                       |
| Действ.значение фазного напряж. (RMS) |                       | ✓                     | ✓      |         | ✓                     |
| Действ.значение фазного тока (RMS)    |                       | ✓                     | ✓      |         | ✓                     |
| кВт по фазам                          |                       | ✓                     |        |         | ✓                     |
| квар по фазам                         |                       | ✓                     |        |         | ✓                     |
| кВА по фазам                          |                       | ✓                     |        |         | <b>√</b>              |
| соѕ φ по фазам                        |                       | ✓                     |        |         | ~                     |
| Общая кВт                             |                       | ✓                     | ✓      |         | ✓                     |
| Общая квар                            |                       | ✓                     | ✓      |         | ✓                     |
| Общая кВА                             |                       | ✓                     | ✓      |         | ✓                     |
| Частота                               |                       | ✓                     | ✓      |         | ✓                     |
| Ток нейтрали                          |                       | <ul><li>✓</li></ul>   | ✓      |         | ✓                     |
| Общий соѕ φ                           |                       | ✓                     | ✓      |         | ✓                     |
| Несимметрия напряжений и токов        |                       | ✓                     |        |         | ✓                     |
| 1 сек.усреднённые значения            |                       |                       |        |         |                       |
| (1-sec Average Measurements)          |                       |                       |        |         |                       |
| Действ.значение фазного напряж. (RMS) | ✓                     | ✓                     | ✓      |         | ✓                     |
| Действ.значение фазного тока (RMS)    | ✓                     | ✓                     | ✓      |         | ✓                     |
| кВт по фазам                          | ✓                     | ✓                     |        |         | ✓                     |
| квар по фазам                         | ✓                     | ✓                     |        |         | ✓                     |
| кВА по фазам                          | ✓                     | ✓                     |        |         | ✓                     |
| соѕ φ по фазам                        | ✓                     | <ul> <li>✓</li> </ul> |        |         | 1                     |
| Общая кВт                             | <ul> <li>✓</li> </ul> | √                     | ✓      |         | ✓                     |
| Общая квар                            | <ul> <li>✓</li> </ul> | <ul> <li>✓</li> </ul> | ✓      |         | ✓                     |
| Общая кВА                             | <ul> <li>✓</li> </ul> | ✓                     | ✓      |         | ✓                     |
| Общий соѕ φ                           | ✓                     | <ul> <li>✓</li> </ul> | ✓      |         | <ul> <li>✓</li> </ul> |
| Частота                               | ✓                     | ✓                     | ✓      |         | ✓                     |
| Ток нейтрали                          | ✓                     | ✓                     | ✓      |         | ✓                     |
| Несимметрия напряжений и токов        | 1                     | <ul><li>✓</li></ul>   |        |         | ✓                     |
| Интегральные токи и напряжения (Amps  |                       |                       |        |         |                       |
| & Volt Demands)                       |                       | <u> </u>              |        |         |                       |
| Интегральные фазные токи и напряжения |                       | ✓                     |        |         | ✓                     |

| Параметр                                                                                | Дисплей  | Связь                 | Аналог   | Импульс  | Триггеры              |
|-----------------------------------------------------------------------------------------|----------|-----------------------|----------|----------|-----------------------|
| Макс.интегральный фазный ток                                                            | ✓        | <ul><li>✓</li></ul>   |          |          | ✓                     |
| Макс.интегральное фазное напряжение                                                     | ✓        | ✓                     |          |          | ✓                     |
| Интегральные мощности (Power Demands)                                                   |          |                       |          |          |                       |
| кВт, Аккумул.интегр.значение                                                            |          | <b>√</b>              | <b>√</b> |          | -                     |
| квар, Аккумул.интегр.значение                                                           |          | ✓                     | ✓        |          | 1                     |
| импорт и экспорт                                                                        |          |                       |          |          |                       |
| ква, Аккумул.интегр.значение                                                            |          | •                     | •        |          | •                     |
| квт, интегр.значение импорт и экспорт                                                   |          | •                     |          |          | •                     |
| квар, интегр.значение импорт и экспорт                                                  |          | · ·                   |          |          | •<br>•                |
| ква, интегр.значение                                                                    |          | <b>v</b>              |          |          | •<br>•                |
| квт, Скользящее интегр.значение                                                         |          |                       |          |          |                       |
|                                                                                         |          | <ul> <li>✓</li> </ul> |          |          | 1                     |
| импорт и экспорт                                                                        |          |                       |          |          |                       |
| кВА. Скользящее интегр.значение                                                         |          | <ul> <li>✓</li> </ul> |          |          | ✓                     |
| кВт, Прогнозир, интегр,значение                                                         |          | √                     |          |          | ✓                     |
| импорт и экспорт                                                                        |          |                       |          |          |                       |
| квар, Прогнозир. интегр.значение                                                        |          | ✓                     |          |          | √                     |
| импорт и экспорт                                                                        |          |                       |          |          |                       |
| кВА, Прогнозир. интегр.значение                                                         |          | <ul> <li>✓</li> </ul> |          |          | <ul> <li>✓</li> </ul> |
| кВт, Макс.интегр. значение, импорт                                                      | ✓        | <ul> <li>✓</li> </ul> |          |          |                       |
| кВт, Макс.интегр. значение, экспорт                                                     |          | √                     |          |          |                       |
| квар, Макс.интегр. значение, импорт                                                     | ✓        | ✓                     |          |          |                       |
| квар, Макс.интегр. значение, экспорт                                                    |          | <ul> <li>✓</li> </ul> |          |          |                       |
| кВА, Макс.интегр. значение                                                              | ✓        | ✓                     |          |          |                       |
| Общая энергия (Total Energy)                                                            |          | ļ                     |          |          |                       |
| Общая кВтч, импорт и экспорт                                                            | ✓        | ✓                     |          | <b>√</b> |                       |
| Общая кварч, импорт и экспорт                                                           | <b>v</b> | ×                     |          | •        |                       |
| Общая кварч Net                                                                         |          | ×                     |          |          |                       |
| Общая кВАч                                                                              | •        | •                     |          | •        |                       |
| Энергия по фазам (Energy per Phase)                                                     |          |                       |          |          |                       |
| квтч импорт по фазам                                                                    | •        | · ·                   |          |          |                       |
| кварч импорт по фазам                                                                   |          |                       |          |          |                       |
| RDAY 110 Wasam                                                                          | -        |                       |          |          |                       |
|                                                                                         | ✓        | <ul> <li>✓</li> </ul> |          |          |                       |
| импорт и экспорт кВАч 2 источника                                                       |          |                       |          |          |                       |
| импульсов)                                                                              |          |                       |          |          |                       |
| 8 TOU регистров макс.интегр. мощности                                                   |          | <ul> <li>✓</li> </ul> |          |          |                       |
| 8 тарифов, 4 сезона x 4 типа дней                                                       |          | √                     |          |          | √                     |
| Измерения гармоник (Harmonic                                                            |          |                       |          |          |                       |
| Measurements)                                                                           |          |                       |          |          |                       |
| КИС (THD) напряжения по фазам                                                           | ✓        | ✓                     | ✓        |          | ✓                     |
| КИС (THD) тока по фазам                                                                 | <b>√</b> | ✓                     | ✓        |          | <b>√</b>              |
| Приведенный КИС (TDD) тока по фазам                                                     | <b>v</b> | ✓                     | <b>√</b> |          | ✓                     |
| Коэф.гармонич.потерь К-фактор тока по                                                   | ✓        | ✓                     | ✓        |          | ✓                     |
|                                                                                         |          |                       |          |          |                       |
| гармоники напряжения по фазам до 50-и                                                   | •        |                       |          |          |                       |
| Гармоники                                                                               |          | ✓                     |          |          |                       |
| Гармоники тока по фазам до 50-и гармоники<br>Услы гармоник напражения до 50-й гармоники |          | - ·                   |          |          |                       |
| Углы гармоник тока до 50-й гармоники                                                    |          | <ul> <li>✓</li> </ul> |          |          |                       |
| Фунламентальные значения (лля                                                           |          |                       |          |          |                       |
| номинальной частоты)                                                                    |          |                       |          |          |                       |
| (Fundamental Component)                                                                 |          |                       |          |          |                       |
| Фазные напряжение и ток                                                                 |          | ✓                     |          |          |                       |
| Фазные кВт, соѕ φ                                                                       | ✓        | ✓                     |          |          |                       |
| Фазные квар, кВА                                                                        |          | <ul> <li>✓</li> </ul> |          | 1        |                       |
|                                                                                         | ✓        | <ul> <li>✓</li> </ul> | 1        |          |                       |
|                                                                                         |          | ✓                     | -        |          |                       |
| Регистрация Мин / Макс значений                                                         |          | · ·                   |          |          |                       |
| (Min/Max Logging)                                                                       |          |                       |          |          |                       |
|                                                                                         | ✓        | <ul> <li>✓</li> </ul> | 1        | 1        | 1                     |
|                                                                                         | ✓        | <ul> <li>✓</li> </ul> |          |          |                       |
|                                                                                         |          | · ·                   |          |          |                       |
| רישמער דווט, דטט, ו⊂שמעוטף דוט שמשמיי                                                   | 1        | · ·                   | 1        | 1        | I                     |

| Параметр                                                            | Дисплей               | Связь                 | Аналог | Импульс | Триггеры     |
|---------------------------------------------------------------------|-----------------------|-----------------------|--------|---------|--------------|
| Порядок чредования фаз (Phase<br>Rotation)                          | -                     |                       |        |         | ~            |
| Фазные углы напряжения и тока (Voltage<br>and Current Phase Angles) | ✓                     | <b>√</b>              |        |         |              |
| День и время (Day and Time)                                         | <ul> <li>✓</li> </ul> | <ul> <li>✓</li> </ul> |        |         | ✓            |
| Счётчики импульсов (Pulse Counters)                                 | <ul> <li>✓</li> </ul> | <ul> <li>✓</li> </ul> |        |         | ✓            |
| Опциональные Аналоговые входы<br>(Analog Inputs (optional))         | <b>√</b>              | <b>√</b>              |        |         | 1            |
| Цифровые входы (Digital Inputs)                                     | <ul> <li>✓</li> </ul> | <ul><li>✓</li></ul>   |        |         | ✓            |
| Выходы реле (Relay Outputs)                                         | <ul> <li>✓</li> </ul> | <ul> <li>✓</li> </ul> |        |         | ✓            |
| Дистанционное управление реле<br>(Remote Relay Control)             |                       | <b>√</b>              |        |         |              |
| Триггеры (Alarm Triggers/Setpoints)                                 |                       | $\checkmark$          |        |         | $\checkmark$ |
| Тесты самодиагностики (Self-diagnostics)                            |                       | $\checkmark$          |        |         |              |

## Глава 2 Установка

## Механическая установка

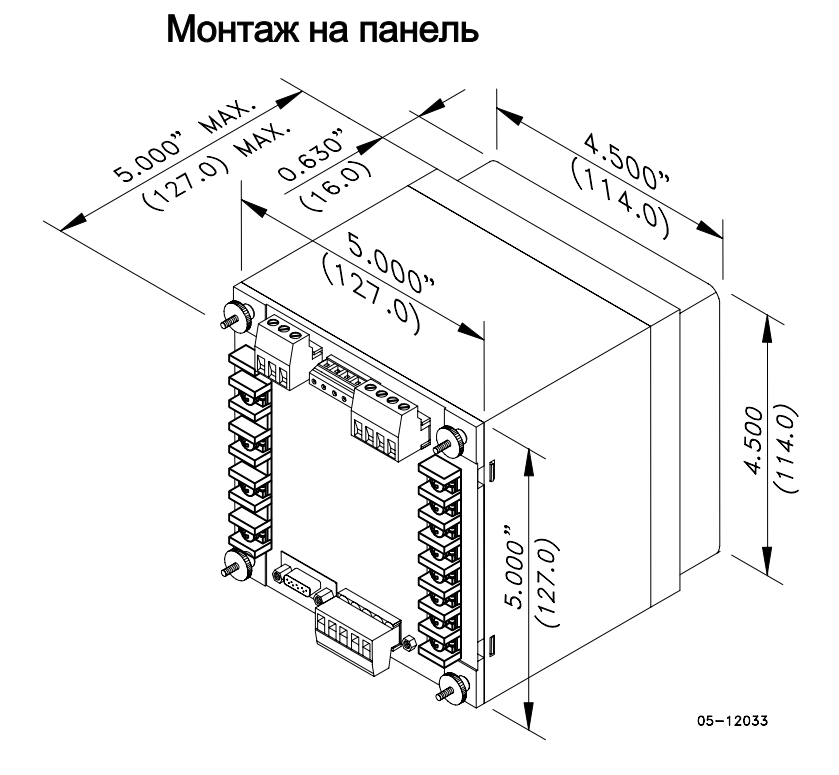

Рисунок 2-1 Размеры

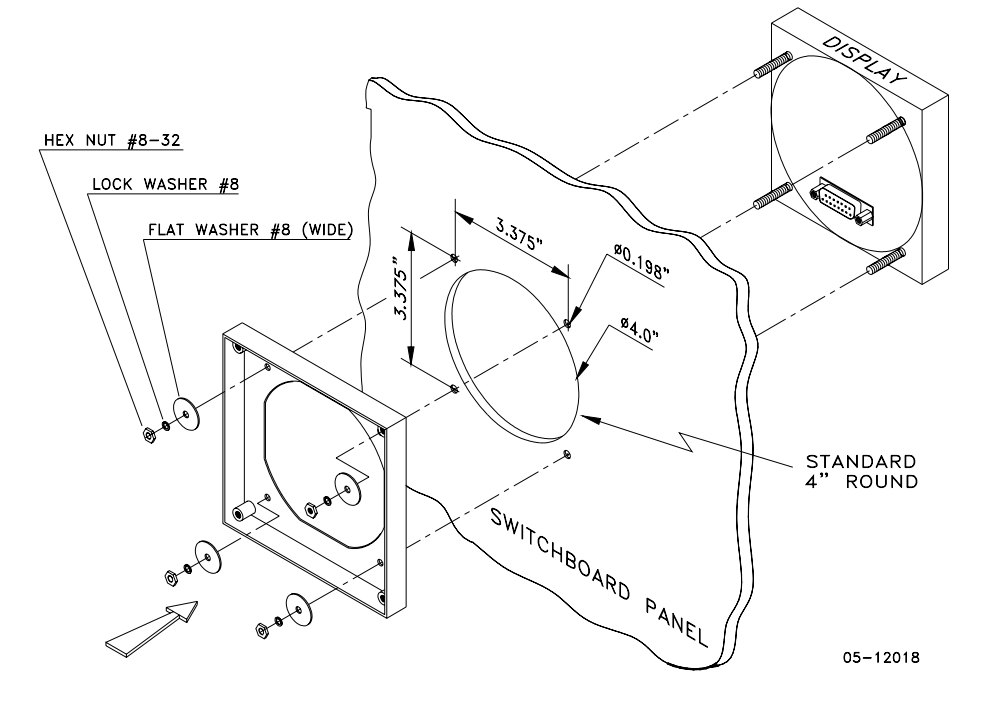

Рисунок 2-2 Шаг 1 (ANSI 4" круглый вырез): Монтаж модуля дисплея в отверстие

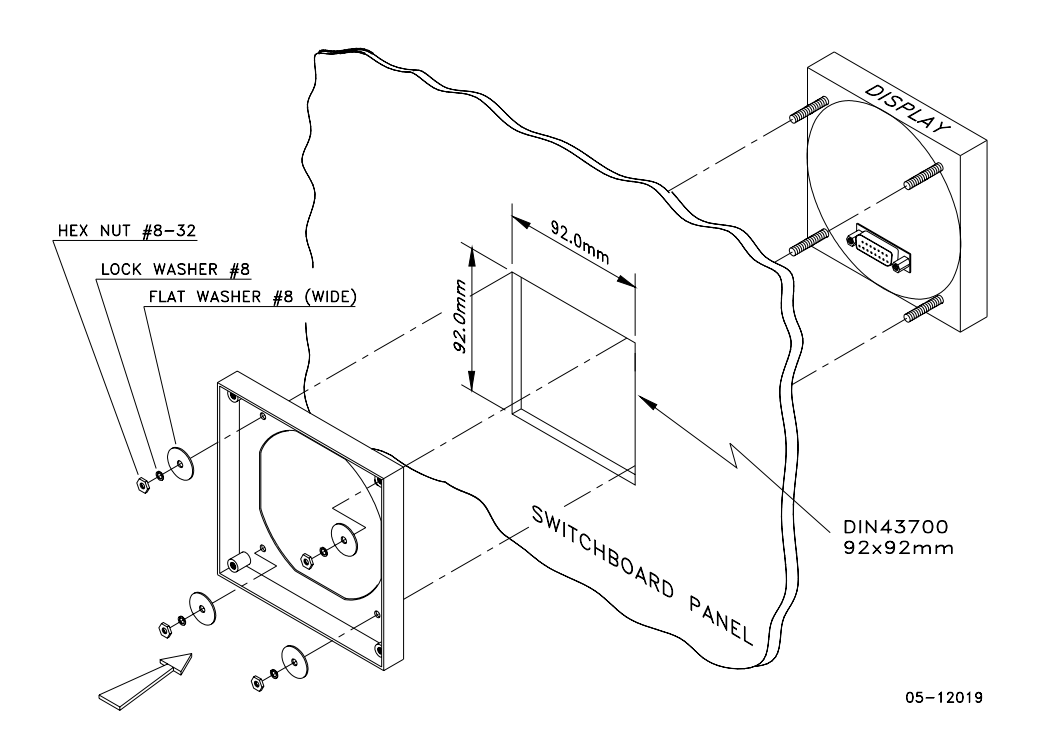

Рисунок 2-3 Шаг 1 (DIN 92х92мм квадратный вырез): Монтаж модуля дисплея в отверстие

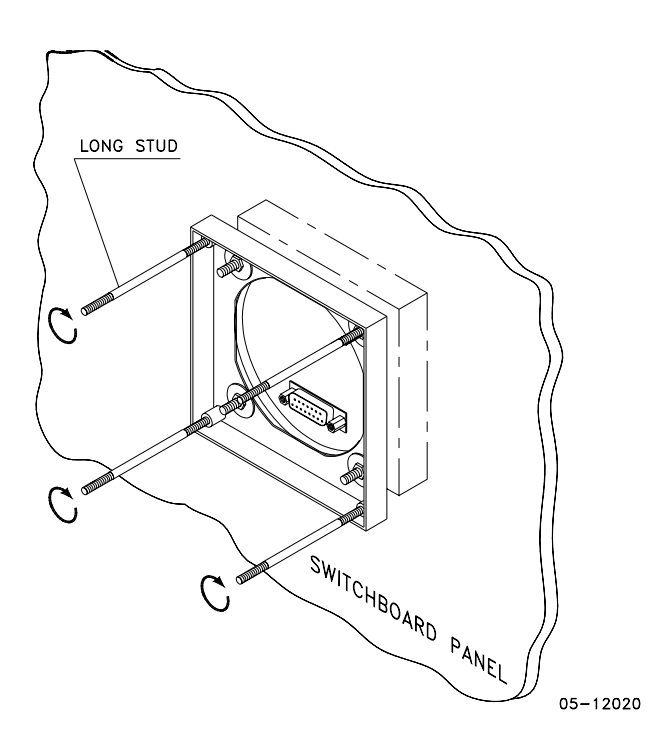

Рисунок 2-4 Шаг 2: Собрать четыре направляющих винта

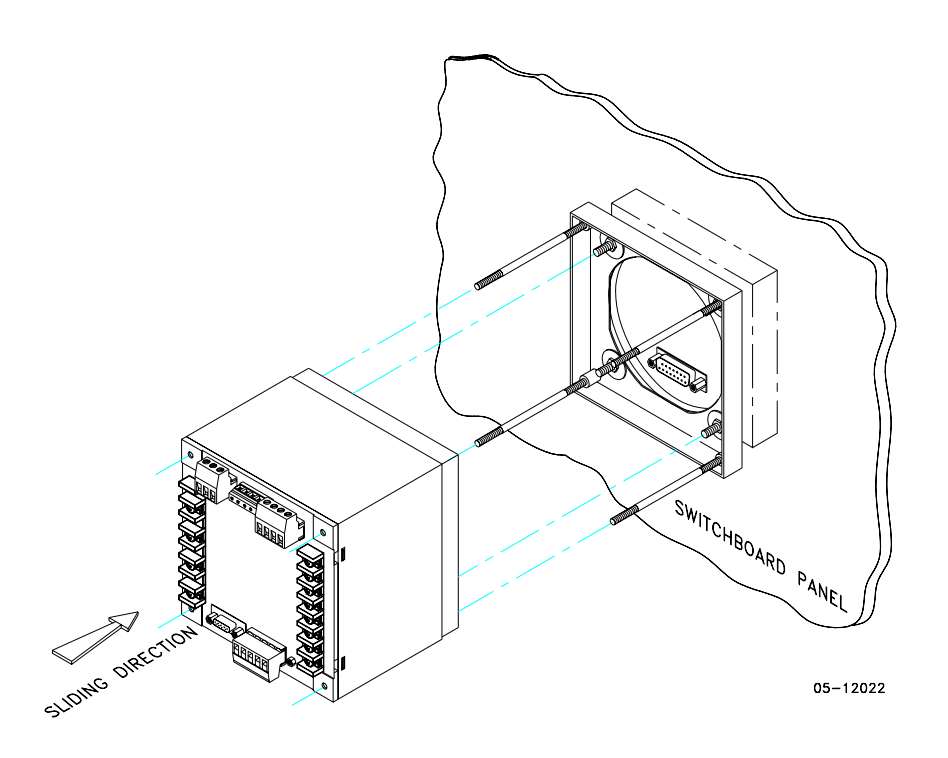

Рисунок 2-5 Шаг 3: Сдвинуть и позиционировать прибор на направляющих винтах

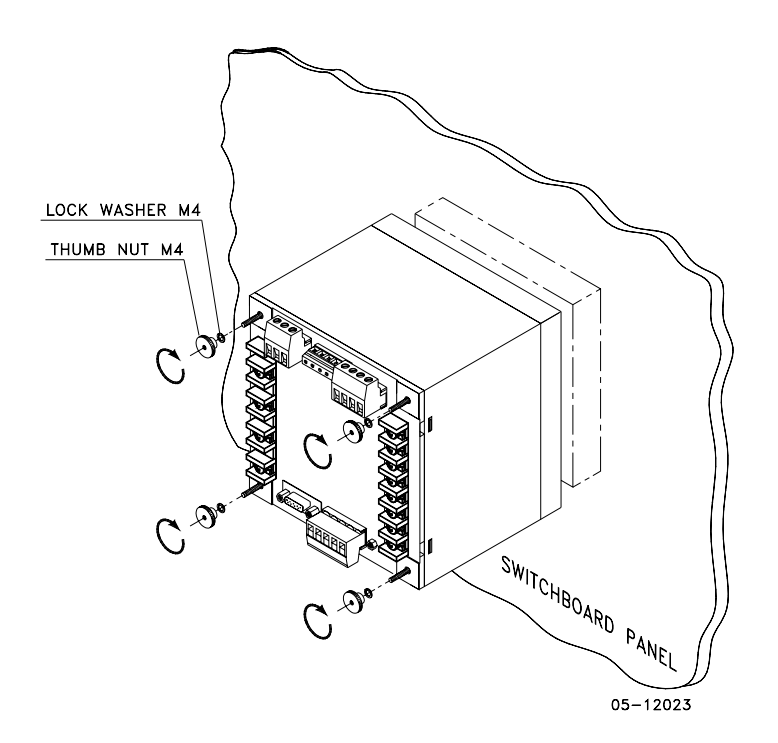

Рисунок 2-6 Шаг 4: Зафиксировать прибор с помощью гаек

## Установка на DIN - рейку

РМ175 может быть смонтирован на 35-мм DIN-рейку. Модуль дисплея монтируется отдельно на панели распределительного щита и подключается к прибору через кабель связи (смотри Удалённая установка дисплея).

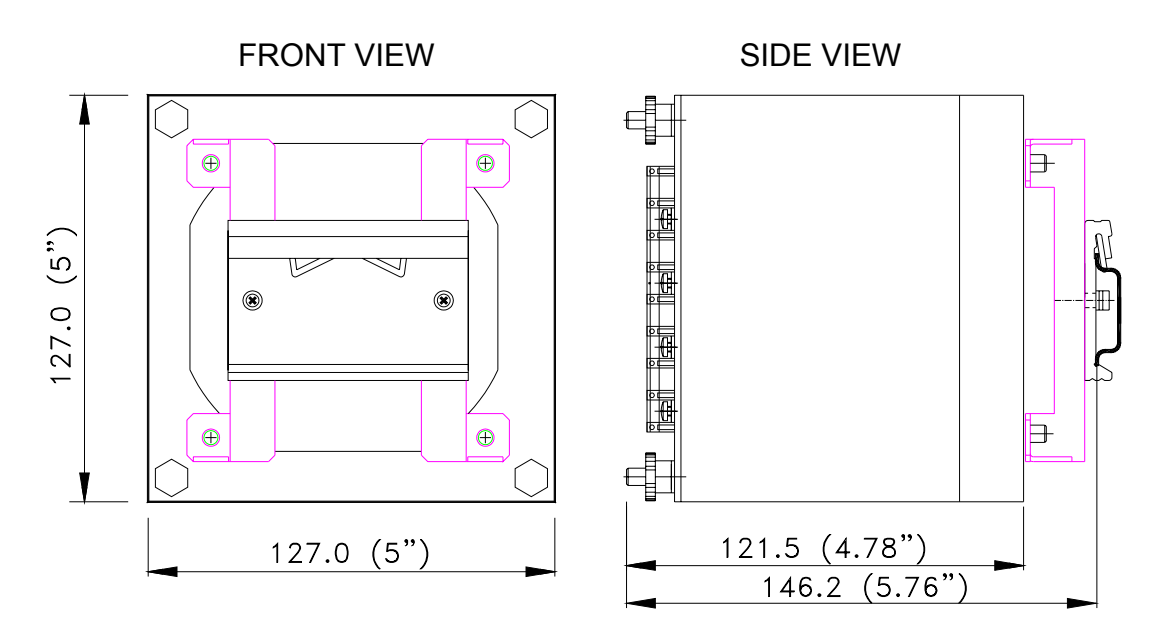

BG0386-1

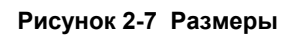

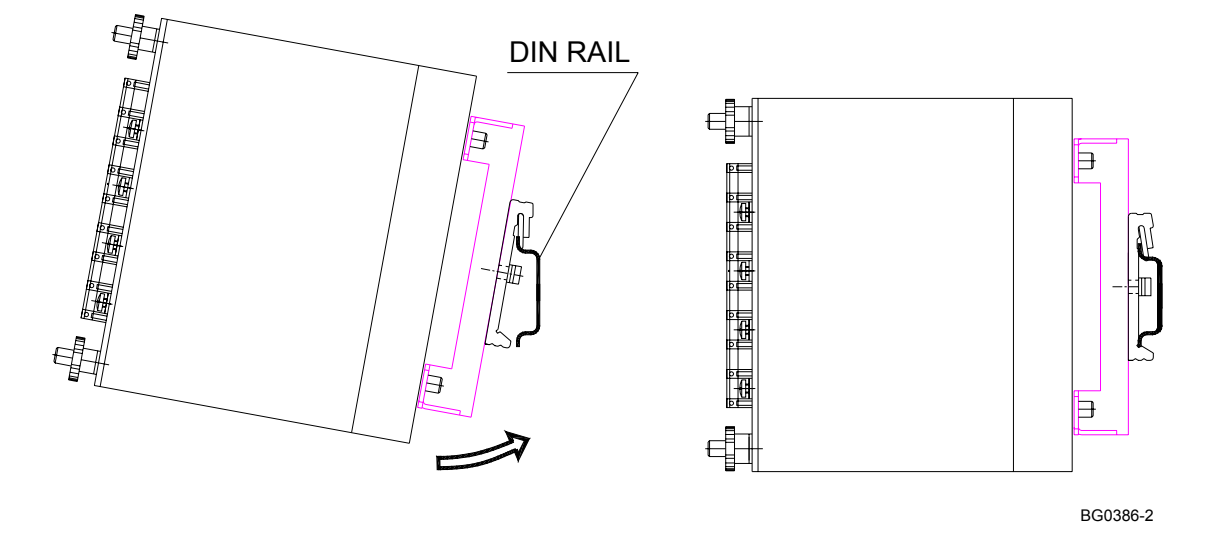

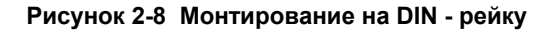

## Удалённая установка дисплея

Механическая установка

Стандартные отверстия

(ANSI 4" круглые или DIN 92х92 мм квадратные)

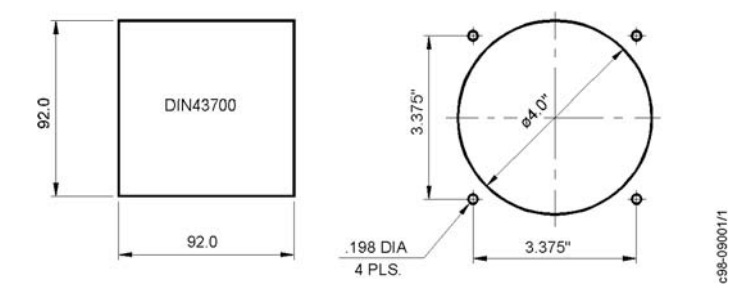

Рисунок 2-9 Размеры отверстий для дисплея

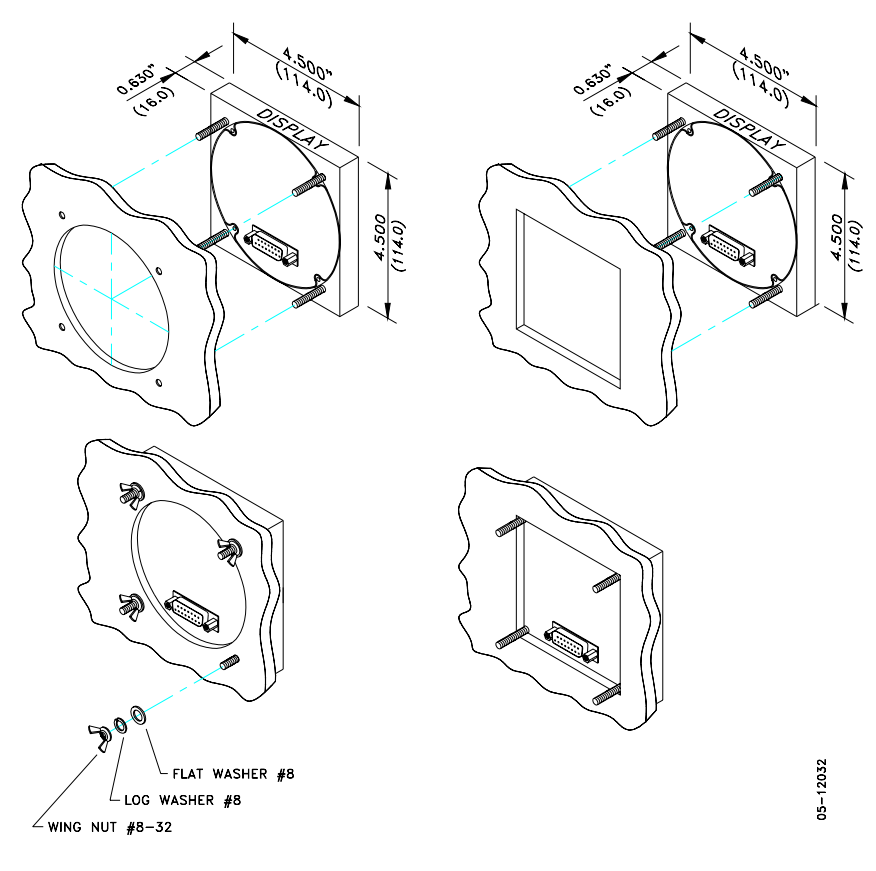

Шаг 1: Вставить модуль дисплея в отверстие. Шаг 2: Навинтить шайбы и гайки на винты.

Рисунок 2-10 ANSI 4" или DIN 92х92 мм монтаж дисплея

## Специальное отверстие

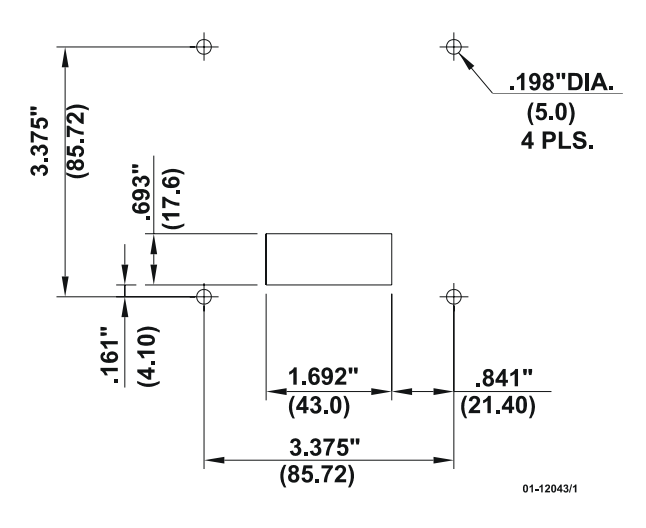

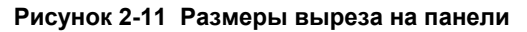

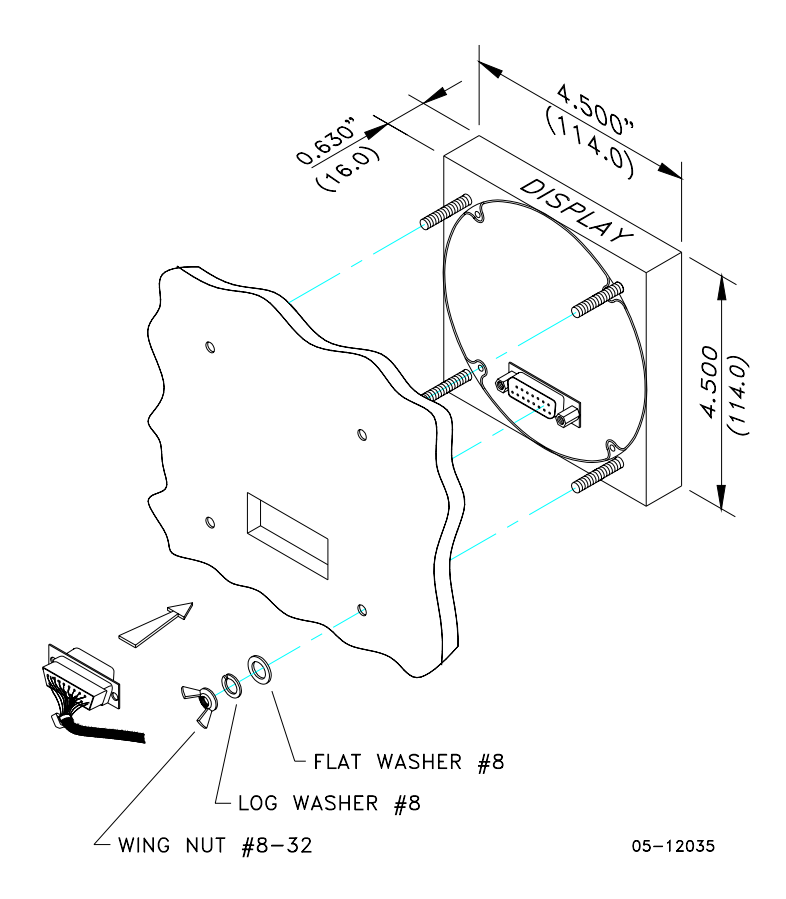

Рисунок 2-12 Монтаж дисплея

## Электрическое соединение

Удалённый дисплей соединяется с прибором через 3-проводный или 5проводный кабель связи, снабжённый двумя 15-ріп коннекторами типа D.

При монтаже на DIN-рейку прибор может быть подключен через порт RS-485.

На расстояниях до 100 м дисплей может получать питание через кабель связи прямо от прибора. Соедините разъёмы (pin) 1 и 8 на двух сторонах, как показано на Рисунке 2-13.

На расстояниях свыше 100 м, питание от отдельного источника питания 12В DC (может быть использован адаптер 12В AC/DC). Соедините положительный провод к разъёму 1 и отрицательный провод к разъёму 8, как показано на рисунке 2-14.

| Разъём Сигнал (Signal)<br>(Pin) |                                       |  |
|---------------------------------|---------------------------------------|--|
| 1                               | +12B                                  |  |
| 5                               | RS-485 + (плюс)                       |  |
| 7                               | RS-485 – (минус)                      |  |
| 8                               | GND                                   |  |
| 15                              | Chassis ground                        |  |
|                                 | · · · · · · · · · · · · · · · · · · · |  |

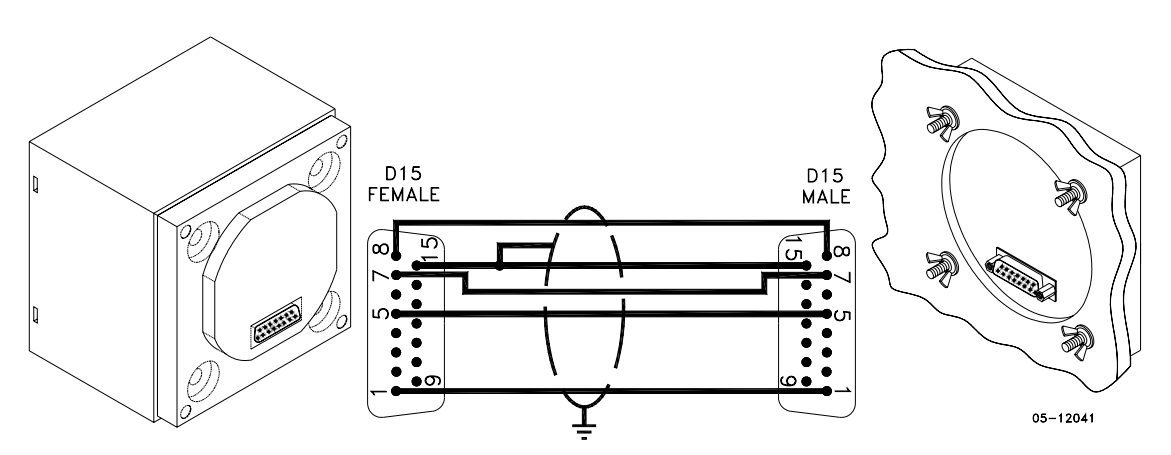

Figure 2-13 Удалённое подключение дисплея с собственным питанием

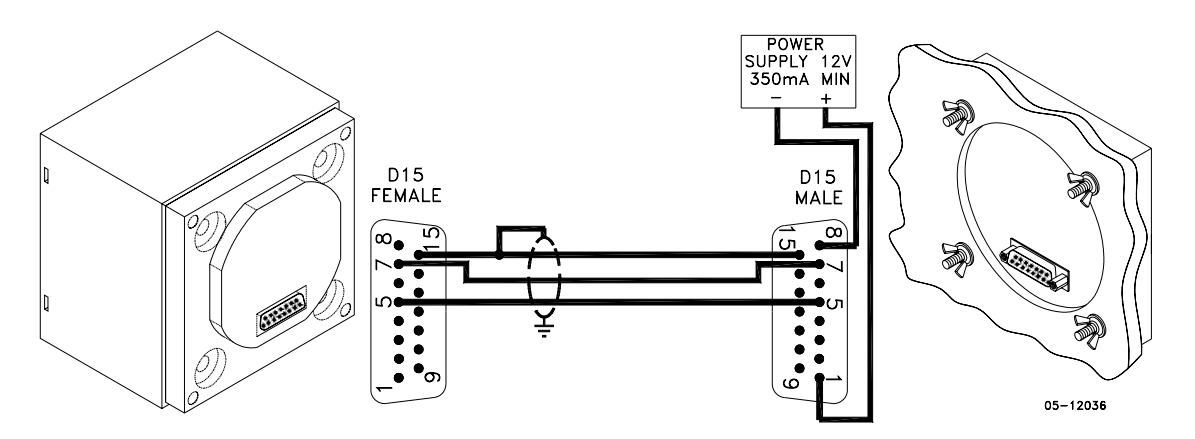

Figure 2-14 Удалённое подключение дисплея с питанием от источника питания 12B DC

## Электрическое подключение (Electrical Installation)

Перед подключением удостоверьтесь, что все источники питания выключены. Несоблюдение этого условия может привести к серьёзной или даже смертельной травме и повреждению оборудования.

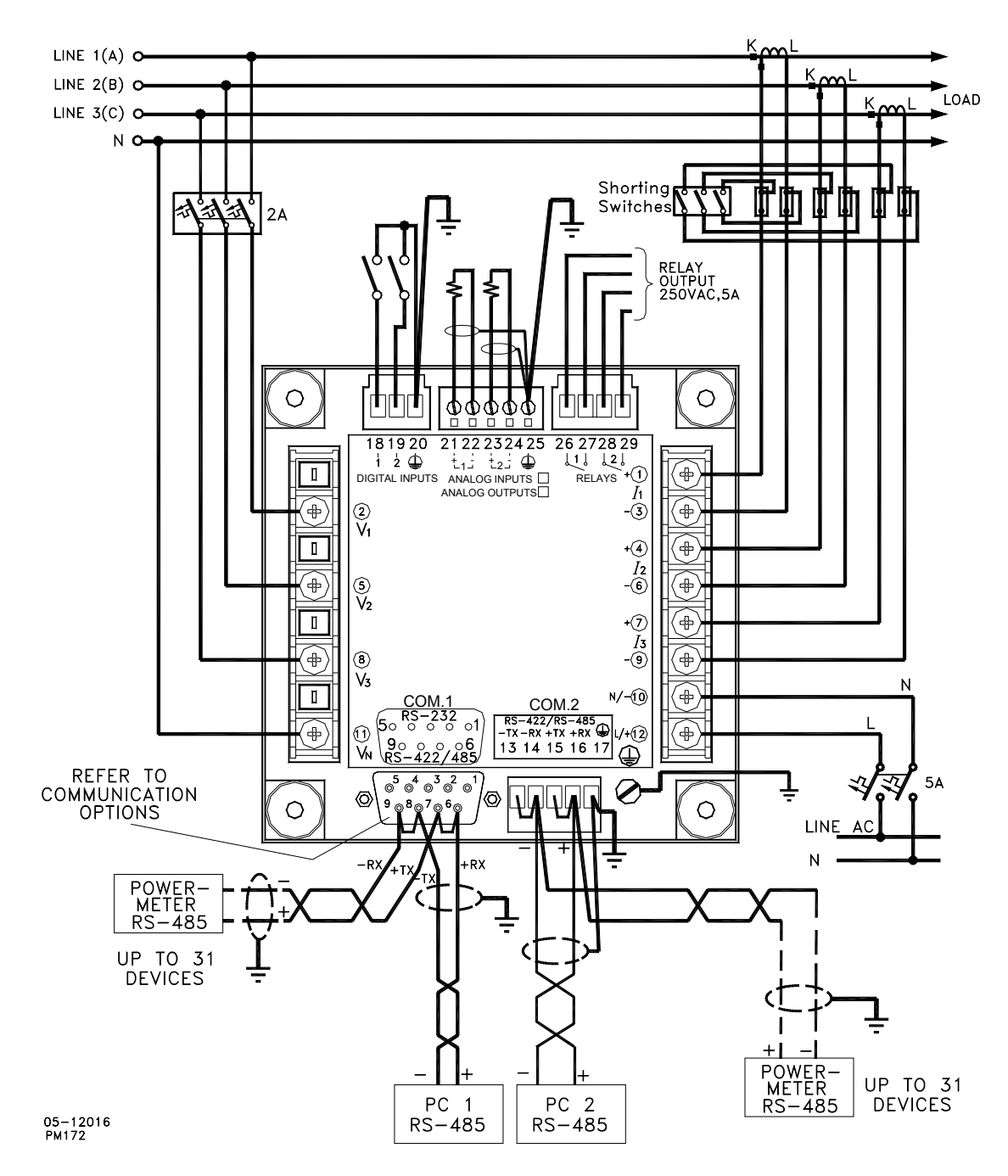

## Типовое подключение

Рисунок 2-15 Типовое подключение

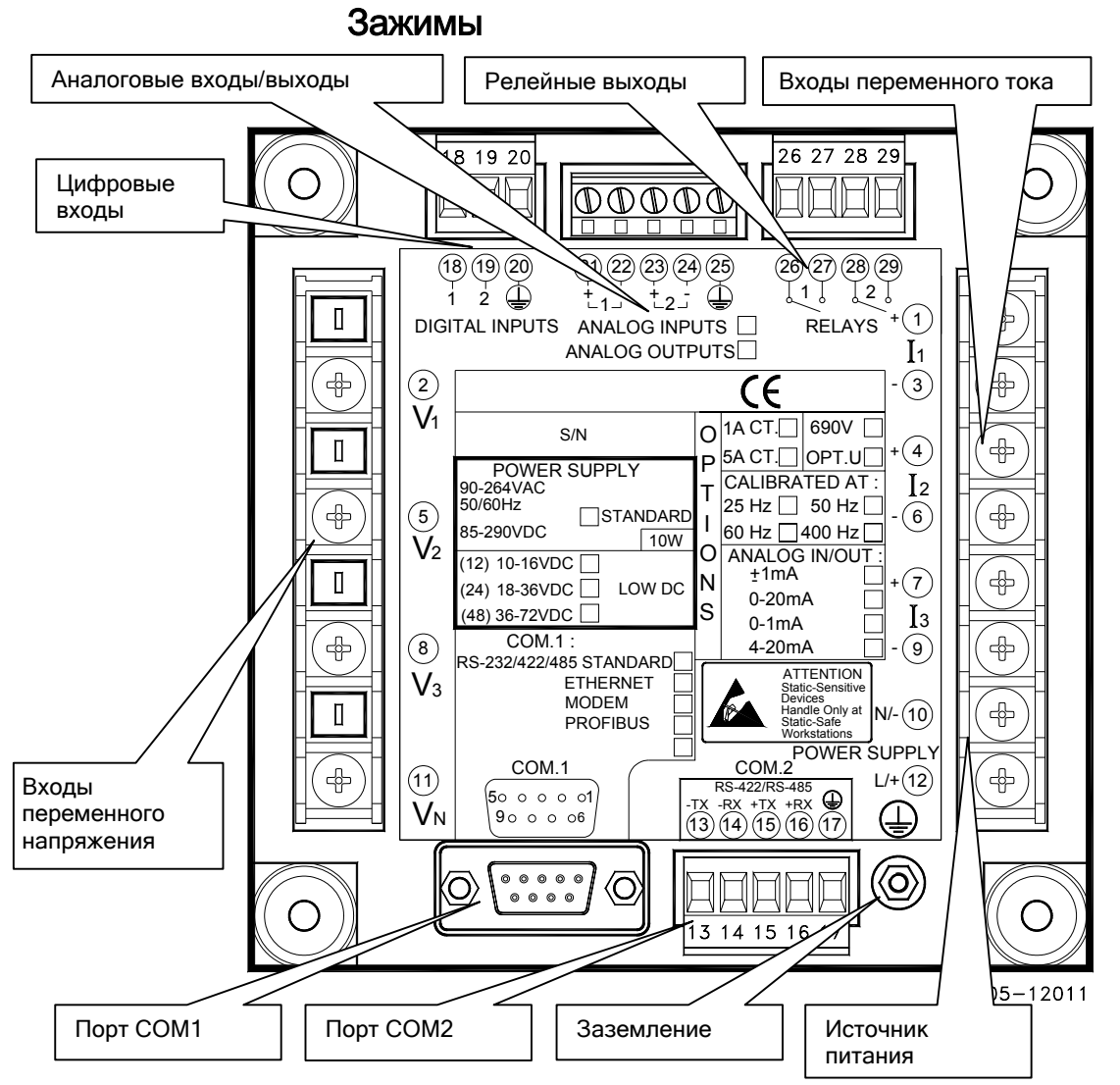

Рисунок 2-16 Зажимы – Вид сзади

#### Подключение источника питания

Перед подключением вашего прибора к источнику питания, проверьте наклейку с надписью на задней стороне прибора, чтобы удостовериться, что он оборудован подходящим источником питания.

Питание прибора может быть от отдельного источника питания или от измеряемого напряжения, если оно той же величины, что питающее напряжение.

Для источника питания переменного тока: подсоедините линейный провод к зажиму 12, и провод нейтрали к зажиму 10.

Для источника питания постоянного тока: подсоедините провод с «плюсом» к зажиму 12, а провод с «минусом» - к зажиму 10.

## Подключение заземления

Подключение заземления прибора к заземлению распределительного устройства с использованием отдельного провода сечением больше 2мм<sup>2</sup>/14 AWG.

## Схемы подключения

Для входных величин переменного тока смотри «Технические спецификации» в Приложении А.

В приборе возможны следующие схемы подключения:

| Схема подключения<br>(Смотри Базовые установки прибора в Главе 3)                                                                        | Код установок   | Рисунок |
|----------------------------------------------------------------------------------------------------|-----------------|---------|
| 3-проводное прямое соединение с использованием 2<br>трансформаторов тока (2 элемента)                                                    | 3dir2           | 2-17    |
| 4-проводное соединение звездой, использующее 3<br>трансфоматора тока (3 элемента)                                                        | 4Ln3 или 4LL3   | 2-18    |
| 4-проводное соединение звездой, использующее 3<br>трансформатора напряжения, 3 трансфоматора тока (3<br>элемента)                        | 4Ln3 или 4LL3   | 2-19    |
| Трёхпроводное соединение открытым треугольником,<br>использующее 2 трансформатора напряжения, 2<br>трансформатора тока (2 элемента)      | 3OP2            | 2-20    |
| Четырёхпроводное соединение звездой, использующее 2<br>трансформатора напряжения, 3 трансформатора тока (21/2<br>элемента)               | 3Ln3 или 3LL3   | 2-21    |
| Трёхпроводное соединение открытым треугольником,<br>использующее 2 трансформатора напряжения, 3<br>трансформатора тока (2½ элемента)     | 3OP3            | 2-22    |
| Четырехпроводное прямое соединение треугольником,<br>использующее 3 трансформатора тока (3 элемента)                                     | 4Ln3 или 4LL3   | 2-23    |
| Трёхпроводное соединение разорванным треугольником<br>(Broken Delta), использующее 2 трансформатора<br>напряжения, 3 трансформатора тока | 3bLn3 или 3bLL3 | 2-24    |

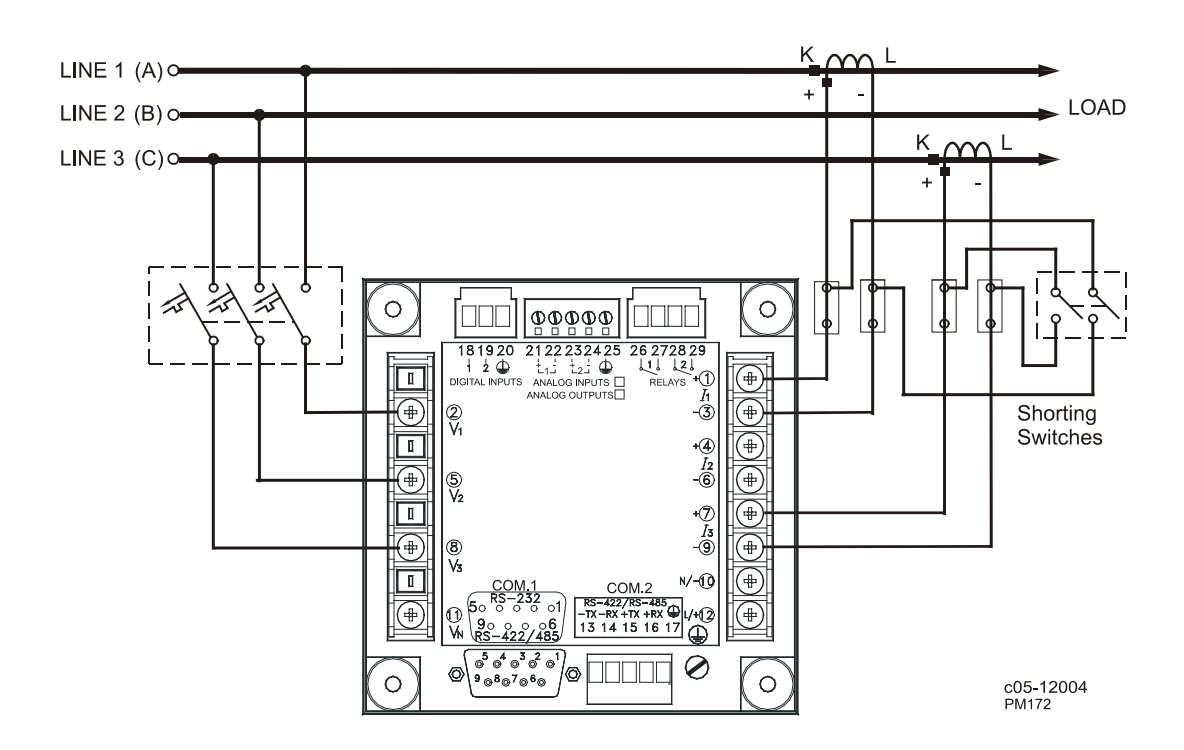

Рисунок 2-17 3-проводное прямое соединение с использованием 2 трансформаторов тока (2 элемента).

Режим подключения = 3dir2

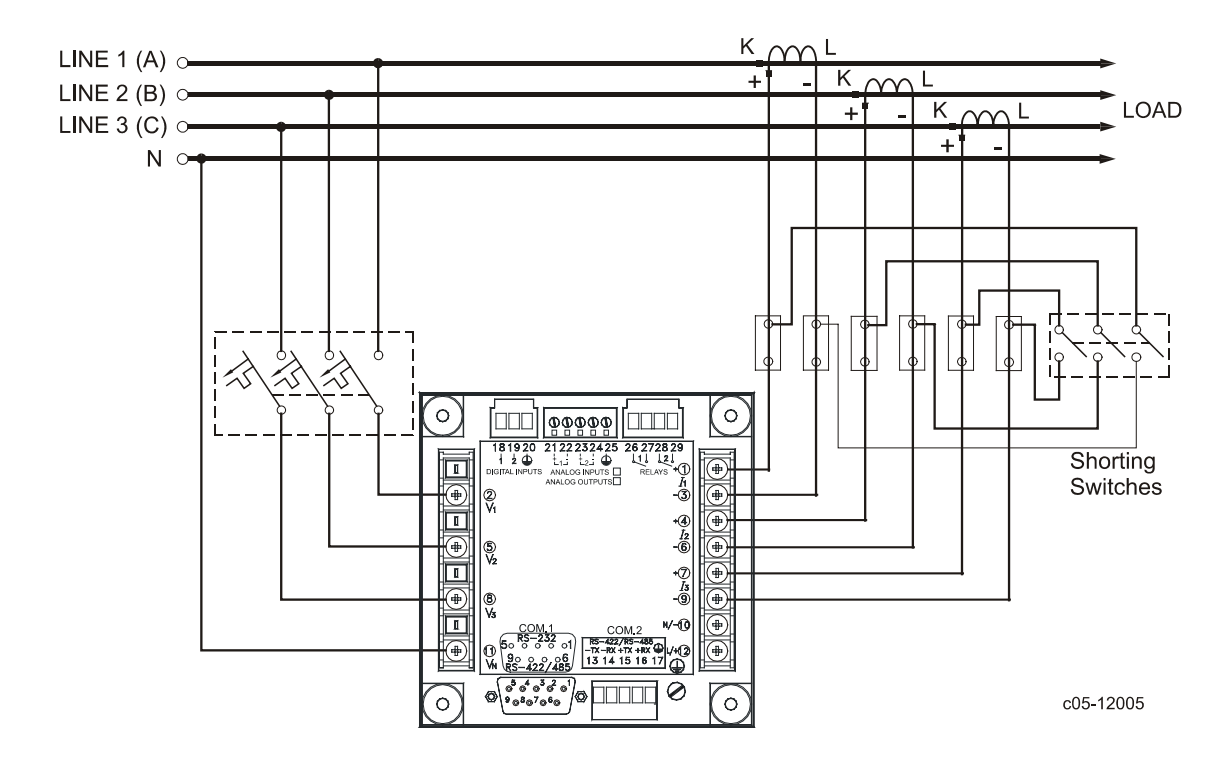

Рисунок 2-18 4-проводное соединение звездой, использующее 3 трансфоматора тока (3 элемента).

Режим подключения = 4LL3 или 4Ln3

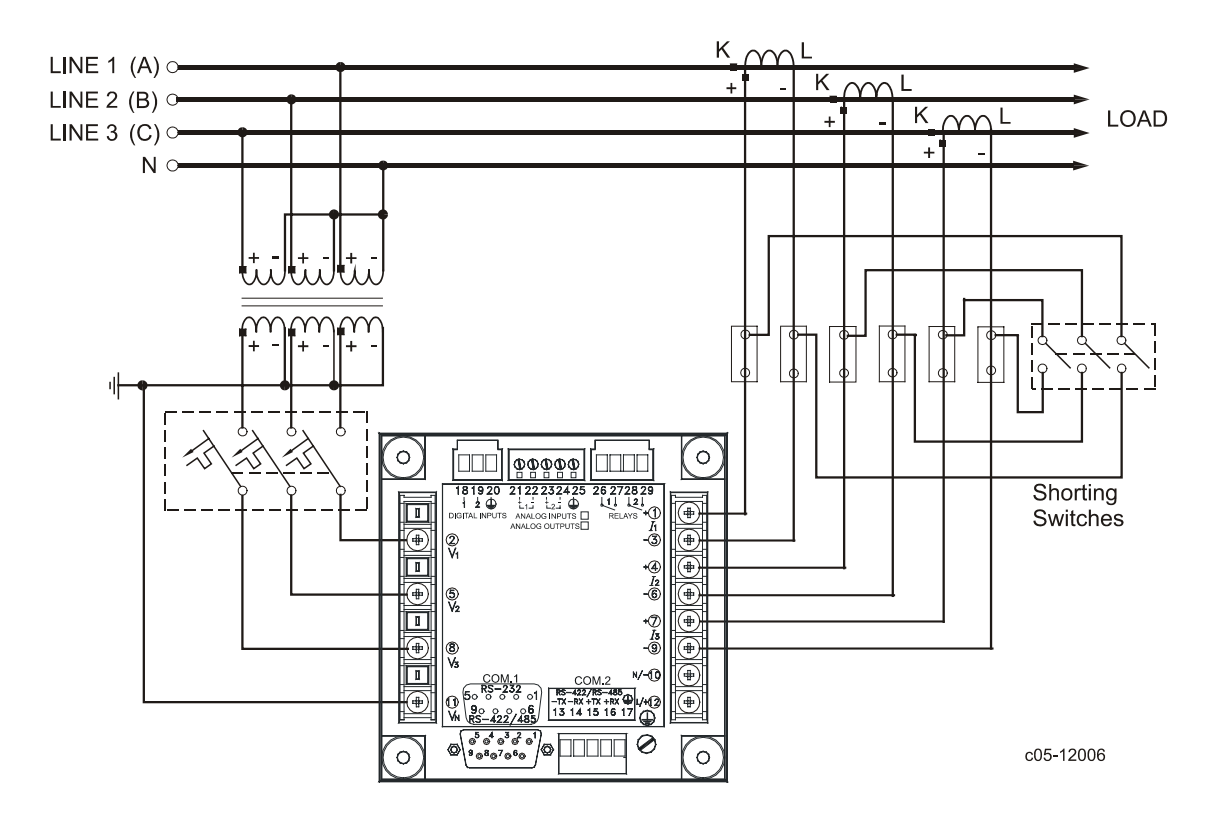

Рисунок 2-19 4-проводное соединение звездой, использующее 3 трансформатора напряжения, 3 трансфоматора тока (3 элемента).

Режим подключения = 4LL3 or 4Ln3

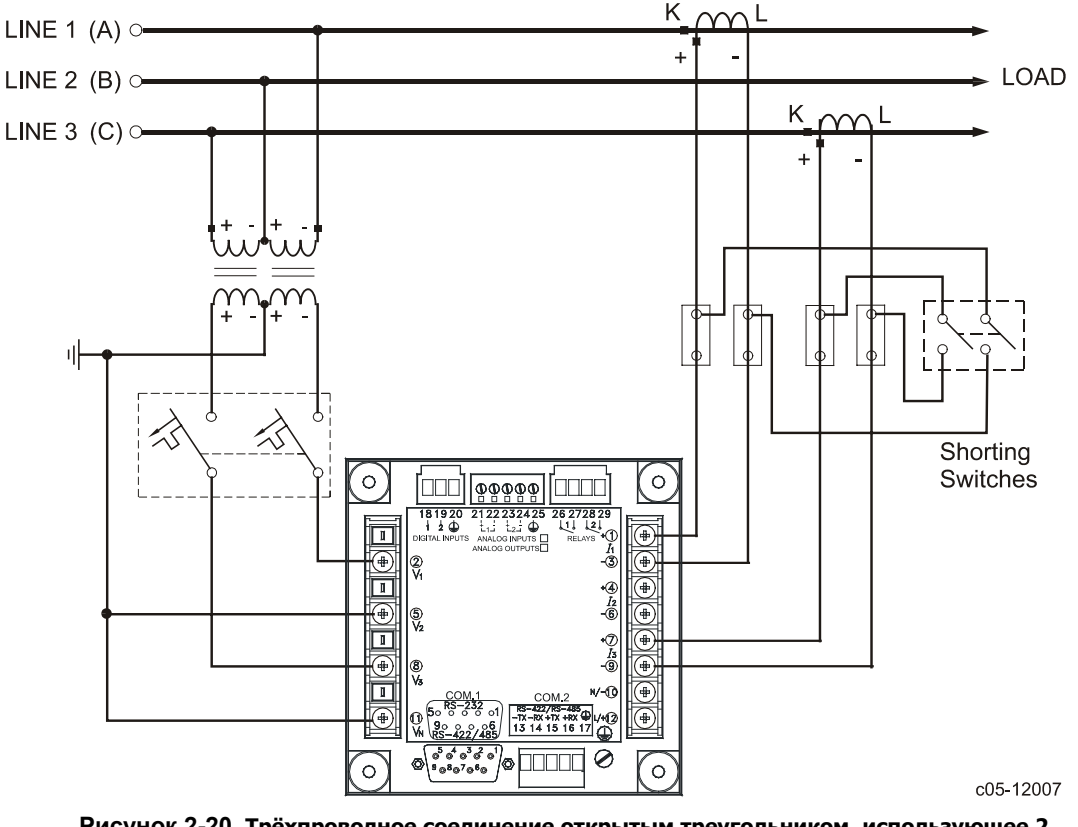

Рисунок 2-20 Трёхпроводное соединение открытым треугольником, использующее 2 трансформатора напряжения, 2 трансформатора тока (2 элемента).

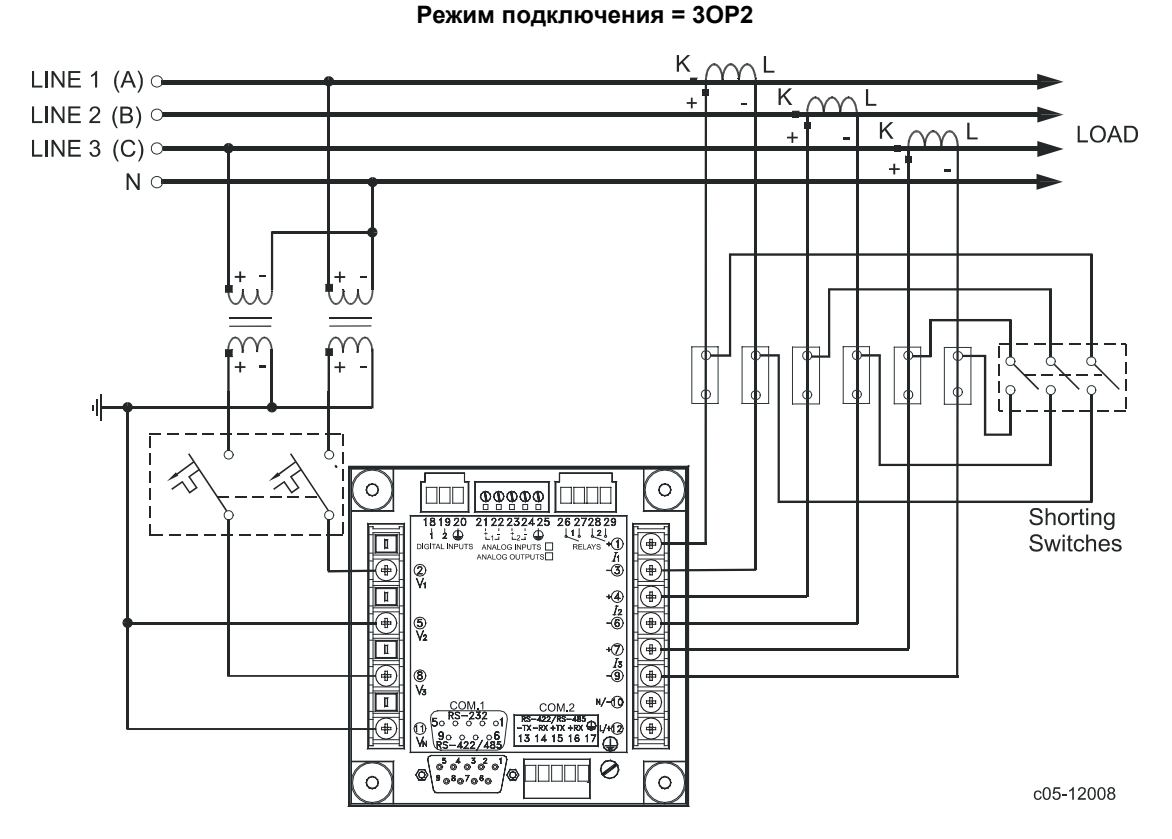

Рисунок 2-21 Четырёхпроводное соединение звездой, использующее 2 трансформатора напряжения, 3 трансформатора тока (2½ элемента).

Режим подключения = 3LL3 или 3Ln3

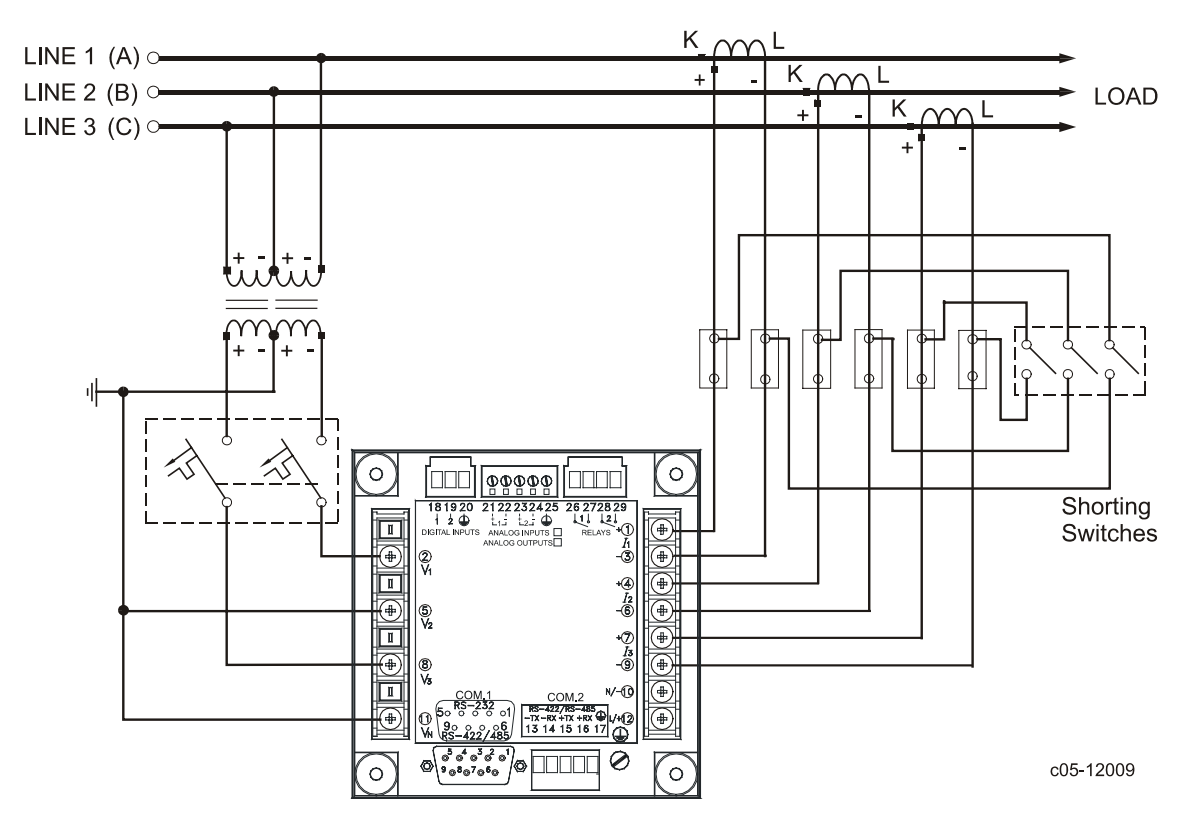

This configuration provides accurate power measurements only if the voltages are balanced.

Рисунок 2-22 Трёхпроводное соединение открытым треугольником, использующее 2 трансформатора напряжения, 3 трансформатора тока (2½ элемента).

Режим подключения = 30Р3

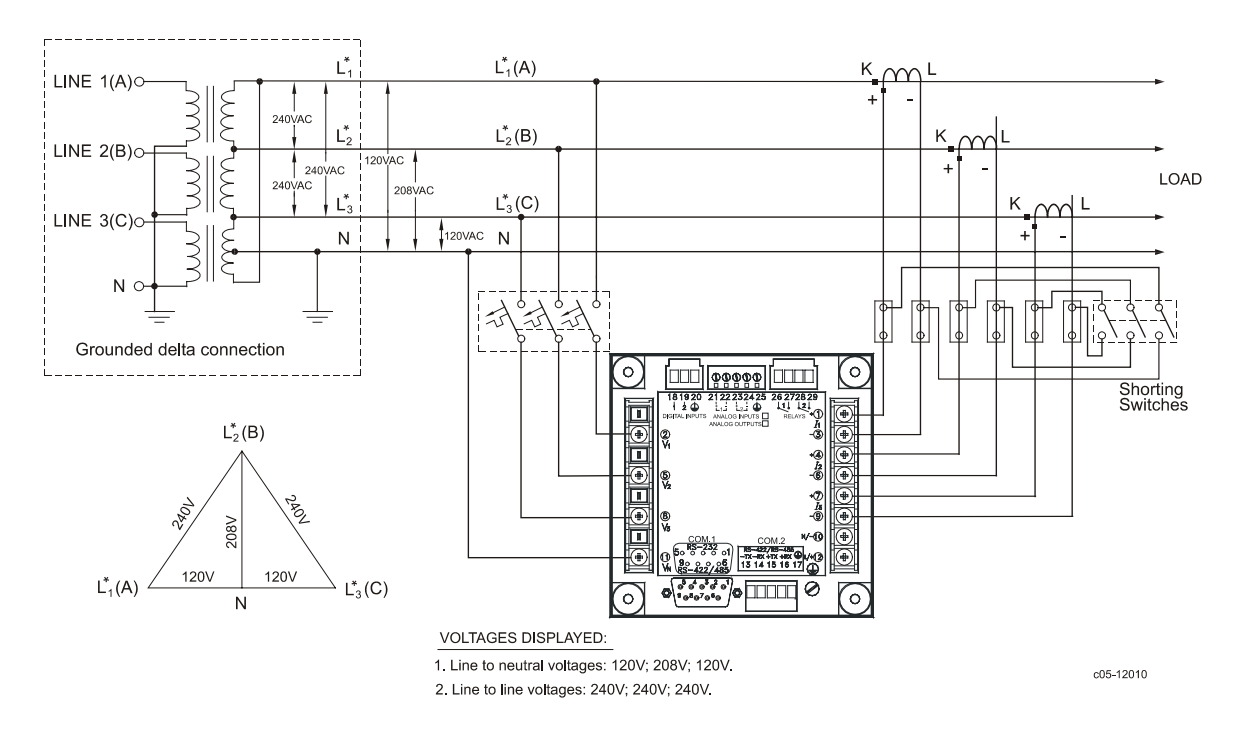

Рисунок 2-23 Четырехпроводное прямое соединение треугольником, использующее 3 трансформатора тока (3 элемента).

Режим подключения = 4LL3 или 4Ln3

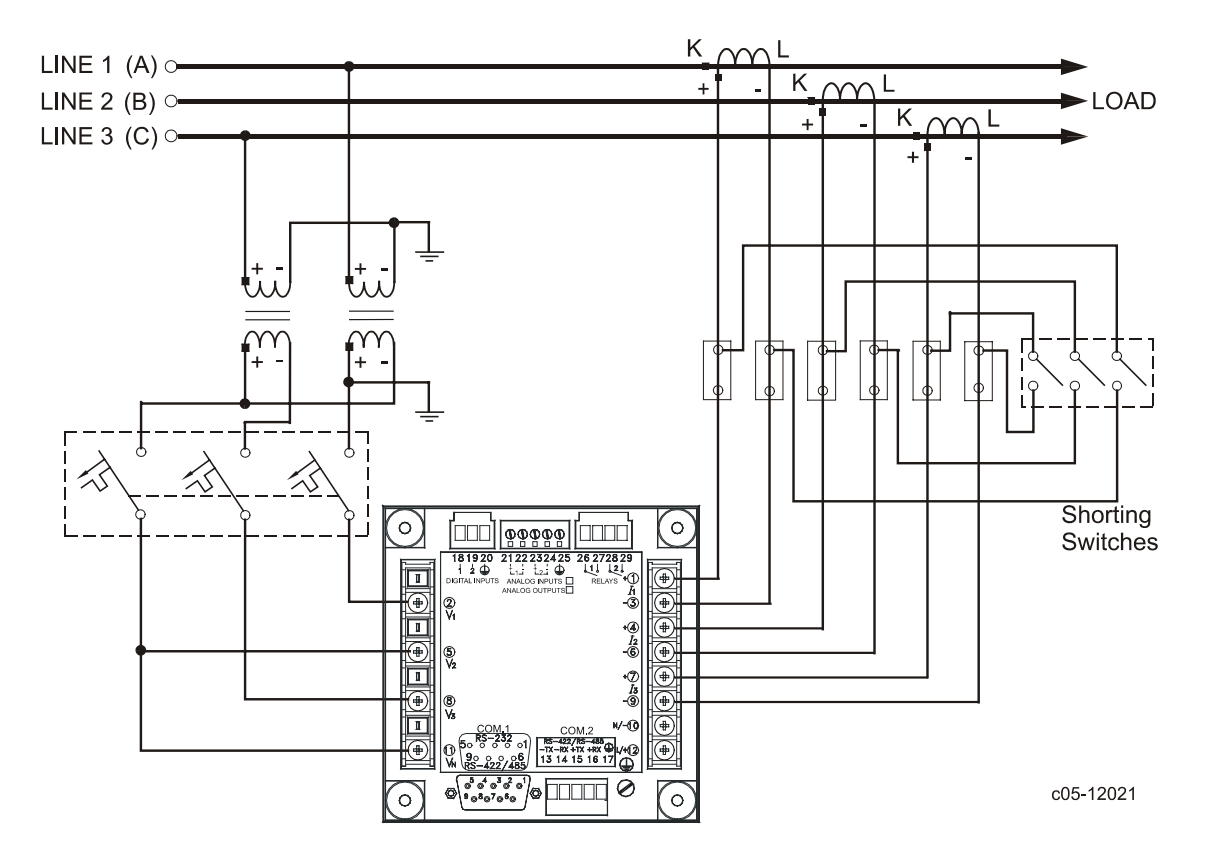

Рисунок 2-24 Трёхпроводное соединение разорванным треугольником (Broken Delta), использующее 2 трансформатора напряжения, 3 трансформатора тока.

Режим подключения = 3bLn3 или 3bLL3

## Подключения входов/выходов

Параметры входов/выходов смотри "Технические спецификации" в Приложении А.

## Релейные выходы

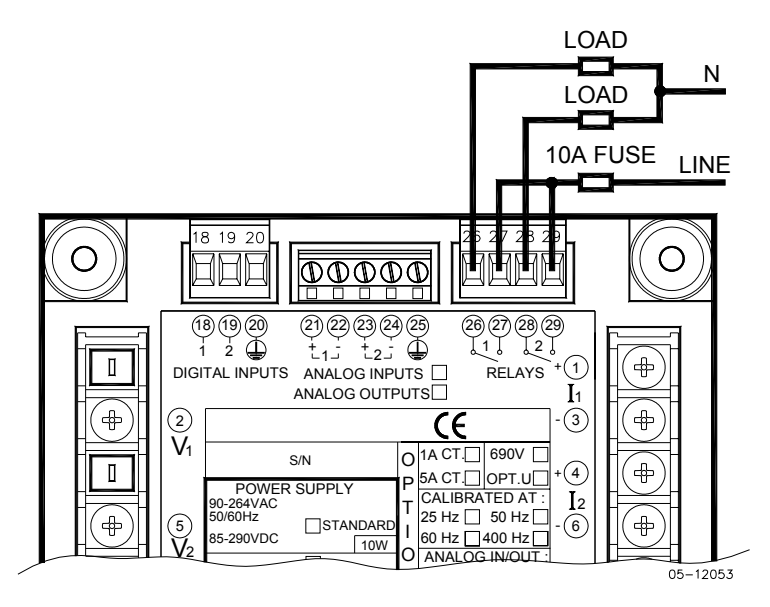

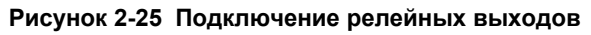

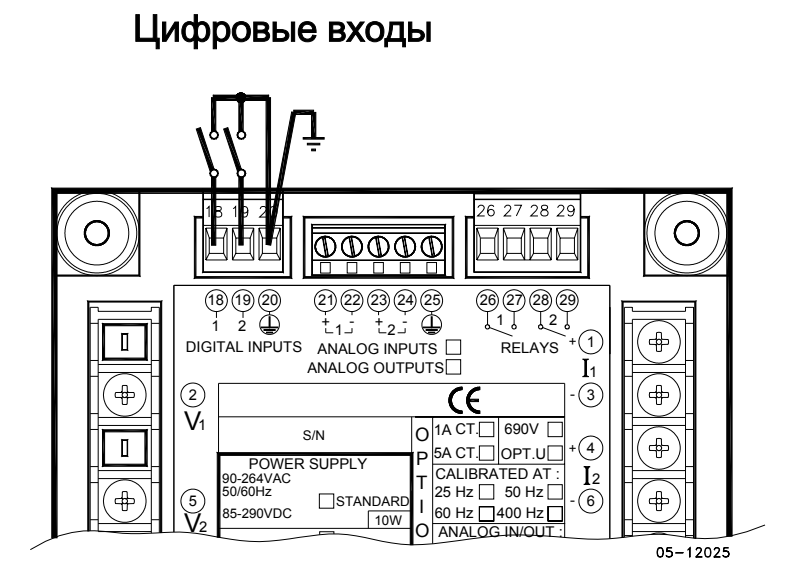

Рисунок 2-26 Подключение цифровых входов

Аналоговые выходы

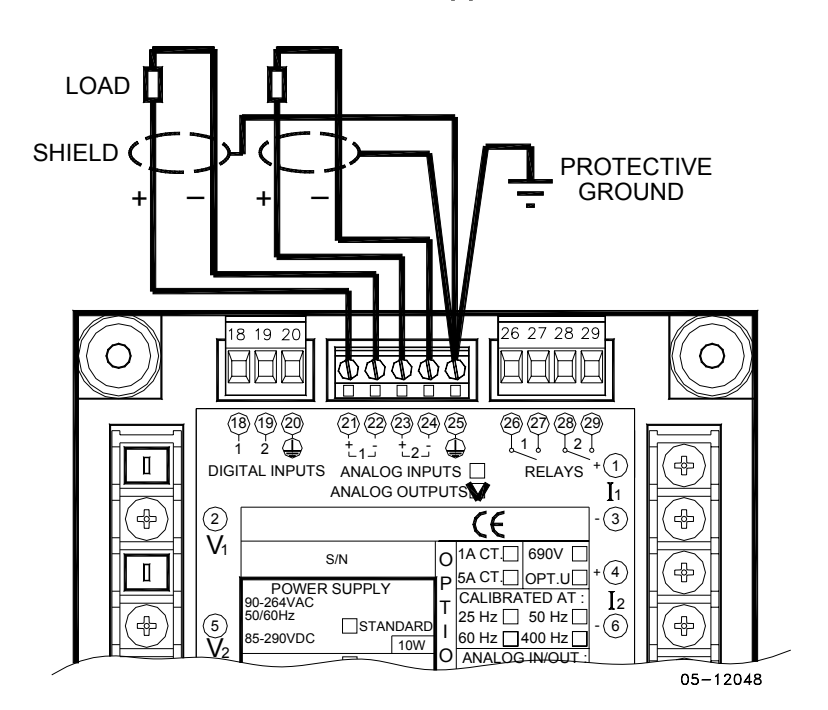

Рисунок 2-27 Подключение аналоговых выходов

Максимальная нагрузка токовой петли:

510 Ом для опций 0-20 мА и 4-20 мА 5 kОм для опций 0-1 мА и  $\pm 1$  мА

## Аналоговые входы

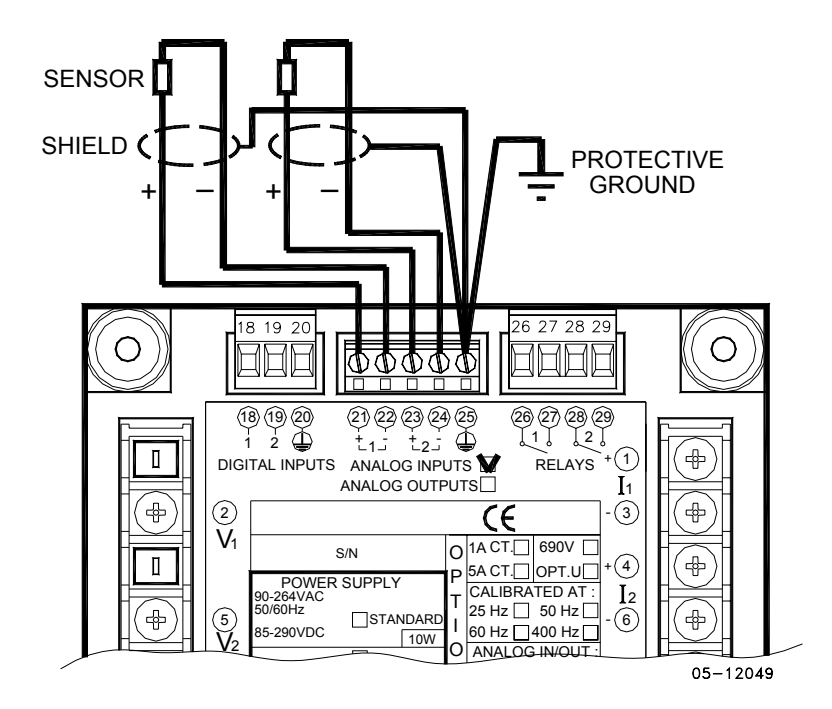

Рисунок 2-28 Подключение аналоговых входов

## Подключение каналов связи

Для РМ175 имеются в несколько опций каналов связи:

COM1 (проверьте наклейку с надписью на обратной стороне прибора):

RS-232/RS-422/RS-485

Телефонный модем 56К

Ethernet 10/100BaseT

COM2:

RS-422/RS-485

Порт RS-232/RS-422/RS-485 - стандартный для COM1. Другие опции заказываются отдельно. Подключения к коннектору Ethernet RJ45 и к телефонному коннектору RJ11 выполняются через кабельный адаптор, поставляемый с прибором (если заказан).

Полное описание протоколов связи можно найти руководстве по протоколам РМ175, предоставляемым вместе с вашим прибором.

## Подключение COM1 RS-232

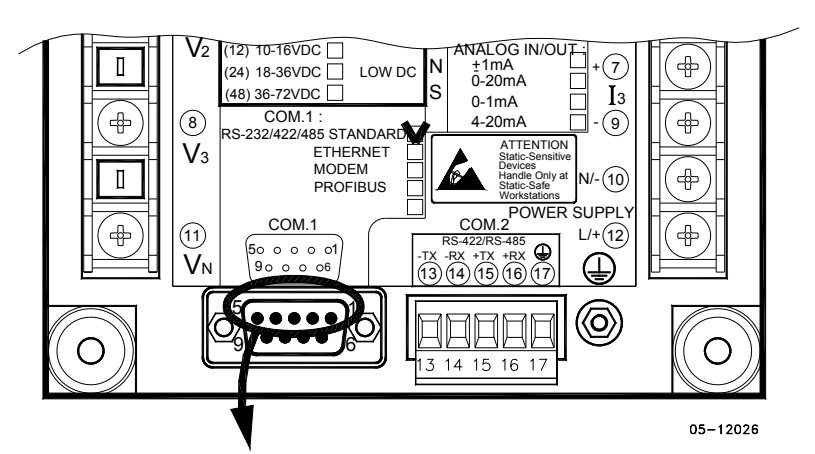

Коннектор 9-ріп D-типа, "розетка":

| Контакт<br>(Pin) | Сигнал (Signal) |
|------------------|-----------------|
| 1                | RS-232 RTS      |
| 2                | RS-232 RxD      |
| 3                | RS-232 TxD      |
| 4                | RS-232 CTS      |
| 5                | RS-232 "земля"  |

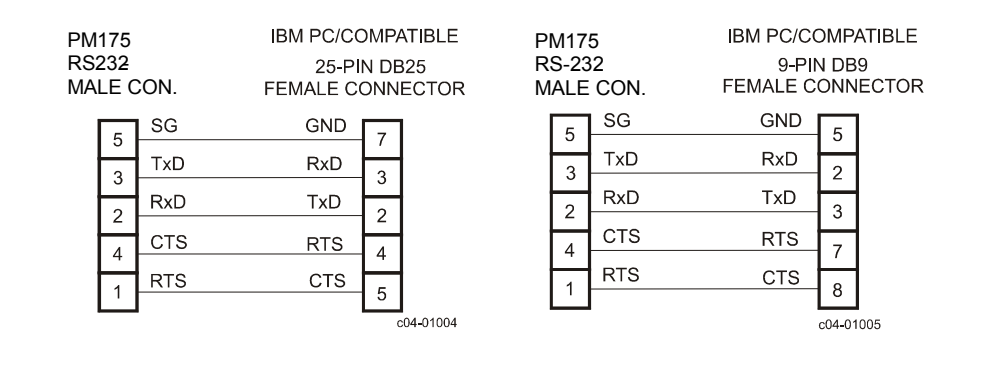

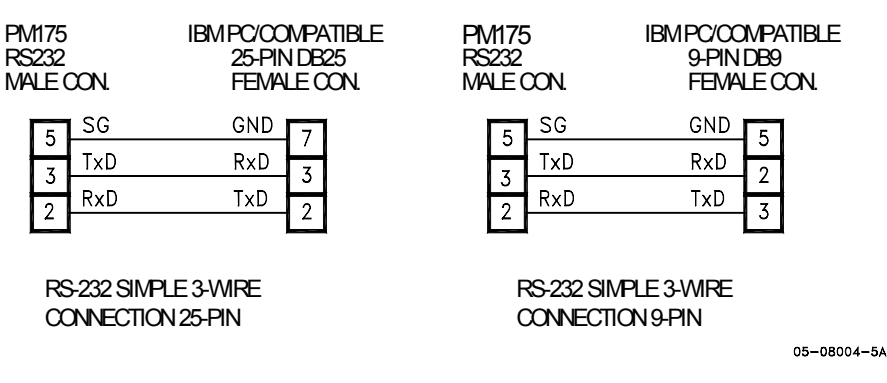

Рисунок 2-29 COM1: RS-232 Схемы подключения кабеля

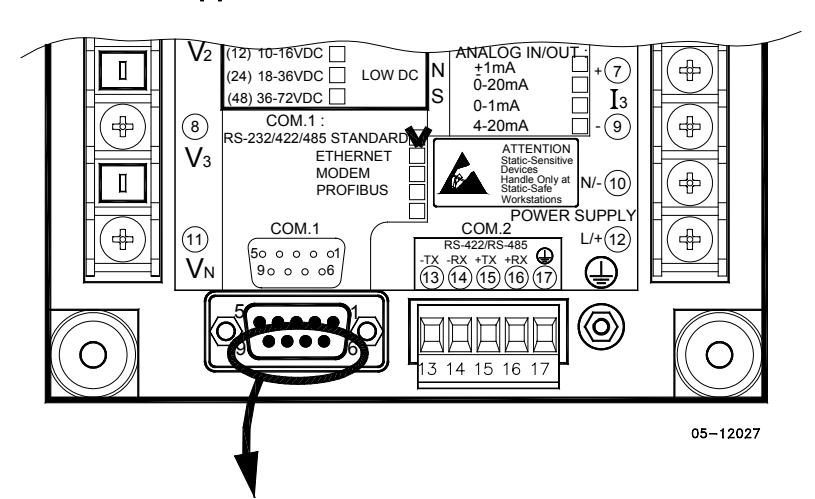

Подключение COM1 RS-422/485

Коннектор 9-ріп D-тип, "розетка":

| Контакт<br>(Pin) | Сигнал (Signal) |  |
|------------------|-----------------|--|
| 6                | RS-422/485 +RxD |  |
| 7                | RS-422/485 +TxD |  |
| 8                | RS-422/485 –TxD |  |
| 9                | RS-422/485 –RxD |  |

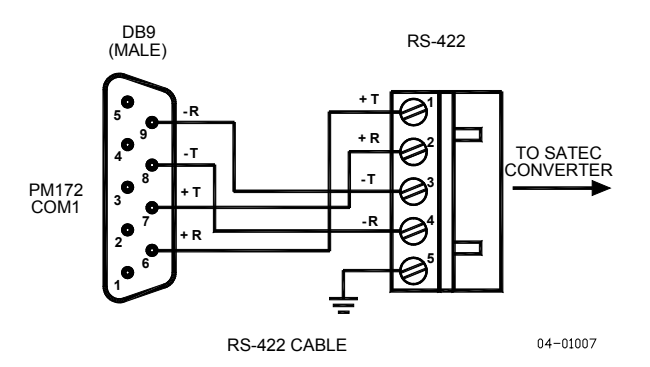

Рисунок 2-30 СОМ1: Подключение к конвертору RS-422/485-RS-232

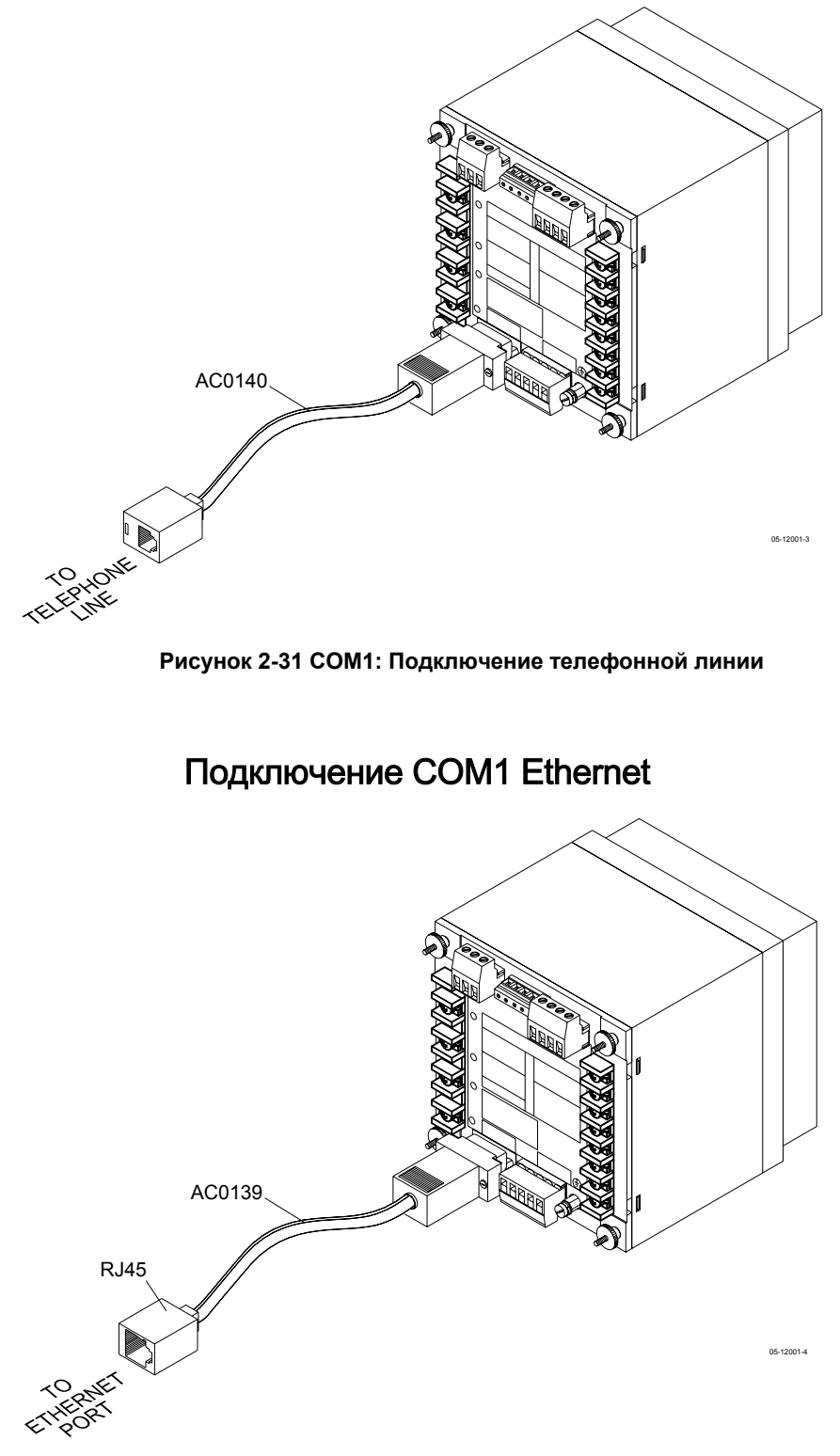

## Подключение телефонного модема СОМ1

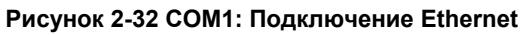

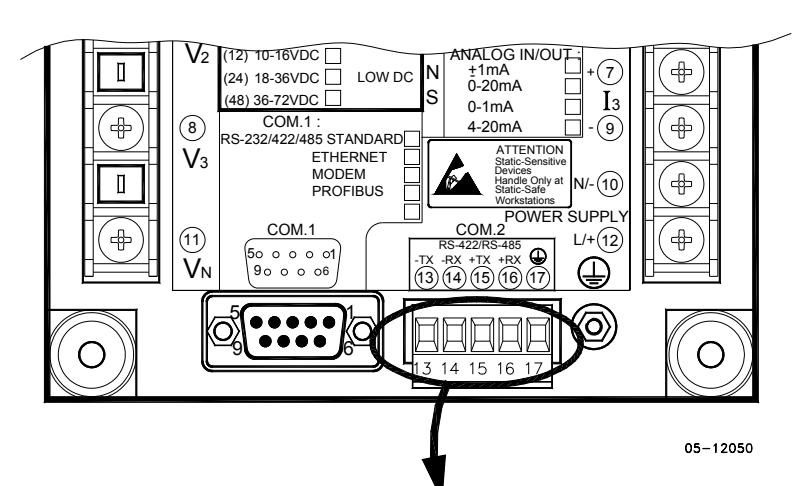

Подключение COM2 RS-422/485

Съёмный коннектор, зажимы проводов, 5 зажимов:

| Terminal | Signal |
|----------|--------|
| 13       | -TxD   |
| 14       | -RxD   |
| 15       | +TxD   |
| 16       | +RxD   |
| 17       | Ground |

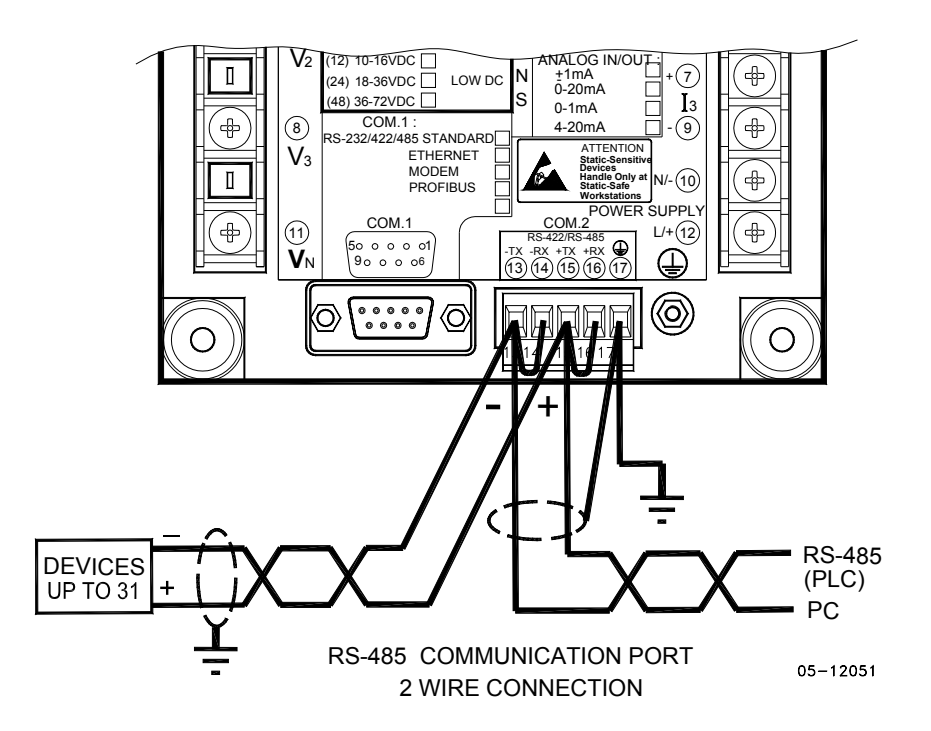

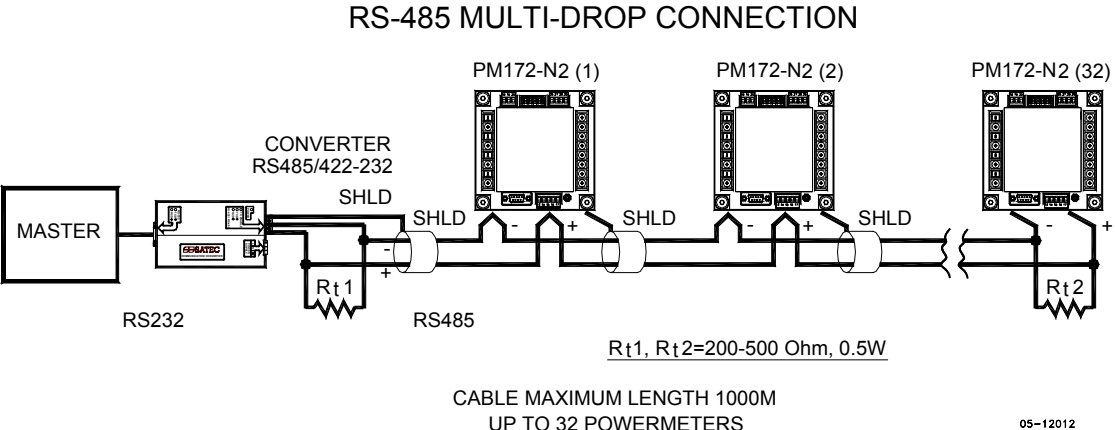

**UP TO 32 POWERMETERS** 

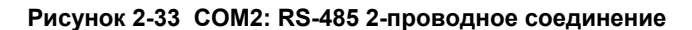

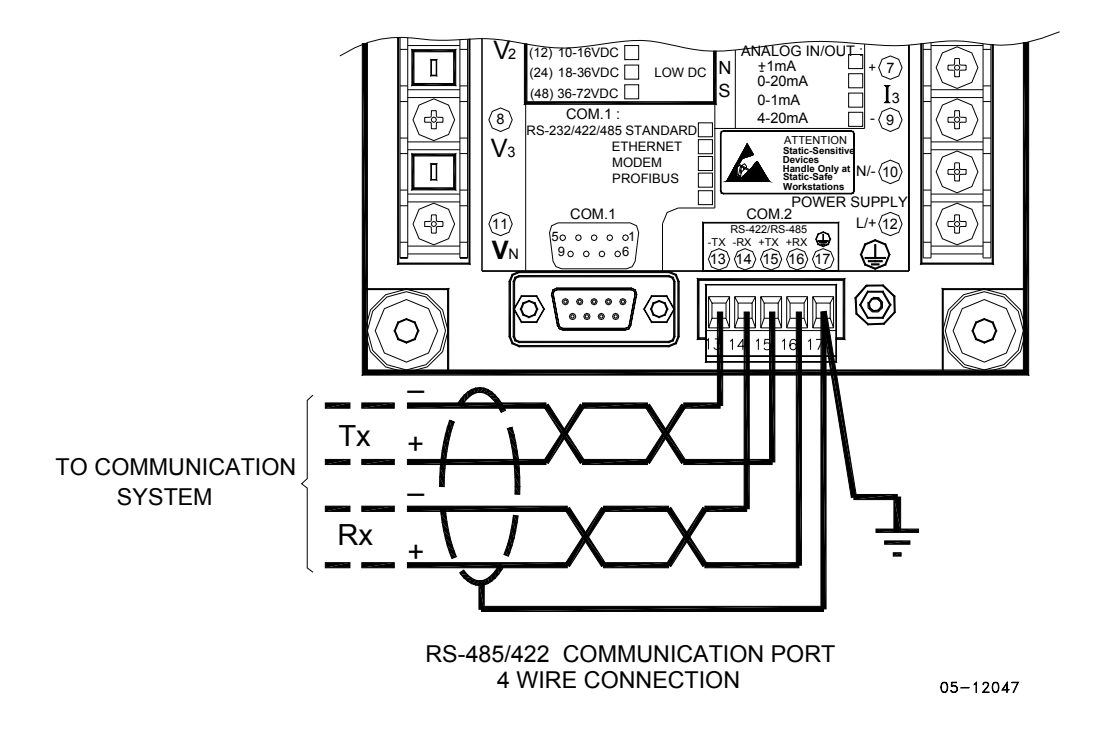

Рисунок 2-34 COM2: RS-422/485 4-проводное соединение

#### Series PM175 Powermeters

## Глава 3 Операции с дисплея

| SATEC           | PM175 | Power Quality Analyzer           |
|-----------------|-------|----------------------------------|
| 110%            |       | V1/V1-2<br>A1<br>VA C<br>A neut. |
| 50% LOAD        |       | V2 / V2-3<br>A2<br>PF<br>Hz      |
| ENERGY<br>PULSE | COM2  | COM1                             |
|                 |       | CATION                           |

Дисплей на английском

#### Дисплей на русском

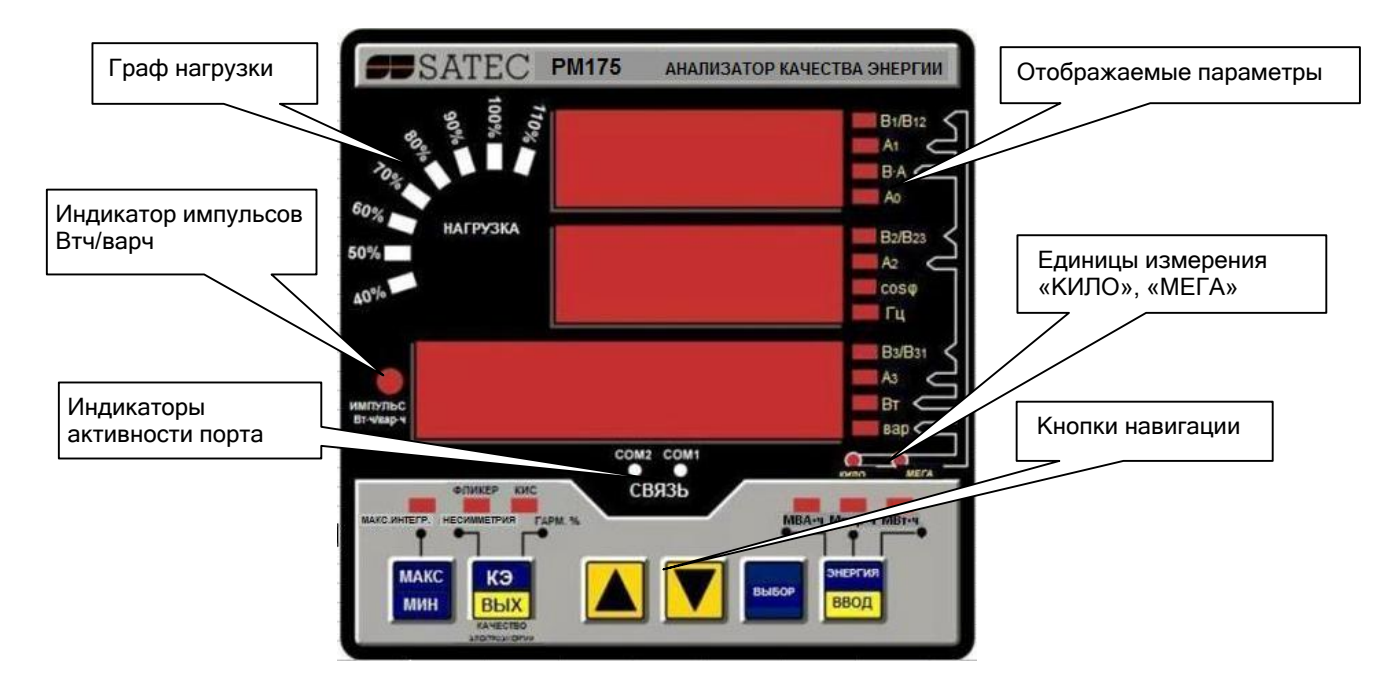

## Индикаторы и кнопки управления

## Цифровой светодиодный дисплей

Прибор обладает простым интерфейсом пользователя, который позволяет вам просматривать измеряемые параметры в цифровой форме, листая различные страницы дисплея. Цифровой светодиодный дисплей показывает вам до трёх параметров одновременно. Маленькие прямоугольные или треугольные светодиодные индикаторы справа и внизу дисплея показывают измеряемые параметры и их единицы измерения.

Вид дисплея может меняться в зависимости от типа прибора и режима работы. Существуют три режима работы: дисплей данных, дисплей состояния и дисплей в программируемом режиме.

## Граф нагрузки

Граф нагрузки показывает величину в процентах (40% до 110%) текущего тока нагрузки по отношению к определённому пользователем номинальному току нагрузки. Базовый номинальный ток может быть установлен в амперах через Меню установок дисплея (Display Setup menu). Если он установлен в 0 (величина по умолчанию), ток нагрузки берётся в процентах от заданного первичного тока трансформатора тока.

## Индикатор импульсов энергии

В РМ175 есть красный светодиодный индикатор 'Energy Pulse' ('ИМПУЛЬС Втч/варч'). Он мигает с постоянной частотой, когда нагрузка подключена к прибору. Существуют два режима работы индикатора: нормальныя и тестовая. В нормальном режиме, импульсы индикатора показывают Втч импорт с частотой 1,000 импульсов на кВт. В тестовом режиме импульсы индикатора показывают или Втч импорт, или варч импорт (индуктивная) с частотой 10,000 импульсов на кВтч/кварч. Режим тестирования энергии может быть доступен через Меню установок дисплея. В тестовом режиме регистры-аккумуляторы энергии и интегральной мощности не считают потребляемую энергию.

## Индикаторы активности порта

В приборе имеется два жёлтых индикатора: "COM1" и "COM2", которые показывают активность двух портов связи. Индикаторы портов мигают, когда порт получает или передаёт данные. С опцией Ethernet индикатор "COM1" индикатор мигает постоянно вне зависимости от активности порта.

Когда модуль дисплея подключён дистанционно через 3-проводный интерфейс RS-485, индикатор "COM1" показывает активность порта дисплея, в то время как индикатор "COM2" не действует.

## Кнопки навигации

В РМ175 имеются шесть кнопок, которые обычно используются для перехода между различными экранами измеряемых величин. В программном режиме с помощью кнопок доступны меню установок прибора, и заводские установки прибора, установленные по умолчанию, могут быть изменены.

## Дисплей данных (Data Display)

В режиме данных дисплей обычно обновляется раз в секунду; вы можете согласовать частоту обновления дисплея через Меню установок дисплея.

#### Характеристики дисплея

#### Единицы измерения

Токи всегда отображаются в амперах или килоамперах, с двумя десятичными цифрами после запятой.

Единицы измерения для напряжения и интегральной мощности зависят от схемы подключения прибора:

- Когда используется прямое подключение, напряжение отображается в вольтах с одной цифрой после запятой, а мощность в киловаттах, тремя цифрами после запятой.
- При использовании соединения через трансформатор напряжения, для коэффициента трансформации (PT ratio) до 4.0 напряжение отображается в вольтах, а мощность в целых киловаттах
- Для коэффициента трансформации (PT ratio) больше 4.0 напряжение отображается в киловольтах, а мощность - в мегаваттах с тремя цифрами после запятой.

Маленький кружок индикатора "Kilo" ("Кило") и "Mega" ("Mera") светятся, показывая соответствующие единицы измерения для отображаемой страницы.

#### Первичные и вторичные единицы напряжения

Напряжение может быть отображено в первичных (по умолчанию) и вторичных единицах. Режим отображения напряжения может быть изменён через Меню установок дисплея (Display Setup menu).

#### Измерение мощности по фазам

В конфигурациях с нейтралью, в дополнение к общим трёхфазным мощностям, прибор может показывать измерения фазных мощностей. По умолчанию они запрещены. Смотри <u>Установки дисплея</u> для информации, как разрешить отображение фазных мощностей в приборе.

## Фундаментальная компонента (для номинальной частоты)

Прибор может показывать общий соз ф и активную мощность для фундаментальной компоненты, если это разрешено в Меню установок дисплея. Если измерения фазовых мощностей разрешены, РМ175 также показывает фазный соз ф и активную мощность для фундаментальной компоненты.

#### Автовозврат

Если никакие кнопки не были нажаты в течение 30 секунд, в то время как опция Автовозврат разрешена, дисплей автоматически возвращается к главному экрану из любого другого дисплея измерений или программного режима.

Опция Автовозврат может быть разрешена через Меню установки дисплея.

#### Автопрокручивание

Если никакие кнопки не были нажаты в течение 30 секунд при нахождении на дисплее общих измерений, и опция Автопрокручивание разрешена в приборе, дисплей автоматически прокручивает все имеющиеся страницы. Интервал прокручивания может быть согласован через Меню установок дисплея.

Для остановки прокручивания быстро нажмите кнопку UP (BBEPX) или DOWN (BHИЗ).

#### Кнопки навигации

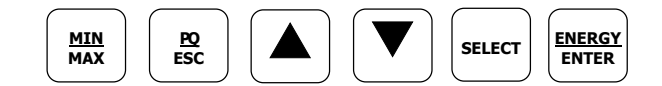

В режиме Дисплея данных кнопки навигации таковы:

Кнопка **MIN/MAX** (**MUH/MAKC**) переключает между страницами дисплея Мин/Макс - Макс.интегр. значения. При новом коротком нажатии она переключает обратно на экран общих измерений.

Кнопка **PQ** (**KЭ**) переключает между различными экранами качества энергии/гармоник: Общие гармоники (КИС), Индивидуальные гармоники напряжений и токов, и Параметры качества энергии - кратковременный (Pst) и долговременный (Plt) фликер, и несимметрия напряжений и токов (отрицательная последовательность). При коротком новом нажатии она переключает обратно на экран общих измерений.

Кнопки стрелок **UP** (**BHИ3**) и **DOWN** (**BBEPX**) прокручивают вперёд и назад через страницы дисплея. При коротком нажатии они переводят на одну страницу вперёд или назад. Если вы нажмёте кнопку, удерживая её, страницы дисплея будут прокручиваться со скоростью две в секунду.

Нажатие кнопок стрелок UP и DOWN вместе возвращает к первой странице текущего дисплея.

Кнопка **SELECT** (**BЫБОР**) работает при её отпускании. Кнопка имеет две функции:

- При коротком нажатии она переключает в программный режим.
- При нажатии вместе с кнопкой ENTER (BBOД) на более, чем 5 секунд, она сбрасывает записи Мин/Макс, максимальные интегральные значения, или значения энергии, в зависимости от текущей отображаемой страницы. Если прибор защищён паролем, и простой сброс данных с дисплея не разрешён, это действие не имеет эффекта.

Кнопка **ENERGY** (ЭНЕРГИЯ) переключает на экран Энергии. Если в приборе заданы регистры TOU, вы можете повторно нажать эту кнопку для прокручивания через все имеющиеся регистры TOU. При коротком новом нажатии она переключает обратно на экран общих измерений.

## Простой сброс накопленных данных

Когда прибор не защищён паролем или простой сброс данных разрешён с дисплея независимо от установок защиты (смотри <u>Установки дисплея</u>), прибор позволяет простой "двухкнопочный" сброс регистров Мин/Макс, максимальных интегральных значений, энергий и счётчиков в режиме дисплея данных без входа в меню сброса:

 Выберите страницу дисплея, где отображаются данные, которые вы хотите сбросить:
Раздел регистрации Мин/Макс значений - выберите страницу Мин/Макс с экрана Мин/Макс.

Максимальные интегральные значения тока и напряжения - выберите страницу максимальных интегральных значений тока и напряжения с экрана Мин/Макс.

Максимальные интегральные значения мощности - выберите старницу максимальных интегральных значений мощности с экрана Мин/Макс.

Общие и фазные значения энергии - выберите страницу общей энергии или страницу фазной энергии с экрана Энергии (Energy Display).

Счётчики - выберите страницу счётчиков с экрана Состояния (Status Display).

 При нажатой кнопке SELECT (ВЫБОР), нажмите и удерживайте кнопку ENTER (ВВОД) в течение около 5 секунд. Отображаемые данные сбрасываются в ноль.

# Экран общих измерений

Листайте страницы кнопками стрелок UP (ВВЕРХ) и DOWN (ВНИЗ).

|           |    |   | Общие изме        | ерения (Главный Экран)               |
|-----------|----|---|-------------------|--------------------------------------|
|           | 1  |   | V12               | Линейные напряжения                  |
|           |    |   | V23               |                                      |
|           |    | L | V31               |                                      |
|           | 2  |   | V1                | Фазные напряжения (в конфигурациях с |
|           |    |   | V2                | нейтралью: 4LN3, 3LN3, 3BLN3, 4LL3,  |
|           |    | Р | V3                | 3LL3, and 3BLL3)                     |
|           | 3  |   | I1                | Токи                                 |
|           |    |   | I2                |                                      |
|           |    |   | I3                |                                      |
|           | 4  |   | kVA/MVA           | Обшая ВА                             |
|           |    |   | PF                | Общий соз то                         |
|           |    |   | kW/MW             |                                      |
|           |    |   | ,<br>In           |                                      |
|           | 5  |   |                   | Пок неитрали                         |
|           |    |   | l IZ<br>kvor/Mvor |                                      |
|           | 6  |   |                   |                                      |
|           | 0  |   |                   |                                      |
|           |    |   |                   | (если разрешено)                     |
|           | 7  |   |                   |                                      |
|           | /  |   | KVA/MVA           |                                      |
|           |    |   | PR.LI             | (если разрешено)                     |
| $\square$ | 0  |   |                   |                                      |
|           | 0  |   |                   |                                      |
|           |    |   |                   | (если разрешено)                     |
|           | 0  |   |                   |                                      |
|           | 9  |   | KVA/MVA           |                                      |
|           |    |   | PII.LZ            | (если разрешено)                     |
|           | 10 |   | Db 12             |                                      |
|           | 10 |   | PII.LJ            |                                      |
|           |    |   |                   | (если разрешено)                     |
|           | 11 |   |                   |                                      |
|           | 11 |   | RVA/MVA           |                                      |
|           |    |   | FII.LJ            | (если разрешено)                     |
|           | 12 |   |                   |                                      |
|           | 12 |   | DE DE             | Фундаментальные общие мощности       |
|           |    |   |                   | (если разрешено)                     |
|           | 12 |   |                   |                                      |
|           | 15 |   |                   | Фундаментальные фазные ст мощности   |
|           |    |   |                   | (если разрешено)                     |
|           | 14 | - |                   |                                      |
|           | 14 |   |                   | Фундаментальные фазные L2 мощности   |
|           |    |   |                   | (если разрешено)                     |
|           | 1  | 1 | KVV/I*IVV         |                                      |

|    | Общие измерения (Главный Экран) |                                    |  |  |  |
|----|---------------------------------|------------------------------------|--|--|--|
| 15 | H1.L3                           | Фундаментальные фазные L3 мощности |  |  |  |
|    | PF                              | (если разрешено)                   |  |  |  |
|    | kW/MW                           |                                    |  |  |  |
| 16 | An.In                           | Аналоговые входы (опциональные)    |  |  |  |
|    | AI1                             |                                    |  |  |  |
|    | AI2                             |                                    |  |  |  |

### Экран Мин/Макс и максимальных интегральных

### значений

Нажмите кнопку MIN/MAX (МИН/МАКС). Индикатор MIN/MAX или MAX DEMAND (МАКС. ИНТ.) в приборе PM175 загорается при нахождении на экране Мин/Макс. Используйте кнопки стрелок UP (BBEPX) и DOWN (BHИ3) для листания страниц Мин/Макс и Макс.интегральн.значений.

Примите во внимание, что измеряемые напряжения - фазные для режимов 4LN3, 3LN3 и 3BLN3, и линейные для других режимов.

| мти —    |    | Na /Na Na                       |           |                                        |  |  |  |
|----------|----|---------------------------------|-----------|----------------------------------------|--|--|--|
|          |    | Мин/Макс и Макс.интегр.значения |           |                                        |  |  |  |
| <b>'</b> | 1  |                                 | V1/V12    | Минимальные напряжения                 |  |  |  |
|          |    |                                 | V2/V23    |                                        |  |  |  |
|          |    | Lo                              | V3/V31    |                                        |  |  |  |
|          | 2  |                                 | I1        | Минимальные токи                       |  |  |  |
|          |    |                                 | I2        |                                        |  |  |  |
|          |    | Lo                              | I3        |                                        |  |  |  |
|          | 3  |                                 | kva/mva   | Минимальная общая ВА                   |  |  |  |
|          |    |                                 | PF        | Минимальный общий cos φ (абсолютный)   |  |  |  |
|          |    | Lo                              | kW/MW     | Минимальная общая Вт                   |  |  |  |
|          | 4  | 1                               | In        | Минимальный ток нейтрали               |  |  |  |
|          |    |                                 | Hz        | Минимальная частота                    |  |  |  |
|          |    | Lo                              | kvar/Mvar | Минимальная общая вар                  |  |  |  |
|          | 5  |                                 | V1/V12    | Максимальное напряжение                |  |  |  |
|          | 5  |                                 | V2/V23    |                                        |  |  |  |
|          |    | Hi                              | V3/V31    |                                        |  |  |  |
|          | 6  |                                 | I1        | Максимальный ток                       |  |  |  |
|          |    |                                 | I2        |                                        |  |  |  |
|          |    | Hi                              | I3        |                                        |  |  |  |
|          | 7  | 1                               | kVA/MVA   | Максимальная общая ВА                  |  |  |  |
|          |    |                                 | PF        | Максимальный общий cos (0 (абсолютный) |  |  |  |
|          |    | Hi                              | kW/MW     | Максимальная общая Вт                  |  |  |  |
|          | 8  | İ                               | Īn        | Максимальный ток нейтрали              |  |  |  |
|          | Ū  |                                 | Hz        | Максимальная частота                   |  |  |  |
|          |    | Hi                              | kvar/Mvar | Максимальная общая вар                 |  |  |  |
|          | 9  |                                 | V1/V12    | Макс.интегр. напряжение                |  |  |  |
|          | 2  |                                 | V2/V23    |                                        |  |  |  |
|          |    | Hd                              | V3/V31    |                                        |  |  |  |
|          | 10 | 1                               | I1        | Макс.интегр.ток                        |  |  |  |
|          |    |                                 | 12        |                                        |  |  |  |
|          |    | Hd                              | 13        |                                        |  |  |  |
|          | 11 | 1                               | kVA/MVA   | Макс.интегр.значение ВА                |  |  |  |
|          |    |                                 | ,<br>PF   | соз (о для макс интегр значен ВА       |  |  |  |
|          |    | Hd                              | kW/MW     |                                        |  |  |  |
|          |    |                                 |           | плакслинтегр. значен. DI               |  |  |  |

## Экран Качество энергии/Гармоники

Нажмите кнопку PQ/ESC (KЭ/BЫX). Загорается индикатор THD/TDD (КИС). Нажмите кнопку снова для перемещения на экраны индивидуальных гармоник, фликера и несимметрии напряжений и токов. Используйте кнопки стрелок UP (BBEPX) и DOWN (BHИЗ) для листания страниц измерений гармоник и качества энергии.

Примите во внимание, что гармоники по напряжению - фазные в режимах 4LN3, 3LN3 и 3BLN3, и линейные во всех других режимах.

| Общие гармоники |      |             |                                    |  |
|-----------------|------|-------------|------------------------------------|--|
| 1               |      | V1/V12 THD  | Коэфф.искажения синусоидальности   |  |
| -               |      | V2/V23 THD  | КИС (THD) по напряжению            |  |
|                 | thd. | V3/V31 THD  |                                    |  |
| <br>2           |      | I1 THD      | Коэфф.искажения синусоидальности   |  |
|                 |      | I2 THD      | КИС (THD) по току                  |  |
|                 | thd. | I3 THD      |                                    |  |
| 3               |      | I1 TDD      | Приведённый коэфф.искажения        |  |
|                 |      | I2 TDD      | синусоидальности КИС (TDD) по току |  |
|                 | tdd. | I3 TDD      |                                    |  |
| 4               |      | I1 K-Factor | Коэфф. гармонических потерь К-     |  |
|                 |      | I2 K-Factor | фактор                             |  |
|                 | HF   | I3 K-Factor |                                    |  |

|    | Индивидуальные гармоники по напряжению |                                                  |                                                                                                    |  |  |
|----|----------------------------------------|--------------------------------------------------|----------------------------------------------------------------------------------------------------|--|--|
| 1  |                                        | V1/V12 HD%                                       | 2-я гармоника                                                                                                    |  |  |
|    |                                        | V2/V23 HD%                                       |                                                                                                    |  |  |
|    | 02H                                    | V3/V31 HD%                                       |                                                                                                    |  |  |
| 2  |                                        | V1/V12 HD%                                       | 3-я гармоника                                                                                                    |  |  |
|    |                                        | V2/V23 HD%                                       |                                                                                                    |  |  |
|    | 03H                                    | V3/V31 HD%                                       |                                                                                                    |  |  |
|    |                                        |                                                  |                                                                                                    |  |  |
| 39 |                                        | V1/V12 HD%                                       | 40-я гармоника                                                                                                    |  |  |
|    |                                        | V2/V23 HD%                                       |                                                                                                    |  |  |
|    | 40H                                    | V3/V31 HD%                                       |                                                                                                    |  |  |
|    | 1<br>2<br>39                           | Ин <u>и</u><br>1<br>02Н<br>2<br>03Н<br>39<br>40Н | Индивидуальные п           1         V1/V12 HD%           V2/V23 HD%           02H         V3/V31 HD%           2         V1/V12 HD%           V2/V23 HD%         V3/V31 HD%           39         V1/V12 HD%           V2/V23 HD%         V3/V31 HD%           40H         V3/V31 HD% |  |  |

| PO -  |                                  |                   |                                                                    |                                 |  |
|-------|----------------------------------|-------------------|--------------------------------------------------------------------|---------------------------------|--|
| ESC 4 | Индивидуальные гармоники по току |                   |                                                                    |                                 |  |
| ) .   | 1                                |                   | I1 HD%                                                             | 2-я гармоника                   |  |
|       | -                                |                   | I2 HD%                                                             |                                 |  |
|       |                                  | 02H               | I3 HD%                                                             |                                 |  |
|       | 2                                |                   | I1 HD%                                                             | 3-я гармоника                   |  |
|       |                                  |                   | I2 HD%                                                             |                                 |  |
|       |                                  | 03H               | I3 HD%                                                             |                                 |  |
|       |                                  |                   |                                                                    |                                 |  |
|       | 39                               |                   | I1 HD%                                                             | 40-я гармоника                  |  |
|       |                                  |                   | I2 HD%                                                             |                                 |  |
|       |                                  | 40H               | I3 HD%                                                             |                                 |  |
|       | 2<br>39                          | 02H<br>03H<br>40H | 13 HD%<br>11 HD%<br>12 HD%<br>13 HD%<br>11 HD%<br>12 HD%<br>13 HD% | 3-я гармоника<br>40-я гармоника |  |

| · )       |                                       |     |        |                                     |  |  |
|-----------|---------------------------------------|-----|--------|-------------------------------------|--|--|
| <u>PQ</u> | Фликер/Несимметрия напряжений и токов |     |        |                                     |  |  |
| ESC └─    | 1 1                                   |     | V1 Pst | Кратковременный фликер              |  |  |
|           | -                                     |     | V2 Pst |                                     |  |  |
| $\frown$  |                                       | Pst | V3 Pst |                                     |  |  |
|           | 2                                     |     | V1 Plt | Долговременный фликер               |  |  |
|           |                                       |     | V2 Plt |                                     |  |  |
| $\leq$    |                                       | Plt | V3 Plt |                                     |  |  |
|           | 3                                     | 1   | U.Unb  | Несимметрия напряжений,             |  |  |
|           |                                       |     |        | отрицательная последовательность, в |  |  |
| $\square$ |                                       |     | V% unb | процентах                           |  |  |
|           | 4                                     |     | C.Unb  | Несимметрия токов, отрицательная    |  |  |
|           |                                       |     |        | последовательность, в процентах     |  |  |
|           |                                       |     | I% unb |                                     |  |  |

### Экран Энергии

Нажмите кнопку ENERGY (ЭНЕРГИЯ). Загораются индикаторы MVAh (MBAч), Mvarh (Мварч), или MWh (МВтч). Если в приборе заданы регистры TOU, нажмите кнопку снова для листания всех активных регистров TOU. Используйте кнопки стрелок UP (BBEPX) и DOWN (ВНИЗ) для пролистывания страниц энергии.

Вместе с общими энергиями регистры-аккумуляторы фазных энергий отображаются, если вычисление фазных энергий разрешено в Меню опций прибора.

|             | Общие и фазные значения энергии |              |                       |  |  |  |
|-------------|---------------------------------|--------------|-----------------------|--|--|--|
|             | 1                               | Ac.En.       | Общая Втч импорт      |  |  |  |
| <u> </u>    |                                 | IP.          |                       |  |  |  |
|             |                                 | MWh          |                       |  |  |  |
|             | 2                               | rE.En.       | Общая варч импорт     |  |  |  |
|             |                                 | IP.          |                       |  |  |  |
|             | 2                               |              |                       |  |  |  |
|             | 5                               | AF.LII.      | Общая вач             |  |  |  |
|             |                                 | MVAh         |                       |  |  |  |
|             | 4                               | Ac.En.       | Общая Втч экспорт     |  |  |  |
|             |                                 | EP.          |                       |  |  |  |
|             |                                 | MWh          |                       |  |  |  |
|             | 5                               | rE.En.       | Общая варч экспорт    |  |  |  |
|             |                                 | EP.<br>Mvarb |                       |  |  |  |
|             | 6                               | Ac.Fn.       | Фазная I 1 Втч импорт |  |  |  |
|             | Ũ                               | IP.L1.       |                       |  |  |  |
|             |                                 | MWh          |                       |  |  |  |
| $\frown$    | 7                               | rE.En.       | Фазная L1 варч импорт |  |  |  |
|             |                                 | IP.L1.       |                       |  |  |  |
|             |                                 | Mvarh        | desus a 11 DAu        |  |  |  |
|             | 8                               | AP.EN.       | Фазная LI ВАЧ         |  |  |  |
|             |                                 | MVAh         |                       |  |  |  |
|             | 9                               | Ac.En.       | Фазная L2 Втч импорт  |  |  |  |
|             |                                 | IP.L2.       |                       |  |  |  |
|             |                                 | MWh          |                       |  |  |  |
|             | 10                              | rE.En.       | Фазная L2 варч импорт |  |  |  |
|             |                                 | IP.L2.       |                       |  |  |  |
|             | 11                              |              | Assurated 2 BAu       |  |  |  |
|             | 11                              | L2.          | Vashaa LZ DAN         |  |  |  |
|             |                                 | MVAh         |                       |  |  |  |
|             | 12                              | Ac.En.       | Фазная L3 Втч импорт  |  |  |  |
|             |                                 | IP.L3.       |                       |  |  |  |
|             | 10                              | MWh          | 1                     |  |  |  |
|             | 13                              | rE.En.       | Фазная L3 варч импорт |  |  |  |
|             |                                 | Myarh        |                       |  |  |  |
|             | 14                              | AP.En.       | Фазная L3 ВАч         |  |  |  |
|             |                                 | L3.          |                       |  |  |  |
|             |                                 | MVAh         |                       |  |  |  |
| $\frown$    |                                 |              |                       |  |  |  |
|             |                                 | TOU Pe       | гистр энергии 1       |  |  |  |
|             | 1                               | rEG.1        | Тариф 1               |  |  |  |
|             |                                 | trF.1        |                       |  |  |  |
|             |                                 | MWh          |                       |  |  |  |
|             | 2                               | rEG.1        | Тариф 2               |  |  |  |
|             |                                 |              |                       |  |  |  |
|             |                                 |              |                       |  |  |  |
| $\mathbf{}$ | 8                               | rEG.1        | Тариф 8               |  |  |  |
|             | 5                               | trF.8        |                       |  |  |  |
|             |                                 | MWh          |                       |  |  |  |
|             |                                 |              |                       |  |  |  |
| ()          |                                 |              |                       |  |  |  |

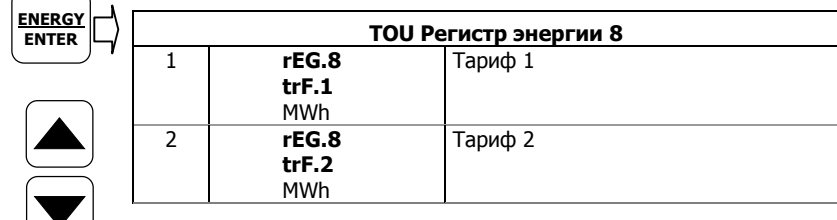

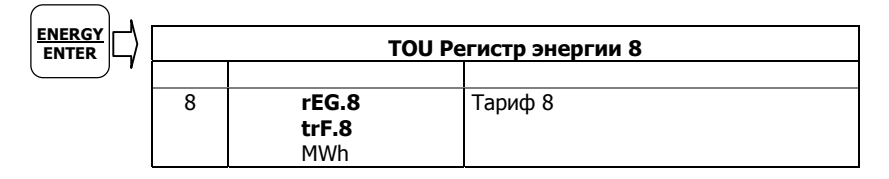

# Дисплей состояния (Status Display)

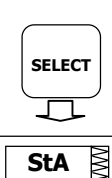

OPS ₿

В приборе есть отдельные страницы информации состояния, доступные через первичное меню прибора. Дисплей состояния показывает редко используемую информацию, которая особенно полезна при соединении входов или выходов прибора к внешнему оборудованию. Для информации о передвижении по меню смотри <u>Использование меню</u>.

Чтобы войти в Дисплей состояния:

- Из Дисплея данных нажмите кнопку SELECT (ВЫБОР) для входа в первичное меню прибора. Замигает окно "StA".
- Нажмите ENTER (ВВОД), чтобы войти в Дисплей состояния. Используйте кнопки стрелок UP (ВВЕРХ) и DOWN (ВНИЗ) для листания страниц состояния.

Чтобы выйти из Дисплея состояния:

- 1. Нажмите ESC (BЫX) для возврата в первичное меню прибора.
- 2. Нажмите ESC для возврата в Дисплей данных.

|  |    | Дисплей сост                         | гояния (Status Display)                              |
|--|----|--------------------------------------|------------------------------------------------------|
|  | 1  | PhS                                  | Порядок чредования фаз                               |
|  |    | <b>rot</b><br>POS/nEG/Err            |                                                      |
|  | 2  | V1 angle<br>V2 angle<br>AG. V3 angle | Углы напряжения (±180°, по<br>отношению к U1)        |
|  | 3  | I1 angle<br>I2 angle<br>AG. I3 angle | Углы тока (±180°, по отношению к<br>U1)              |
|  | 4  | rEL<br>1.2.<br>00                    | Состояние реле                                       |
|  | 5  | <b>St.In</b><br><b>1.2.</b><br>00    | Входы состояния (Status inputs)                      |
|  | 6  | <b>Cnt.1</b><br>Counter #1           | Счётчик #1                                           |
|  | 7  | <b>Cnt.2</b><br>Counter #2           | Счётчик #2                                           |
|  | 8  | Cnt.3<br>Counter #3                  | Счётчик #3                                           |
|  | 9  | <b>Cnt.4</b><br>Counter #4           | Счётчик #4                                           |
|  | 10 | batt<br>nor/Lo                       | Состояние резервной батарейки<br>(Нормальное/Низкое) |

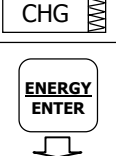

## Использование меню

### Кнопки навигации (Navigation Buttons)

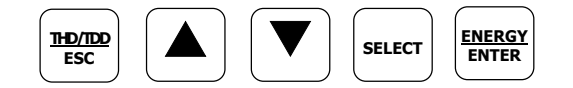

В РМ175 есть управляемые с помощью меню установки. Чтобы войти в меню, нажмите и отпустите кнопку SELECT (ВЫБОР).

Кнопка **SELECT** (ВЫБОР) выбирает (подсвечивает) активное окно, в котором вы можете выбрать или изменить нужный элемент меню. Кнопка срабатывает, когда она коротко нажата и отпущена.

Кнопки стрелок **UP** (ВВЕРХ) и **DOWN** (ВНИЗ) прокручивают элементы меню в подсвеченном окне вперёд и назад, и позволяют изменить подсвеченный элемент при введении чисел.

Кнопка **ENTER** (BBOД) подтверждает выбор элемента меню или числа в подсвеченном окне, таким образом позволяя войти в подменю или запомнить изменённый элемент.

Кнопка **ESC** (BЫX) позволяет оставить подсвеченный элемент неизменённым или вернуться на верхний уровень меню.

# Выбор меню

Для доступа к меню прибора нажмите и отпустите кнопку SELECT (ВЫБОР). Открывается первичное меню прибора, как показано ниже. В меню есть три входа:

- StA вход Дисплея состояния (Status Display) (смотри "Дисплей состояния" выше)
- OPS Вход в меню главных установок, позволяющий просматривать установочные опции
- CHG Вход в меню главных установок, позволяющий изменять установки

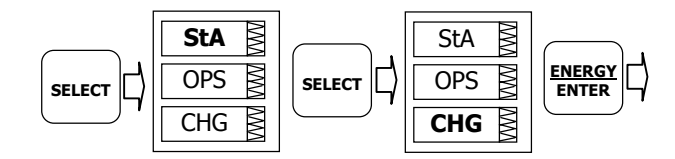

Чтобы войти в Дисплей состояния (Status Display):

- 1. Если подсвечено окно StA, используйте кнопку SELECT (ВЫБОР) для его активации.
- 2. Нажмите кнопку ENTER (ВВОД) для входа в Дисплей состояния

Для просмотра опций установок прибора:

- 1. Нажимайте кнопку SELECT до активации окна OPS.
- 2. Нажмите кнопку ENTER для входа в главное меню.

Для изменения установок прибора или обнуления аккумулированных значений:

- 1. Нажимайте кнопку SELECT (ВЫБОР) до активации окна CHG.
- 2. Нажмите кнопку ENTER (ВВОД) для входа в главное меню.

### Ввод пароля

Меню Изменения установок (Setup Change menu) может быть защищено 4-цифровым паролем пользователя. Прибор изначально отгружается с паролем 0 и запрещённой защитой паролем. Вы можете изменить пароль и разрешить защиту паролем через Меню доступа к управлению (Access Control menu) (смотри <u>Защита доступа к прибору (Meter Security</u>)).

Если авторизация не требуется, просто нажмите кнопку ENTER (ВВОД) для перехода в Главное меню (Main menu); иначе вы должны нажать правильный пароль, чтобы авторизоваться и получить доступ к установкам прибора.

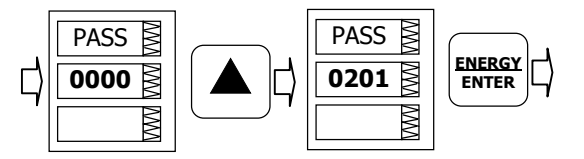

Для ввода пароля:

- 1. Выберите первую цифру кнопками стрелок UP (ВВЕРХ) и DOWN (ВНИЗ).
- 2. Нажмите кнопку SELECT (ВЫБОР), чтобы перейти к следующей цифре.
- 3. Выберите оставшиеся цифры пароля тем же способом.
- 4. Нажмите ENTER (ВВОД) для подтверждения пароля.

Если пароль введён правильно, вы переходите в Главное меню, иначе вы возвращаетесь в предыдущее меню.

Выбор входов OPS или CHG переводит вас в Главное меню, которое представлено двумя входами: верхнее окно представляет список вторичного меню, в то время как нижний элемент представляет окно выхода.

## Выбор входа меню

Для выбора входа меню из списка меню:

 Подсветите верхний элемент нажатием кнопки SELECT (ВЫБОР).

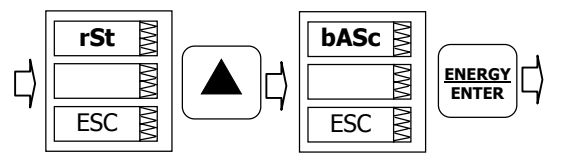

- Пролистайте список меню коротким нажатием кнопок стрелок UP (BBEPX) и DOWN (ВНИЗ), пока не появится нужный вход меню.
- 3. Нажмите кнопку ENTER (ВВОД).

### Просмотр и изменение элементов установок

Меню второго уровня обычно состоит из трёх элементов: верхнее статическое окно показывает название меню, в то время как среднее окно представляет список установочных параметров, которые можно пролистать, а нижний элемент показывает текущее значение параметра.

Для выбора параметра, который вы хотите просмотреть или изменить:

 Подсветите среднее окно нажатием кнопки SELECT (ВЫБОР).

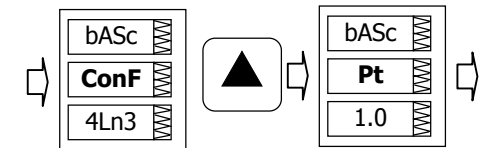

 Пролистайте список параметров кноками стрелок UP (ВВЕРХ) и DOWN (ВНИЗ), пока не появится название нужного параметра.

#### Для изменения выбранного параметра:

1. Нажмите кнопку SELECT (ВЫБОР), чтобы активировать нижний элемент.

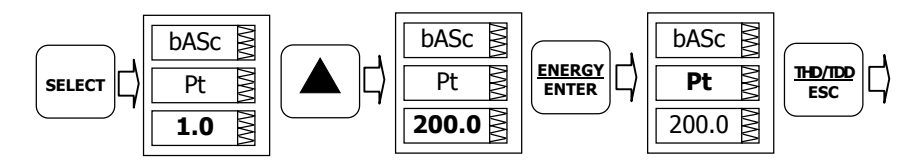

- Если параметр представлен числом, выберите нужное значение кнопками стрелок UP (BBEPX) и DOWN (BHИЗ). Короткое нажатие кнопки увеличивает или уменьшает значение числа на единицу. При непрерывном нажатии кнопки число уизменяется примерно дважды в секунду.
- Если параметр представлен названием, выберите нужную опцию кнопками стрелок UP (BBEPX) и DOWN (ВНИЗ).
- 4. Чтобы запомнить ваш новый выбор нажмите кнопку ENTER.
- 5. Чтобы оставить параметр неизменённым, нажмите кнопку ESC.

Вы вернётесь к списку параметров для выбора другого параметра или в главное меню.

Для выхода из меню нажмите ESC.

## Операции с меню

### Базовые установки прибора

| bASc | MM  |
|------|-----|
| ConF | λWΛ |
| 4Ln3 | NMN |

Это меню позволяет вам задать базовые установки прибора, которые определяют общие рабочие характеристики прибора. Чтобы войти в меню выберите вход "baSc" в главном меню, и затем нажмите кнопку ENTER (BBOД).

Для выбора установочной опции:

- 1. Нажмите кнопку SELECT (ВЫБОР), чтобы активировать среднее окно.
- 2. Используйте кнопки стрелок UP (BBEPX) и DOWN (ВНИЗ), чтобы пролистать до нужной опции.

Для изменения опции:

- 1. Нажмите кнопку SELECT (ВЫБОР), чтобы активировать нижнее окно.
- 2. Используйте кнопки стрелок UP (BBEPX) и DOWN (ВНИЗ) для выбора нужной опции.

#### Нажмите кнопку ENTER (ВВОД) для подтверждения ваших изменений и сохранения ваших новых установок, или нажмите ESC (ВЫХ), чтобы отменить изменения.

Для выхода из меню нажмите ESC (ВЫХ).

| Обозначение | Параметр                                                                                      | Опции                                                            | По        | Описание                                                                                                    |
|-------------|-----------------------------------------------------------------------------------------------|------------------------------------------------------------------|-----------|----------------------------------------------------------------------------------------------------|
| a -         |                                                                                               | G ND .                                                           | умолчанию |                                                                                                    |
| ConF        | Режим подключения<br>Wiring connection<br>(configuration) mode                                | See "Basic<br>Meter<br>Setup" in<br>Chapter 4                    | 4Ln3      | Режим подключения устроиства                                                                                                    |
| Pt          | Коэфф. трансформации<br>по напряжению<br>PT ratio                                             | 1.0-6500.0                                                       | 1.0       | Коэфф. отношения первичного ко вторичному напряж. трансформатора                                                                                                    |
| Pt.F        | Множитель коэфф.<br>трансформации<br>PT Ratio multiplier                                      | ×1, ×10                                                          | ×1        | Множитель коэфф.<br>Трансформации. Используется в<br>сетях сверхвысокого<br>напряжения для согласования<br>коэфф. Трансформации для<br>сетей напряжения 500кВ и<br>выше                                                  |
| U.SEC       | Номинальное вторичное<br>напряжение<br>Nominal secondary<br>voltage                           | 10-690 B                                                         | 230 B     | Номинальное вторичное<br>напряжение, фазное<br>(в режимах 4LN3, 3LN3 и 3BLN3)<br>или линейное (в режимах 4LL3,<br>3LL3, 3BLL3, 3OP2, 3OP3 и<br>3DIR). Используется как<br>базовое напряжение для<br>расчётов по EN50160. |
| Ct          | Первичный ток<br>трансформатора тока<br>CT primary current                                    | 1-20000 A                                                        | 5 A       | Первичное значение фазного тока трансформатора тока                                                                                                    |
| d.P         | Интервал интеграции<br>для блоковой<br>интегральной мощности<br>Power block demand<br>period  | 1, 2, 3, 5,<br>10, 15, 20,<br>30, 60 мин,<br>Е=внешняя<br>синхр. | 30 мин    | Длина интервала интеграции<br>для расчётов интегральной<br>мощности. Если выбрана<br>внешняя синхронизация, фронт<br>импульса цифрового входа DI1<br>обозначает начало интервала<br>интеграции.                          |
| nd.P        | Количество блоков в<br>скользящем окне<br>The number of blocks in<br>the sliding window       | 1-15                                                             | 1         | Количество блоков для<br>усреднения в скользящем окне<br>интегральных значений                                                                                                    |
| Ad.P        | Интервал интеграции<br>для тока, напряжения и<br>КИС<br>Ampere, volt and THD<br>demand period | 0-1800 сек                                                       | 900 сек   | Длина интервала интеграции<br>для вычислений интегральных<br>значений тока, напряжения и<br>КИС                                                                                                    |
| Freq        | Номинальная частота<br>Nominal frequency                                                      | 50,60 Гц                                                         | 50 Гц     | Номинальная частота в линии                                                                                                    |
| LoAd        | Макс.интегр. значение<br>тока нагрузки<br>Maximum demand load<br>current                      | 0-20000 A                                                        | 0         | Макс.интегр. значение тока<br>нагрузки (0 = CT primary)                                                                                                    |

Следующая таблица показывает имеющиеся опции.

**Δ** Всегда определяйте режим подключения и коэффициенты трансформации перед установкой триггеров и аналоговых выходов.

△ Максимальное значение произведения фазного первичного тока трансформатора тока и коэффициента трансформации по напряжению равно 57,500,000. Если произведение выше, значения мощностей обнуляются.

## Опции прибора

| OPtS  | WW |
|-------|----|
| P.cAL | MM |
| rEAc  | MM |

Это меню позволяет вам изменять определяемые пользователем опции или ввести прибор в режим режим тестирования энергии. Чтобы войти в меню выберите вход "OPtS" в главном меню, и затем нажмите кнопку ENTER (BBOД).

Для выбора установочной опции:

- 1. Нажмите кнопку SELECT (ВЫБОР), чтобы активировать среднее окно.
- 2. Используйте кнопки стрелок UP (BBEPX) и DOWN (ВНИЗ), чтобы пролистать до нужной опции.

Для изменения опции:

- 1. Нажмите кнопку SELECT (ВЫБОР), чтобы активировать нижнее окно.
- 2. Используйте кнопки стрелок UP (BBEPX) и DOWN (ВНИЗ) для выбора нужной опции.
- Нажмите кнопку ENTER (ВВОД), чтобы подтвердить ваши изменения и запомнить ваши новые установки, или нажмите ESC (ВЫХ) для отмены изменений.

Для выхода из меню нажмите ESC (BЫX).

| Обозначение       | Параметр                                                                      | Опция                                                                                                    | По<br>умолчанию | Description                                                                                                    |
|-------------------|-------------------------------------------------------------------------------|----------------------------------------------------------------------------------------------------|-----------------|----------------------------------------------------------------------------------------------------|
| P.cAL             | Режим<br>вычисления<br>мощности<br>Power calculation<br>mode                  | rEAc (реактивная<br>мощность),<br>nAct (неактивная<br>мощность)                                                  | Реактивная      | Метод, используемый для<br>расчётов реактивной и<br>кажещейся мощностей                                                   |
| roLL              | Макс.значение<br>энегии<br>Energy roll value <sup>E</sup>                     | 10.E4=10,000<br>10.E5=100,000<br>10.E6=1,000,000<br>10.E7=10,000,000<br>10.E8=100,000,000<br>10.E9=1,000,000,000 | 10.E9           | Значение, при котором<br>счётчики энергии обнуляются                                                                      |
| Ph.En             | Опция фазной<br>энергии<br>Phase energy<br>option <sup>E</sup>                | diS = запрещено<br>En = разрешено                                                                                | запрещено       | Разрешает расчёты фазной<br>энергии                                                                                       |
| BAtt <sup>2</sup> | Режим резервной<br>батареи<br>Backup battery<br>mode                          | OFF = выключена<br>On = включена                                                                                 | OFF             | Позволяет консервацию<br>батареи, когда прибор не в<br>работе                                                             |
| tESt              | Режим<br>тестирования<br>энергии<br>Energy test mode                          | OFF = выключен<br>Ac.Ei = импульсы Втч<br>rE.Ei = импульсы<br>варч                                               | выключен        | Установка этой опции<br>переводит прибор в режим<br>тестирования энергии                                                  |
| An.EP             | Опция<br>аналогового<br>расширителя<br>Analog expander<br>option <sup>1</sup> | nonE = запрещён<br>0-20 = 0-20 мА<br>4-20 = 4-20 мА<br>0-1 = 0-1 мА<br>-1-1 = ±1 мА                              | Запрещён        | Разрешает выходы для<br>Аналогового расширителя АХ-8<br>через порт СОМ2. Смотри<br>"Установки аналогового<br>расширителя" |

Следующая таблица показывает имеющиеся опции.

<sup>1</sup> Не разрешайте выход аналогового расширителя, если у вас нет подключённого к прибору аналогового расширителя, иначе это нарушит работу компьютерных каналов связи.

<sup>2</sup> В новой версии прибора эта опция не действующая (батарея постоянно в работе)

Prt.1 ≧

Prot

rtu 💈

### Порты связи

Эти два меню позволяют вам задать параметры для портов связи COM1 и COM2. Чтобы войти в меню выберите "Prt.1" для COM1 и "Prt.2" для COM2 из главного меню, и затем нажмите кнопку ENTER (BBOД).

Для выбора установочной опции:

- 1. Нажмите кнопку SELECT (ВЫБОР), чтобы активировать среднее окно.
- Используйте кнопки стрелок UP (ВВЕРХ) и DOWN (ВНИЗ) для пролистывания к нужной опции.

Для изменения опции:

- 1. Нажмите кнопку SELECT (ВЫБОР), чтобы активировать нижнее окно.
- 2. Используйте кнопки UP (BBEPX) и DOWN (ВНИЗ) для выбора нужной опции.
- Нажмите кнопку ENTER (ВВОД) для подтверждения ваших изменений и сохранения ваших новых установок, или нажмите ESC (ВЫХ), чтобы отменить изменения.

Чтобы выйти из меню нажмите ESC (BЫX).

Следующие таблицы показывают имеющиеся опции порта.

| Обозначение | Параметр                                                | Опции                                                                                                    | По<br>умолчанию        | Описание                                                                                                  |
|-------------|---------------------------------------------------------|----------------------------------------------------------------------------------------------------|------------------------|----------------------------------------------------------------------------------------------------|
| Prot        | Протокол связи<br>Communications<br>protocol            | rtu = Modbus RTU<br>ASCII =Modbus ASCII                                                                  | Modbus RTU             | Протокол связи,<br>поддерживаемый<br>портом                                                               |
| rS          | Интерфейс<br>порта<br>Port interface <sup>1</sup>       | 232 = RS-232<br>485 = RS-485<br>422 = RS-422<br>dial = Телеф.модем<br>Eth.= Ethernet                     | Зависит от<br>заказа   | Для не<br>последовательных<br>интерфейсов –<br>неизменяемый;<br>автоматически<br>определяется<br>прибором |
| Addr        | Адрес прибора<br>Device address                         | Modbus: 1-247                                                                                            | 1                      | Сетевой адрес<br>прибора                                                                                  |
| bAud        | Скорость<br>Baud rate                                   | 300-115200 bps                                                                                           | 19200 бит/сек<br>(bps) | Скорость порта                                                                                            |
| dAtA        | Формат данных<br>и паритет<br>Data format and<br>parity | 7E, 8N, 8E                                                                                               | 8N                     | Формат данных 7Е не<br>должен быть<br>использован с<br>протоколом Modbus<br>RTU                           |
| H.Sh        | Квитирование<br>Handshaking<br>(flow control)           | nonE=нет управления<br>потоком<br>SOFt=программно<br>(XON/XOFF)<br>HArd=аппаратно (CTS)                  | None                   |                                                                                                    |
| rtS         | Режим RTS                                               | nonE = не использ.<br>Forc = RTS постоянно<br>подтверждён<br>CtrL = RTS подтверждён<br>во влемя передачи | None                   |                                                                                                    |

### Установки СОМ1

<sup>1</sup> Прибор автоматически распознаёт сменяемый модуль связи и не позволяет вам изменять интерфейс, скорость и формат данных для модема и для порта Ethernet.

| Обозначение | Параметр                                                | Опции                                       | По<br>умолчанию        | Описание                                                                        |
|-------------|---------------------------------------------------------|---------------------------------------------|------------------------|---------------------------------------------------------------------------------|
| Prot        | Протокол связи<br>Communications<br>protocol            | rtu = Modbus RTU<br>ASCII = Modbus<br>ASCII | Modbus RTU             | Протокол связи,<br>поддерживаемый<br>портом                                     |
| rS          | Интерфейс<br>порта<br>Port interface                    | 485 = RS-485<br>422 = RS-422                | RS-485                 |                                                                                 |
| Addr        | Адрес прибора<br>Device address                         | Modbus: 1-247                               | 1                      | Сетевой адрес<br>прибора                                                        |
| bAud        | Скорость<br>Baud rate                                   | 300-115200 bps                              | 19200 бит/сек<br>(bps) | Скорость порта                                                                  |
| dAtA        | Формат данных<br>и паритет<br>Data format and<br>parity | 7E, 8N, 8E                                  | 8N                     | Формат данных 7Е не<br>должен быть<br>использован с<br>протоколом Modbus<br>RTU |

### Установки СОМ2

### Сетевой адрес

| <b>A</b> . 192. |    | _  |     |     | _  |
|-----------------|----|----|-----|-----|----|
| 168.            | 1  | ١. | 19  | 92. | MM |
|                 |    |    | 16  | 8.  | M  |
| 000.203         | 00 | 00 | .20 | )3  |    |

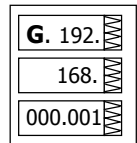

Это меню позволяет вам задать адрес IP прибора и адрес шлюза по умолчанию для порта Ethernet. Чтобы войти в меню выберите "nEt" в главном меню, и затем нажмите кнопку ENTER (BBOД).

Для изменения адреса IP и адреса шлюза по умолчанию:

- Для изменения адреса IP, выберите вход "А" в верхнем окне кнопками стрелок UP (BBEPX) и DOWN (BHИЗ). Для изменения адреса шлюза по умолчанию выберите вход "G".
- 2. Нажмите кнопку SELECT (ВЫБОР) для активации первой цифры адреса.
- Используйте кнопки стрелок UP (BBEPX) и DOWN (ВНИЗ) для выбора цифры.
- 4. Нажмите кнопку SELECT (ВЫБОР) для продвижения к следующей цифре.
- 5. Выберите оставшиеся цифры адреса.
- Нажмите ENTER (ВВОД) для подтверждения ваших новых установок, или нажмите ESC (ВЫХ) для отмены изменений.

Для выхода из меню нажмите ESC (BЫX).

## Установка счётчиков

| Cnt.1 | WW |
|-------|----|
| Inp.1 | WW |
| 1     | WV |

В РМ175 есть четыре шести-цифровых счётчика, которые могут считать импульсы, получаемые через цифровые входы прибора с программируемым масштабирующим коэффициентом, или события при срабатывании триггеров. Это меню позволяет вам привязать цифровые входы к счётчикам и определить множитель для импульсов для каждого счётчика. Чтобы войти в меню, нажмите вход "Cnt" в главном меню и нажмите кнопку ENTER (ВВОД).

Меню использует следующие входы:

- 1. Верхнее окно показывает номер счётчика.
- 2. Среднее окно выбирает цифровой вход, связанный со счётчиком.
- 3. Нижнее окно определяет множитель счётчика.

Используйте кнопки стрелок UP (BBEPX) и DOWN (ВНИЗ) для пролистывания до нужного счётчика.

Для изменения опций счётчика:

- 1. Нажмите кнопку SELECT (ВЫБОР), чтобы активировать среднее окно.
- Используйте кнопки стрелок UP (BBEPX) и DOWN (ВНИЗ) для привязки цифрового входа к счётчику или для запрета входа счётчика.
- 3. Нажмите кнопку SELECT (ВЫБОР), чтобы активировать нижнее окно.
- 4. Используйте стрелки кнопок UP (BBEPX) и DOWN (ВНИЗ) для ввода нужного множителя.
- Нажмите кнопку ENTER (ВВОД) для подтверждения ваших изменений и сохранения новых установок, или нажмите ESC (BЫХ) для отмены изменений.
- 6. Вы возвратитесь в верхнее окно для выбора другого счётчика или выхода из меню.

Для выхода из меню нажмите ESC (BЫX).

| Параметр              | Опции                                          | По<br>умолчанию | Описание                                                                                                    |
|-----------------------|------------------------------------------------|-----------------|----------------------------------------------------------------------------------------------------|
| Источник<br>импульсов | None = запрещено<br>Inp.1 = DI1<br>Inp.2 = DI2 | None            | Привязывает цифровой вход к<br>счётчику                                                                                                    |
| Множитель             | 1-9999                                         | 1               | Значение, добавляемое к<br>счётчику при определении<br>импульса на импульсном входе,<br>или когда счётчик наращивается<br>при срабатывании триггера. |

Следующая таблица показывает имеющиеся опции счётчика.

### Установка управляющих триггеров

| SE | tP 🕈 |
|----|------|
|    | NWN  |
| ES | C 📓  |

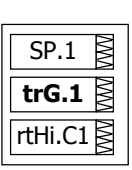

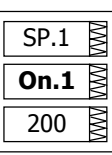

РМ175 предоставляет 16 управляющих триггеров с программируемыми задержками срабатывания и отпускания. Каждый триггер оценивает логическое выражение, состоящее из до четырёх аргументов, с использованием логики ИЛИ/И. Когда выражение принимает значение «правда», триггер представляет до четырёх совпадающих по времени действий, которые посылают команду на выходные реле, увеличивают или уменьшают счётчик, или запускают регистратор. Для дополнительной информации по работе триггеров смотри <u>Использование управляющих</u> <u>триггеров</u> в Главе 4.

Это меню задаёт триггеры с дисплея. Для входа в меню нажмите "SEtP" в главном меню, и нажмите кнопку ENTER (BBOД).

Меню использует следующие входы:

- 1. Верхнее окно показывает номер триггера.
- 2. Среднее окно выбирает установочный параметр для просмотра или изменения.
- 3. Нижнее окно показывает значение параметра.

Используйте кнопки стрелок UP (BBEPX) и DOWN (ВНИЗ) для пролистывания до нужного триггера.

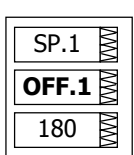

SP.1

| SP.1    | λWV          |
|---------|--------------|
| trG.2   | MM           |
| rtHi.C2 | $\mathbb{N}$ |

| [ | SP.1 | WW |
|---|------|----|
| [ | On.2 | MM |
|   | 200  | λ  |

Для выбора параметра триггера:

- 1. Нажмите кнопку SELECT (ВЫБОР), чтобы активировать среднее окно.
- Используйте кнопки стрелок UP (BBEPX) и DOWN (ВНИЗ) для пролистывания до нужного параметра.

Для изменения значения параметра:

- 1. Нажмите кнопку SELECT (ВЫБОР), чтобы активировать нижнее окно.
- 2. Используйте кнопки стрелок UP (BBEPX) и DOWN (ВНИЗ) для выбора нужного значения.
- Нажмите ENTER (ВВОД) для подтверждения установки нового параметра, или нажмите ESC (ВЫХ) для отмены изменений.
- Вы возвращаетесь к среднему окну для выбора и задания другого параметра, или подтверждаете установки триггера и выходите из меню.

Для сохранения ваших новых установок триггера после того, как вы задали все его параметры:

- 1. Когда среднее окно подсвечено, нажмите кнопку ENTER (ВВОД).
- Вы возвращаетесь в верхнее окно для выбора другого триггера или выхода из меню

Для выхода из меню нажмите ESC (BЫX).

Следующая таблица показывает имеющиеся опции триггеров. Для просмотра списка имеющихся условий и действий триггеров, смотри Использование управляющих триггеров в Главе 4.

| 0FF.2 | SP.1  | MM  |
|-------|-------|-----|
|       | OFF.2 | MM  |
| 180   | 180   | λWΛ |

| SEtP  | λWΛ |
|-------|-----|
| Act.1 | MM  |
| rEL.1 | MM  |

| Обозначение | Параметр                   | Опции                  | Описание                                                                                                    |
|-------------|----------------------------|------------------------|----------------------------------------------------------------------------------------------------|
| LGC.2-LGC.4 | Логический<br>оператор     | или, и                 | Соединяет условия триггера в логическом выражении                                                                                                    |
| TrG.1-TrG.4 | Параметр<br>триггера #1-#4 | Смотри<br>Приложение В | Аналоговая или цифровая<br>величина, которая используется<br>как аргумент в логическом<br>выражении                                                                                                    |
| On.1-On.4   | Предел<br>срабатывания     |                        | Уставка (в первичных единицах),<br>при достижении которой условное<br>выражение принимает значение<br>«правда». Не применима для<br>цифровых величин.                                                   |
| OFF.1-OFF.4 | Предел<br>отпускания       |                        | Уставка (в первичных единицах),<br>при достижении которой условное<br>выражение принимает значение<br>«ложь». Определяет гистерезис<br>для аналоговых величин. Не<br>применима для цифровых<br>величин. |
| Act.1-Act.4 | Действие<br>триггера #1-#4 | Смотри<br>Приложение В | Действие, выполняемое, когда<br>выражение триггера принимает<br>значение «правда» (триггер<br>находится в сработавшем<br>состоянии)                                                                     |
| On d        | Задержка<br>срабатывания   | 0-999.9 сек            | Задержка времени перед<br>срабатыванием, когда условия<br>триггера выполнены                                                                                                    |
| OFF d       | Задержка<br>отпускания     | 0-999.9 сек            | Задержка времени перед<br>отпусканием, когда условия<br>отпускания триггера выполнены                                                                                                    |

### Установка аналоговых входов

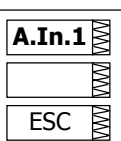

A.In.1

| A.In.1 | MM  |
|--------|-----|
| Hi     | MM  |
| 230    | λWΛ |

A.In.1 **dEc.P** 1 ▮ Этот вход появляется только если прибор заказан с опциональными аналоговыми входами. Для дополнительной информации по конфигурированию аналоговых входов в вашем приборе, смотри <u>Программирование аналоговых входов</u> в Главе 4.

Для входа в меню выберите вход "A.In.1" или "A.In.2" в главном меню для AI1 и AI2 входов соответственно, и нажмите кнопку ENTER (ВВОД).

Для изменения опций аналогового входа:

- 1. Используйте кнопки стрелок UP (BBEPX) и DOWN (ВНИЗ) для пролистывания до нужного параметра.
- 2. Нажмите кнопку SELECT (ВЫБОР), чтобы активировать нижнее окно.
- 3. Используйте кнопки стрелок UP (BBEPX) и DOWN (ВНИЗ) для выбора величины параметра.
- Нажмите ENTER (ВВОД) для подтверждения установки нового параметра, или нажмите ESC (ВЫХ) для отмены изменений.
- Вы возвращаетесь в среднее окно для выбора другого параметра, или сохранения ваших новых установок и выхода из меню.

Для сохранения новых установок и выхода из меню:

- 1. Когда среднее окно подсвечено, нажмите кнопку ENTER (ВВОД).
- 2. Вы возвращаетесь в Главное меню.

Для выхода из меню без сохранения ваших изменений нажмите ESC (ВЫХ).

Следующая таблица показывает имеющиеся опции аналогового входа.

| Обозначение | Параметр                            | Опции     | Описание                                                                                                    |
|-------------|-------------------------------------|-----------|----------------------------------------------------------------------------------------------------|
| Lo          | Нулевая<br>шкала                    | 0-999,999 | Нижняя шкала (в первичных<br>единицах) для аналогового входа,<br>соответствующая наиболее низкому<br>(нулевому) входному току (0 или 4<br>мА) |
| Hi          | Полная<br>шкала                     | 0-999,999 | Верхняя шкала (в первичных<br>единицах) для аналогового входа,<br>соответствующая наиболее<br>высокому входному току (1 или 20<br>мА)         |
| dEc.P       | Количество<br>цифр после<br>запятой | 0-3       | Количество десятичных цифр после<br>запятой в масштабированном<br>значении                                                                    |

Этот вход появляется только, если прибор заказан с опциональными аналоговыми выходами. Для дополнительной информации по конфигурированию аналоговых выходов в вашем приборе, смотри

### Установка аналоговых выходов

| A.Ou.1 |
|--------|
| MM     |
| ESC 🔮  |

 
 ESC
 Программирование аналоговых выходов
 в Главе 4.

 Для входа в меню выберите "A.Ou.1" или "A.Ou.2" в Главном меню для AO1 и AO2 выходов соответственно, и затем нажмите кнопку ENTER (BBOД).

Для изменения опций аналогового выхода:

- Используйте кнопки стрелок UP (BBEPX) и DOWN (ВНИЗ) для пролистывания до нужного параметра.
- 2. Нажмите кнопку SELECT (ВЫБОР), чтобы активировать нижнее окно.
- 3. Используйте кнопки стрелок UP (BBEPX) и DOWN (ВНИЗ) для выбора величины параметра.
- 4. Нажмите ENTER (ВВОД) для подтверждения установки нового параметра, или нажмите ESC (ВЫХ) для отмены изменений.
- Вы возвращаетесь в среднее окно для выбора другого параметра, или сохранения ваших новых установок и выхода из меню.

Для сохранения новых установок и выхода из меню:

- 1. Когда среднее окно подсвечено,
- нажмите кнопку ENTER (ВВОД).
- 2. Вы возвращаетесь в Главное меню.

Для выхода из меню без сохранения ваших изменений нажмите ESC (ВЫХ).

Следующая таблица показывает имеющиеся опции аналогового выхода. Для просмотра списка имеющихся параметров выхода и их шкал, смотри <u>Программирование аналоговых выходов</u> в Главе 4.

|   | A.Ou.1 | $\mathbb{N}$ |
|---|--------|--------------|
|   | Lo     | MM           |
|   | 0      | NMN          |
| Ĵ |        |              |

rt.U1

| A.Ou.1 |  |
|--------|--|
| Hi     |  |
| 230    |  |

| Обозначение | Параметр           | Опции                  | Описание                                                                                                    |
|-------------|--------------------|------------------------|----------------------------------------------------------------------------------------------------|
| OutP        | Параметр<br>выхода | Смотри<br>Приложение Б | Выбирает измеряемый параметр<br>для передачи через канал<br>аналогового выхода.                                                                 |
| Lo          | Нулевая<br>шкала   |                        | Нижняя шкала (в первичных<br>единицах) для аналогового<br>выхода, соответствующая<br>наиболее низкому (нулевому)<br>выходному току (0 или 4 мА) |
| Hì          | Полная<br>шкала    |                        | Верхняя шкала (в первичных<br>единицах) для аналогового<br>выхода, соответствующая<br>наиболее высокому выходному<br>току (1 или 20 мА)         |

### Установка аналогового расширителя

Прибор может обеспечивать 16 дополнительных аналоговых выходов через два опциональных аналоговых расширителя AX-8, которые подсоединяются через последовательный интерфейс RS-422 к порту прибора COM2. Каждый расширитель имеет свой собственный адрес от 0 до 1 на последовательном интерфейсе.

Это меню позволяет вам назначить параметры для расширенных аналоговых выходов и определить их шкалы. Для дополнительной информации по конфигурированию выходов аналогового расширителя в вашем приборе, смотри Программирование аналогового расширителя в Главе 4.

Для входа в меню выберите вход "AEPn" в Главном меню, и нажмите кнопку ENTER (BBOД).

Расширенные аналоговые выходы обозначены следующим образом: каналы аналогового выхода с А1-1 по А1-8 ассоциированы с аналоговым расширителем с адресом 0, тогда как выходы с А2-1 по А2-8 ассоциированы с аналоговым расширителем с адресом 1.

Меню использует три входа (смотри рисунки выше):

- Верхнее окно показывает выходной канал аналогового расширителя.
- 2. Среднее окно выбирает установочный параметр для просмотра или изменения.
- 3. Нижнее окно показывает значение параметра.

Используйте кнопки стрелок UP (BBEPX) и DOWN (BHИЗ) для пролистывания к нужному каналу аналогового расширителя.

Для выбора установочного параметра:

- 1. Нажмите кнопку SELECT (ВЫБОР), чтобы активировать среднее окно.
- 2. Используйте кнопки стрелок UP и DOWN для пролистывания до нужного параметра.

Для изменения значения параметра:

- 1. Нажмите кнопку SELECT (ВЫБОР), чтобы активировать нижнее окно.
- 2. Используйте кнопки стрелок UP и DOWN для выбора нужного значения.
- Нажмите ENTER (ВВОД) для подтверждения новой установки параметра, или нажмите ESC (ВЫХ) для отмены изменений.

 Вы возвращаетесь в среднее окно для выбора и задания другого параметра, или подтверждения установок аналогового выхода и выхода из меню.

Для сохранения ваших новых установок после того, как вы задали все параметры:

- 1. Когда подсвечено среднее окно, нажмите кнопку ENTER (ВВОД).
- 2. Вы возвращаететсь в верхнее окно для выбора другого аналогового выхода или выхода из меню.

Для выхода из меню нажмите ESC (ВЫХ).

Следующая таблица показывает имеющиеся опции аналогового выхода.

| Обозначение | Параметр           | Опции                  | Описание                                                                                                    |
|-------------|--------------------|------------------------|----------------------------------------------------------------------------------------------------|
| OutP        | Параметр<br>выхода | Смотри<br>Приложение Б | Выбирает измеряемый параметр<br>для передачи через канал<br>аналогового выхода.                                                                 |
| Lo          | Нулевая<br>шкала   |                        | Нижняя шкала (в первичных<br>единицах) для аналогового<br>выхода, соответствующая<br>наиболее низкому (нулевому)<br>выходному току (0 или 4 мА) |
| Hi          | Полная<br>шкала    |                        | Верхняя шкала (в первичных<br>единицах) для аналогового<br>выхода, соответствующая<br>наиболее высокому выходному<br>току (1 или 20 мА)         |

Аnalog Выходы аналогового расширителя не действующие, пока вы в целом не разрешите опцию аналогового расширителя в вашем приборе с помощью меню Опции прибора.

## Установка таймеров

В РМ175 есть четыре интервальных таймера. Когда таймер разрешён, он генерирует события с периодичностью, в соответствии с заранее заданными интервалами, эти события могут запускать триггеры для выполнения периодических действий, например, запись данных для трендов. Для входа в меню выберите вход "t-r" в главном меню и нажмите кнопку ENTER (BBOД).

| t-r   | MM  |
|-------|-----|
| t-r.1 | MM  |
| 0     | λWΛ |

Используйте кнопки стрелок UP (BBEPX) и DOWN (BHИЗ) для пролистывания до нужного таймера.

Для изменения временного интервала таймера:

- 1. Нажмите кнопку SELECT (ВЫБОР), чтобы активировать нижнее окно.
- Используйте кнопки стрелок UP (BBEPX) и DOWN (ВНИЗ) для ввода нужного значения интервала в секундах. Разрешены интервалы от 1 до 9999 секунд. Сброс интервала в 0 запрещает таймер.
- 3. Нажмите ENTER (ВВОД) для подтверждения ваших изменений и сохранения новых установок, или нажмите ESC (ВЫХ) для отмены изменений.
- Вы возвращаетесь в среднее окно для выбора другого таймера или выхода из меню.

Для выхода из меню нажмите ESC (BЫX).

### Установка дисплея

| diSP | MM  |
|------|-----|
| UPdt | MM  |
| 1.0  | VWV |

Это меню позволяет вам задать опции для дисплея прибора, и просмотреть номер версии программы дисплея и прибора. Для входа в меню, выберите вход "diSP" в главном меню и нажмите кнопку ENTER (BBOД).

Для выбора установочной опции:

- 1. Нажмите кнопку SELECT (ВЫБОР), чтобы активировать среднее окно.
- Используйте кнопки стрелок UP (BBEPX) и DOWN (ВНИЗ) для пролистывания до нужной опции.

Для изменения опции:

- 1. Нажмите кнопку SELECT (ВЫБОР), чтобы активировать нижнее окно.
- 2. Используйте кнопки стрелок UP (BBEPX) и DOWN (ВНИЗ) для выбора нужной опции.
- Нажмите ENTER (ВВОД) для подтверждения изменений и сохранения ваших новых установок, или нажмите ESC (ВЫХ) для отмены изменений.

Для выхода из меню нажмите ESC (BЫX).

Следующая таблица показывает имеющиеся опции.

| Обозначение | Параметр                                                                                                    | Опции                                       | По<br>умолчанию | Описание                                                                                                    |
|-------------|----------------------------------------------------------------------------------------------------|---------------------------------------------|-----------------|----------------------------------------------------------------------------------------------------|
| UPdt        | Частота обновления<br>дисплея<br>Display update rate                                                                  | 0.1-10.0 сек                                | 1 сек           | Определяет интервал между<br>обновлениями дисплея                                                                  |
| ScrL        | Интервал<br>автопрокручивания<br>Auto scroll interval                                                                 | Нет,<br>2-15 sec                            | Нет             | Определяет интервал<br>прокручивания для главного<br>дисплея данных или<br>запрещает автопрокручивание             |
| rEtn        | Автовозврат к<br>главному меню<br>Auto return to the<br>main screen                                                   | diS =<br>запрещено,<br>En =<br>разрешено    | Разрешено       | Разрешает автоматический<br>возврат к главному дисплею,<br>если никакие кнопки не были<br>нажаты в течение 5 минут |
| bAr         | Базовый ток<br>нагрузки для<br>светодиодного<br>индикатора нагрузки<br>Reference load<br>current for LED bar<br>graph | 0-20,000A<br>(0 = CT<br>primary<br>current) | 0               | Определяет номинальный<br>(100%) уровень нагрузки для<br>светодиодного индикатора<br>нагрузки                      |
| Uolt        | Первичные/Вторичн<br>ые единицы<br>измерения<br>Primary/Secondary<br>volts units                                      | Pri, SEc                                    | Первичные       | Выбирает первичные или<br>вторичные единицы для<br>экрана напряжений                                               |
| Ph.P        | Режим дисплея для<br>фазных мощностей<br>Phase powers display<br>mode                                                 | diS, En                                     | Запрещено       | Запрещает или разрешает<br>фазные мощности на главном<br>дисплее                                                   |
| Fund.       | Режим дисплея для<br>фундаментальной<br>составляющей<br>Fundamental<br>component display<br>mode                      | diS, En                                     | Запрещено       | Запрещает или разрешает<br>фундаментальные значения<br>на главном дисплее                                          |

| Обозначение | Параметр                                                         | Опции                                              | По<br>умолчанию | Описание                                                                                                    |
|-------------|------------------------------------------------------------------|----------------------------------------------------|-----------------|----------------------------------------------------------------------------------------------------|
| dAtE        | Формат даты<br>Date order                                        | dnY, ndY,<br>Ynd<br>(d=день,<br>n=месяц,<br>y=год) | mm.dd.yy        | Определяет формат даты на<br>дисплее RTC                                                                                                    |
| rSt         | Режим простого<br>сброса<br>Simple reset mode                    | PASS =<br>требуется<br>пароль<br>En =<br>разрешено | PASS            | PASS = простой сброс не<br>разрешён, когда разрешена<br>защита паролем<br>En = разрешает простой сброс<br>кнопками независимо от<br>защиты паролем |
| SoFt.       | Номер версии<br>программы дисплея<br>Display firmware<br>version | N/A                                                | N/A             | Показывает номер версии<br>программы дисплея, например<br>1.2.8                                                                                    |
| SoFt.       | Номер версии<br>программы прибора<br>Device firmware<br>version  | N/A                                                | N/A             | Показывает номер версии<br>программы прибора,<br>например 15.01.09                                                                                 |

## Защита прибора от несанкционированного

# доступа (Meter Security)

Меню контроя доступа (The Access Control menu) позволяет вам изменять пароль пользователя и разрешать или запрещать защиту паролем. Для входа в меню выберите вход "AccS" в главном меню и нажмите кнопку ENTER (BBOД).

| AccS | MM |
|------|----|
|      | MM |
| ESC  | MM |

PASS ₿

0000

Пароль в вашем приборе установлен в 0 при выпуске, и защита паролем запрещена.

Для изменения пароля:

- 1. Выберите вход "PASS" в верхнем окне с помощью кнопок стрелок UP (BBEPX) и DOWN (BHИЗ).
- 2. Нажмите кнопку SELECT (ВЫБОР), чтобы активировать первую цифру пароля.
- 3. Используйте кнопки стрелок UP (BBEPX) и DOWN (ВНИЗ) для выбора цифры.
- 4. Нажмите кнопку SELECT (ВЫБОР) для продвижения к следующей цифре.
- 5. Выберите оставшиеся цифры пароля.
- 6. Нажмите ENTER (ВВОД) для подтверждения вашего нового пароля.

🛆 Ваш новый пароль действителен и для дисплея, и для каналов связи.

Для разрешения или запрещения защиты паролем:

| CtrL | λMΛ |
|------|-----|
| On   | MM  |
|      | MM  |

- 1. Выберите "CtrL" в верхнем окне, используя кнопки стрелок UP (BBEPX) и DOWN (ВНИЗ).
- 2. Нажмите кнопку SELECT (ВЫБОР), чтобы активировать среднее окно.
- Используйте кнопки стрелок UP (BBEPX) и DOWN (ВНИЗ) для выбора нужной опции. "On" разрешает защиту паролем, "OFF' запрещает защиту паролем.
- Нажмите ENTER (ВВОД) для подтверждения ваших новых установок, или ESC (ВЫХ) для отмены изменений.

Для выхода из меню нажмите ESC (ВЫХ).

• When Когда защита паролем разрешена в вашем приборе, вы не можете изменить установки прибора с дисплея или через каналы связи, если не введёте верный пароль. Если вы не можете ввести верный пароль, свяжитесь с вашим дистрибьютером для получения нужного пароля, чтобы пройти защиту паролем.

### Установка часов прибора

| hour     |
|----------|
| 17.43. 🛓 |
| 25. 🕈    |

Для входа в меню выберите вход "rtc" в главном меню и нажмите кнопку ENTER (BBOД). Это меню позволяет вам установить часы прибора и задать ваши локальные местные установки.

Для выбора установочной опции используйте кнопки стрелок UP (BBEPX) и DOWN (BHИ3) в верхнем окне.

**dAtE** 01.23.

Для изменения времени, даты, или установок энергосбережения в светлое время суток:

- Подсветите элемент, который вы хотите изменить коротким нажатием кнопки SELECT (ВЫБОР). Когда вы входите в экран установок времени, часы и минуты заморожены, чтобы вы могли их установить.
- 2. Задайте выбранный элемент кнопками стрелок UP (ВВЕРХ) и DOWN (ВНИЗ).
- 3. Подсветите следующий элемент, который вы хотите изменить и задайте его тем же способом.
- Нажмите ENTER (ВВОД) для подтверждения ваших изменений, или нажмите ESC (ВЫХ), чтобы оставить установки часов неизменёнными. Если вы подтверждаете изменение времени, в то время как подсвечены секунды, секунды обнуляются; иначе они остаются неизменёнными.

Для выхода из меню нажмите ESC (ВЫХ).

Следующая таблица показывает имеющиеся опции.

| Обозначение | Опция                                                                                      | Формат/Диапазон                                                                                                    | Описание                                                                                                    |
|-------------|--------------------------------------------------------------------------------------------|----------------------------------------------------------------------------------------------------|----------------------------------------------------------------------------------------------------|
| hour        | Время                                                                                      | hh.mm.ss                                                                                                    | Время отображается как hh.mm.ss,<br>где часы и минуты показываются в<br>среднем окне, отделённые точкой, а<br>секунды – в нижнем окне.                                                                             |
| dAte        | Дата                                                                                       | YY.MM.DD,<br>MM.DD.YY,<br>DD.MM.YY                                                                                        | Дата отображается как было задано<br>пользователем, где первые два<br>элемента показаны в среднем окне, и<br>последний – в нижнем окне. Для<br>инструкций, как выбрать формат<br>даты, смотри "Установка дисплея". |
| dAY         | День недели                                                                                | Sun = Воскресенье<br>Поп = Понедельник<br>tuE = Вторник<br>UEd = Среда<br>thu = Четверг<br>Fri = Пятница<br>Sat = Суббота | День недели отображается в нижнем<br>окне. Он устанавливается<br>автоматически, когда вы изменяете<br>дату.                                                                                                    |
| dSt         | Опция энергосбережения<br>в светлое время суток<br>(Daylight savings time<br>option - DST) | diS = запрещено<br>En = разрешено                                                                                         | Когда DST запрещено, часы (RTC)<br>показывают только стандартное<br>время. Когда DST разрешено,<br>устройство автоматически обновляет<br>время в 2:00 AM в определённые<br>заранее даты переключения DST.          |

| Обозначение | Опция              | Формат/Диапазон                                                                                     | Описание                                                                                                    |
|-------------|--------------------|----------------------------------------------------------------------------------------------------|----------------------------------------------------------------------------------------------------|
| dSt.S       | Стартовая дата DST | Месяц-неделя-день<br>недели<br>Неделя = 1, 2, 3, 4<br>или последняя<br>(последняя неделя<br>месяца) | Дата, когда энергосбережение в<br>светлое время суток начинается.<br>Точка переключения DST определена<br>месяцем, неделей месяца и днём<br>недели. По умолчанию DST<br>начинается в 2:00 AM в первое<br>воскресенье апреля каждого года.           |
| dSt.E       | Конечная дата DST  | Месяц-неделя-день<br>недели<br>Неделя = 1, 2, 3, 4<br>или последняя<br>(последняя неделя<br>месяца) | Дата, когда энергосбережение в<br>светлое время суток заканчивается.<br>Точка переключения DST определена<br>месяцем, неделей месяца и днём<br>недели. По умолчанию DST<br>заканчивается в 2:00 AM в последнее<br>воскресенье октября каждого года. |

### Сброс регистров-аккумуляторов и максимальных

### интегральных значений

| Γ | rSt   | MM |
|---|-------|----|
|   | Lo.Hi | MM |
| ſ | do    | M  |

Для входа в меню выберите вход "rst" в главном меню, и затем нажмите на кнопку ENTER (BBOД).

Меню Сброс позволяет вам отдельно сбрасывать записи раздела регистрации мин/макс значений, максимальные интегральные значения и счётчики.

Для сброса нужных регистров:

- 1. Подсветите среднее окно коротким нажатием кнопки SELECT (ВЫБОР).
- Выберите нужный вход путём прокручивания списка кнопками стрелок UP (BBEPX) и DOWN (ВНИЗ) до появления требуемого входа.
- 3. Коротко нажмите кнопку SELECT (ВЫБОР) для подсвечивания нижнего элемента.
- 4. Нажмите и удерживайте кнопку ENTER (ВВОД) в течение 5 секунд.
- 5. Отпустите кнопку. Индикация "do" замещается "done", показывая, что операция завершена.

Следующая таблица показывает имеющиеся опции.

| Обозначение | Описание                                                       |
|-------------|----------------------------------------------------------------|
| Lo.Hi       | Обнуляет раздел Мин/Макс значений (Min/Max log)                |
| A.dnd       | Обнуляет макс.интегр. значения токов, напряжений и<br>гармоник |
| P.dnd       | Обнуляет макс.интегр. мощности                                 |
| dnd         | Обнуляет все макс.интегр. значения                             |
| Enr         | Обнуляет все общие значения энергий                            |
| tOU.d       | Обнуляет суммарный и ТОU макс.интегр. мощности                 |
| tOU.E       | Обнуляет суммарный и TOU регистры энергии                      |
| Cnt         | Обнуляет все счётчики                                          |
| Cnt1 – Cnt4 | Обнуляет счётчики #1-#4                                        |

# Глава 4 Программа PAS

Прилагаемая программа PAS может быть использована для задания установок PM175 через порты связи, для получения данных реального времени (мониторинга) и зарегистрированных данных, а также для обновления версии программного обеспечения прибора.

Для получения информации о том, как установить PAS на вашем компьютере, смотрите руководство "PAS Getting Started" на прилагаемом диске CD.

# База данных конфигурации

Для связи с вашими приборами создайте отдельные базы данных сайтов для каждого из устройств. Все данные связи и конфигурации для вашего прибора хранятся в этой базе данных. Во время задания конфигурации запоминайте все установки в базе данных сайта так, чтобы PAS распознавал свойства устройства независимо от того, находится устройство в режиме "online" или "offline".

Для создания новой базы данных для вашего устройства:

1. Выберите 'Configuration' из меню Tools, и затем нажмите кнопку Sites в правой нижней части меню.

| Configuration                                                   |                          | × |
|-----------------------------------------------------------------|--------------------------|---|
| Instrument Setup Connection                                     |                          |   |
| Site: PM175                                                     | Model: PM175             |   |
| Communication                                                   | - Instrument Options     |   |
| <ul> <li>Serial Port / Modern Site</li> <li>USB Port</li> </ul> | Voltage Range: 690V+20%  |   |
| C Internet Site                                                 | CT Secondary: 5A         |   |
| Address: 1                                                      | I4 CT Secondary:         |   |
| Sampling Rate: 1                                                | Current Overrange: x200% |   |
|                                                                 | Analog Output: 0-20 mA   |   |
| Comment:                                                        | Analog Expander: 📃 💌     |   |
|                                                                 | Memory Module: 1MB Sites |   |
|                                                                 | OK Cancel Apply Help     | 1 |

- В строке "Look in" выберите директорию, где будет сохранена новая база данных. По умолчанию это будет директория "Sites". Введите имя сайта для вашего устройства в строке "File name", нажмите New, и затем нажмите OK.
- На вкладке 'Instrument Setup', выберите "PM175" для в строке"Model". PAS автоматически выберет соответствующие опции для вашего прибора.
- Выберите подходящее значение вторичного тока СТ (5A or 1A) для вашего прибора. Если к вашему прибору подключён аналоговый расширитель, выберите подходящий выходной ток для аналогового расширителя.
- 5. Если вы хотите добавить какие-либо замечания, введите их в поле "Comment".

## Установка каналов связи

Вы можете связываться с прибором через порт связи COM1, или через второй порт RS-485/RS-422 COM. В зависимости от того, что было в заказе, порт вашего прибора COM1 может быть оборудован последовательным интерфейсом RS-232/RS-422/RS-485, телефонным модемом, или модулем Ethernet для связи через Интернет.

Для задания конфигурации каналов связи в РМ175:

- 1. Выберите 'Configuration' в меню Tools. Для группы 'Communication' на вкладке 'Instrument Setup', выберите тип канала связи для вашего устройства.
- 2. Установите адрес устройства для РМ175.
- В строке "Sampling Rate" выберите частоту, на которой PAS обновляет данные на экране, когда вы непрерывно опрашиваете устройство в Мониторе Данных PAS (Data Monitor).

Протокол связи и установки порта в PAS должны соответствовать установкам, сделанным в устройстве.

### Связь через последовательный порт

Выберите 'Serial Port/Modem Site' на вкладке 'Configuration', и затем нажмите на вкладке 'Connection' чтобы задать установки вашего последовательного порта.

### Задание конфигурации последовательного порта

1. На вкладке 'Connection' выберите порт COM в строке "Device", и затем нажмите 'Configure'.

| Se | rial Port Setup     | ×I |
|----|---------------------|----|
|    | Baud Rate: 19200 🔽  |    |
|    | Data Bits: 8        |    |
|    | Stop Bits: 1 ▼      |    |
|    | Parity: No Parity 🔽 |    |
|    | OK Cancel           |    |

 Определите скорость и формат данных для порта. Выберите ту же скорость и формат данных, как установлены в приборе, и затем нажмите ОК. Установки по умолчанию для RS-232 и RS-422/485 - 9600 бит/сек, 8 бит без бита паритета..

### Выбор протокола связи

1. На вкладке 'Connection' нажмите 'Protocol'.

| otocol Setup                          |  |
|---------------------------------------|--|
| Response <u>T</u> imeout: 3000 🗮 [ms] |  |
| Break Timeout: 20 🛨 [ms]              |  |
| <u>R</u> etries [ 15 1 🛨              |  |
| Transmission Delay: 0 📑 [ms]          |  |
| Protocol: Modbus RTU 💌                |  |

2. В строке "Protocol", выберите тот же протокол связи, что в вашем приборе. Протокол по умолчанию, установленный в вашем приборе для всех портов кроме Profibus - Modbus RTU.

Для дополнительной информации по установке параметров протокола связи смотри «PAS Базовое руководство».

## Связь через телефонный модем

### Задание конфигурации модема

- 1. На вкладке 'Connection' выберите в строке 'Device' модем, установленный на вашем компьютере,
- 2. Нажмите на 'Phones', чтобы добавить телефонный номер удалённого модема к списку телефонов.
- Введите номер телефона в строку 'Phone number', добавьте комментарии (если необходимо), нажмите 'Add', затем нажмите 'OK'.
- 4. В строке 'Phone number' на вкладке 'Connection' выберите телефонный номер из списка. Нажмите 'OK'.

### Выбор протокола связи

На вкладке 'Connection', нажмите 'Protocol', и затем выберите установки протокола, как это показано выше для последовательного порта.

## Связь через Интернет

Если вы связываетесь через порт Ethernet, вы должны определить адрес IP вашего прибора в сети.

- 1. На вкладке 'Instrument Setup', выберите 'Internet Site'.
- 2. Нажмите на вкладке 'Connection'.

| Configuration                     |                             |           |                    | x |
|-----------------------------------|-----------------------------|-----------|--------------------|---|
| Instrument Setup Connection       |                             |           |                    |   |
| Internet                          |                             |           |                    |   |
|                                   |                             |           |                    |   |
| P Address     192 . 168 . 0 . 217 | Wait for answer: 30         | : [sec]   | Dial-up Connection |   |
|                                   | <u>R</u> etries [ 15 ]:   1 | ÷         | Connection:        |   |
| Host Port: 502                    | Protocol: Modbus RTU        | •         | •                  |   |
| - Serial Port / Modem             |                             |           |                    |   |
| Device: COM1                      | Y                           | Configure | Protocol Remote    |   |
| Phone Number:                     | 7                           | Phones    | Connect Hangup     |   |
|                                   |                             | ОК        | Cancel Apply Help  |   |

- Нажмите на "IP address" и введите адрес IP вашего компьютера. Адрес IP по умолчанию - 192.168.0.203.
- В строке "Protocol", выберите протокол связи для порта TCP. Прибор может обеспечивать связь Modbus/TCP через порт TCP 502 и связь DNP3/TCP через порт 20000. 'Host port' устанавливается автоматически, когда вы выбираете протокол. Выберите "Modbus RTU" для Modbus/TCP или "DNP3" для DNP3/TCP.
- В строке "Wait for answer" подберите время, которое PAS будет ожидать связи до выдачи сообщения об ошибке, и количество повторных попыток, которые PAS использует для получения ответа от устройства, если соединение неудачно.

# Задание установок прибора

PAS даёт возможность подготовить установки для приборов off-line без необходимости иметь прибор подключённым к вашему компьютеру.

Выберите прибор из списка на панели кнопок, и затем выберите нужную группу установок из меню 'Meter Setup'. Нажмите на вкладке с названием меню установок, которое вы хотите задать или изменить, и заполните строки параметров прибора. Нажмите кнопку "Save as..." для сохранения параметров настройки в базе данных сайта.

**С** Всегда устанавливайте и сохраняйте сначала параметры Basic Setup. PAS использует эти данные как базовые при установке других настроек прибора.

Чтобы сохранить ваши установки в базе данных другого сайта, выберите её в списке файлов. Нажмите ОК.

Для повторного использования установок с другого сайта скопируйте их в вашу текущую базу данных сайта. Нажмите Open, выберите нужную базу данных сайта, и затем нажмите OK. Установки копируются в базу данных вашего сайта.

Вы можете также скопировать все установки из базы данных одного сайта в другой. Выберите сайт прибора, откуда вы хотите скопировать установки, из списка на панели кнопок, и выберите 'Сору to...' из меню 'Meter Setup'. Выберите базу данных сайта, куда вы хотите скопировать установки из текущей базы данных, и затем нажмите 'ОК'.

## Загрузка установок в прибор

Вы можете обновить любые установки в приборе или загрузить их все вместе из базы данных сайта.

Чтобы обновить определённые установки в приборе нажмите кнопку 'Online' на панели кнопок, выберите сайт прибора из списка на панели кнопок, и затем выберите нужную группу установок из меню 'Meter Setup'. Нажмите на вкладке с названием меню установок, которые вы хотите загрузить в прибор, и затем нажмите 'Send'.

Чтобы загрузить все установки вместе, нажмите кнопку 'On-line' на панели кнопок, выберите сайт прибора из списка на панели кнопок, и затем выберите 'Download Setups' из меню 'Meter Setups'.

## Получение установок от прибора

Чтобы загрузить все установки вместе, нажмите кнопку 'On-line' на панели кнопок, выберите сайт прибора из списка на панели кнопок, и затем выберите 'Upload Setups' из меню 'Meter Setups'.

## Авторизация

Если связь с вашим прибором защищена паролем, вы получите подсказку для ввода пароля при отправке новых установок в прибор.

| Authorization Required |   |        |  |
|------------------------|---|--------|--|
| Password:              | * | ***    |  |
| OK                     |   | Cancel |  |

Введите пароль и нажмите ОК. Если авторизация пройдена успешно, вы не получите подсказку для ввода пароля повторно до завершения диалога.

## Задание конфигурации каналов связи в приборе

Этот раздел описывает, как задать конфигурацию портов связи в вашем приборе с помощью PAS.

### Задание установок портов связи

Для входа в Setup диалог выберите сайт устройства в строке на панели кнопок PAS, выберите 'Communications Setup' из меню 'Meter Setup', и затем нажмите на вкладке 'Serial Ports Setup'. В строке 'Port', выберите нужный порт прибора.

| PM172EH_2005 - Communication Setup                      | ×                                         |
|---------------------------------------------------------|-------------------------------------------|
| Network Setup ExpertPower Client Setup Serial Ports Set | up                                        |
|                                                         | 1                                         |
|                                                         |                                           |
|                                                         |                                           |
| Port COM1                                               | []                                        |
| Port Setur                                              |                                           |
| Protocol                                                | Modbus RTU                                |
| Interface                                               | RS-232                                    |
| Device Address                                          | 126                                       |
| Baud Rate                                               | 9600                                      |
| Data Format                                             | 8N 💌                                      |
| CTS                                                     | N/A                                       |
| RTS                                                     | N/A                                       |
| Response Delay, ms                                      |                                           |
| Character Timeout, his                                  |                                           |
|                                                         |                                           |
|                                                         |                                           |
|                                                         |                                           |
| <u>D</u> pen S <u>a</u> ve as <u>D</u> efault           | <u>Print</u> <u>S</u> end <u>R</u> eceive |
| OK                                                      | Cancel Apply Help                         |

Для изменения установок порта в вашем приборе, выберите нужные параметры порта и затем нажмите Send. Имеющиеся опции порта связи смотри <u>Порты связи</u> в Главе 3.

### Замечание

Когда вы изменяете установки порта COM1 через порт Ethernet, порт прибора перезапускается, поэтому связь временно будет потеряна. Вам может понадобится ждать некоторое дополнительное время, пока PAS восстановит связь с вашим прибором.

### Задание установок Ethernet

Для входа в Setup диалог выберите сайт устройства в строке на панели кнопок PAS, выберите 'Communications Setup' из меню 'Meter Setup', и затем нажмите на вкладке 'Network Setup'.

| Network Setup         ExpertPower Client Setup         Serial Ports Setup           Current Network Settings         Device IP Address         192.168.0.203           Network Subnet Mask         255.255.255.0         Network Default Gateway           Network Default Gateway         192.168.0.1         MAC Address           Outcome IP Address         000800D22A11         Network Setup           Device IP Address         192.168.0.1         .203           Network Subnet Mask         255.255.255.0         Network Subnet Mask           Device IP Address         192.168.0.1         .203           Network Default Gateway         192.168.0.1         .203           Network Default Gateway         192.168.0.1         .203           Network Default Gateway         192.168.0.1         .203           Network Default Gateway         192.168.0.1         .1           Use DHCP         N/A             TCP Service Port         502             Primary DNS IP Address         0.0.0.0 | M175 - Communi | cation Setup                             |                            |         |
|----------------------------------------------------------------------------------------------------|----------------|------------------------------------------|----------------------------|---------|
| Current Network Settings           Device IP Address         192.168.0.203           Network Subnet Mask         255.255.255.0           Network Default Gateway         192.168.0.1           MAC Address         000800D22A11           Network Setup           Device IP Address         192.168.0.203           Network Subnet Mask         255.255.255.0           Network Subnet Mask         255.255.255.0           Network Subnet Mask         255.255.255.0           Network Default Gateway         192.168.0.1           Use DHCP         N/A           TCP Service Port         502           Primary DNS IP Address         0.0.0.0           Secondary DNS IP Address         0.0.0.0                                                                                                    | Network Setup  | xpertPower Client Setup 🛛 Serial Ports S | ietup                      |         |
| Current Network Settings           Device IP Address         192.168.0.203           Network Subnet Mask         255.255.255.0           Network Default Gateway         192.168.0.1           MAC Address         000800D22A11           Network Setup           Device IP Address         192.168.0.203           Network Subnet Mask         255.255.255.0           Network Subnet Mask         255.255.255.0           Network Default Gateway         192.168.0.1           Use DHCP         N/A           TCP Service Port         502           Primary DNS IP Address         0.0.0.0           Secondary DNS IP Address         0.0.0.0                                                                                                    |                |                                          |                            |         |
| Current Network Settings           Device IP Address         192.168.0.203           Network Subnet Mask         255.255.255.0           Network Default Gateway         192.168.0.1           MAC Address         000800D22A11           Network Setup           Device IP Address         192.168.0.203           Network Subnet Mask         255.255.255.0           Network Subnet Mask         255.255.0           Network Subnet Mask         255.255.0           Network Default Gateway         192.168.0.1           Use DHCP         N/A           TCP Service Port         502           Primary DNS IP Address         0.0.0.0           Secondary DNS IP Address         0.0.0.0                                                                                                    |                |                                          |                            |         |
| Device IP Address         192.168.0.203           Network Subnet Mask         255.255.0           Network Default Gateway         192.168.0.1           MAC Address         000800D22A11             Network Setup           Device IP Address         192.168.0.203           Network Subnet Mask         255.255.255.0           Network Subnet Mask         255.255.0           Network Subnet Mask         255.255.0           Network Default Gateway         192.168.0.1           Use DHCP         N/A           TCP Service Port         502           Primary DNS IP Address         0.0.0.0           Secondary DNS IP Address         0.0.0.0                                                                                                    |                | Current Networ                           | k Settings                 |         |
| Network Subnet Mask         255,255,255,0           Network Default Gateway         192,168,0,1           MAC Address         000800D22A11           Device IP Address         192,168,0,203           Network Subnet Mask         255,255,255,0           Network Subnet Mask         255,255,255,0           Network Default Gateway         192,168,0,1           Use DHCP         N/A           TCP Service Port         502           Primary DNS IP Address         0,0,0,0           Secondary DNS IP Address         0,0,0,0                                                                                                    |                | Device IP Address                        | 192.168.0.203              |         |
| Network Default Gateway         192.168.0.1           MAC Address         000800D22A11           Device IP Address         192.168.0.203           Network Subnet Mask         255.255.255.0           Network Default Gateway         192.168.0.1           Use DHCP         N/A           TCP Service Port         502           Primary DNS IP Address         0.0.0.0           Secondary DNS IP Address         0.0.0.0                                                                                                    |                | Network Subnet Mask                      | 255 . 255 . 255 . 0        |         |
| Network Setup           Device IP Address         192.168.0.203           Network Subnet Mask         255.255.255.0           Network Default Gateway         192.168.0.1           Use DHCP         N/A           TCP Service Port         502           Primary DNS IP Address         0.0.0.0           Secondary DNS IP Address         0.0.0.0                                                                                                    |                | Network Default Gateway                  | 192.168.0.1                |         |
| Network Setup           Device IP Address         192.168.0.0.203           Network Subnet Mask         255.255.0           Network Default Gateway         192.168.0.1           Use DHCP         N/A           TCP Service Port         502           Primary DNS IP Address         0.0.0.0           Secondary DNS IP Address         0.0.0.0                                                                                                    |                | MAC Address                              | 000800D22A11               |         |
| Network Setup           Device IP Address         192.168.0.0.203           Network Subnet Mask         255.255.255.0           Network Default Gateway         192.168.0.1           Use DHCP         N/A           TCP Service Port         502           Primary DNS IP Address         0.0.0.0           Secondary DNS IP Address         0.0.0                                                                                                    |                |                                          |                            |         |
| Device IP Address       192.168.0.0.203         Network Subnet Mask       255.255.255.0         Network Default Gateway       192.168.0.1         Use DHCP       N/A         TCP Service Port       502         Primary DNS IP Address       0.0.0.0         Secondary DNS IP Address       0.0.0                                                                                                    |                | Network S                                | etup                       |         |
| Network Subnet Mask         255.255.255.0           Network Default Gateway         192.168.0.1           Use DHCP         N/A           TCP Service Port         502           Primary DNS IP Address         0.0.0.0           Secondary DNS IP Address         0.0.0                                                                                                    |                | Device IP Address                        | 192.168.0.203              |         |
| Network Default Gateway         192,168,0,1           Use DHCP         N/A           TCP Service Port         502           Primary DNS IP Address         0,0,0,0           Secondary DNS IP Address         0,0,0,0                                                                                                    |                | Network Subnet Mask                      | 255.255.255.0              |         |
| Use DHCP     N/A       TCP Service Port     502       Primary DNS IP Address     0     0     0       Secondary DNS IP Address     0     0     0                                                                                                    |                | Network Default Gateway                  | 192.168.0.1                |         |
| TCP Service Port         502           Primary DNS IP Address         0         .         0         .         0           Secondary DNS IP Address         0         .         0         .         0         .         0                                                                                                    |                | Use DHCP                                 | N/A                        |         |
| Primary DNS IP Address     0     .     0     .       Secondary DNS IP Address     0     .     0     .                                                                                                    |                | TCP Service Port                         | 502                        |         |
| Secondary DNS IP Address 0 , 0 , 0 , 0                                                                                                    |                | Primary DNS IP Address                   | 0.0.0.0                    |         |
| ,,                                                                                                    |                | Secondary DNS IP Address                 | 0.0.0.0                    |         |
|                                                                                                    |                | ,                                        |                            |         |
|                                                                                                    |                |                                          |                            |         |
|                                                                                                    | <u>O</u> pen   | S <u>a</u> ve as <u>D</u> efault         | <u>P</u> rint <u>S</u> end | Beceive |
| <u>O</u> pen S <u>a</u> ve as <u>D</u> efault <u>P</u> rint <u>S</u> end <u>Receive</u>                                                                                                    |                |                                          |                            |         |

Следующий список представляет сетевые опции.

| Параметр                          | Опции                                | Значение по<br>умолчанию |
|-----------------------------------|--------------------------------------|--------------------------|
| Адрес IP устройства               |                                      | 192.168.0.203            |
| Network Subnet Mask               |                                      | 255.255.255.0            |
| Network Gateway (по<br>умолчанию) |                                      | 192.168.0.1              |
| Порт ТСР                          | 502 = Modbus/TCP<br>20000 = DNP3/TCP | 502                      |

△ ПортТСР может также быть изменён через установки последовательного порта COM1: изменение протокола для порта автоматически изменяет порт TCP для Ethernet.

Для изменения установок Ethernet в вашем приборе выберите нужные параметры, и затем нажмите Send.

Замечания

- 1. Прибор обеспечивает постоянный сервер Modbus TCP с портом 502.
- Когда вы изменяете установки порта COM1 через порт Ethernet, порт прибора перезапускается, поэтому связь временно будет потеряна. Вам может понадобится ждать некоторое дополнительное время, пока PAS восстановит связь с вашим прибором.

# Общие установки прибора

Этот раздел описывает, как задать конфигурацию PM175 для вашего приложения с использованием PAS.

# Базовые установки прибора

До начала работы с прибором задайте ему базовую информацию о вашей электрической сети.

Для входа в Setup диалог выберите сайт устройства в строке на панели кнопок PAS, выберите 'General Setup' из меню 'Meter Setup'.

| 175 - General Se | tup                                                                         |                |                 |
|------------------|-----------------------------------------------------------------------------|----------------|-----------------|
| Digital Inputs   | Pulse/Event Counters Periodic Timers                                        | Device Options | Local Settings  |
| Basic Setup      | Control/Alarm Setpoints Analog Inputs                                       | Analog Outputs | Relay Outputs   |
|                  | Basic Configuration                                                         |                |                 |
|                  | Wiring Mode                                                                 | 4LN3           |                 |
|                  | PT Ratio                                                                    | 1.0            |                 |
|                  | PT Ratio Multiplier                                                         | x1 💌           |                 |
|                  | PT4 Ratio                                                                   | N/A            |                 |
|                  | CT Primary Current, A                                                       | 1000           |                 |
|                  | 14 CT Primary Current, A                                                    | N/A            |                 |
|                  | Nominal L-N/L-L Voltage, Un, V                                              | 230            |                 |
|                  | VDC Offset                                                                  | N/A            |                 |
|                  | VDC Full Scale                                                              | N/A            |                 |
|                  | Maximum Demand Load Current, A                                              | СТ             |                 |
|                  | Nominal Frequency, Hz                                                       | 50 💌           |                 |
|                  | Averaging Buffer Size                                                       | N/A            |                 |
|                  | Enable/Disable Reset                                                        | N/A            |                 |
|                  | Demand Setup                                                                |                |                 |
|                  | Power Block Demand Period, min                                              | 15 💌           |                 |
|                  | Number of Blocks in Sliding Demand                                          | 1              |                 |
|                  | Power Thermal Time Constant, sec                                            | N/A            |                 |
|                  | Volt/Ampere/THD Demand Period, sec                                          | 900            |                 |
| Open             | Save as Default Print                                                       | Send           | Receive         |
| <u>O</u> pen     | Volt/Ampere/THD Demand Period, sec       Save as         Default         RK | 900            | <u>R</u> eceive |

Следующая таблица перечисляет имеющиеся опции конфигурации устройства.

| Параметр                                                                                     | Опции                                                         | По<br>умолчанию        | Описание                                                                                                    |
|----------------------------------------------------------------------------------------------|---------------------------------------------------------------|------------------------|----------------------------------------------------------------------------------------------------|
|                                                                                              | Базовые пара                                                  | ,<br>аметры (Basic     | Configuration)                                                                                                    |
| Схема соединения                                                                             | См.таблицу ниже                                               | 4LN3                   | Схема соединения прибора                                                                                                    |
| Коэфф.трансформ.<br>по напряж.<br>PT ratio <sup>1</sup>                                      | 1.0-6500.0                                                    | 1.0                    | Фазовый коэффициент трансформации первичного ко вторичному напряжению                                                                                                    |
| Множитель<br>коэфф.трансформ.<br>PT Ratio multiplier                                         | ×1, ×10                                                       | ×1                     | Множитель коэфф.трансформ. РТ Ratio<br>Используется в сетях сверхвысокого<br>напряжения для согласования<br>коэфф.трансформ. с 500 кВ и выше.                                                                                         |
| Первичный ток<br>CT primary current                                                          | 1-20000 A                                                     | 5 A                    | Первичный фазный ток<br>трансформатора тока.                                                                                                    |
| Номинальное<br>напряжение<br>Nominal voltage                                                 | 10-690 B                                                      | 230 B                  | Номинальное вторичное напряжение<br>фазное (в 4LN3, 3LN3 и 3BLN3 режимах<br>соедин.) или межфазное (в 4LL3, 3LL3,<br>3BLL3, 3OP2, 3OP3 и 3DIR режимах)<br>напряжение. Используется как базовое<br>напряжение для расчетов по EN50160. |
| Максимальный<br>интегральный ток<br>нагрузки<br>Maximum demand<br>load current               | 0-20000 A                                                     | 0                      | Максимальный интегральный ток<br>нагрузки (0 = CT primary)                                                                                                    |
| Номинальная<br>частота                                                                       | 50,60 Гц                                                      | 50 Гц                  | Номинальная частота                                                                                                    |
| Nominal frequency                                                                            |                                                               |                        | uură (Domand Sotun)                                                                                                    |
| Интервал для<br>расчёта блоковой<br>интегр.мощности<br>Power block<br>demand period          | 1, 2, 3, 5, 10, 15,<br>20, 30, 60 мин,<br>Е=внешняя<br>синхр. | альных значе<br>30 мин | Продолжительность интервала<br>интеграции для вычисления мощности.<br>Если выбрана внешняя синхронизация,<br>импульс с цифрового входа DI1<br>обозначает начало интервала<br>интеграции.                                              |
| Количество блоков<br>в скользящ.интегр.<br>мощности<br>Number of blocks in<br>sliding demand | 1-15                                                          | 1                      | Количество блоков для усреднения в<br>скользящ.интегр. мощности                                                                                                    |
| Интервал<br>интеграции для<br>напр./тока/КИС<br>Volt/Ampere/THD<br>demand period             | 0-1800 сек                                                    | 900 сек                | Продолжительность интервала<br>интеграции для вычисления<br>напр./тока/КИС                                                                                                    |

<sup>1</sup> Коэфф. трансформ. по напряж. (PT Ratio) определяется как отношение первичного напряжения трансформатора напряжения к его вторичному напряжению. Например, для первичного напряжения 14,400 В и вторичного 120 В, PT Ratio = 14400/120 = 120.

| Режим<br>подключения | Описание                                                                                                    |
|----------------------|----------------------------------------------------------------------------------------------------|
| 3OP2                 | Трёхпроводное соединение открытым треугольником, использующее 2<br>трансформатора напряжения, 2 трансформатора тока (2 элемента)    |
| 4LN3                 | 4-проводное соединение звездой, использующее 3 трансфоматора тока (3 элемента), измерение фазных напряж.                            |
| 3DIR2                | 3-проводное прямое соединение с использованием 2 трансформаторов тока<br>(2 элемента)                                               |
| 4LL3                 | 4-проводное соединение звездой, использующее 3 трансфоматора тока (3 элемента), измерение линейных напряж.                          |
| 3OP3                 | Трёхпроводное соединение открытым треугольником, использующее 2<br>трансформатора напряжения, 3 трансформатора тока (21/2 элемента) |

Имеющиеся режимы подключения представлены в таблице.

| Режим       | Описание                                                                                                    |
|-------------|----------------------------------------------------------------------------------------------------|
| подключения |                                                                                                    |
| 3LN3        | Четырёхпроводное соединение звездой, использующее 2 трансформатора напряжения, 3 трансформатора тока (2½ элемента), измерение фазных напряж.                         |
| 3LL3        | Четырёхпроводное соединение звездой, использующее 2 трансформатора<br>напряжения, 3 трансформатора тока (2½ элемента), измерение линейных<br>напряж.                 |
| 3BLN3       | Трёхпроводное соединение разорванным треугольником (Broken Delta),<br>использующее 2 трансформатора напряжения, 3 трансформатора тока,<br>измерение фазных напряж.   |
| 3BLL3       | Трёхпроводное соединение разорванным треугольником (Broken Delta),<br>использующее 2 трансформатора напряжения, 3 трансформатора тока,<br>измерение линейных напряж. |

△ В режимах подключения 4LN3, 3LN3 и 3BLN3, измерения напряжения для мин/макс напряжений и интегральных значений напряжений представляют фазные напряжения; в других случаях они будут линейными напряжениями. Формы волны и гармоники для режимов подключения 4LN3, 3LN3 и 3BLN3 представляют фазные напряжения; в других случаях они будут линейными напряжениями.

# Опции устройства

Установки позволяют вам разрешить или запретить опциональные вычисления и переопределить выбираемые пользователем опции устройства.

Для входа в setup диалог выберите сайт устройства в строке на панели кнопок PAS, выберите 'General Setup' из меню 'Meter Setup', и затем нажмите на вкладке 'Device Options'.

| PM175 - General Setu          | ıp                                                                            |                                  | ×               |
|-------------------------------|-------------------------------------------------------------------------------|----------------------------------|-----------------|
| Basic Setup<br>Digital Inputs | Control/Alarm Setpoints Analog Inputs<br>Pulse/Event Counters Periodic Timers | Analog Outputs<br>Device Options | Relay Outputs   |
|                               | Device Options                                                                |                                  |                 |
|                               | Power Calculation Mode                                                        | S = f(P,Q)                       |                 |
|                               | Energy Roll Value                                                             | 1000000000                       |                 |
|                               | Power Thermal Demand                                                          | N/A                              |                 |
|                               | Ampere Thermal Demand                                                         | N/A                              |                 |
|                               | Phase Energy Calculation                                                      | Disabled 🗨                       |                 |
|                               | Harmonic Power/Energy Calculation                                             | N/A                              |                 |
|                               | Analog Output Option                                                          | N/A                              |                 |
|                               | Analog Expander Option                                                        | N/A                              |                 |
|                               | Backup Battery                                                                | ON 💌                             |                 |
|                               | Energy Test Mode                                                              | Disabled 🗨                       |                 |
|                               | Low Power Metering (Watts) Mode                                               | N/A                              |                 |
|                               | Starting Voltage, %FS                                                         | N/A                              |                 |
|                               | Starting Current, %FS                                                         | N/A                              |                 |
|                               | Votts Scale, V                                                                | 144                              |                 |
|                               | Amps Scale, A                                                                 | 10.0                             |                 |
| <u>O</u> pen                  | Save as Default Print                                                         | <u>S</u> end                     | <u>R</u> eceive |
|                               | ОК                                                                            | Cancel Ap                        | ply Help        |

Следующая таблица представляет имеющиеся в наличии опции устройства.

| Параметр                                                                   | Опции                                                                                                 | По<br>умолчанию    | Описание                                                                                                    |
|----------------------------------------------------------------------------|----------------------------------------------------------------------------------------------------|--------------------|----------------------------------------------------------------------------------------------------|
| Power Calculation<br>Mode<br>Режим вычисления<br>мощности                  | S=f(P, Q) (используя<br>реактивную мощн.),<br>Q=f(S, P) (используя<br>неактивную мощн.)               | S=f(P, Q)          | Метод, используемый для расчёта<br>реактивной и кажущейся мошности<br>(см. "Режимы вычисления<br>мощности" ниже)              |
| Макс. значен.<br>энергии при<br>обнулении счётчика<br>Energy Roll Value    | 1000.0 кВтч<br>10000.0 кВтч<br>100000.0 кВтч<br>1000000.0 кВтч<br>10000000.0 кВтч<br>100000000.0 кВтч | 10000000.0         | Макс. значен. энергии при<br>обнулении счётчика                                                                               |
| Вычисление энергии<br>по фазам<br>Phase Energy<br>Calculation              | Запрещено, Разрешено                                                                                  | Запрещено          | Разрешает вычисление энергии по<br>фазам                                                                                      |
| Опция аналогового<br>расширителя<br>Analog Expander<br>Option <sup>1</sup> | Запрещено<br>0-20 мА<br>4-20 мА<br>0-1 мА<br>±1 мА                                                    | Запрещено          | Разрешает выходы для аналогового<br>расширителя АХ-8 через порт<br>СОМ2. Смотри "Программирование<br>аналогового расширителя" |
| Резервная батарея <sup>2</sup><br>Backup Battery                           | OFF = выключено<br>On = включено                                                                      | Выключено<br>(OFF) | Позволяет законсервировать<br>батарею, когда прибор не в работе                                                               |
| Режим тестирования<br>по энергии<br>Energy Test Mode                       | OFF = запрещено<br>импульсы Вт<br>импульсы вар                                                        | Запрещено          | Установка этой опции<br>устанавливает прибор в режим<br>тестирования по энергии                                               |
| Шкала по напряж., В<br>Volts Scale, V                                      | 10-828 B                                                                                              | 144 B              | Максимально допустимая шкала по<br>напряж. во вторичных вольтах. См.<br>"Шкалы прибора" ниже                                  |
| Шкала по напряж., A<br>Amps Scale, A                                       | 2 × номинальный<br>вторичный ток ТТ (2А,<br>10А)                                                      | 2A/10 A            | Максимально допустимая шкала по<br>напряж. во вторичных амперах. Не<br>изменяема. См. "Шкалы прибора"<br>ниже                 |

<sup>1</sup> Не разрешайте выход аналогового расширителя, если у вас нет подключённого к прибору аналогового расширителя, иначе это нарушит работу компьютерных каналов связи

<sup>2</sup> В новой версии прибора эта опция не действующая (батарея постоянно в работе)

#### Режимы вычисления мощности

Опция режима вычисления мощности позволяет вам изменить метод вычисления реактивной и кажущейся мощностей при наличии высоких гармоник. Опции работают таким образом:

1. Когда выбран режим вычисления реактивной мощности, активная и реактивная мощность измеряются непосредственно, а кажущаяся мощность вычисляется как:

$$S = \sqrt{P^2 + Q^2}$$

Этот режим рекомендуется для электрических сетей с низкими искажениями синусоидальности, обычно с КИС < 5% по напряжению, и КИС < 10% по току. В сетях с высокими гармониками предпочтителен следующий метод.

2. Когда выбран режим вычисления неактивной мощности, активная мощность измеряется непосредственно, кажущаяся мощность берётся как S = U x I, где U и I - действующие значения (RMS) в в вольтах и амперах, а реактивная мощность (называемая неактивной мощностью) вычисляется как:

$$N = \sqrt{S^2 - P^2}$$

### Шкалы прибора

Максимальные значения для напряжений, токов и мощности в установках прибора и протоколе связи ограничены установками для шкал напряжений и токов. Следующая таблица показывает шкалы, используемые в приборе.

| Шкала                    | Условия                                                | Диапазон                                                                 |
|--------------------------|--------------------------------------------------------|--------------------------------------------------------------------------|
| Макс. напряж.<br>(U max) | Все конфигурации                                       | Шкала напряж. × PT Ratio, B                                              |
| Макс. ток (I<br>max)     | Все конфигурации                                       | Шкала тока (2A/10A) × CT Ratio =<br>Первичный ток TT × 2, A <sup>1</sup> |
| Макс.<br>мощность        | Подключения 4LN3,<br>3LN3, 3BLN3                       | U max $\times$ I max $\times$ 3, Bt                                      |
|                          | Подключения 4LL3,<br>3LL3, 3BLL3, 3OP2, 3OP3,<br>3DIR2 | U max $\times$ I max $\times$ 2, BT                                      |
| Макс. частота            | 50 or 60 Гц                                            | 100 Гц                                                                   |

<sup>1</sup> CT Ratio = Первичный ток TT

Шкала напряжения по умолчанию в приборе - 144В. Рекомендуемая шкала напряжения 120В+20% = 144В для использования с внешними TH, и 690В+20% = 828В для прямого соединения с линией.

Максимальная мощность округляется до целых киловатт. Для PT=1.0 она ограничена 9,999,000 Вт.

### Локальные установки

Эти установки позволяют вам задать вашу временную зону и режим энергосбережения в светлое время суток (летнее время).

Для задания временной зоны на вашем приборе выберите сайт устройства из списка на панели кнопок PAS, выберите 'General Setup' из меню 'Meter Setup', и затем нажмите на вкладке 'Local Settings'.

| PM175 - General Setu | ıp                            |                      |                 | ×                  |
|----------------------|-------------------------------|----------------------|-----------------|--------------------|
| Basic Setup          | Control/Alarm Setpoints       | Analog Inputs        | analog Outp     | uts Relay Outputs  |
| Digital Inputs       | Pulse/Event Counters          | Periodic Timer       | s   Device Opti | ons Local Settings |
|                      |                               |                      |                 |                    |
|                      |                               |                      |                 |                    |
|                      | Time                          | e Zone Informat      | ion             |                    |
|                      | Country                       |                      | Default         | •                  |
|                      | Time Zone Offset, GMT +/      | - min                | N/A             |                    |
|                      | Daylight Savings Time (DS     | ST)                  | Disabled        | <b>•</b>           |
|                      | DST Start Month               |                      | January         | <b>•</b>           |
|                      | DST Start Week of Month       |                      | First           | •                  |
|                      | DST Start Weekday             |                      | Monday          |                    |
|                      | DST End Month                 |                      | Мау             |                    |
|                      | DST End Week of Month         |                      | First           |                    |
|                      | DST End Weekday               |                      | Saturday        | <u> </u>           |
|                      | Cloc                          | k Synchronizati<br>+ | on<br>None      |                    |
|                      |                               | 41                   | None            |                    |
|                      |                               |                      |                 |                    |
|                      |                               |                      |                 |                    |
|                      |                               |                      |                 |                    |
| <u>O</u> pen         | S <u>a</u> ve as <u>D</u> efa | ult <u>P</u> ri      | nt <u>S</u> end | <u>R</u> eceive    |
|                      |                               | ОК                   | Cancel          | Apply Help         |

| Параметр                                                                          | Опции                                                                                                    | По<br>умолчанию                     | Description                                                                                                    |
|-----------------------------------------------------------------------------------|----------------------------------------------------------------------------------------------------|-------------------------------------|----------------------------------------------------------------------------------------------------|
| Страна                                                                            | По умолчанию или<br>название страны                                                                                                    | По умолчанию                        | Определяет установки календаря.<br>По умолчанию установлено для<br>США                                                                                                    |
| Энергосбережение<br>в светлое время<br>суток (DST)<br>(летнее время)              | Запрещено<br>Разрешено                                                                                                    | Запрещено                           | Когда DST запрещено, часы (RTC)<br>показывают только стандартное<br>время. Когда разрешено, прибор<br>автоматически обновляет время в<br>2:00 ночи в определённые заранее<br>DST даты переключения.                                                         |
| DST начальный<br>месяц<br>DST начальная<br>неделя<br>DST начальный<br>день недели | Месяц-неделя-день<br>недели<br>Неделя = 1 <sup>st</sup> , 2 <sup>nd</sup> , 3 <sup>rd</sup> ,<br>4 <sup>th</sup> или Последняя<br>(последняя неделя<br>месяца) | Первое<br>воскресенье<br>апреля     | Дата, когда начинается летнее<br>время. Точка переключения на<br>летнее время определяется<br>месяцем, неделей, или месяцем и<br>днём недели. По умолчанию<br>летнее время начинается в 2:00<br>ночи в первое воскресенье апреля<br>каждого года.           |
| DST месяц<br>окончания<br>DST неделя<br>окончания<br>DST день недели<br>окончания | Месяц-неделя-день<br>недели<br>Неделя = 1 <sup>st</sup> , 2 <sup>nd</sup> , 3 <sup>rd</sup> ,<br>4 <sup>th</sup> или Последняя<br>(последняя неделя<br>месяца) | Последнее<br>воскресенье<br>октября | Дата, когда заканчивается летнее<br>время. Точка переключения на<br>зимнее время определяется<br>месяцем, неделей, или месяцем и<br>днём недели. По умолчанию<br>летнее время заканчивается в 2:00<br>ночи в последнее воскресенье<br>октября каждого года. |
| Вход<br>синхронизации<br>времени                                                  | Het<br>DI1<br>DI2                                                                                                    | Нет                                 | Внешний порт, получающий<br>импульсы синхронизации времени.                                                                                                    |

Имеющиеся опции описаны в следующей таблице:

# Энергосбережение в светлое время суток (летнее время) (DST)

Если энергосбережение в светлое время суток (летнее время) разрешено, прибор автоматически переводит часы прибора в 02.00 ночи, когда DST начинается/заканчивается. Даты переключения по умолчанию установлены для США.

Опция энергосбережения в светлое время суток запрещена в РМ175 по умолчанию. Если энергосбережение в светлое время суток запрещено, вам нужно вручную переводить часы прибора для DST.

### Импульсы синхронизации времени

Импульсы внешней синхронизации времени могут быть переданы через один из цифровых входов. Если цифровой вход выбран как источник синхронизации времени, фронт внешнего импульса согласует часы прибора на ближайшую минуту. На точность времени влияет время полного замыкания контакта (debounce time) цифрового входа, и время срабатывания внешнего реле.

### Использование цифровых входов

Прибор снабжён двумя цифровыми входами, которые могут включать триггеры, чтобы дать оповещение об изменении состояния, или могут быть подключены к регистрам энергии/TOU, чтобы считать импульсы в ваттах от внешних приборов, или газовых/водяных счётчиков.

Чтобы задать их конфигурацию в вашем приборе, выберите сайт прибора из списка на панели кнопок PAS, выберите 'General Setup' из меню 'Meter Setup', и затем нажмите на вкладке 'Digital Inputs'.

| Basic Se<br>Digital Inp | tup Control/Alarm Setpoints<br>puts Pulse/Event Counters | Analog Inputs Analog C<br>Periodic Timers Device C | lutputs Relay Outputs<br>Options Local Settings |
|-------------------------|----------------------------------------------------------|----------------------------------------------------|-------------------------------------------------|
|                         |                                                          | Digital Inputs                                     |                                                 |
| No.                     | Pulse Input Mode                                         | Pulse Polarity                                     | Debounce<br>Time, ms                            |
| 1                       | PULSE MODE                                               | NORMAL (N.O.)                                      | 10                                              |
| 2                       | PULSE MODE                                               | NORMAL (N.O.)                                      | 10                                              |
| PULSEI                  | MODE                                                     | IORMAL (N.O.)                                      |                                                 |
| KYZ M                   | DE                                                       | IVERTING (N.C.)                                    |                                                 |
| 5                       |                                                          |                                                    |                                                 |
| 6                       |                                                          |                                                    |                                                 |
| 7                       |                                                          |                                                    |                                                 |
| 8                       |                                                          |                                                    |                                                 |
| 9                       |                                                          |                                                    |                                                 |
| 10                      |                                                          |                                                    |                                                 |
| 11                      |                                                          |                                                    |                                                 |
| 12                      |                                                          |                                                    |                                                 |
| 13                      |                                                          |                                                    |                                                 |
| 14                      |                                                          |                                                    |                                                 |
| 15                      |                                                          |                                                    |                                                 |
| 16                      |                                                          |                                                    |                                                 |
| <u></u>                 | ben <u>Save as</u> Defa                                  | ault <u>P</u> rint <u>S</u> e                      | end <u>R</u> eceive                             |

Имеющиеся в наличие опции показаны в следующей таблице

| Параметр                                                | Опции                                 | По                               | Описание                                                                                                    |
|---------------------------------------------------------|---------------------------------------|----------------------------------|----------------------------------------------------------------------------------------------------|
| Режим входного<br>импульса<br>Pulse input mode          | Импульсный<br>режим,<br>Режим КҮZ     | умолчанию<br>Импульсный<br>режим | В импульсном режиме или<br>передний, или задний фронт<br>входного импульса распознаётся<br>как событие. В режиме КҮZ оба,<br>передний и задний фронты<br>входного импульса распознаются<br>как отдельные события.                                                      |
| Полярность<br>импульса<br>Pulse polarity                | Нормальная (N.O.)<br>Инверсная (N.C.) | Нормальная                       | Для нормальной полярности<br>переход из открытого в закрытое<br>состояние считается импульсом.<br>Для инверсной полярности переход<br>из закрытого в открытое состояние<br>считается импульсом.<br>В режиме КҮZ не имеет значения,<br>когда используются оба перехода. |
| Время полного<br>замыкания<br>контакта<br>Debounce time | 1-1000 ms                             | 10 ms                            | Время, в течение которого<br>состояние цифрового входа не<br>должно изменяться, чтобы быть<br>распознано как новое состояние.<br>Слишком низкое 'debounce time'<br>может вызвать множественные<br>события при изменении входа.                                         |

Одно и то же время полного замыкания контакта используется для обоих цифровых входов. Если вы изменяете время полного замыкания контакта для одного из цифровых входов, то же самое время автоматически устанавливается и для другого.

### Использование релейных выходов

РМ175 снабжён двумя реле. Каждое реле может срабатывать как локально от триггера в ответ на внешнее событие, или от удалённой команды, посланной через канал связи, а также может быть привязано к
внутреннему источнику импульсов, чтобы генерировать импульсы энергии.

| Digita | al Inputs         | Pul | se/Event Counters     | Periodic T        | imers          | ) [         | Device Options  | L | ocal Settings |
|--------|-------------------|-----|-----------------------|-------------------|----------------|-------------|-----------------|---|---------------|
| Basic  | Setup             | Cor | ntrol/Alarm Setpoints | Analog Ir         | nputs          | A           | Analog Outputs  | R | elay Outputs  |
|        |                   |     |                       | Relay Outpu       | nts            |             |                 |   |               |
| No.    | Operation<br>Mode |     | Polarity              | Retentive<br>Mode | Puls<br>Width, | e<br>ms     | Pulse<br>Source |   | KWh/<br>Pulse |
| 1      | UNLATCHED         | -   | NORMAL (N.O.)         |                   |                |             |                 |   |               |
| INI A  |                   | NC  | RMAL (N.O.)           |                   | N              |             |                 |   | 1.0           |
| ATC    | CHED              | INV | /ERTING (N.C.)        |                   | K              | Whit        | MP PULSE        |   |               |
| PULS   | Έ                 |     |                       |                   | E K            | Wh E        | XP PULSE        |   |               |
| ΥZ     |                   |     |                       |                   | k              | varh        | IMP PULSE       |   |               |
| 6      |                   |     |                       |                   | k'             | varh        | EXP PULSE       |   |               |
| 7      |                   |     |                       |                   | K'             | Varn<br>VAh | TOT PULSE       |   |               |
| 8      |                   |     |                       |                   |                | Y           |                 |   |               |
| 9      |                   |     |                       |                   |                |             |                 |   |               |
| 10     |                   |     |                       |                   |                |             |                 |   |               |
| 11     |                   |     |                       |                   |                |             |                 |   |               |
| 12     |                   |     |                       |                   |                |             |                 |   |               |
| 13     |                   |     |                       |                   |                |             |                 |   |               |
| 14     |                   |     |                       |                   |                |             |                 |   |               |
| 15     |                   |     |                       |                   |                |             |                 |   |               |
|        | <u>O</u> pen      | 9   | ave as Defa           | ault              | <u>P</u> rint  |             | Send            | E | eceive        |

Имеющиеся в наличии опции реле показаны в следующей таблице:

| Параметр                             | Опции                                                                   | По умолчанию | Описание                                                                                                    |
|--------------------------------------|-------------------------------------------------------------------------|--------------|----------------------------------------------------------------------------------------------------|
| Режим<br>работы<br>Operation<br>mode | НЕЗАПЕРТЫЙ<br>(UNLATHCED)<br>ЗАПЕРТЫЙ<br>(LATCHED)<br>ИМПУЛЬСНЫЙ<br>КҮZ | НЕЗАПЕРТЫЙ   | Незапертый режим: реле преходит в<br>своё активное состояние, когда<br>контрольный триггер переходит в<br>активное (сработавшее) состояние, и<br>возвращается в своё неактивное<br>состояние, когда триггер пстановится<br>неактивным.   |
|                                      |                                                                         |              | Запертый режим: реле преходит в<br>своё активное состояние, когда<br>контрольный триггер переходит в<br>активное состояние, и остаётся в<br>активном состоянии, пока не будет<br>возвращён в неактивное состояние<br>удалённой командой. |
|                                      |                                                                         |              | Импульсный режим: реле переходит в<br>своё активное состояние на<br>определённое время, переходит в<br>неактивное состояние на<br>определённое время, и остаётся в<br>неактивном состоянии.                                              |
|                                      |                                                                         |              | Режим КҮZ: реле генерирует<br>переходные импульсы. Состояние<br>выхода реле изменяется при каждой<br>команде и остаётся в этом состоянии<br>до следующей команды.                                                                        |

| Параметр                                                         | Опции                                                                        | По умолчанию    | Описание                                                                                                    |
|------------------------------------------------------------------|------------------------------------------------------------------------------|-----------------|----------------------------------------------------------------------------------------------------|
| Полярность<br>Polarity                                           | Нормальная<br>(N.O.)<br>Инверсная (N.C.)                                     | Нормальная      | С нормальной полярностью реле<br>обычно без напряжения в своём<br>неактивном состоянии и под<br>напряжением в своём активном<br>(сработавшем) состоянии.<br>С инверсной полярностью реле<br>обычно под напряжением в своём<br>неактивном состоянии и без<br>напряжения в своём активном<br>(сработавшем) состоянии.<br>Это называется предохранительным<br>(failcafe) срабатыванием реле |
| Режим<br>сохранения<br>состояния<br>Retentive<br>mode            | нет<br>ДА                                                                    | HET             | Применяется для запираемых реле.<br>В режиме несохранения состояния<br>реле всегда возвращается в своё<br>неактивное состояние при включении<br>питания.                                                                                                    |
|                                                                  |                                                                              |                 | В режиме сохранения состояния<br>состояние реле возвращается к тому,<br>которое было до потери питания.                                                                                                    |
| Ширина<br>импульса<br>Pulse width                                | 20-1000 мс                                                                   | 100 мс          | Реальная ширина импульса кратна<br>времени 1/2-периода, и округляется<br>до ближайшего большего значения.<br>Время паузы между импульсами<br>равно ширине импульса.                                                                                                    |
| Источник<br>импульса<br>Pulse source                             | НЕТ<br>КВтч ИМП<br>КВтч ИМП<br>кварч ИМП<br>кварч ЭКСП<br>кварч ПОЛН<br>кВАч | HET             | Привязывает импульсное реле к<br>внутреннему источнику импульсов<br>энергии. Реле должно быть<br>установлено в импульсный или КҮZ<br>режим.                                                                                                    |
| Частота<br>импульса,<br>КВтч/импульс<br>Pulse rate,<br>kWh/Pulse | 0.1-1000.0                                                                   | 1.0 Втч/импульс | Определяет вес импульса в единицах<br>КВтч / импульс                                                                                                    |

#### Генерация импульсов энергии через релейные выходы

Для генерации импульсов энергии через релейный выход

- Установите реле в импульсный или КҮZ режим, и затем выберите полярность (активный фронт импульса) для импульсов энергии и ширины импульса.
- Выберите тип энергии и частоту импульсов для вашего выхода.
- 3. Сохраните ваши новые установки в приборе.

### Программирование аналоговых входов

РМ175 может иметь два опциональных аналоговых входа с опциями входного тока 0-1mA,  $\pm$ 1mA, 0-20mA или 4-20mA, в зависимости от заказа. 0-1mA и  $\pm$ 1mA входы могут допускать 100% перегрузку по току, т.е. могут реально измерять токи в диапазоне 0-2 мA и  $\pm$ 2 мA.

Прибор автоматически преобразует аналоговый сигнал, полученный с аналого-цифрового преобразователя, в определяемую пользователем шкалу, и отображает входные величины в реальных единицах, например, в вольтах, амперах, градусах, с нужным разрешением.

Для задания Аналоговых входов в вашем устройстве выберите 'General Setup' из меню 'Meter Setup', затем нажмите на вкладке 'Analog Inputs'. Если вы программируете ваше устройство 'online', аналоговые входы будут помечены как несуществующие, если их нет в приборе.

| Digital Inputs   Puls<br>Basic Setup   Cont |              | e/Event Counters<br>rol/Alarm Setpoints | ounters Periodic Timers D<br>Setpoints Analog Inputs Ar |                               | Device Options |      | Local Settings<br>Relay Outputs |                 |
|---------------------------------------------|--------------|-----------------------------------------|---------------------------------------------------------|-------------------------------|----------------|------|---------------------------------|-----------------|
|                                             |              |                                         |                                                         | Analog Inputs                 | _              |      |                                 |                 |
| No.                                         | АІ Тур       | е                                       | Zero Scale<br>(0/4mA)                                   | Full Scale<br>(1/20/50mA,10V) | Dec. Pla       | aces | Valu                            | ie Label        |
| 1                                           | +/-1 mA      |                                         | 0.0                                                     | 200.0                         | 1              |      | V                               |                 |
| 2                                           | +/-1 mA      |                                         | 0.0                                                     | 500.0                         | 1              |      | I                               |                 |
| 3                                           | N/A          |                                         |                                                         |                               |                | -    |                                 |                 |
| 4                                           | N/A          |                                         |                                                         |                               |                |      |                                 |                 |
| 5                                           | N/A          |                                         |                                                         |                               |                |      |                                 |                 |
| 6                                           | N/A          |                                         |                                                         |                               |                |      |                                 |                 |
| 7                                           | N/A          |                                         |                                                         |                               |                |      |                                 |                 |
| 8                                           | N/A          |                                         |                                                         |                               |                |      |                                 |                 |
| 9                                           | N/A          |                                         |                                                         |                               |                |      |                                 |                 |
| 10                                          | N/A          |                                         |                                                         |                               |                |      |                                 |                 |
| 11                                          | N/A          |                                         |                                                         |                               |                |      |                                 |                 |
| 12                                          | N/A          |                                         |                                                         |                               |                |      |                                 |                 |
| 13                                          | N/A          |                                         |                                                         |                               |                |      |                                 |                 |
| 14                                          | N/A          |                                         |                                                         |                               |                |      |                                 |                 |
| 15                                          | N/A          |                                         |                                                         |                               |                |      |                                 |                 |
| 16                                          | N/A          |                                         |                                                         |                               |                |      |                                 |                 |
|                                             | <u>O</u> pen | S <u>a</u>                              | ve as <u>C</u>                                          | lear <u>P</u> r               | int            |      | Send                            | <u>R</u> eceive |

Имеющиеся опции описаны в следующей таблице.

| Опция                                       | Диапазон                             | Описание                                                                                                    |
|---------------------------------------------|--------------------------------------|----------------------------------------------------------------------------------------------------|
| Тип аналогового<br>входа<br>AI type         | 0-1мА<br>±1 мА<br>0-20 мА<br>4-20 мА | Тип аналогового входа. При соединении с прибором<br>показывает реальный тип, получаемый с прибора.<br>При работе `off-line' выберите опцию аналогового<br>входа, соответствующую вашему прибору. |
| Нулевая шкала<br>Zero scale                 | -999,999 до<br>999,999               | Определяет нижнюю шкалу (в первичных единицах)<br>для аналогового входа, соответствующую<br>наименьшему (нулевому) входному току (0 или 4 мА)                                                    |
| Полная шкала<br>Full scale                  | -999,999 до<br>999,999               | Определяет верхнюю шкалу (в первичных единицах)<br>для аналогового входа, соответствующую<br>наибольшему входному току (1 или 20 мА)                                                             |
| Колич. цифр<br>после запятой<br>Dec. Places | 0-3                                  | Количество десятичных цифр в дробной части<br>значения, представленного шкалой                                                                                                    |
| Обозначение<br>Value label                  |                                      | Произвольное обозначение, которое вы можете дать величине на аналоговом входе                                                                                                    |

Всегда сохраняйте установки для ваших аналоговых входов в базе данных сайта, для того чтобы сохранять обозначения, которые вы даёте аналоговым входам. Они не сохраняются в вашем приборе.

#### Шкала для однополярных аналоговых входов

Для однополярных (non-directional) аналоговых входов с токами 0-1 мА, 0-20 мА and 4-20 мА, необходимо задать и нулевую, и полную шкалы. Каждая из шкал действует независимо.

#### Шкала для аналоговых входов ±1 мА

Для биполярных ±1 мА аналоговых входов вы должны задать только шкалу для входного тока +1 мА. Шкала для входного тока 0 мА всегда равна нулю. Прибор не даёт вам доступа к этой установке. Когда направление входного тока изменяется на отрицательное, прибор автоматически использует вашу полную установленную шкалу для +1 мА с отрицательным знаком.

#### Шкала для аналоговых входов 0-2 мА и ±2 мА

Входные шкалы для аналоговых входов 0-1 мА и ±1 мА всегда программируются для 0 мА и +1 мА вне зависимости от нужного входного диапазона. Если вы хотите использовать полный входной диапазон 2 мА или ±2 мА, установите шкалы аналогового входа в вашем приборе следующим образом:

**0-2 мА**: установите шкалу 1 мА на 1/2 от требуемого выхода полной шкалы для однополярных параметров, и установите шкалу 0 мА для полной отрицательной шкалы и 1 мА на ноль для биполярных параметров.

±2 мА: установите шкалу 1 мА на 1/2 от требуемого выхода полной шкалы и для однополярных, и для биполярных параметров.

Например, для преобразования значений напряжения с аналогового преобразователя, который передаёт их в интервале 0 до 2 мА для интервала 0 до 120В, установите полный диапазон для аналогового входа +1 мА в 60V; тогда 2 мА будет соответствовать 120В.

### Программирование аналоговых выходов

Прибор может быть заказан с двумя опциональными аналоговыми выходами с опциями выходных токов 0-1 мА, ±1 мА, 0-20 мА ог 4-20 мА.

Выходные токи 0-1 мА и  $\pm$ 1 мА допускают 100% перегрузку, и реально выходные токи до 2 мА и  $\pm$ 2 мА, когда выходное значение превышает шкалу, установленную для 1 мА или  $\pm$ 1 мА.

Для задания конфигурации Аналоговых выходов в вашем приборе выберите 'General Setup' в меню 'Meter Setup', затем нажмите на вкладке 'Analog Outputs'. Если вы программируете ваше устройство 'online', аналоговые выходы будут помечены как несуществующие, если их нет в приборе.

Имеющиеся опции аналогового выхода описаны в следующей таблице.

| Опция                                       | Диапазон                             | Описание                                                                                                    |
|---------------------------------------------|--------------------------------------|----------------------------------------------------------------------------------------------------|
| Тип<br>аналогового<br>выхода<br>AO type     | 0-1мА<br>±1 мА<br>0-20 мА<br>4-20 мА | Тип аналогового выхода. При соединении с<br>прибором показывает реальный тип<br>аналогового выхода, прочитанный с прибора.<br>При работе 'off-line' выберите опцию<br>аналогового выхода, соответствующую вашему<br>прибору. |
| Выходной<br>параметр<br>Output<br>parameter | См.<br>Приложение Б                  | Выберите измеряемый параметр для передачи<br>через канал аналогового выхода.                                                                                                    |
| Нулевая шкала<br>Zero scale                 |                                      | Определите нижнюю шкалу (в первичных<br>единицах) для аналогового выхода,<br>соответствующую наименьшему (нулевому)<br>выходному току (0 до 4 мА)                                                                            |
| Полная шкала<br>Full scale                  |                                      | Определите верхнюю шкалу (в первичных<br>единицах) для аналогового выхода,<br>соответствующую наибольшему выходному<br>току (1 до 20 мА)                                                                                     |

Когда вы выбираете выходной параметр для канала аналогового выхода, значение шкал по умолчанию устанавливается автоматически. Они представляют максимально допустимые шкалы. Если параметр в реальности покрывает меньший диапазон, вы можете изменить шкалы для обеспечения лучшего разрешения аналоговых выходов.

| Digital Inpu<br>Basic Setu | ts   Pulse/Even<br>o   Control/Alarr | Counters   Periodic Timers<br>n Setpoints   Analog Inputs | Device Opti<br>Analog Outp | ons   Local Setting<br>puts   Relay Output |
|----------------------------|--------------------------------------|-----------------------------------------------------------|----------------------------|--------------------------------------------|
|                            |                                      | Analog Outputs                                            |                            |                                            |
| No.                        | АО Туре                              | Output parameter                                          | Zero Scale<br>(0/4 mA)     | Full Scale<br>(1/20 mA)                    |
| 1                          | +/-1 mA 📃 💌                          | VOLT AVG RT 🗾 💌                                           | 0.0                        | 828.0                                      |
| 2                          | +/-1 mA 🛛 💌                          | AMPS AVG AVR 🔹 🔻                                          | 0.00                       | 10.00                                      |
| 3                          | N/A                                  |                                                           |                            |                                            |
| 4                          | N/A                                  |                                                           |                            |                                            |
| 5                          | N/A                                  |                                                           |                            |                                            |
| 6                          | N/A                                  |                                                           |                            |                                            |
| 7                          | N/A                                  |                                                           |                            |                                            |
| 8                          | N/A                                  |                                                           |                            |                                            |
| 9                          | N/A                                  |                                                           |                            |                                            |
| 10                         | N/A                                  |                                                           |                            |                                            |
| 11                         | N/A                                  |                                                           |                            |                                            |
| 12                         | N/A                                  |                                                           |                            |                                            |
| 13                         | N/A                                  |                                                           |                            |                                            |
| 14                         | N/A                                  |                                                           |                            |                                            |
| 15                         | N/A                                  |                                                           |                            |                                            |
| 16                         | N/A                                  |                                                           |                            |                                            |
| <u>0</u> pe                | n S <u>a</u> ve as                   | <u>C</u> lear <u>P</u> rir                                | ıt <u>S</u> end            | <u>R</u> eceive                            |

#### Шкала для однополярных аналоговых выходов

При программировании однополярных (non-directional) аналоговых выходов с токами 0-1 мА, 0-20 мА and 4-20 мА, вы можете изменять и нулевую, и полную шкалы для любого параметра. Шкала не должна быть симметричной.

#### Шкала для соз ф со знаком (Power Factor)

Шкала для соѕф со знаком заменяет аналоговый прибор для измерения соѕф. Шкала для соѕф от -0 до +0 и симметрична относительно ±1.000 (-1.000 до +1.000). Отрицательный соѕф представлен значением шкалы -1.000 минус измеряемое значение, и неотрицательный соѕф представлен значением шкалы +1.000 минус измеряемое значение. Для определения полного значения соѕф от -0 до +0, шкалы по умолчанию определяются как -0.000 до 0.000.

#### Шкала для аналоговых выходов ±1 мА

Программирование шкал для биполярных ±1 мА аналоговых выходов зависит от того, представляет ли выходной параметр беззнаковые (как вольты или амперы), или знаковые (как мощности или соsф) значения.

Если выходные значения беззнаковые, вы можете изменять и нулевую, и полную шкалы.

Если параметр представляет знаковое (направленное) значение, вы должны обеспечить только шкалу для выходного тока +1 мА. Шкала для выходного тока 0 мА всегда равна нулю для всех значений, кроме знакового соѕф, для которого она установлена в 1.000 (смоти "Шкала для направленного соѕф" выше). Прибор не даёт вам доступа к этой установке, если параметр направленный. Когда знак выходного параметра меняется на отрицательный, прибор автоматически использует вашу полную установленную шкалу для +1 мA с отрицательным знаком.

Например, для преобразования значений напряжения с аналогового преобразователя, который передаёт их в интервале 0 до 2 мА для интервала 0 до 120В, установите полный диапазон для аналогового входа +1 мА в 60V; тогда 2 мА будет соответствовать 120В.

#### Шкала для аналоговых выходов 0-2 мА и ±2 мА

Выходные шкалы для аналоговых выходов 0-1 мА и ±1 мА всегда программируются для 0 мА и +1 мА вне зависимости от нужного диапазона выходного тока. Если вы хотите использовать полный выходной диапазон 2 мА или ±2 мА, установите шкалы аналогового выхода в вашем приборе следующим образом:

**0-2 мА**: установите шкалу 1 мА на 1/2 от требуемого выхода полной шкалы для однополярных параметров, и установите шкалу 0 мА для полной отрицательной шкалы и 1 мА на ноль для биполярных параметров.

±2 мА: установите шкалу 1 мА на 1/2 от требуемого выхода полной шкалы и для однополярных, и для биполярных параметров.

Например, чтобы обеспечить диапазон выходного тока 0 to 2 мА для вольт, измеряемых прибором в диапазоне 0 до 120В, установите шкалу 1 мА в 60В; тогда 120В будет соответствовать шкале 2 мА.

### Программирование аналогового расширителя

Ваш прибор может поддерживать до двух аналоговых расширителей, подключённых через последовательный интерфейс RS-422 к порту прибора COM2. Каждый расширитель имеет свой собственный адрес от 0 до 1 на последовательном интерфейсе и обеспечивает 8 аналоговых каналов с опциями выходных токов 0-1мA, ±1 мA, 0-20 мA или 4-20мA.

Для задания выходов аналогового расширителя в вашем устройстве выберите 'General Setup' из меню 'Meter Setup', и затем нажмите на вкладке 'Analog Expander'.

Выходные аналоговые каналы пронумерованы следующим образом: каналы с 1 по 8 относятся к аналоговому расширителю с адресом 0, в то время как каналы с 9 по 16 относятся к аналоговому расширителю с адресом 1.

Имеющиеся опции выходов аналогового расширителя описаны в следующей таблице.

| Опция                | Диапазон               | Описание                                                                                                    |
|----------------------|------------------------|----------------------------------------------------------------------------------------------------|
| Выходной<br>параметр | Смотри<br>Приложение Б | Выберите измеряемый параметр для передачи через канал аналогового выхода.                                                                               |
| Нулевая<br>шкала     |                        | Определите нижнюю шкалу (в первичных<br>единицах) для аналогового выхода,<br>соответствующую наиболее низкому (нулевому)<br>выходному току (0 или 4 мА) |
| Полная<br>шкала      |                        | Определите верхнюю шкалу (в первичных<br>единицах) для аналогового выхода,<br>соответствующую наиболее высокому выходному<br>току (1 или 20 мА)         |

Перед входом в диалог установок, удостоверьтесь, что вы выбрали верную опцию аналогового тока для вашего расширителя во вкладке 'Instrument Setup' в диалоге 'Tools/Configuration'. Для масштабирования выходных параметров смотри "Программирование аналоговых выходов" выше. △ Выходы аналогового расширителя не в рабочем состоянии, пока вы не разрешите опцию аналогового расширителя в целом в вашем приборе через меню `Device Options'.

## Использование счётчиков

Прибор предоставляет четыре шестизнаковых счётчиков, которые считают различные события.

Для задания конфигурации счётчиков прибора выберите 'General Setup' в меню 'Meter Setup', затем нажмите на вкладке 'Pulse/Event Counters'.

Каждый счётчик независимо привязан к любому из цифровых входов и считает входные импульсы с программируемым коэффициентом. Каждый счётчик может также наращиваться в ответ на любое внутреннее или внешнее событие, и проверяться и обнуляться через триггеры ('Control Setpoints').

| Basic Setup    | Control/Alarm Sel | tpoints | Analog Inputs   | Analog Outputs | Relay Outputs        |
|----------------|-------------------|---------|-----------------|----------------|----------------------|
| Digital Inputs | Pulse/Event Cou   | inters  | Periodic Timers | Device Options | Local Settings       |
|                |                   |         |                 |                |                      |
|                | Pul               | se/Even | t Counters      |                |                      |
| Counter        | Pulse Input       |         | Multiplier      | Counter Value  | <u>O</u> pen         |
| 1              | DIGITAL INPUT #1  | •       | 10              | 0              | S <u>a</u> ve as     |
| 2              | DIGITAL INPUT #2  | •       | 1               | 0              | ~                    |
| 3              | NONE              | •       | 1               | 0              | <u> <u>L</u>lear</u> |
| 4              | NONE              | -       | 1               | 0              | <u>P</u> rint        |
| 5              | N/A               |         | N/A             | N/A            |                      |
| 6              | N/A               |         | N/A             | N/A            | <u>s</u> end         |
| 7              | N/A               |         | N/A             | N/A            | <u>R</u> eceive      |
| 8              | N/A               |         | N/A             | N/A            |                      |
| 9              | N/A               |         | N/A             | N/A            |                      |
| 10             | N/A               |         | N/A             | N/A            |                      |
| 11             | N/A               |         | N/A             | N/A            |                      |
| 12             | N/A               |         | N/A             | N/A            |                      |
| 13             | N/A               |         | N/A             | N/A            |                      |
| 14             | N/A               |         | N/A             | N/A            |                      |
| 15             | N/A               |         | N/A             | N/A            |                      |
| 16             | N/A               |         | N/A             | N/A            |                      |
| ,              | •                 |         |                 |                |                      |
|                |                   |         |                 |                |                      |
|                |                   |         |                 |                |                      |

Следующая таблица представляет имеющиеся опции.

| Опция                              | Диапазон        | По<br>умолчанию | Описание                                                                                |
|------------------------------------|-----------------|-----------------|-----------------------------------------------------------------------------------------|
| Импульсный вход<br>Pulse Input     | Нет,<br>DI1-DI2 | Нет             | Связывает цифровой вход со<br>счётчиком                                                 |
| Множитель<br>Multiplier            | 1-9999          | 1               | Значение, добавляемое ко<br>счётчику, когда распознаётся<br>импульс на импульсном входе |
| Значение счётчика<br>Counter Value |                 |                 | Отображает текущее содержимое<br>счётчика                                               |

Вы можете установить счётчик в необходимое значение или обнулить его через этот диалог, не влияя на установки счётчика. Проверьте кнопку 'Online' на панели кнопок PAS перед входом в диалог установок, введите нужное значение в строку 'Counter Value', и затем нажмите 'Send'.

## Использование таймеров (Periodic Timers)

РМ175 предоставляет четыре программируемых таймера, которые могут быть использованы для периодической записи или операций Управляющих Триггеров (Control Setpoints). При истечении временного интервала таймер генерирует внутреннее событие, которое может запустить триггер (смотри <u>Использование управляющих триггеров</u>).

| Basic Setup     Control/Alarm Setpoints     Analog Inputs     Analog Outputs     Relay Outputs       Digital Inputs     Pulse/Event Counters     Periodic Timers     Device Options     Local Settings       Periodic Timers       Timer No.     Time period, sec       1     15       2     0 | 175 - General Se | tup   |                    |      |                 |          |         |                |
|----------------------------------------------------------------------------------------------------|------------------|-------|--------------------|------|-----------------|----------|---------|----------------|
| Digital inputs         Pulse/Event Counters         Periodic Timers         Device Uptions         Local Setting           Image: Timer No.         Time period, sec         1         15         15         2         0                                                                       | Basic Setup      | Contr | ol/Alarm Setpoints | 1    | Analog Inputs   | Analog ( | Dutputs | Relay Outputs  |
| Periodic Timers       Timer No.     Time period, sec       1     15       2     0                                                                                                    | Digital Inputs   | Puise | e/Event Lounters   |      | r enouic rimeis | Device   | Uptions | Local Settings |
| Periodic Timers           Timer No.         Time period, sec           1         15           2         0                                                                                                    |                  |       |                    |      |                 |          |         |                |
| Periodic Timers       Timer No.     Time period, sec       1     15       2     0                                                                                                    |                  |       |                    |      |                 |          |         |                |
| Periodic Timers       Timer No.     Time period, sec       1     15       2     0                                                                                                    |                  |       |                    |      |                 |          |         |                |
| Timer No.         Time period, sec           1         15           2         0                                                                                                    |                  |       |                    | Ре   | riodic Timers   | _        |         |                |
| 1 15<br>2 0                                                                                                    |                  |       | Timer No.          |      | Time period,    | sec      |         |                |
| 2 0                                                                                                    |                  |       | 1                  | 15   |                 |          |         |                |
|                                                                                                    |                  |       | 2                  | 0    |                 |          |         |                |
| 3 0                                                                                                    |                  |       | 3                  | 0    |                 |          |         |                |
| 4 0                                                                                                    |                  |       | 4                  | 0    |                 |          |         |                |
|                                                                                                    |                  |       |                    |      |                 |          |         |                |
|                                                                                                    |                  |       |                    |      |                 |          |         |                |
|                                                                                                    |                  |       |                    |      |                 |          |         |                |
|                                                                                                    |                  |       |                    |      |                 |          |         |                |
|                                                                                                    |                  |       |                    |      |                 |          |         |                |
|                                                                                                    |                  |       |                    |      |                 |          |         |                |
|                                                                                                    | Open             | l Sa  | ve as I C          | lear | Print           | 1 5      | end     | Beceive        |
| Onen Save as Clear Print Send Beceive                                                                                                    |                  |       |                    | 1001 |                 | <u>~</u> | ona     |                |
| <u>D</u> pen <u>Save as <u>C</u>lear <u>Print</u> <u>S</u>end <u>R</u>eceive</u>                                                                                                    |                  |       |                    |      |                 |          |         |                |
| Open         Save as         Clear         Print         Send         Receive                                                                                                    |                  |       |                    |      | UK              | Cancel   | App     | iy Help        |

Для задания конфигурации таймеров прибора выберите 'General Setup' в меню 'Meter Setup', и затем нажмите на вкладке 'Periodic Timers'.

Для запуска таймера установите для него ненулевой временной интервал. Временной интервал может быть от 1 до 9999 секунд.

Чтобы остановить таймер установите временной интервал в ноль.

## Использование управляющих триггеров

В РМ175 есть встроенный логический контроллер, который запускает различные действия в ответ на определённые пользователем внутренние и внешние события. В отличие от PLC, прибор использует упрощённую технику программирования, базирующуюся на триггерах (setpoints), которые позволяют пользователю определить логическое выражение, базирующееся на измеряемых аналоговых и цифровых величинах, которое вызывает определённое действие.

Прибор предоставляет 16 управляющих триггеров с программируемыми задержками срабатывания и отпускания. Каждый триггер заключается в логическом выражении, включающем до четырёх аргументов с использованием логики ИЛИ/И. Если выражение принимает значение "правда", триггер выполняет до четырёх совпадающих действий, которые могут отправлять команду на выходные реле, увеличивать или уменьшать счётчик, или включать регистратор.

Логический контроллер обеспечивает очень быструю реакцию на события. Время сканирования для всех триггеров - 1/2 периода (8.8 мс на 60Hz и 10 мс на 50 Гц).

Для программирования триггеров выберите 'General Setup' в меню 'Meter Setup', и затем нажмите на вкладке 'Control/Alarm Setpoints'.

| gitarinipa       | its Pulse         | e/Eivent Counters  | Periodic Tim | ers       | Device Opti   | ons           | Local Setting   |
|------------------|-------------------|--------------------|--------------|-----------|---------------|---------------|-----------------|
| isic Setu        | ip Contri         | ol/Alarm Setpoints | Analog Inpu  | uts       | Analog Outp   | iuts          | Relay Output:   |
| Setp             | ooint No. 1       | ¥                  |              |           |               |               |                 |
|                  |                   |                    | Triggers     |           |               |               |                 |
| No.              | OR/AND            | Trigger Pa         | rameter      | Op        | erate limit   | Relea         | ise limit       |
| 1                | OR 💌              | STAT INP #1 ON     | -            | NONE      |               | NONE          |                 |
| 2 OR 💌<br>3 OR 💌 |                   | LO VOLT RT         | -            | 13500     |               | 13699         |                 |
|                  |                   | NONE               | -            | NONE      |               | NONE          |                 |
| 4                | OR 🔻              | NONE               | -            | NONE      |               | NONE          |                 |
| ,                |                   | ·                  |              |           |               |               |                 |
|                  | Act               | ions               |              | [         | Del           | lays, sec     |                 |
| 1                | OPERATE F         | RELAY #1           | •            |           | Operate delay | y 3.0         |                 |
| 2                | EVENT LOC         | 3                  | •            | Release d |               | ay 5.0        |                 |
| 3                | WAVEFOR           | M LOG #1           | •            | I.        |               |               |                 |
| 4                | NONE              |                    | •            |           |               |               |                 |
|                  | Save as.          | <u>C</u> lear      | Clear All    | Ē         | ?rint         | Send          | <u>R</u> eceive |
| Open             |                   |                    |              |           |               |               |                 |
| Onen             | j <u>saveas</u> . | <u>L</u> iear      | Clear All    |           |               | <u>p</u> erid | <u></u>         |

Имеющиеся опции триггеров описаны в следующей таблице.

| Опция                   | Диапазон      | Описание                                                                                    |
|-------------------------|---------------|---------------------------------------------------------------------------------------------|
|                         |               | Триггеры                                                                                    |
| или/и                   | или, и        | Логический оператор для триггера                                                            |
| OR/AND                  |               |                                                                                             |
| Параметр                | Смотри        | Параметр триггера, который используется как                                                 |
| Trigger parameter       | npunoxenne b  | аргумент в логическом выражении                                                             |
| Уставка<br>срабатывания |               | Уставка (в первичных единицах), при которой<br>условное выражение примет значение «правда». |
| Operate limit           |               | Пе применимо для цифровых тригтеров.                                                        |
| Уставка<br>отпускания   |               | Уставка (в первичных единицах), при которой<br>условное выражение примет значение «ложь».   |
| Release limit           |               | триггеров. Не применимо для цифровых триггеров.                                             |
|                         | 1             | Действия                                                                                    |
| Действие                | Смотри        | Действие, выполняемое, когда выражение                                                      |
| Action                  | приложение В  | триггера принимает значение «правда» (триггер находится в сработавшем состоянии).           |
|                         |               | Задержки                                                                                    |
| Задержка                | 0.1-999.9 сек | Время задержки перед срабатыванием, когда                                                   |
| срабатывания            |               | условия срабатывания выполнены                                                              |
| Operate delay           |               |                                                                                             |
| Задержка                | 0.1-999.9 сек | Время задержки перед отпусканием, когда                                                     |
| отпускания              |               | условия отпускания выполнены                                                                |
| Release delay           |               |                                                                                             |

Триггер #1 в установке по умолчанию записывает стандартные логи данных раз в 15 минут. Он подключён к часам прибора и запускает запись логов данных #1 и #2 на базе 15-минутных границ внутри часа.

#### Использование логических выражений

Логические опреаторы ИЛИ/И используются упрощённым образом. Они не имеют специфических правил приоритета или преимущества.

Любое из условий триггера, привязанное к логическому выражению оператором ИЛИ и принимающее значение «правда», будет обладать преимуществом любое предыдущее условие со значением «ложь». Аналогично, любое условие триггера, получающее значение «Ложь» и привязанное оператором И, получит преимущество перед любым предыдущим условием со значением «правда».

Для предотвращения путаницы рекомендуется не чередовать различные логические операторы в одном выражении. Вместо этого соедините все условия, которые используют один логический оператор, вместе на одной стороне выражения, и другие - на другой стороне.

Чтобы в явном виде получить преимущество для одного условия, поместите его в конце выражения, используя оператор ИЛИ, если вы хотите, чтобы триггер срабатывал всегда, когда условие выполняется, и оператор И, если триггер не должен срабатывать пока критичное условие не будет выполнено.

#### Использование числовых триггеров

Для числовых (аналоговых) триггеров каждое из условий позволяет вам определить две уставки, обеспечивая гистерезис (мертвую полосу) при срабатываниях триггера. 'Operate Limit' определяет уставку срабатывания, и вторая - 'Release Limit' определяет уставку отпускания для триггера. Уставки триггера определяются в первичных единицах.

Если вы не хотите использовать гистерезис для триггера, установите 'Release Limit' таким же, как 'Operate Limit'.

#### Использование двоичных триггеров

Двоичные (цифровые) триггеры, такие, как цифровые входы, реле, или внутренние статические или импульсные события, проверяются на состояние ON (закрыт/установлен) или OFF (открыт/обнулён).

Двоичные события делятся на два типа: статические события и импульсные события. Статические события - чувствительные-к-уровню (level-sensitive). Статические события выполняются всё время, пока выполняется соответствующее условие. Примером являются цифровые входы, реле и флаги событий.

Импульсные события чувствительны к фронту, с автоматическим сбросом. Импульсное событие генерируется триггером лишь один раз, когда положительный фронт регистрируется на входе триггера. Примерами импульсных событий являются импульсные входы (приход импульсов на цифровые входы), внутренние импульсные события (импульсы энергии и импульсы временных интервалов), и импульсы, генерируемые таймерами. Логический контроллер автоматически обнуляет импульсные события в конце каждого сканирования, так что триггеры, которые использовали импульсные события, не сработают повторно от того же самого события.

#### Использование флагов событий

РМ175 предоставляет 8 общих двоичных флагов, называемых флагами событий, которые могут быть индивидуально установлены, обнулены и проверены через триггеры и через каналы связи.

Флаги событий могут быть использованы в различных приложениях, например, для передачи информации о событии между триггерами, чтобы расширить логическое выражение или список действий, который должен быть выполнен для определённого события, или во внешние триггерные действия из системы СКАДА, или из PLC через каналы связи.

#### Использование интервальных таймеров (Interval Timers)

РМ175 предоставляет четыре интервальных таймера, которые обычно используются для периодической записи во время неисправности или при наличии других событий, определённых триггером. Таймеры могут быть запрограммированы для генерации периодических событий в заданные пользователем интервалы (смотри Использование таймеров).

Интервальные таймеры не синхронизированы с часами. Когда вы запускаете таймер, он генерирует импульсное событие, которое может запустить триггер, если вы включили таймер в список условий триггера. Если условие триггера выполняется, таймер рестартует, и затем генерирует следующее событие, когда интервал таймера истекает.

Если вы хотите записывать данные в определённые заранее интервалы без привязки к другим событиям, просто выберите таймер в качестве условия и определите лог данных, который вы хотите использовать для записи, в списке действий триггера. Если вы хотите, чтобы данные были записаны с периодичностью при наличии определённого события, выберите условия, которые будут идентифицировать ваше событие, и затем добавьте таймер в конце списка условий с использованием оператора И.

#### Использование временных триггеров

Если вы хотите, чтобы действия триггера были синхронизированы с часами, например, чтобы обеспечить синхронную запись данных каждые 15 минут или каждый час, или выводить временные импульсы через контакты реле, используйте временные триггеры, которые генерируют статические события, синхронизированные с часами прибора.

Вы можете опробовать установки по умолчанию для Триггера #1 в вашем приборе как пример использования временных триггеров. Триггер запрограммирован для записи профиля данных в 15-минутные интервалы с использованием логов данных #1 и #2.

#### Задержки триггеров

Две опциональные задержки могут быть добавлены к каждому триггеру, чтобы распространить мониторинг условий триггеров на более длительное время перед вынесением решения, случилось ли ожидаемое событие, или нет. Если задержка определена, логический контроллер изменит состояние триггера только если все условия выполняются в течение времени не менее времени задержки. Заметьте, что вы не можете использовать задержки с импульсными событиями, поскольку они обнуляются немедленно и не будут более существовать при следующем сканировании триггеров.

#### Использование триггерных событий и действий

Когда статус события изменяется, т.е. событие триггера начинает или прекращает выполняться, в приборе происходит следующее:

- Новое состояние триггера регистрируется в регистре состояния триггера, что может отслеживаться через канал связи из системы СКАДА или из программируемого контроллера, чтобы дать индикацию ожидаемого события.
- Состояние срабатывания триггера запоминается в регистре-задвижке триггера, доступном через канал связи. Регистр держит последнее состояние срабатывания триггера, пока он в явном виде не будет обнулён через канал связи.
- До четырёх программируемых действий могут быть последовательно выполнены при изменении состояния триггера, когда событие триггера подтверждено.

Обычно действия триггера выполняются независимо для каждого триггера и могут быть повторены какое-то количество раз для той же

самой цели. Исключением являются операции с реле, запись логов данных или форм волны, которые являются для каждой отдельной цели общими между триггерами по схеме ИЛИ.

Выход реле срабатывает, когда один из триггеров, подключённых к реле, активирован, и реле будет оставаться в сработавшем состоянии, пока все подключённые к нему триггеры не перейдут в неактивное состояние (за исключением запираемых (latched) реле, которые требуют отдельной освобождающей команды, чтобы перейти в несработавшее состояние).

Регистрация данных и форм волны, направленная в один и тот же файл, производится один раз - для первого из триггеров, производящего одно и то же действие, это гарантирует, что не будет повторных записей, относящихся к одному и тому же времени.

#### Запись событий триггеров

События с временными метками могут быть записаны в раздел (лог) событий прибора (Event Log), если вы указываете соответствующее действие в списке действий триггера. Регистратор событий зарегистрирует любое изменение состояния триггера: и когда он сработал, и когда стал неактивным. Регистратор событий запишет в логфайл отдельную запись для каждого активного триггера, возникшего при переходе состояния, и отдельную запись для каждого действия, произведённого при активации триггера (кроме действий по записи в логи данных, которые не регистрируются в Event log).

# Задание конфигурации регистров суммарной энергии и TOU

РМ175 предоставляет 8 общих (суммарных) регистров и 8 одновременных тарифных регистров энергии и максимальной интегральной мощности (maximum demand), которые могут быть привязаны к любому внутреннему источнику (типу энергии), или к любому внешнему источнику импульсов, который доставляет импульсы через цифровой вход прибора.

Тарифная структура прибора поддерживает 8 различных тарифов, используя произвольную тарифную схему. Всего 4 типа дней и 4 сезона поддерживаются, при восьми тарифных изменениях в день.

Прибор может обеспечивать автоматическую регистрацию для регистров общей энергии, энергии по тарифам и максимальной интегральной мощности.

По умолчанию регистры учёта энергии и тарифной системы не являются действующими. Для активизации суммарных/тарифных регистров или изменения профиля для первого регистра подсчёта энергии:

- Привяжите регистры учёта энергии к соответствующим типам энергии и затем задайте конфигурацию опций для этих регистров: только ли регистры общей энергии или регистры и общей, и энергии по тарифам будут использоваться, должен ли быть разрешён дневной профиль для регистров энергии и максимальной интегральной мощности.
- Задайте конфигурацию дневной тарифной схемы, используя дневные профили TOU для всех типов дней и сезонов.
- Задайте конфигурацию тарифной схемы сезонов, используя календарь TOU.

## Установка общих и тарифных регистров

Для задания конфигурации общих (суммарных) и TOU регистров выберите 'Energy/TOU' из меню 'Meter Setup'.

| Summary/TOU Registers Register Source List |     |           |           |           |       |   |         |              |    | Source Lis | t      |
|--------------------------------------------|-----|-----------|-----------|-----------|-------|---|---------|--------------|----|------------|--------|
| Reg.                                       | TOU | Use Profl | Dmd Profl | Sum Profi | Units | 3 | No.     | Source Input | t  | Multiplier | Target |
| 1                                          | •   |           |           |           | kWh   | - | 1       | kvvh IMPORT  | •  | 1.000      | Reg #1 |
| 2                                          |     |           |           | _         |       | - | -       | 1            | -7 |            |        |
| 3                                          |     |           |           | 10Adb     |       | - | 14.0.45 |              |    |            |        |
| 4                                          |     |           |           | kvarb     |       | • | LARAS   | EVPORT       |    |            |        |
| 5                                          |     |           |           | kVAh      |       | • | kvar    |              |    |            |        |
| 6                                          |     |           |           | m3        |       | • | kvarl   | h EXPORT     |    |            |        |
| 7                                          |     |           |           | CF        |       | • | kVA     | h TOTAI      |    |            |        |
| 8                                          |     |           |           | CCF       |       | - | DI1     |              |    |            |        |
| 9                                          |     |           |           |           |       |   | DI2     |              |    |            |        |
| 10                                         |     |           |           |           |       |   | -0-     |              | _  |            |        |
| 11                                         |     |           |           |           |       |   | 11      |              |    |            |        |
| 12                                         |     |           |           |           |       |   | 12      |              |    |            |        |
| 13                                         |     |           |           |           |       |   | 13      |              |    |            |        |
| 14                                         |     |           |           |           |       |   | 14      |              |    |            |        |
| 15                                         |     |           |           |           |       |   | 15      |              |    |            |        |
| 16                                         |     |           |           |           |       |   | 16      |              |    |            |        |
|                                            |     |           |           |           |       |   |         |              |    |            |        |

| Параметр                     | Опции                                                                                   | По                       | Описание                                                                                                    |
|------------------------------|-----------------------------------------------------------------------------------------|--------------------------|----------------------------------------------------------------------------------------------------|
|                              |                                                                                         | умолчанию<br>Суммарные/Т | ОШ регистры                                                                                                    |
| ΤΟυ                          | Не выбрано<br>Выбрано                                                                   | Не выбрано               | Привязывает тарифные регистры к выбранному<br>типу энергии (источнику)                                                                                                    |
| Use Profl                    | Не выбрано<br>Выбрано                                                                   | Не выбрано               | Разрешает автоматический дневной профиль<br>для регистров энергии (и общих, и тарифных<br>регистров, если TOU разрешено)                                                                                                    |
| Dmd Profl                    | Не выбрано<br>Выбрано                                                                   | Не выбрано               | Разрешает автоматический дневной профиль<br>для регистров макс. интегр. мощности (и<br>общих, и тарифных регистров, если TOU<br>разрешено)                                                                                                    |
| Sum Profl                    | Не выбрано<br>Выбрано                                                                   | Не выбрано               | Разрешает дневной профиль для суммарных регистров (общих для всех тарифов)                                                                                                    |
| Units                        | КВтч, кварч, кВАч,<br>м <sup>3</sup> , CF (кубич.фут),<br>CCF (сто<br>кубич.футов)      | Нет                      | Единицы измерения для регистра. Когда<br>регистр привязывается к внутреннему<br>источнику (типу энергии), устанавливаются<br>автоматически. Когда используется внешний<br>источник импульсов, пользователь может<br>выбрать единицы измерения для регистра. |
|                              | Список источ                                                                            | ников для реги           | стров (Register Source List)                                                                                                    |
| Источник<br>Source<br>Input  | Нет<br>КВтч Импорт<br>КВтч Экспорт<br>кварч Импорт<br>кварч Экспорт<br>кВАч,<br>DI1-DI2 | Нет                      | Привязывает источник (тип энергии) к<br>регистру                                                                                                    |
| Множитель<br>Multiplier      | 0.001 до 100.000                                                                        | 1.000                    | Коэффициент (множитель) для источника<br>(типа энергии)                                                                                                    |
| Целевой<br>регистр<br>Target | Рег.#1- Рег.#8                                                                          | None                     | Определяет целевой регистр для источника<br>(типа энергии). Устанавливается<br>автоматически.                                                                                                    |

Имеющиеся в наличии опции показаны в следующей таблице:

## Задание конфигурации дневной тарифной схемы

Для задания конфигурации дневной тарифной схемы выберите 'Energy/TOU' в меню 'Meter Setup', и затем нажмите на вкладке'TOU Daily Profiles'.

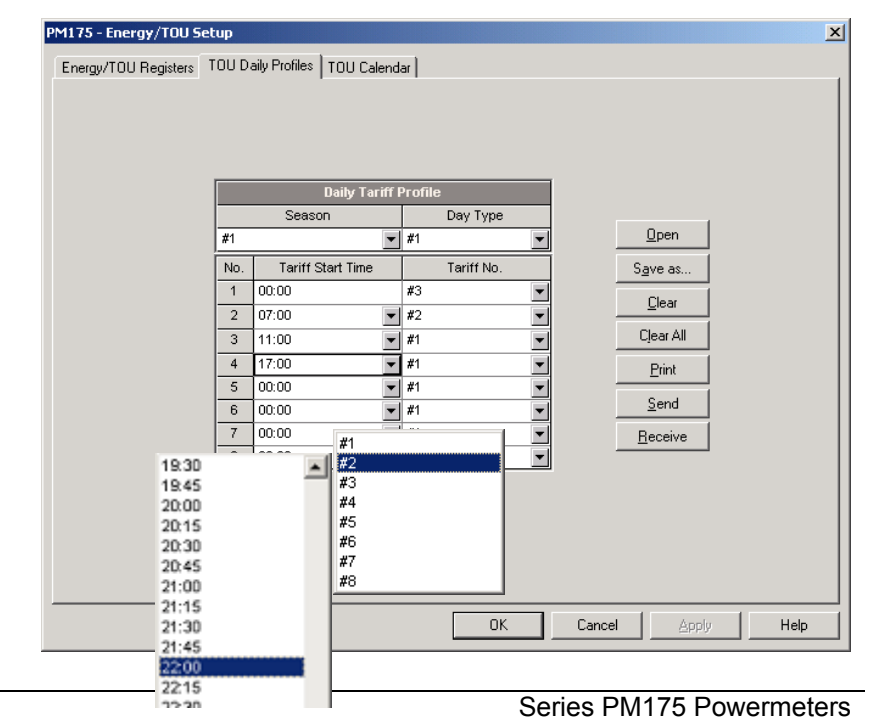

Установка дневного профиля позволяет вам задать точки изменения дневного тарифа с 15-минутным разрешением для 4 сезонов, используя 4 различных дневных схемы для каждого сезона.

Для задания конфигурации ваших дневных профилей:

- 1. Выберите нужный сезон и тип дня.
- Выберите стартовое время изменения каждого тарифа и соответствующий номер активного тарифа.
- 3. Повторите установки для всех активных профилей.

Первая точка изменения тарифа фиксируется в 00:00 часов, и последнее изменение тарифа, которое вы определили, будет в силе до 00:00 часов следующего дня.

Лог дневного профиля энергии будет автоматически сконфигурирован для того количества активных тарифов, которое вы определили в дневном профиле TOU прибора.

## Задание конфигурации сезонной тарифной схемы

Для задания конфигурации вашей сезонной тарифной схемы выберите 'Energy/TOU' в меню 'Meter Setup', и затем нажмите на вкладке 'TOU Calendar'.

|     | TOU Calendar                             |   |    |   |                       |   |          |     |               |   |             |    |   |   |  |   |
|-----|------------------------------------------|---|----|---|-----------------------|---|----------|-----|---------------|---|-------------|----|---|---|--|---|
| No. | Season Day Week Weekday<br>Type of Month |   |    |   | Till Month<br>Weekday |   |          | Day | Till<br>Month |   | Till<br>Day | y  |   |   |  |   |
| 1   | #1                                       | • | #1 | • |                       | • | Monday   | •   | Friday        | • | 🔻           | [  | ▼ | • |  | • |
| 2   | #1                                       | • | #2 | ▼ |                       | ▼ | Saturday | •   | Sunday        | • | 💌           |    | ▼ | • |  | • |
| 3   | #1                                       | • | #2 | • |                       | • |          | •   |               | • | January 🚽   | 1  | ▼ | • |  | • |
| 4   | #1                                       | • | #2 | • | Last                  | Ŧ | Monday   | •   |               | • | May 💌       |    | ▼ | • |  | • |
| 5   | #1                                       | • | #2 | • |                       | • |          | •   |               | • | July 💌      | 4  | ▼ | • |  | • |
| 6   | #1                                       | • | #2 | • | First                 | • | Monday   | •   |               | • | September 💌 | [  | ▼ | • |  | • |
| 7   | #1                                       | - | #2 | • | Fourth                | • | Thursday | •   |               | • | November 💌  | i  | ▼ | • |  | • |
| 8   | #1                                       | • | #2 | • |                       | • |          | •   |               | • | December 💌  | 25 | ▼ | • |  | • |
| 9   |                                          | • |    |   |                       |   |          |     |               |   |             |    |   |   |  |   |
| 10  |                                          | - |    |   |                       |   |          |     |               |   |             |    |   |   |  |   |
| 11  |                                          | • |    |   |                       |   |          |     |               |   |             |    |   |   |  |   |
| 12  |                                          | • |    |   |                       |   |          |     |               |   |             |    |   |   |  |   |
| 13  |                                          | • |    |   |                       |   |          |     |               |   |             |    |   |   |  |   |
| 14  |                                          | - |    |   |                       |   |          |     |               |   |             |    |   |   |  |   |
| 15  |                                          | - |    |   |                       |   |          |     |               |   |             |    |   |   |  |   |
| 16  |                                          | • |    |   |                       |   |          |     |               |   |             |    |   |   |  |   |
| 10  |                                          |   |    |   |                       |   |          |     |               |   |             |    |   |   |  |   |

Календарь TOU позволяет вам задать конфигурацию любой тарифной схемы, базирующейся на установках компании-поставщика электроэнергии. В календаре 32 строки-раздела, которые позволяют вам определить профили для рабочих дней и праздников во всех сезонах в любом порядке, который удобен для вас, основываясь на простых интуитивных правилах. Нет ограничений, как определять вашу схему. Прибо способен автоматически распознать ваши установки и выбрать правильную дневную тарифную схему для любого дня в году.

Рисунок выше даёт вам пример односезонной тарифной схемы, задающей конфигурацию для конца недели и помеченных праздников США. Для задания конфигурации вашей сезонной тарифной схемы:

- 1. В строке "Season" выберите сезон, и в строке "Day Type" выберите тип дня для этого календарного периода.
- 2. Выберите временной интервал, когда данный дневной тариф действует, базируясь на стартовом и конечном дне недели, и, для много сезонной схемы, на стартовом и конечном месяце для выбранного сезона. Не имеет значения, какой порядок дней или месяцев вы выбираете: прибор распознаёт правильный порядок.
- Для дней-исключений, как отмеченные праздники, выберите определённый день или определяя день и месяц, или определяя месяц, неделю и день недели в месяце.

## Задание конфигурации регистраторов

В РМ175 имеется 1 Мегабайт встроенной энергонезависимой памяти для регистрации данных, событий и форм волны.

Перед использованием регистраторов память прибора должна быть поделена между разделами (логами). Память прибора может быть использована полностью для задания различной конфигурации. Вы можете определить, сколько памяти выделить для каждого раздела. Если вы хотите изменить установки по умолчанию, следуйте указаниям в секции ниже.

## Задание конфигурации памяти прибора

Память прибора может быть разделена на 20 разделов (логов):

- Раздел регистрации событий (Event log)
- 16 разделов регистрации данных (Data logs)
- 2 раздела регистрации форм волны (Waveform logs)
- раздел качества энергии по стандарту EN50160 (Power Quality log)

Два раздела данных - Data log #9 и #10 - автоматически конфигурируются в вашем приборе для записи данных статистики соответствия стандарту EN51060 и сопровождающих данных по гармоникам. Вы не можете изменить структуру записей раздела, но вы можете изменить величину памяти, которая будет выделена для записываемых данных.

Для просмотра текущего распределения памяти прибора выберите 'Memory/Log' из меню 'Setup', и затем нажмите на вкладке 'Log Memory'.

| PM175 | M175 - Log Setup                                      |                                       |                |                       |                 |           |                |                 |                   |    |
|-------|-------------------------------------------------------|---------------------------------------|----------------|-----------------------|-----------------|-----------|----------------|-----------------|-------------------|----|
| Log N |                                                       | ecorder [ Waveform Becorder [ EN50160 | PQ Becorder [  | EN50160 Adv           | anced Setur     | EN5016    | 0 Harmonics    | Setun           |                   |    |
|       | Padante                                               |                                       |                | 21100100 Adv          | anoca octap     | 1 2110010 | orramonica     | octob [         |                   |    |
| Т     | Total memory: 1032192 bytes Free memory: 475760 bytes |                                       |                |                       |                 |           |                |                 |                   |    |
|       | Log Files                                             |                                       |                |                       |                 |           |                |                 |                   |    |
| No.   | File                                                  | Туре                                  | Size,<br>Bytes | Sections/<br>Channels | Records         | Events    | Record<br>Size | Para-<br>meters | Logged<br>Records | -  |
| 1     | Event Log                                             | Wrap-around                           | 20000          |                       | 1000            | 1000      | 20             |                 | 173               |    |
| 2     | Data Log 1                                            | Wrap-around                           | 109440         |                       | 1440            | 1440      | 76             | 16              | 0                 |    |
| 3     | Data Log 2                                            | Wrap-around                           | 109440         |                       | 1440            | 1440      | 76             | 16              | 0                 |    |
| 4     | Data Log 3                                            | Free                                  |                |                       |                 |           |                |                 |                   |    |
| 5     | Data Log 4                                            | Free                                  |                |                       |                 |           |                |                 |                   |    |
| 6     | Data Log 5                                            | Free                                  |                |                       |                 |           |                |                 |                   |    |
| 7     | Data Log 6                                            | Free                                  |                |                       |                 |           |                |                 |                   |    |
| 8     | Data Log 7                                            | Free                                  |                |                       |                 |           |                |                 |                   |    |
| 9     | Data Log 8                                            | Free                                  |                |                       |                 |           |                |                 |                   |    |
| 10    | Data Log 9                                            | EN50160 Compliance Statistics         | 21312          | 12                    | 12              | 12        | 148            | 34              | 6                 |    |
| 11    | Data Log 10                                           | EN50160 Harmonics Survey              | 7920           | 3                     | 12              | 12        | 220            | 52              | 6                 |    |
| 12    | Data Log 11                                           | Free                                  |                |                       |                 |           |                |                 |                   |    |
| 13    | Data Log 12                                           | Free                                  |                |                       |                 |           |                |                 |                   |    |
| 14    | Data Log 13                                           | Free                                  |                |                       |                 |           |                |                 |                   | ٠l |
|       | <u>O</u> pen                                          | Save as <u>C</u> lear <u>P</u>        | int            | <u>B</u> end          | <u>R</u> eceive | Con       | igure File     | Setup Re        | ecorder           |    |
|       |                                                       |                                       |                |                       | OK              | Can       |                | Apply           | Help              |    |

Следующая таблица содержит имеющиеся опции.

| Опция       | Диапазон                                                                                      | Описание                                                                                                    |
|-------------|-----------------------------------------------------------------------------------------------|----------------------------------------------------------------------------------------------------|
| Тип<br>Туре | Запись вкруговую<br>(Wrap-around)<br>Запись не вкруговую<br>(Non-wrap)<br>Дневной профиль TOU | Параметр описывает, что происходит с разделом, когда он заполнен.<br>Запись вкруговую: запись продолжается на место самых старых<br>записей.<br>Запись не вкруговую: запись останавливается, пока раздел не будет<br>очищен. |
|             | (TOU Daily Profile)                                                                           | Дневной профиль TOU: раздел данных дневного профиля TOU (только для Data log #16).                                                                                                    |

| Опция                                  | Диапазон | Описание                                                                                                    |
|----------------------------------------|----------|----------------------------------------------------------------------------------------------------|
| Размер<br>Size                         |          | Размер (количество) памяти, выделяемое под раздел.<br>Устанавливается автоматически в зависимости от размера записей и<br>количества записей в разделе. |
| Секции/Каналы<br>Sections/Chann<br>els | 0-14     | Количество секций в мультисекционном разделе данных профиля<br>TOU, или количество записываемых каналов в разделе регистрации<br>форм волны             |
| Колич. записей<br>Num. of<br>Records   | 0-65535  | Выделяет память под раздел для заданного количества записей                                                                                             |
| Размер записи<br>Record size           |          | Размер записи в разделе для одного канала или секции.<br>Устанавливается автоматически в зависимости от раздела и количества параметров в записи        |
| Параметры<br>Parameters                | 0-16     | Количество параметров в одной записи (кроме разделов статистики EN50160)                                                                                |

Память выделяется для каждого раздела статически, когда вы задаёте ваши разделы, и не изменяется, если вы не реорганизуете разделы. Прибор автоматически выполняет дефрагментацию памяти каждый раз, когда вы реорганизуете разделы. Это помогает держать всю свободную память в одном непрерывном блоке и предотвращает возможные потери памяти из-за фрагментации.

Чтобы изменить свойства раздела или выделить память для нового раздела, дважды щёлкните на разделе, который вы хотите изменить, выберите нужные параметры для вашего лога, и нажмите ОК. Имеющиеся на данный момент размер записи и количество записей показываются в диалоговом окне.

Чтобы удалить имеющийся раздел, нажмите на 'Delete' и затем нажмите OK.

Следующая таблица показывает, как посчитать размер раздела для различных разделов (логов).

| Раздел (File)                                 | Размер записи в байтах         | Размер раздела в байтах                     |
|-----------------------------------------------|--------------------------------|---------------------------------------------|
| Раздел событий                                | 20                             | Размер записи × Количество записей          |
| Event Log                                     |                                |                                             |
| Раздел данных                                 | 12 + 4 × Количество параметров | Размер записи × Количество записей          |
| Data Log                                      |                                |                                             |
| Раздел статистики                             | 148 (на канал) × 12            | Размер записи × Количество записей          |
| EN50160 Compliance<br>Statistics, Data log #9 |                                |                                             |
| Раздел сопровождения                          | 220 (на канал) × 3             | Размер записи × Количество записей          |
| статистики по гармоникам                      |                                |                                             |
| EN50160 Harmonics Survey,<br>Data log #10     |                                |                                             |
| Раздел профиля TOU                            | 12 + 4 × (Количество сезонных  | Размер записи × Количество регистров        |
| TOU Profile Log, Data log                     | тарифов + 1 если суммарный     | ТОU х Количество записей (× 2 если          |
| #16                                           | ТОО регистр заказан)           | профиль макс.интегр.мощности также заказан) |
| Раздел формы волны                            | 1068 (на канал)                | Размер записи × Количество каналов х        |
| Waveform Log                                  |                                | Количество серий (событий) ×                |
|                                               |                                | Количество записей в серии                  |
| Раздел качества энергии                       | 32                             | Размер записи × Количество записей          |
| EN50160 Power Quality Log                     |                                |                                             |

Для дополнительной информации по заданию разделов смотри "Задание конфигурации разделов данных" и "Задание конфигурации разделов форм волны" ниже.

| N  | Раздел                       | Тип                 | Размер<br>в байтах | Каналы | Количество<br>записей | Количество событий | Описание                                             |
|----|------------------------------|---------------------|--------------------|--------|-----------------------|--------------------|------------------------------------------------------|
| 1  | Event log                    | Запись<br>вкруговую | 20000              |        | 1000                  | 1000               |                                                      |
| 2  | Data log #1                  | Запись<br>вкруговую | 109440             |        | 1440                  | 1440               | Для записи трендов                                   |
| 3  | Data log #2                  | Запись<br>вкруговую | 109440             |        | 1440                  | 1440               | Для записи трендов                                   |
| 10 | Data log #9                  | Запись<br>вкруговую | 21312              | 12     | 12                    | 12                 | Для записи статистики<br>соответствия EN50160        |
| 11 | Data log #10                 | Запись<br>вкруговую | 7920               | 3      | 12                    | 12                 | Для записи<br>сопровождения EN50160<br>по гармоникам |
| 18 | Waveform log #1              | Запись<br>вкруговую | 256320             | 6      | 40                    | 20                 | 32 точек/период<br>x 32 периодов/серия               |
| 19 | Waveform log #2              | Запись<br>вкруговую | 256320             | 6      | 40                    | 20                 | 128 точек/период<br>х 8 периодов/серия               |
| 27 | EN50160 Power<br>Quality log | Запись<br>вкруговую | 32000              |        | 1000                  | 1000               |                                                      |

Пример распределения памяти, задаваемого для общей записи трендов и записи неисправностей, показан в следующей таблице.

# Задание конфигурации регистратора событий (Event Recorder)

Для задания конфигурации раздела событий (Event log):

1. Нажмите дважды на разделе Event Log левой кнопкой мыши.

| onfigure File Partition            |                                                                                | ×      |
|------------------------------------|--------------------------------------------------------------------------------|--------|
| File: Event Log Free Memory: 21056 | Record Size:     20       Number of Records     2052       Available:     2052 | 2      |
| File Attributes                    |                                                                                |        |
| Number of Records:                 | 1000 🕂                                                                         |        |
| Number of Sections:                | 0 🚊                                                                            | Delete |
| Number of Parameters:              | NONE                                                                           | ок     |
| File Type: Wrap-around             | -                                                                              |        |

- 2. Выберите тип раздела.
- Выберите максимальное количество записей, которые вы хотите, чтобы были записаны в раздел.
- 4. Нажмите OK, затем отправьте ваши новые установки в прибор или сохраните в базу данных прибора.

По умолчанию регистратор событий (Event recorder) хранит все события, относящиеся к изменениям конфигурации, сбросу и диагностике устройства. Дополнительно он записывает события, относящиеся к работе триггеров. Каждый триггер должен быть отдельно разрешён для записи в Event log.

Для регистрации работы триггеров добавьте действие "Event log" в список действий триггера. Когда событие триггера происходит, регистратор событий регистрирует все условия триггера, которые вызвали событие, и

все действия триггера, выполненные в ответ на событие. Сами действия по регистрации не будут записаны в Event log.

### Задание конфигурации регистратора данных

## (Data Recorder)

Регистратор данных программируется для записи до 16 параметров данных на одну запись, в каждом из 16 разделов регистрации данных (data log files). Список параметров для записи в раздел данных задаётся отдельно для каждого раздела.

#### Обычные разделы данных

Для создания нового раздела данных или реконфигурации существующего:

1. Дважды щёлкните на разделе данных левой кнопкой мыши.

| Configure File Partition               |                                                     | ×      |
|----------------------------------------|-----------------------------------------------------|--------|
| File: Data Log 1<br>Free Memory: 21056 | Record Size: 7<br>Number of Records 1<br>Available: | 76     |
| File Attributes                        |                                                     | 7      |
| Number of Records:                     | 1440 🚦                                              |        |
| Number of Sections:                    | 0 🚊                                                 | Delete |
| Number of Parameters:                  | 16 💌                                                | ок     |
| File Type: Wrap-around                 | •                                                   | Cancel |
| <u></u>                                |                                                     |        |
|                                        |                                                     |        |

- 2. Выберите тип раздела.
- Выберите количество параметров, которое вы хотите, чтобы было записано в записях раздела.
- 4. Выберите максимальное количество записей, которое вы хотите, чтобы было записано в разделе.
- 5. Нажмите ОК, и затем отправьте ваши новые установки в прибор или сохраните в базе данных устройства.
- 6. Отметьте строку с разделом данных левой кнопкой мыши, и затем нажмите на кнопку "Setup Recorder", или нажмите на вкладке "Data Recorder" и выберите номер лога, соответствующий разделу.

| PM175 - Log S | etup          |                                                                                                    |                  |                        |                 |          |              |                     | ×    |
|---------------|---------------|----------------------------------------------------------------------------------------------------|------------------|------------------------|-----------------|----------|--------------|---------------------|------|
| Log Memory    | Data<br>Log I | Data Recorder   Waveform Recorder   EN50160 PQ Recorder   EN50160 Advanced Setup   EN50160 Harmonics Setup  <br>Log No: Name: |                  |                        |                 |          |              |                     |      |
|               |               | _                                                                                                    |                  |                        | Data Log        | Param    | eters        |                     | 1    |
|               | No.           |                                                                                                    | Group            |                        | Parameter       | No.      | Group        | Parameter           | ]    |
|               | 1             | RT PHAS                                                                                                    | E                | • V1                   |                 | 9        | RT TOTAL     | kVA 💌               |      |
|               | 2             | RT PHAS                                                                                                    | E                | <ul> <li>✓2</li> </ul> | 2               | 10       | RT TOTAL     | PF 💌                |      |
|               | 3             | RT PHAS                                                                                                    | E [              | <ul> <li>V3</li> </ul> | 3               | 11       | RT PHASE     | V1 THD              |      |
|               | 4             | RT PHAS                                                                                                    | E                | - 11                   |                 | 12       | RT PHASE     | V2 THD              |      |
|               | 5             | RT PHAS                                                                                                    | E                | <b>-</b> 12            |                 | 13       | RT PHASE     | V3 THD              |      |
|               | 6             | RT PHAS                                                                                                    | E [              | <b>-</b> 13            |                 | 14       | RT PHASE     | I1 THD              |      |
|               | <u></u>       |                                                                                                    | L [              |                        | v               | 15       |              |                     |      |
|               | 0             | REIOTA                                                                                                    | L                |                        |                 | 10       |              |                     |      |
|               |               | <u>O</u> pen                                                                                                    | S <u>a</u> ve as |                        | <u>C</u> lear C | ļear All | <u>Print</u> | end <u>R</u> eceive |      |
|               |               |                                                                                                    |                  |                        |                 |          | ОК           | Cancel Apply        | Help |

 Задайте список параметров для записи в вашем разделе данных. Вы не можете выбрать больше параметров, чем вы определили, когда отводили память для раздела. Обратитесь к Приложению Г для просмотра списка возможных параметров.

Для вашего удобства PAS будет следовать вашему выбору и поможет вам в задании конфигурации серии соседних параметров: когда вы открываете строку "Group" для следующего параметра PAS отметит ту же группу, как и в вашем предыдущем выборе; если вы выбираете ту же группу снова, PAS автоматически предложит в строке "Parameter" следующий параметр в группе.

- 8. Добавьте имя вашего раздела данных в строке "Name". Оно появится в отчётах разделов данных.
- 9. Сохраните ваши новые установки в базу данных устройства, и отправьте их в прибор.

## Заводские предварительные установки разделов данных для периодической регистрации

Разделы данных #1 и #2 являются заводскими предварительными установками для периодической регистрации стандартных параметров электроэнергии, как показано в следующей таблице.

| Ν | Параметр             | Ν     | Параметр           |
|---|----------------------|-------|--------------------|
|   | Раздел регистрации д | анных | #1 (Data Log #1)   |
| 1 | V1/V12               | 9     | Total kVA          |
| 2 | V2/V23               | 10    | Total PF           |
| 3 | V3/V31               | 11    | V1/V12 THD         |
| 4 | I1                   | 12    | V2/V23 THD         |
| 5 | 12                   | 13    | V3/V31 THD         |
| 6 | 13                   | 14    | I1 THD             |
| 7 | Total kW             | 15    | I2 THD             |
| 8 | Total kvar           | 16    | I3 THD             |
|   | Раздел регистрации д | анных | #2 (Data Log #2)   |
| 1 | V1/V12 Demand        | 9     | KVA Sliding Demand |
| 2 | V2/V23 Demand        | 10    | kWh Import         |
| 3 | V3/V31 Demand        | 11    | kWh Export         |
| 4 | I1 Demand            | 12    | kvarh Import       |
| 5 | I2 Demand            | 13    | kvarh Export       |

| Ν | Параметр                   | Ν  | Параметр  |
|---|----------------------------|----|-----------|
| 6 | I3 Demand                  | 14 | kVAh      |
| 7 | kW Import Sliding Demand   | 15 | In        |
| 8 | kvar Import Sliding Demand | 16 | Frequency |

#### Раздел данных профиля TOU (TOU Profile Data Log Files)

Раздел данных #16 конфигурируется, чтобы хранить записи для дневного профиля TOU.

Раздел профиля TOU организован как многосекционный раздел, который имеет отдельную секцию для каждого регистра TOU, энергии или максимальной интегральной мощности. Количество секций берётся автоматически из 'Суммарных/Тарифных регистров' (Summary/TOU Registers) (Установка общих и тарифных регистров see <u>Установка общих и тарифных регистров</u>). Если вы выбрали профиль максимальной интегральной мощности вместе с регистрами энергии, тогда количество секций в разделе будет вдвое больше количества выделенных регистров TOU.

Для задания раздела дневного профиля TOU:

- 1. Задайте ваши регистры TOU и схему TOU в приборе до выделения памяти для раздела профиля TOU (смотри <u>Установка общих и тарифных регистров</u>).
- Дважды щёлкните на Разделе данных #16 левой кнопкой мыши.

| gure File Partition                                   |                              |        |
|-------------------------------------------------------|------------------------------|--------|
| File: Data Log 16                                     | Record Size:                 | 32     |
| Free Memory: 5696                                     | Number of Records Available: | 164    |
| File Attributes                                       |                              |        |
| Number of Decords:                                    | 120 ÷                        |        |
| Number of Records.                                    |                              |        |
| Number of TOU Registers:                              | 4                            | Delete |
| Number of TOU Registers:<br>Number of Season Tariffs: | 4 <del>•</del>               | Delete |

- 3. Выберите тип раздела 'Дневной профиль TOU' (TOU Daily Profile).
- Выберите количество сезонных тарифов в вашей схеме TOU. Добавьте один дополнительный параметр, если вы выбрали также запись Суммарных регистров (общей TOU).
- Выберите максимальное количество записей, которое вы хотите, чтобы было записано в разделе, полагая, что новая запись будет добавляться один раз в день.
- 6. Нажмите ОК и отправьте ваши установки в прибор или сохраните в базе данных.

### Задание конфигурации регистратора формы

## волны (Waveform Recorder)

Разделы формы волны организованы как многосекционные разделы, которые хранят данные для каждого из регистрируемых каналов в отдельной секции. Раздел формы волны хранит до 6 каналов одновременно: три канала напряжения и три тока. Одна запись одного канала формы волны содержит 512 точек входного сигнала. Если раздел формы волны сконфигурирован для записи большего количества точек за событие, чем одна запись может содержать, регистратор формы волны хранит столько записей для на одно событие, сколько требуется, чтобы записать всё событие. Все записи формы волны, относящиеся к одному событию, соединяются в серию, и имеют тот же номер серии, поэтому они могут быть отображены вместе.

РМ175 поддерживает два раздела форм волны, которые записывают формы волны на трёх программируемых частотах: 32, 64 или 128 точек на период.

Для задания конфигурации разделу формы волны:

1. Дважды щёлкните на разделе формы волны левой кнопкой мыши.

| nfigure File Partition                     |                                                      | ×                   |
|--------------------------------------------|------------------------------------------------------|---------------------|
| File: Waveform Log 1<br>Free Memory: 21056 | Record Size: 10<br>Number of Records 4<br>Available: | 3                   |
| File Attributes                            |                                                      | 1                   |
| Number of Records:                         | 40 🛨                                                 |                     |
| Number of Channels:                        | 6                                                    | Delete              |
| Number of Parameters:                      | NONE                                                 | ок                  |
| File Type: Wrap-around                     | •                                                    | Cancel              |
| Number of Events = Number-of-Record        | s/(Samples-per-Cycle x Cycle                         | s-per-Series / 512) |

- 2. Выберите тип раздела.
- 3. Выберите максимальное количество записей, которое вы хотите чтобы было записано в разделе.

Количество записей в разделе формы волны, необходимое, чтобы запомнить одно событие формы волны (серию) определяется так:

Количество записей на серию = Частота (точек на период) х Количество периодов на событие / 512

Общее количество записей, которое вы хотите выделить для хранения требуемого количества событий (серий) определяется так:

Количество записей = Количество записей на серию х Количество серий

Например, если вы хотите записать 64 периода формы волны на частоте 32 точки на период, количество требуемых записей на одну форму волны будет:

Количество записей на серию = (32 x 64)/512 = 4.

Если вы хотите выделить достаточно места для хранения 20 событий формы волны (серий), вам нужно задать в разделе формы волны 4 x 20 = 80 записей.

- 4. Нажмите OK, и отправьте ваши установки в прибор или сохраните в базе данных.
- 5. Нажмите "Setup Recorder", или нажмите на вкладке "Waveform Recorder".

Следующая таблица перечисляет имеющиеся опции формы волны.

| Опция             | Формат/Диапазон | Описание                 |
|-------------------|-----------------|--------------------------|
| Точек в периоде   | 32, 64, 128     | Частота взятия точек     |
| Samples per Cycle |                 | (Waveform sampling rate) |

×

| Опция             | Формат/Диапазон                                             | Описание                             |
|-------------------|-------------------------------------------------------------|--------------------------------------|
| Периодов в серии  | 16-2560 (32 точек в периоде),                               | Определяет общую длительность формы  |
| Cycles per Series | 8-1280 (64 точек в периоде),<br>4-640 (128 точек в периоде) | волны внутри события/серии           |
| Периодов до       | 1-20                                                        | Определяет количество периодов,      |
| Before Cycles     |                                                             | которые будут записаны до события    |
| Колич. каналов    | 1-6                                                         | Количество одновременно записываемых |
| Num. of Channels  |                                                             | каналов                              |

#### PM175 - Log Setup

| Ī | No. | Wavefo                                              | Num. of        |                        |                 |                            |           |
|---|-----|-----------------------------------------------------|----------------|------------------------|-----------------|----------------------------|-----------|
| - | 1   |                                                     | per Cycle      | per Series             | Cycles          | Channels<br>6              | Channels: |
| - | 2   |                                                     | 128 🗸          | 8                      | 2 -             | 6                          |           |
| - | 3   |                                                     |                |                        |                 |                            |           |
|   | 4   |                                                     |                |                        |                 |                            |           |
| _ | 5   |                                                     |                |                        |                 |                            |           |
| - | 6   |                                                     |                |                        |                 |                            |           |
| - | /   |                                                     |                |                        |                 |                            |           |
|   | 0   |                                                     |                |                        |                 |                            |           |
|   | ١   | lumber of records required for one event's sample s | eries = Sample | s-per-Cycle x Cy<br>it | voles-per-Serie | ∞ / 512<br><u>R</u> eceive | 1         |

- 6. Выбрать частоту записи для формы волны.
- Выбрать количество периодов, которые будут записаны перед событием, и общее количество периодов в форме волны.
- 8. Добавить имя вашего раздела формы волны в строку "Name". Оно появится в отчётах формы волны.
- Чтобы выбрать каналы переменного тока (AC), щёлкните на кнопке 'Channels', отметьте каналы, которые вы хотите записывать, и затем нажмите OK.

|             |             |       |          |       | Anal  | og Inputs |        |
|-------------|-------------|-------|----------|-------|-------|-----------|--------|
| V1          | 🔽 I1        | 🗖 II× | VDC      | 🗖 AII | 🗖 AI5 | 🗖 AI9     | 🗖 AI13 |
| <b>▼</b> V2 | 🔽 I2        | 🗖 I2x | DI1-DI16 | 🗖 AI2 | 🗖 AI6 | 🗖 AI10    | 🗖 AI14 |
| 🔽 V3        | 🗹 I3        | 🔲 I3x |          | 🗖 AI3 | 🗖 AI7 | 🗌 AIII    | 🗖 AI15 |
| ₩ ∀4        | <b>[</b> 14 | ∏ I4× | Г        | 🗖 AI4 | 🔲 AI8 | T AI12    | 🗖 AI16 |
|             |             |       |          |       |       |           |        |
|             |             | [     | ок       | Capce |       |           |        |

 Сохраните ваши установки по форме волны в базе данных устройства и отправьте их в прибор.

## Стандарт EN50160. Оценка и регистрация

## Введение в EN50160

Европейский стандарт EN50160 "Характеристики напряжения в сетях распределения электроэнергии" ("Voltage characteristics of electricity supplied by public distribution systems"), выпущенный CENELEC, определяет главные физические характеристики электроэнергии в распределительных сетях низкого и высокого напряжения при нормальных условиях работы.

Характеристики напряжения оцениваются при использовании статистического подхода. Стандарт и публикации, ссылающиеся на него, определяют для каждой характеристики напряжения:

- а. Метод оценки
- b. Интервал интеграции для одного измерения
- с. Период наблюдения
- Статистический признак вероятности непревышения определённого предела
- Стандартные пределы соответствия показательных величин, внутри которых, как каждый клиент может ожидать, останутся характеристики напряжения.

#### Пределы соответствия

Для некоторых характеристик напряжения стандарт предлагает определённые пределы соответствия для большей части времени рассмотрения вероятности относительно редких отклонений за эти пределы. Пределы установлены с точки зрения соответствия для процента времени наблюдения, например, 95% наблюдений в любой период одной недели.

Следующая таблица даёт характеристики, для которых определённые пределы были установлены стандартом.

| Характеристики                                                            | Соответствие                                               | Период      |
|---------------------------------------------------------------------------|------------------------------------------------------------|-------------|
| напряжения                                                                | заявленным пределам,<br>% времени                          | наблюдения  |
| Частота                                                                   | ±1% для 95% недели                                         | Неделя, год |
| Power frequency                                                           | ±1% для 99.5% года<br>+4/-6% для 100% времени              |             |
| Отклонения напряжения<br>Voltage variations (supply<br>voltage magnitude) | ±10% Un для 95% времени                                    | Неделя      |
| Быстрые изменения<br>напряжения<br>Rapid voltage changes                  | ≤4-5% Un (до 10% Un)                                       | День        |
| Фликер<br>Flicker (fluctuations of<br>voltage magnitude)                  | Plt ≤ 1 для 95% времени                                    | Неделя      |
| Несимметрия напряжений<br>Voltage unbalance                               | ≤2-3% для 95% времени                                      | Неделя      |
| Коэфф.искажения<br>синусоидальности<br>Harmonic voltage                   | THD ≤ 8 для 95% времени                                    | Неделя      |
| Интергармоники<br>Interharmonic voltage                                   | В рассмотрении                                             | Неделя      |
| Напряжение сигналов<br>управления<br>Mains signaling voltage              | Внутри кривой Мейстера<br>("Meister-curve") 99%<br>времени | День        |

#### Показательные величины (Indicatives Values)

Для оставшихся характеристик напряжения из-за их непредсказуемой природы стандарт даёт только показательные величины, которые

предназначены для того, чтобы предоставить пользователю о порядке ожидаемых значений.

Следующая таблица даёт характеристики, для которых показательные величины были обозначены стандартом.

| Характеристики<br>напряжения                             | Показательные<br>величины                  | Период<br>наблюдения |
|----------------------------------------------------------|--------------------------------------------|----------------------|
| Провалы напряжения<br>Voltage dips                       | Менее 1 сек, 60% глубина                   | Год                  |
| Короткие отключения<br>напряжения<br>Short interruptions | 70% менее чем 1 сек                        | Год                  |
| Длинные отключения<br>напряжения<br>Long interruptions   | 10 до 50% менее чем 3<br>мин               | Год                  |
| Временные перенапряжения<br>Temporary overvoltages       | Менее чем 1.5 кВ действ.<br>значение (RMS) | Год                  |
| Импульсные перенапряжения<br>Transient overvoltages      | Менее чем 6 кВ пик                         | Год                  |

#### Источники

Публикации CENELEC:

EN 50160:1999 Voltage characteristics of electricity supplied by public distribution systems

Публикации IEC:

IEC 61000-4-7:2002 Electromagnetic compatibility (EMC) - Part 4-7 Testing and measurement techniques - General guide on harmonics and interharmonics measurements and instrumentation, for power supply systems and equipment connected thereto,

IEC 61000-4-15:2003 Electromagnetic compatibility (EMC) - Part 4 Testing and measurement techniques - Section 15: Flickermeter - Functional and design specifications

IEC 61000-4-30:2003 Electromagnetic compatibility (EMC) - Part 4-30 Testing and measurement techniques - Power quality measurement methods

Публикации Eurelectric (Union of the Electricity Industry):

Application guide to the European Standard EN 50160 on Voltage characteristics of electricity supplied by public distribution systems, Ref: 23002 Ren9530, July 1995

Measurement guide for voltage characteristics, Ref: 23002 Ren9531, July 1995

## Техники оценки (Evaluation Techniques)

## Оценочные счётчики EN50160 (EN50160 Evaluation Counters)

#### Счётчики оценки и оценочный период

РМ175 использует набор счётчиков оценки для сбора статистики EN50160 в установленный оценочный период.

Оценочный период - это период времени, в течение которого прибор собирает статистические оценочные данные. Характеристики напряжения питания могут быть оценены за недельный или дневной период времени. Оценочный период, установленный по умолчанию в приборе на неделю, может быть изменён в 'EN50160 Advanced setup'.

В конце оценочного периода прибор записывает собранные статистические данные в лог, и затем обнуляет оценочные регистры и счётчики, так что статистика каждого оценочного периода записывается в отдельной записи. Вы можете загрузить и просмотреть статистические данные 'online' через отчёты PAS, используя данные, собранные с начала текущего оценочного периода. Вы можете также вручную обнулить текущее содержимое счётчиков через PAS до начала вашей оценки EN50160.

#### Период наблюдения

Период наблюдения - это период времени, в течение которого характеристики напряжения должны быть оценены для обеспечения соответствия стандарту. Периоды наблюдения, декларированные в EN50160, могут отличаться для характеристик, для которых в стандарте определены пределы соответствия, обычно одна неделя, и для которых предлагаются только показательные величины, обычно один год.

Отчёты соответствия EN50160, выпускаемые PAS, предоставляют корректную недельную и годовую обзорную статистику, вне зависимости от оценочных периодов, используемых для сбора данных. Когда это необходимо, PAS суммирует записи за несколько оценочных интервалов для обеспечения корректных периодов наблюдения. Некоторые из характеристик, как быстрые изменения напряжения или напряжение сигналов управления (mains signaling voltage), могут потребовать дневной оценки. Если вы намерены использовать характеристики напряжения с дневной оценкой, выберите дневной оценочный период в 'EN50160 Advanced setup'.

#### Раздел статистики соответствия EN50160 (EN50160 Compliance Statistics Log)

Раздел данных #9 автоматически конфигурируется в РМ175 для записи статистики соответствия EN50160. Приложение Д перечисляет параметры, записываемые в разделе. Раздел организован как мультисекционный раздел данных, где статистика для каждой характеристики напряжения хранится в отдельной секции. Вместе со статистикой соответствия EN50160, записываемой в конце каждого оценочного периода, раздел также содержит данные, которые могут быть использованы для рассмотрения и решения проблем качества энергии для характеристик, для которых не установлено соответствие стандарту.

Вы можете загрузить и просмотреть статистику соответствия EN50160 в отчётах PAS или через общие формы просмотра разделов данных PAS.

## Раздел сопровождения по гармоникам EN50160 (EN50160 Harmonics Survey Log)

Раздел данных #10 автоматически конфигурируется в РМ175 для записи статистики сопровождения по гармоникам на недельной или дневной основе. Вы можете просмотреть параметры, записываемые в раздел, в Приложении Д. В разделе хранятся максимальный КИС (общий, по нечётным и чётным гармоникам), и максимальные напряжения гармоник до 50-го порядка, полученные за каждый оценочный период.

Сопровождение по гармоникам обычно предназначено для рассмотрения и решения проблем с искажениями синусоидальности в электрических сетях. Оно может быть независимо запрещено или разрешено в вашем приборе через 'EN50160 Advanced Setup'. Период оценки для сопровождения по гармоникам может быть выбран независимо от оценки соответствия EN50160.

Вы можете загрузить и просмотреть сопровождение по гармоникам, собранное вашим устройством, в отчётах PAS или через общие формы просмотра разделов данных PAS.

#### Раздел событий качества энергии EN50160 (EN50160 Power Quality Event Log)

РМ175 предлагает регистратор качества энергии (КЭ) EN50160 (EN50160 Power Quality), который может определять события EN50160 и записывать каждое отдельное событие в раздел (лог) с начальным и конечным временем события и величиной соответствующего параметра. Это может быть использовано для рассмотрения и решения проблем в электрической сети, например, для идентификации и локализации источника событий по качеству энергии и принятия подходящего решения.

Отчёт по качеству эенргии EN50160 может быть загружен и просмотрен в PAS (смотри <u>Просмотр раздела событий качества энергии EN50160</u>). Импульсные перенапряжения, кратковременные провалы напряжения и временные перенапряжения, записанные в раздел, могут также быть просмотрены в PAS как пары величина/продолжительность на известной кривой ITIC для оценки минимальной защищённости оборудования.

Регистратор КЭ может программироваться для запуска регистратора формы волны для записи формы волны до, во время и после события КЭ для детального анализа события.

## Методы оценки

Эта секция описывает методы, используемые РМ175 для оценки характеристик напряжения сети для обеспечения соответствия стандарту.

#### Отклонения частоты (Frequency Variations)

#### Метод оценки

Базовое измерение частоты - это среднее значение частоты за фиксированные временные 10-секундные интервалы при нормальных условиях работы.

Отклонение частоты не оценивается, если напряжение питания нарушает предел допуска по напряжению (±15% Un).

#### Целевые значения

Диапазоны отклонений частоты, данные в EN50160:

50Hz±1% для 95% недели 50Hz±1% для 99.5% года 50Hz+4/-6% для 100% времени

Те же пределы используются для систем с 60Гц. Предел соответствия частоты может программироваться в приборе в процентах от номинальной частоты в установках 'EN50160 PQ Recorder'.

## Отклонения напряжения питания (Supply Voltage Variations)

Эта характеристика определяет медленные изменения установившегося состояния значения напряжения питания.

#### Метод оценки

Измерение базового значения напряжения питания - это действующее значение (RMS) установившегося состояния напряжения за 10-минутный период при нормальных условиях работы.

Отклонение напряжения не оценивается, если напряжение питания нарушает предел допуска по напряжению (±15% Un).

#### Целевые значения

Диапазоны отклонений напряжения, данные в EN50160:

±10% Un для 95% недели

Предел соответствия напряжения питания может быть изменён в приборе в установках 'EN50160 PQ Recorder'.

#### Быстрые изменения напряжения (Rapid Voltage Changes)

Быстрые изменения напряжения - это внезапные, но относительно слабые изменения напряжения между двумя установившимися состояниями уровней напряжения.

#### Метод оценки

Оценка быстрых изменений напряжения сделана на часовой основе. Действующее значение напряжения (RMS) оценивается за 3-секундные интервалы интеграции. Прибор фиксирует максимальную разницу напряжений RMS между двумя интервалами, выбранными из трёх 3секундных последовательных интервалов, и сравнивает её с целевым пределом соответствия.

Быстрое изменение напряжения не классифицируется, если оно нарушает предел допуска по напряжению (±10% Un), поскольку должно быть рассмотрено как провал напряжения или временное перенапряжение.

#### Целевые значения

Максимальная частота быстрых изменений напряжения обычно одно в час или менее. Для изменений напряжения, повторяющихся чаще одного раза в час, величина оценивается и регистрируется индексом фликера. Максимальная частота быстрых изменений напряжения в изменениях в час может быть изменена в приборе в 'EN50160 Advanced Setup'. Целевой предел быстрых изменений напряжения может программироваться в приборе в установках 'EN50160 PQ Recorder'.

При нормальных условиях работы величина быстрых изменений напряжения (одно в час или менее) обычно не должна превышать 5% от номинального напряжения в сетях низкого напряжения, и 4% в сетях высокого напряжения. При некоторых обстоятельствах, например, в системах, где переключения оборудования должны выполняться, чтобы удовлетворить требования питающей сети или требования нагрузки, она может достигать 10%Un в сетях низкого напряжения, и 6%Un в сетях высокого напряжения.

#### Фликер (Flicker)

Фликер выражает зрительный дискомфорт, причиняемый повторяющимися изменениями освещения из-за изменений напряжения питания. Фликер описывается долговременным фликером (long-term flicker severity) Plt, который оценивается каждые 2 часа.

#### Метод оценки

Базовое измерение - это кратковременный фликер (short-term flicker severity) Pst, оцениваемый каждые 10 минут инструментарием, соответствующим IEC 61000-4-15. Показательное значение долговременного фликера Plt оценивается из 12 последовательных значений Pst. Для тестовых целей Pst период может быть временно изменён в приборе в диапазоне от 1 до10 минут в 'EN50160 Advanced Setup'.

Значения Pst не классифицируются в интервалы, когда значение напряжения питания нарушает предел допуска по напряжению (±15% Un) или были подвержены воздействию провалов напряжения с глубиной более, чем 15% Un.

#### Целевые значения

Предел соответствия фликера, данный в EN50160:

#### Plt ≤ 1 для 95% недели

Предел соответствия Plt может быть изменён в приборе в установках 'EN50160 PQ Recorder'.

#### Провалы напряжения (Voltage Dips)

Провал напряжения - это внезапное падение действующего значения напряжения (RMS) ниже 90% от номинального значения, сопровождаемое возвращением к значению выше 90% номинального в течение времени от 10 мс до 60 сек.

#### Метод оценки

Провал напряжения классифицируется как полифазное событие, вне зависимости от вида и количества затронутых фаз (смотри Eurelectric's Application guide to the European Standard EN 50160, и IEC 61000-4-30). Событие может начинаться на одной фазе и заканчиваться на другой фазе. Величина параметра записывается отдельно для каждой вовлечённой фазы. Продолжительность события измеряется от момента, когда напряжение падает ниже стартовой уставки по одной из фаз и до момента, когда оно становится выше конечной уставки по всем вовлечённым фазам, включая гистерезис между уставками.

Базовое измерение для провала напряжения - это действующее значение напряжения (RMS) за один период, обновляемое каждую половину периода.

Уставка провала напряжения может быть изменена в приборе в установках 'EN50160 PQ Recorder'.

#### Статистические результаты

РМ175 предлагает статистическую оценку провалов напряжения, используя классификацию, предложенную UNIPEDE. Провалы напряжения классифицируются по остаточной величине напряжения и продолжительности, как показано в Приложении Д.

#### Показательные величины

При нормальных условиях работы ожидаемое количество провалов напряжения в год может быть от нескольких десятков до одной тысячи. Большая часть провалов напряжения имеет продолжительность менее 1 сек и глубину менее 60%.

#### Отключения напряжения (Voltage Interruptions)

Отключения напряжения связаны с временной потерей напряжения питания на всех фазах, продолжающимся меньше или равном 3 минут для коротких отключений напряжения, и более 3 минут - для длинных отключений напряжения.

#### Метод оценки

Отключение напряжения фиксируется, когда напряжение по всем фазам падает ниже уставки отключения напряжения (смотри IEC 61000-4-30), определённой в EN50160 как уровень 1% Un. Уставка отключения напряжения может быть изменена в приборе в установках 'EN50160 PQ Recorder'.

Базовое измерение для отключения напряжения - это действующее значение напряжения (RMS) за один период, обновляемое каждую половину периода.

#### Статистическое сопровождение

PM175 предлагает статистическую оценку отключений напряжения, используя классификацию, рекомендованную "Eurelectric's Measurement guide for voltage characteristics".

Отключения напряжения классифицированы по продолжительности, как показано в Приложении Д.

#### Показательные величины

При нормальных условиях работы ожидаемое количество коротких отключений напряжения в год может быть от нескольких десятков до

нескольких сотен. Короткие отключения напряжения обычно продолжаются менее нескольких секунд.

Частота длинных отключений напряжения может быть менее, чем 10 или до 50 в год в зависимости от территории.

#### Временные перенапряжения (Temporary Overvoltages)

Временные перенапряжения - это внезапные повышения действующего значения напряжения (RMS) до более, чем 110% от номинального напряжения. Временные перенапряжения могут продолжаться от 10 мс до одной минуты.

#### Метод оценки

Временное перенапряжение классифицируется как одно полифазное событие вне зависимости от количества вовлечённых фаз (смотри IEC 61000-4-30). Событие может начинаться на одной фазе и заканчиваться на другой фазе. Значение параметра записывается отдельно для каждой вовлечённой фазы. Продолжительность события измеряется от момента, когда напряжение поднимается выше стартовой уставки по одной из фаз и до момента, когда оно становится ниже конечной уставки по всем вовлечённым фазам, включая гистерезис между уставками.

Уставка перенапряжения может быть изменена в приборе в установках 'EN50160 PQ Recorder'.

Базовое измерение - это действующее значение напряжения (RMS) за один период, обновляемое каждую половину периода.

#### Статистическое сопровождение

РМ175 предлагает статистическую оценку перенапряжений, используя классификацию, рекомендованную "Eurelectric's Measurement guide for voltage characteristics". Перенапряжения классифицируются по величине напряжения и продолжительности, как показано в Приложении Д.

#### Показательные величины

Временные перенапряжения на низком напряжении обычно не превышают 1.5 кВ RMS.

#### Импульсные перенапряжения (Transient Overvoltages)

Импульсные перенапряжения связаны с импульсами очень короткой длительности, продолжающихся обычно менее половины периода, т.е. от нескольких микросекунд до нескольких миллисекунд.

#### Метод оценки

Импульсные перенапряжения определяются как импульсы с временем нарастания фронта менее 0.5 мс и продолжительностью от 150 мкс и до ½ периода. Величина импульса оценивается пиковым значением напряжения по отношению к номинальному пику напряжения (1.414 Un). Прибор может определять импульсные перенапряжения со значением до 700В.

#### Статистическое сопровождение

РМ175 предлагает статистическую оценку импульсных перенапряжений, используя классификацию, рекомендованную "Eurelectric's Measurement guide for voltage characteristics". Импульсные перенапряжения классифицируются по величине напряжения, как показано в Приложении Д.

#### Показательные величины

Импульсные перенапряжения в сетях низкого напряжения обычно не превышают пика 6 кВ, но могут случаться и более высокие значения.

#### Несимметрия напряжений (Voltage Unbalance)

Эта характеристика определяет значение и/или фазную несимметрию при трёхфазном установившемся состоянии напряжения питания.

#### Метод оценки

Базовое измерение - это несимметрия действующих значений (RMS) установившихся значений напряжений за 10-минутный период при нормальных условиях работы. Оно определяется при использовании теории симметричных компонент как компонент отрицательной последовательности, выраженный в процентах от компонента положительной последовательности.

Несимметрия напряжений не оценивается, если напряжение питания нарушает предел допуска по напряжению (±15% Un).

#### Целевые величины

Предел соответствия несимметрии напряжений, данный в EN50160:

≤ 2% (≤ 3% в некоторых областях) для 95% недели

Предел соответствия несимметрии напряжений может быть изменён в приборе в установках 'EN50160 PQ Recorder'.

#### Искажение синусоидальности (Harmonic Voltage)

#### Метод оценки

Базовые измерения - это напряжения индивидуальных гармоник (HD) и коэффициент искажения синусоидальности по напряжению - КИС (THD) за 10-минутный период при нормальных условиях работы.

Напряжения гармоник оцениваются инструментарием в соответствии с IEC 61000-4-7. Все вычисления делаются относительно номинального напряжения.

КИС оценивается, включая все гармоники до 40-й. Напряжения гармоник оцениваются до 25-й гармоники, т.к. EN50160 предоставляет целевые величины для напряжений индивидуальных гармоник только до 25-й гармоники. Наивысший порядок гармоник для оценки напряжений гармоник и КИС может быть изменён в приборе от 25-й до 50-й в 'EN50160 Advanced Setup'.

Напряжения гармоник не оцениваются, если напряжение питания нарушает предел допуска по напряжению (±15% Un).

#### Целевые величины

Пределы соответствия для искажения синусоидальности, данные в EN50160:

КИС  $\leq$  8% для 95% недели

Индивидуальные гармоники должны быть меньше или равны значениям в Таблице 1 в Параграфе 2.11 EN50160 для 95% недели

Предел соответствия для КИС (THD) может быть изменён в приборе в установках 'EN50160 PQ Recorder'. Пределы соответствия для индивидуальных гармоник могут быть изменены в 'EN50160 Harmonics Setup'.

#### Напряжение интергармоник (Interharmonic Voltage)

#### Метод оценки

Поскольку EN50160 не определяет пределы для напряжений интергармоник, эта опция обычно запрещена в приборе. Вы можете разрешить оценку напряжений интергармоник в 'EN50160 Advanced Setup'.

Базовые измерения - это напряжения индивидуальных интергармоник (HD) и коэффициент искажения синусоидальности по напряжению

интергармоник - КИС (THD) за 10-минутный период при нормальных условиях работы.

Напряжения интергармоник оцениваются инструментарием в соответствии с IEC 61000-4-7. Все вычисления делаются относительно номинального напряжения.

Наивысший порядок интергармоник для оценки напряжений интергармоник и КИС может быть выбран в приборе от 25-й до 50-й в 'EN50160 Advanced Setup'.

Напряжения интергармоник не оцениваются, если напряжение питания нарушает предел допуска по напряжению (±15% Un).

#### Целевые величины

EN50160 не предоставляет целевых пределов для напряжения интергармоник. Пределы соответствия для напряжения интергармоник, выбранные в приборе PM175:

КИС интергармоник  $\leq$  2% для 95% недели

Индивидуальные интергармоники должны быть меньше или равны значениям, приведенным в следующей таблице для 95% недели.

| Порядок интергармоник | Относительная величина<br>напряжения, % |
|-----------------------|-----------------------------------------|
| 2                     | 0.2                                     |
| 3-15                  | 1.0                                     |
| 16-25                 | 0.5                                     |

Вы можете изменить предел соответствия для КИС интергармоник в установках 'EN50160 PQ Recorder'. Пределы для напряжений интергармоник могут быть изменены в 'EN50160 Harmonics Setup'.

## Напряжение сигналов управления (Mains Signaling Voltage)

Эта характеристика определяет величину сигнального напряжения, используемого в некоторых странах для передачи сигналов управления по электрическим сетям. Эти сигналы могут находиться в диапазоне частот от 100 Гц до 3 кГц (ripple control signals), или нести модулированные сигналы (wave communications signals) в частотном диапазоне от 3 кГц до 148.5 кГц.

РМ175 может оценивать напряжение сигналов, находящихся в диапазоне частот от 100 Гц до 3 кГц (ripple control signals).

#### Метод оценки

Поскольку оценка напряжения сигналов управления обычно не используется, эта опция обычно запрещена в вашем приборе. Вы можете разрешить оценку напряжения сигналов управления в 'EN50160 Advanced Setup'.

РМ175 оценивает до четырёх управляющих частот. Вы можете выбрать нужные управляющие частоты в 'EN50160 Advanced Setup'.

Базовое измерение - это величина сигнального напряжения за период 3 секунды при нормальных условиях работы.

Сигнальные напряжения не оцениваются, если напряжение питания нарушает предел допуска по напряжению (±15% Un).

#### Целевые величины

Уровни напряжения, данные EN50160 на Рисунке 1 в Параграфе 2.13 взяты из так называемой «кривой Мейстера», которая определяет максимально допустимые сигнальные напряжения в сетях низкого напряжения.

Для соответствия EN50160 требуется, чтобы 3-секундное среднее значение сигнального напряжения было меньше или равно, чем установленные пределы 99% времени дня.

## Задание конфигурации регистраторов EN50160

#### Базовые установки прибора

Следующие установки устройства влияют на оценку EN50160 и должны быть проверены до запуска регистраторов EN50160.

#### Базовое напряжение

В качестве общего подхода EN50160, все характеристики напряжения определяются по отношению к номинальному напряжению, которое должно быть определено в вашем приборе перед запуском регистраторов EN50160 (смотри Базовые установки прибора). Под номинальным напряжением понимается фазное напряжение питания в сетях низкого напряжения (режимы подключения 4LN3, 3LN3 или 3BLN3), и линейное напряжение в сетях высокого напряжения (режимы подключения 4LL3, 3LL3, 3BLN3, 3OP2, 3OP3 и 3DIR2).

#### Базовая частота

Номинальная частота используется как базовая для оценки отклонений частоты. Она должна быть определена в приборе до запуска регистраторов EN50160 recorders (смотри Базовые установки прибора).

#### Оценочные пределы и опции EN50160

Пределы для оценки характеристик напряжения EN50160 могут быть установлены в <u>Установках регистратора КЭ EN50160 (EN50160 PQ</u> <u>Recorder Setup</u>) и, для напряжений гармоник и интергармоник, через 'EN50160 Harmonics Setup' (смотри <u>Установки пределов гармоник</u> EN50160 (EN50160 Harmonics Limits Setup)).

Опции оценки EN50160 могут быть изменены в <u>Расширенных установках</u> EN50160 (EN50160 Advanced Setup).

#### Опции регистрации EN50160

Память, выделяемая в вашем приборе для данных статистики соответствия EN50160 и сопровождения по гармоникам, достаточна для 3-х месяцев регистрации данных статистики на недельной основе. Раздел событий качества энергии сконфигурирован для 1000 записей о событиях. Вы можете увеличить или изменить размер разделов EN50160 в вашем приборе через 'Log Memory Setup' (<u>Задание конфигурации памяти</u> <u>прибора</u>).

## Установки регистратора КЭ EN50160 (EN50160

## PQ Recorder Setup)

Установки регистратора КЭ позволяют вам согласовать оценочные пределы EN50160 (уставки) для отдельных характеристик напряжения в случае, когда требования заказчика отличны от значений, предлагаемых EN50160, а также выбрать опции регистрации событий и форм волны для регистратора событий КЭ.

| M175 - Log Setup             | 1175 - Log Setup |                   |               |             |           |                 |              |                    |                     |                   |                  |                   |                  |            |
|------------------------------|------------------|-------------------|---------------|-------------|-----------|-----------------|--------------|--------------------|---------------------|-------------------|------------------|-------------------|------------------|------------|
| Log Memory Data Recorder N   | Vaveform I       | Recorder          | EN50          | 160 PQ      | Recor     | der EN          | 50160        | Advanced           | Setup EN            | 150160 Ha         | irmonics S       | ietup             |                  |            |
|                              |                  |                   |               | PQ          | Events    | s and Re        | ecordi       | ng                 |                     |                   |                  |                   |                  |            |
|                              | PQ Log           |                   | Wav           | eform       | 1 Log     | Dat             | a/RMS Tro    | end - Time         | e Envelop           | es and N          | laximum          | Duratio           | ns               |            |
| Event<br>Category            | Thresh-<br>old,% | Hyste-<br>resis,% | Ena-<br>bled  | On<br>Start | On<br>End | Log<br>No.      | Ena-<br>bled | 1/2-cyc,<br>cycles | 0.2-sec,<br>seconds | 3-sec,<br>minutes | 10-min,<br>hours | Before,<br>cycles | After,<br>cycles | Log<br>No. |
| Power Frequency, dF/Fn       | 1.0              | 0.1               |               |             |           | 1 💌             |              |                    |                     |                   |                  |                   |                  |            |
| Voltage Variations, dV/Un    | 10.0             | 2.0               |               |             |           | 1 💌             |              |                    |                     |                   |                  |                   |                  |            |
| Rapid Voltage Changes, dV/Un | 4.0              | 2.0               |               |             |           | 1 💌             |              |                    |                     |                   |                  |                   |                  |            |
| Flicker Severity, Ptt        | 1.0              | 5.0               |               |             |           | 1 💌             |              |                    |                     |                   |                  |                   |                  |            |
| Voltage Dips, %Un            | 90.0             | 2.0               | $\checkmark$  | •           |           | 1 🔻             |              |                    |                     |                   |                  |                   |                  |            |
| Voltage Interruptions, %Un   | 1.0              | 2.0               | ~             |             |           | 1 💌             |              |                    |                     |                   |                  |                   |                  |            |
| Temporary Overvoltages, %Un  | 110.0            | 2.0               | ~             |             |           | 1 💌             |              |                    |                     |                   |                  |                   |                  |            |
| Transient Overvoltages, %Un  | 120.0            | 2.0               | $\checkmark$  |             |           | 2 🔻             |              |                    |                     |                   |                  |                   |                  |            |
| Voltage Unbalance, %         | 2.0              | 5.0               |               |             |           | 1 💌             |              |                    |                     |                   |                  |                   |                  |            |
| Harmonic THD, %              | 8.0              | 5.0               |               |             |           | 2 🔻             |              |                    |                     |                   |                  |                   |                  |            |
| Harmonic Voltage, %Un        |                  | 5.0               |               |             |           | 2 🔻             |              |                    |                     |                   |                  |                   |                  |            |
| Interharmonic THD, %         | 2.0              | 5.0               |               |             |           | 2 💌             |              |                    |                     |                   |                  |                   |                  |            |
| Interharmonic Voltage, %Un   |                  | 5.0               |               |             |           | 2 🔻             |              |                    |                     |                   |                  |                   |                  |            |
| Mains Signaling Voltage, %Un |                  | 2.0               |               |             |           | 2 🔻             |              |                    |                     |                   |                  |                   |                  |            |
| Recorder Enabled             | <u>0</u> pe      | n                 | S <u>a</u> ve | e as        |           | <u>D</u> efault |              | <u>P</u> rint      |                     | <u>S</u> end      |                  | <u>R</u> eceive   |                  |            |
|                              |                  |                   |               |             |           |                 |              | 40                 |                     | Cancel            | l                | spply             | He               | elp        |

Для задания конфигурации регистратора КЭ:

- 1. Выберите 'Memory/Log' из меню 'Meter Setup', и затем нажмите на вкладке 'EN50160 PQ Recorder'.
- Согласуйте уставки и гистерезис для триггеров КЭ, если требуется. Пределы для напряжений гармоник и интергармоник могут быть установлены отдельно для каждой гармоники в 'EN50160 Harmonics Setup'. Пределы для частот сигнального напряжения берутся автоматически из «кривой Мейстера».
- Отметьте флаг 'Enabled' для тех характеристик напряжения, которые вы хотите чтобы были записаны в разделе регистации событий КЭ. Вы можете отдельно разрешить или запретить запись событий КЭ, относящихся к отдельным характеристикам. Заметьте, что напряжение интергармоник и напряжение сигналов управления должны также быть разрешены в приборе в EN50160 Advanced Setup.

Запрещение записи событий в раздел КЭ не препятствует оценке характеристик напряжения и сбора стаистики EN50160 для этих событий.

- 4. Выберите опцию регистрации формы волны для событий КЭ.
- 5. Отправьте ваши установки в прибор.

Рисунок выше показывает установки регистратора КЭ по умолчанию. Имеющиеся опции указаны в следующей таблице.

| Опция                                  | Диапазон                        | По<br>умолчанию | Описание                                                                                              |  |
|----------------------------------------|---------------------------------|-----------------|----------------------------------------------------------------------------------------------------|--|
| Раздел регистрации событий КЭ (PQ Log) |                                 |                 |                                                                                                    |  |
| Уставка<br>Threshold, %                | 0-200.0%                        |                 | Определяет уставку срабатывания для<br>триггера КЭ в процентах от номинального<br>(базового) значения |  |
| Гистерезис<br>Hysteresis, %            | 0-50.0%                         | 5.0             | Определяет гистерезис для триггера КЭ в процентах от уставки                                          |  |
| Разрешено<br>Enabled                   | Флаг отмечен<br>Флаг не отмечен |                 | Разрешает запись событий КЭ для отдельных<br>характеристик напряжения                                 |  |

| Опция                                         | Диапазон                        | По                 | Описание                                              |  |
|-----------------------------------------------|---------------------------------|--------------------|-------------------------------------------------------|--|
|                                               |                                 | умолчанию          |                                                       |  |
| Раздел регистрации формы волны (Waveform Log) |                                 |                    |                                                       |  |
| В начале                                      | Флаг отмечен                    | Флаг отмечен       | Разрешает запись в раздел формы волны,                |  |
| On Start                                      | Флаг не отмечен                 |                    | когда событие КЭ начинается                           |  |
| В конце                                       | Флаг отмечен<br>Флаг не отмечен | Флаг не<br>отмечен | Разрешает запись в раздел формы волны,                |  |
| On End                                        |                                 |                    | когда событие КЭ заканчивается                        |  |
| Номер лога                                    | 1-2                             |                    | Определяет раздел формы волны,                        |  |
| Log No.                                       |                                 |                    | используемый для записи формы волны при<br>событии КЭ |  |

Опции раздела формы волны позволяют запись форм волны и в начале, и в конце события КЭ. Поскольку отклонения напряжения могут продолжаться от нескольких секунд до минут, это позволяет захватить и проанализировать переходы напряжения, используя короткое время записи форм волны в начале и в конце провала напряжения или перенапряжения.

Вы можете временно запретить регистратор КЭ в вашем приборе. Чтобы разрешить или запретить регистратор КЭ:

- 1. Отметьте или очистите флаг 'Recorder Enabled'.
- 2. Отправьте вашу установку в прибор.

Заметьте, что запрещение регистратора КЭ в вашем приборе не влияет на оценку и запись статистики EN50160.

#### Индикация событий качества энергии

Когда регистратор КЭ фиксирует событие качества энергии, он генерирует специальное внутреннее событие "PQ EVENT", которое может быть использовано в триггере. Событие подтверждено все время, пока существуют условия события. Условие "PQ EVENT" используется, чтобы дать индикацию события качества энергии через контакт реле, или может быть скомбинировано с помощью оператора 'И' со срабатываением таймера для записи данных во время неисправности, для получения тренда напряжения.

## Установки пределов гармоник EN50160 (EN50160

## Harmonics Limits Setup)

Эти установки позволяют вам задать пределы соответствия для напряжений гармоник и интергармоник.

Для изменения пределов по умолчанию в вашем устройстве:

1. Выберите 'Memory/Log' в меню 'Meter Setup', и затем нажмите на вкладке 'EN50160 Harmonics Setup'.
| PM175 - Log Setup  |                      |               |            |              |              |          |                |            |               |         |         | X |
|--------------------|----------------------|---------------|------------|--------------|--------------|----------|----------------|------------|---------------|---------|---------|---|
| Log Memory Data Re | corder   \           | Vaveform Reco | order   EN | 50160 PQ Rei | corder       | EN50160. | Advanced Setur | 5 EN50     | 160 Harmonic: | s Setup | -       |   |
|                    |                      |               |            |              |              |          |                |            |               |         | 1       |   |
|                    | Ha                   | rmonic Volta  | ge Limit   | s, %Un       |              | Inter    | harmonic Vol   | tage Lin   | nits, %Un     |         |         |   |
|                    | H02                  | 2.0           | H03        | 5.0          |              | H02      | 0.2            | H03        | 1.0           |         |         |   |
|                    | H04                  | 1.0           | H05        | 6.0          |              | H04      | 1.0            | H05        | 1.0           |         |         |   |
|                    | H06                  | 0.5           | H07        | 5.0          |              | H06      | 1.0            | H07        | 1.0           |         |         |   |
|                    | H08                  | 0.5           | H09        | 1.5          |              | H08      | 1.0            | H09        | 1.0           |         |         |   |
|                    | H10                  | 0.5           | H11        | 3.5          |              | H10      | 1.0            | H11        | 1.0           |         |         |   |
|                    | H12                  | 0.5           | H13        | 3.0          |              | H12      | 1.0            | H13        | 1.0           |         |         |   |
|                    | H14                  | 0.5           | H15        | 0.5          |              | H14      | 1.0            | H15        | 1.0           |         |         |   |
|                    | H16                  | 0.5           | H17        | 2.0          |              | H16      | 0.5            | H17        | 0.5           |         |         |   |
| Default            | H18                  | 0.5           | H19        | 1.5          |              | H18      | 0.5            | H19        | 0.5           |         | Default |   |
|                    | H20                  | 0.5           | H21        | 0.5          |              | H20      | 0.5            | H21        | 0.5           |         |         |   |
|                    | H22                  | 0.5           | H23        | 1.5          |              | H22      | 0.5            | H23        | 0.5           |         |         |   |
|                    | H24                  | 0.5           | H25        | 1.5          |              | H24      | 0.5            | H25        | 0.5           |         |         |   |
|                    | H26                  | 0.5           | H27        | 1.5          |              | H26      | 0.5            | H27        | 0.5           |         |         |   |
|                    | H28                  | 0.5           | H29        | 1.5          |              | H28      | 0.5            | H29        | 0.5           |         |         |   |
|                    | H30                  | 0.5           | H31        | 1.5          |              | H30      | 0.5            | H31        | 0.5           |         |         |   |
|                    | H32                  | 0.5           | H33        | 1.5          | -            | H32      | 0.5            | H33        | 0.5           | -       |         |   |
|                    |                      |               |            |              |              | ·        | ,              |            |               |         |         |   |
|                    |                      | <u>O</u> pen  | S <u>a</u> | ve as        | <u>P</u> rin | t        | <u>S</u> end   | <u>R</u> e | ceive         |         |         |   |
|                    | OK Cancel Apply Help |               |            |              |              |          |                |            |               |         |         |   |

- 2. Согласуйте пределы, которые вы хотите изменить
- 3. Отправьте ваши установки в прибор.

Пределы соответствия EN50160 по умолчанию показаны на рисунке выше. Вы можете изменить количество оцениваемых гармоник и интергармоник в <u>Расширенных установках EN50160 (EN50160 Advanced</u> <u>Setup</u>).

# Расширенные установки EN50160 (EN50160

# Advanced Setup)

Расширенные установки EN50160 позволяют вам задать опции оценки EN50160 в вашем приборе.

Для задания опций оценки EN50160:

- 1. Выберите 'Memory/Log' в меню 'Meter Setup', и затем нажмите на вкладке 'EN50160 Advanced Setup'.
- 2. Измените опции оценки EN50160, если необходимо.
- 3. Отправьте ваши установки в прибор.

Опции оценки EN50160, установленные по умолчанию в вашем приборе, показаны на рисунке ниже.

| M175 - Log Setup                           |                  |        |                                         |             |
|--------------------------------------------|------------------|--------|-----------------------------------------|-------------|
| Log Memory Data Recorder Waveform Recorder | r 🛛 EN50160 PQ P | Record | er EN50160 Advanced Setup EN50160 Harmo | onics Setup |
|                                            |                  |        |                                         |             |
| EN50160 Compliance Sta                     | ntistics         |        | Interharmonic Voltag                    | le          |
| Evaluation                                 | Enabled          | -      | Evaluation                              | Disabled 👻  |
| Evaluation Period                          | Weekly           | -      | THD, up to order [25-50]                | 40          |
| First Day of the Week                      | Sunday           | •      | Interharmonics, up to order [25-50]     | 25          |
| EN50160 Harmonics Su                       | ігчеу            |        | Mains Signaling Volta                   | ge          |
| Evaluation                                 | Enabled          | -      | Evaluation                              | Disabled 💌  |
| Evaluation Period                          | Weekly           | -      | 1st Signaling Frequency, Hz             | 183.0       |
| Rapid Voltage Chang                        | jes              |        | 2nd Signaling Frequency, Hz             | 191.0       |
| Repetition Rate, variations/hour [1-10]    |                  | 1      | 3rd Signaling Frequency, Hz             | 217.0       |
| Flicker                                    |                  |        | 4th Signaling Frequency, Hz             | 317.0       |
| Pst Period [1-10 min]                      |                  | 10     |                                         |             |
| Harmonic Voltage                           | 2                |        |                                         |             |
| THD, up to order [25-50]                   |                  | 40     |                                         |             |
| Harmonics, up to order [25-50]             |                  | 25     |                                         |             |
|                                            |                  |        |                                         |             |
|                                            |                  |        |                                         |             |
| Open Save                                  | as Def           | ault   | Print Send Bece                         | aive        |
|                                            |                  |        |                                         |             |
|                                            |                  |        | OK Cancel                               | Apply Help  |

### Имеющиеся опции показаны в следующей таблице.

| Опция              | Диапазон      | По           | Description                                 |
|--------------------|---------------|--------------|---------------------------------------------|
|                    |               | умолчанию    |                                             |
| Статист            | тика соответс | твия EN50160 | (EN50160 Compliance Statistics)             |
| Оценка             | Запрещено,    | Разрешено    | Разрешает оценку EN50160                    |
| Evaluation         | Разрешено     |              |                                             |
| Оценочный период   | Дневной,      | Недельный    | Определяет период оценки статистики EN50160 |
| Evaluation Period  | Недельный     |              |                                             |
| Первый день        | Всокресенье-  | Воскресенье  | Определяет первый день недели для оценки    |
| недели             | Суббота       |              | статистики на недельной основе              |
| First Day of the   |               |              |                                             |
| Week               |               |              |                                             |
| Сопровоз           | ждение по гар | моникам EN5  | 0160 (EN50160 Harmonics Survey)             |
| Оценка             | Запрещено,    | Разрешено    | Разрешает раздел сопровождения по           |
| Evaluation         | Разрешено     |              | гармоникам                                  |
| Оценочный период   | Daily, Weekly | Weekly       | Определяет оценочный период сопровождения   |
| Evaluation Period  |               |              | по гармоникам                               |
| Бы                 | стрые измене  | ния напряже  | ния (Rapid Voltage Changes)                 |
| Частота повторения | 1-10          | 1            | Определяет максимальную частоту повторения  |
| Repetition Rate    |               |              | (количество изменений в час – равно или     |
|                    |               |              | меньше, чем) для быстрых изменений          |
|                    |               |              | напряжения. Изменения напряжения на         |
|                    |               |              | они рассматриваются во фликере              |
|                    | 1             | Фликер (     | Flicker)                                    |
| Browg Dct          | 1-10 мин      | 10 MUH       |                                             |
| Det Doried         | 1 10 1011     |              | кратковременного фликера. Стандартная       |
| rst renou          |               |              | установка 10 минут может быть временно      |
|                    |               |              | изменена в устройстве для тестовых целей.   |
| Искаже             | ение синусои  | альности по  | напряжению (Harmonic Voltage)               |
| Макс.порядок       | 25-50         | 40           | Определяет наивысший порядок гармоники,     |
| гармоники для КИС  |               |              | включённой в оценку КИС.                    |
| THD, up to order   |               |              |                                             |

| Опция                                                            | Диапазон                | По<br>умолчанию | Description                                                                            |
|------------------------------------------------------------------|-------------------------|-----------------|----------------------------------------------------------------------------------------|
| Макс.порядок<br>гармоники<br>Harmonics, up to<br>order           | 25-50                   | 25              | Определяет наивысший порядок гармоники для<br>оценки напряжений гармоник.              |
| Искажение синус                                                  | оидальности             | интергармони    | ик по напряжению (Interharmonic Voltage)                                               |
| Оценка<br>Evaluation                                             | Запрещено,<br>Разрешено | Запрещено       | Разрешает оценку напряжений интергармоник                                              |
| Макс.порядок<br>интергармоники<br>для КИС<br>ТНD, up to order    | 25-50                   | 40              | Определяет наивысший порядок<br>интергармоники, включённой в оценку КИС.               |
| Makc.порядок<br>интергармоники<br>Interharmonics, up<br>to order | 25-50                   | 25              | Определяет наивысший порядок<br>интергармоники для оценки напряжений<br>интергармоник. |
| Нап                                                              | ряжение сигн            | алов управле    | ния (Mains Signaling Voltage)                                                          |
| Оценка<br>Evaluation                                             | Запрещено,<br>Разрешено | Запрещено       | Разрешает оценку напряжения сигналов<br>управления                                     |
| 1-я сигнальная<br>частота<br>1st Signaling<br>Frequency          | 110-3000 Hz             | 183.0 Hz        | Задаёт частоту сигнала управления для оценки соответствия                              |
| 2-я сигнальная<br>частота<br>2nd Signaling<br>Frequency          | 110-3000 Hz             | 191.0 Hz        | Задаёт частоту сигнала управления для оценки соответствия                              |
| 3-я сигнальная<br>частота<br>3rd Signaling<br>Frequency          | 110-3000 Hz             | 217.0 Hz        | Задаёт частоту сигнала управления для оценки соответствия                              |
| 4-я сигнальная<br>частота<br>4th Signaling<br>Frequency          | 110-3000 Hz             | 317.0 Hz        | Задаёт частоту сигнала управления для оценки соответствия                              |

## Обнуление счётчиков оценки EN50160 (EN50160

# **Evaluation Counters)**

Для обнуления текущих счётчиков оценки EN50160 до начала оценки EN50160, нажмите кнопку 'On-line', выберите 'Reset' в меню 'Monitor', и затем нажмите на кнопке "Clear EN50160 Counters" (для дополнительной информации смотри <u>Сброс регистров-аккумуляторов и обнуление</u> <u>разделов регистрации</u>).

# Удалённое управление устройством (Remote Device Control)

Этот раздел описывает операции 'online' на приборе, которые вы можете выполнить через PAS. Для доступа к опциям управления устройством ваше устройство должно быть в режиме 'online'.

### Удалённое управление реле

PAS позволяет вам посылать команду на любое реле в вашем приборе или освобождать «запираемое» реле, кроме реле, которые привязаны к

внутреннему источнику импульсов. Эти реле не могут управляться извне устройства.

Для входа в диалог 'Remote Relay Control', нажмите кнопку 'On-line' на панели кнопок PAS, выберите 'Device Control' в меню 'Monitor', и затем нажмите на вкладке 'Remote Relay Control'.

Чтобы отправить удалённую команду на реле:

- 1. В строке "Relay Command" для реле, выберите нужную команду:
  - 'OPERATE' запустить реле

'RELEASE' - снять вашу удалённую команду или освободить запираемое реле

2. Нажать на 'Send'.

| Remote Relay Control Event Flags Device Diagnostics |                 |                       |                |                 |
|-----------------------------------------------------|-----------------|-----------------------|----------------|-----------------|
| Relay<br>No.                                        | Relay<br>Status | Remote/Local<br>Latch | Remote Command |                 |
| 1                                                   | CLOSED          | UNLATCHED             | RELEASE RELAY  |                 |
| 2                                                   | OPEN            | UNLATCHED             | NONE           |                 |
| 3                                                   |                 |                       |                | <u>P</u> rint   |
| 4                                                   |                 |                       |                | Send            |
| 5                                                   |                 |                       |                |                 |
| 6                                                   |                 |                       |                | <u>R</u> eceive |
| 7                                                   |                 |                       |                |                 |
| 8                                                   |                 |                       |                |                 |
| 9                                                   |                 |                       |                |                 |
| 10                                                  |                 |                       |                |                 |
| 11                                                  |                 |                       |                |                 |
| 12                                                  |                 |                       |                |                 |
| 13                                                  |                 |                       |                |                 |
| 14                                                  |                 |                       |                |                 |
| 15                                                  |                 |                       |                |                 |
| 16                                                  |                 |                       |                |                 |
|                                                     |                 |                       |                |                 |
|                                                     |                 | OK                    | Cancel Ap      | ply Help        |

## Флаги событий

РМ175 предоставляет 8 общих флагов событий, которые предназначены для использования как временная память о событиях, и могут быть проверены и изменены из управляющих триггеров. Вы можете передать событие в триггер и запустить его удалённо путем изменения статуса события через PAS.

Чтобы войти в диалог 'Event Flags', нажмите кнопку 'On-line' на панели кнопок PAS, выберите 'Device Control' в меню 'Monitor', и затем нажмите на вкладке 'Event Flags'.

Для изменения статуса флага события:

- 1. В строке "Status" выберите нужный статус флага статуса.
- 2. Нажмите на 'Send'.

| PM175 - Device Contro | ol              |                    |          |                  | ×    |
|-----------------------|-----------------|--------------------|----------|------------------|------|
| Remote Relay Control  | Event Flags   [ | Device Diagnostics | 1        |                  |      |
|                       |                 |                    |          |                  |      |
|                       |                 |                    |          |                  |      |
|                       |                 |                    |          |                  |      |
|                       | Flag No.        | Status             | _        | <u>O</u> pen     |      |
|                       | 2               | OFF                | ▼<br>▼   | S <u>a</u> ve as |      |
|                       | 3               | OFF                | •        | Clear            |      |
|                       | 4               | OFF                | -        |                  |      |
|                       | 6               | OFF                | <u> </u> |                  |      |
|                       | 7               | OFF                | -        | <u>S</u> end     |      |
|                       | 8               | OFF                | •        | <u>R</u> eceive  |      |
|                       |                 |                    |          |                  |      |
|                       |                 |                    |          |                  |      |
|                       |                 |                    |          |                  |      |
|                       |                 |                    |          |                  |      |
|                       |                 | ОК                 | Cancel   | Apply            | Help |

# Диагностика прибора

PAS позволяет вам проверять и обнулять текущий статус диагностики устройства.

Для входа в диалог 'Device Diagnostics', нажмите кнопку 'On-line' на панели кнопок PAS, выберите 'Device Control' в меню 'Monitor', и затем нажмите на вкладке 'Device Diagnostics'.

| richlose richdy corr |                     | . 1    |                 |
|----------------------|---------------------|--------|-----------------|
|                      | Device Diagno:      | stics  |                 |
|                      | Device Fault        | Status |                 |
|                      |                     |        |                 |
|                      |                     |        |                 |
|                      | RAM/Data Fault      |        |                 |
|                      | HW Watchdog Reset   |        |                 |
|                      | Sampling Fault      |        | <u>C</u> lear   |
|                      | CPU Exception       |        |                 |
|                      | Run-time Error      |        | <u>H</u> eceive |
|                      | SW Watchdog Reset   |        |                 |
|                      | Power Down          | ~      |                 |
|                      | Device Reset        |        |                 |
|                      | Configuration Reset |        |                 |
|                      | RTC Fault           |        |                 |
|                      |                     |        |                 |
|                      | Battery Low         |        |                 |
|                      |                     |        |                 |
|                      | EEPROM Fault        |        |                 |

Для обнуления событий диагностики прибора нажмите на 'Clear'.

# Переустановка (обновление) часов

Для переустановки часов реального времени (Real-Time Clock - RTC) в вашем устройстве, нажмите кнопку 'On-line' на панели кнопок PAS, и

затем выберите RTC в меню 'Monitor' или нажмите на кнопке 'Real-Time Clock' на панели кнопок PAS.

Диалоговое окно RTC показывает текущее время компьютера и время на вашем устройстве. Для синхронизации часов устройства с часами компьютера нажмите 'Set'.

| PM175 - Real Time Clock            | ×     |
|------------------------------------|-------|
| PC time: 17:03:31 21/07/06 FRI     | Read  |
| Device time: 17:03:31 21/07/06 FRI | Set   |
| Continuous Stop                    | Close |

# Сброс регистров-аккумуляторов и обнуление

### разделов регистрации

PAS позволяет вам удалённо обнулить аккумуляторы энергии, максимальные интегральные значения, регистры раздела Мин/Макс, счётчики и разделы регистрации вашего устройства. Для входа в диалог нажмите кнопку 'On-line', и затем выберите 'Reset' в меню 'Monitor'.

| PM175 - Reset |                      |            |       | ×    |
|---------------|----------------------|------------|-------|------|
| Reset         |                      |            |       |      |
|               |                      |            |       |      |
|               | Reset Energy         | /          |       |      |
|               | Reset Max. Dem       | ands       |       |      |
|               | Reset Summary/TOL    | J Energy   |       |      |
|               | Reset Summary/TOU Ma | x. Demands |       |      |
|               | Reset Counte         | rs         |       |      |
|               | Clear Min/Max L      | .og        |       |      |
|               | Clear Event Log      |            |       |      |
|               | Clear Data Lo        | g          |       |      |
|               | Clear Waveform       | Log        |       |      |
|               | Clear SOE Log        |            |       |      |
|               | Clear PQ Log         | 1          |       |      |
|               | Clear Fault Log      |            |       |      |
|               | Clear All Log Fi     | les        |       |      |
|               | Clear EN50160 Co     | unters     |       |      |
|               |                      |            |       |      |
|               | ОК                   | Cancel     | Apply | Help |

Для сброса нужных регистров-аккумуляторов или обнуления раздела:

- 1. Нажмите на соответствуюшей кнопке, и затем подтвердите вашу команду.
- 2. Если цель имеет более одного компонента, вы можете выбрать компоненты для сброса.

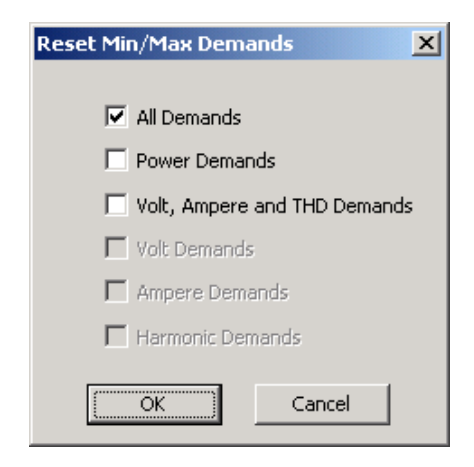

3. Отметьте соответствующие флаги, и затем нажмите ОК.

# Функция администратора (Administration)

### Изменение пароля

PAS позволяет вам удалённо изменять пароль, а также разрешать или запрещать проверку пароля в вашем приборе. Для изменения пароля нажмите кнопку 'On-line', выберите 'Administration' в меню 'Monitor', и затем выберите 'Change Password'.

| PM175 - Change Passw  | ord X           |
|-----------------------|-----------------|
| New password:         | ****            |
| Confirm new password: | ****            |
| 🔽 Enable net          | work protection |
| Send                  | Cancel          |

Для изменения пароля:

- 1. Введите новый пароль из 4 цифр.
- 2. Повторите пароль в строке 'Confirm'.
- 3. Отметьте флаг 'Enable network protection' для разрешения проверки пароля.
- 4. Нажмите 'Send'.

# Обновление программы прибора

Ваш прибор имеет программу, позволяющую обновление. Если вам нужно обновить версию программы - загрузите новую программу в прибор через PAS.

Программа может быть загружена через любой порт связи. Прибор может быть связан с вашим компьютером через последовательный интерфейс, телефонный модем или Интернет.

Обновление программы поддерживается только через протоколы Modbus RTU или Modbus/TCP, поэтому ваш последовательный порт или модем должны быть переведены в режим Modbus RTU.

Для загрузки новой программы в ваш прибор:

- 1. Удостоверьтесь, что порт связи, чрез который вы связываетесь с прибором, действует в Modbus RTU.
- Если порт настроен на другой протокол, переведите его в режим Modbus RTU, или с диспея прибора, или удалённо через PAS. Если вы связываетесь с прибором через последовательный интерфейс, рекомендуется установить скорость передачи данных 115,200 бит/сек (bps). Смотри <u>Задание конфигурации каналов связи в</u> <u>приборе</u> для дополнительной информации, как удалённо изменить протокол и скорость в вашем приборе.
- 3. Нажмите кнопку 'On-line' на панели кнопок PAS, выберите 'Flash Downloader' в меню 'Monitor', и затем подтвердите изменения.

| Open                               |                    |                    |   |     |       | <u>? x</u>   |
|------------------------------------|--------------------|--------------------|---|-----|-------|--------------|
| Look jn:                           | 🔁 Download         |                    | • | 🗢 🔁 | 💣 🎟 • |              |
| History<br>Desktop<br>My Documents | PM175_25.0.1       | 8_47F2.hex         |   |     |       |              |
| My Computer                        | File <u>n</u> ame: | PM175_25.0.18_47F2 |   |     | •     | <u>O</u> pen |
|                                    | Files of type:     | .hex               |   |     | •     | Cancel       |
| My Network P                       |                    | Dpen as read-only  |   |     |       | 1            |

4. Укажите на файл обновлённой программы для вашего прибора, нажмите 'Open', и затем подтвердите обновление программы прибора. Вам надо будет ввести пароль вне зависимости от статуса установки по защите паролем в вашем приборе.

| Authorization Required 🔀 |        |  |  |  |  |
|--------------------------|--------|--|--|--|--|
| Password:                | ****   |  |  |  |  |
| ОК                       | Cancel |  |  |  |  |

 Введите пароль прибора, и нажмите ОК. Если вы не изменяли пароль в приборе, введите значение пароля по умолчанию - 0.

| PM175 - D:\Download\P |                  |                  |
|-----------------------|------------------|------------------|
|                       | Downloading file |                  |
|                       |                  |                  |
| 24.7% done            | Cancel           | 00h 02m 22s left |

 Подождите, пока PAS завершит установку обновлённой программы вашего прибора. Это занимает примерно 3-4 минуты на скорости 115,200 bps для загрузки файла в прибор.

| Download is complete |  |
|----------------------|--|
| ОК                   |  |

- 7. После того, как обновление программы завершено, прибор стартует заново, поэтому, если он подключён через модем к вашему компьютеру, связь может быть временно потеряна. Вам может быть нужно подождать короткое время, пока PAS восстановит связь с вашим устройством.
- 8. Возможно, вам понадобится восстановить предыдущие установки порта в вашем приборе, если вы их изменили.

# Мониторинг приборов

### Просмотр данных реального времени

Данные реального времени непрерывно получаемые с прибора, обновляются на экране с частотой, определяемой вами в 'Instrument Setup', и могут быть записаны в файл. Вы можете просматривать получаемые данные в виде таблицы или графической форме в виде тренда.

| 🍢 PAS V  | ¥1.3 - [D:\Pas] - RT Da | ata Monit | or Set 2       | PM175         |            |                          |            |                          |                        |                        |                     |                      |        |                 |                          | _ 8 ×     |
|----------|-------------------------|-----------|----------------|---------------|------------|--------------------------|------------|--------------------------|------------------------|------------------------|---------------------|----------------------|--------|-----------------|--------------------------|-----------|
| File Edi | t View Monitor Logs     | MeterSe   | etup Tool      | s Reports     | ; Window   | Help                     | _1         |                          |                        |                        |                     |                      | N.TE   | N.CE            | 0                        |           |
|          |                         | 3   💶     | 8. 18 <b>8</b> | PM175         |            |                          |            | L& - E                   | 8 • I 🔤                | <u>₩</u>   X           | <u>छ</u>   र        | 🖻 🗟                  | ν ιδά  | rou             | <u> </u>                 | -1        |
| RT       | Data Monitor Set 2 - I  | PM175:1   |                |               |            |                          |            |                          |                        |                        |                     |                      |        |                 | -02                      | 의         |
|          | 🗉 🔶 📰 🕴 😭               | M M       | 2 8            |               |            |                          |            |                          |                        |                        |                     |                      |        |                 |                          |           |
|          |                         |           | P              | M175 Data     | a Monitor  | Set #2 SLID              | ING AVERAG | E MEASURE                | MENTS 21/07            | /06 17:19:44           |                     |                      |        |                 |                          |           |
| No.      | Date/Time               | ¥1        | ¥2             | ¥3            | I1         | 12                       | 13         | kWL1                     | kWL2                   | k₩L3                   | kvar L1             | kvar L2              | kvar l | .3 k            | VAL1                     |           |
| 1        | 21/07/06 17:19:13       | 230.4     | 230.4          | 230.4         | 1000.59    | 1002.11                  | 1004.29    | 230.542                  | 230.934                | 231.409                | -2.032              | -1.435               | -2.40  | 3 Z             | 30.547                   |           |
| 3        | 21/07/06 17:19:15       | 230.3     | 230.3          | 230.4         | 1000.49    | 1002.00                  | 1004.20    | 230.396                  | 230.773                | 231.318                | -2.074              | -1.475               | -2.43  | 0 2:            | 30.400                   |           |
| 4        | 21/07/06 17:19:16       | 230.2     | 230.3          | 230.3         | 1000.45    | 1001.95                  | 1004.15    | 230.341                  | 230.714                | 231.276                | -2.099              | -1.503               | -2.43  | 4 23            | 30.342                   |           |
| 5        | 21/07/06 17:19:17       | 230.2     | 230.3          | 230.3         | 1000.48    | 1001.98                  | 1004.19    | 230.352                  | 230.727                | 231.283                | -2.159              | -1.564               | -2.45  | i9 23           | 30.362                   |           |
| 6        | 21/07/06 17:19:18       | 230.3     | 230.3          | 230.4         | 1000.52    | 1002.00                  | 1004.22    | 230.399                  | 230.765                | 231.309                | -2.218              | -1.622               | -2.49  | 7 23            | 30.406                   |           |
| 7        | 21/07/06 17:19:19       | 230.3     | 230.4          | RT Da         | ata Monite | or Set 2 - PM            | 175:2      |                          |                        |                        |                     |                      |        |                 |                          | -   D   X |
| 9        | 21/07/06 17:19:20       | 230.4     | 230.4          | विक्र विद्याल |            | 8= 6 🔊                   |            |                          | NA MAR I               |                        |                     |                      |        |                 |                          |           |
| 10       | 21/07/06 17:19:22       | 230.5     | 230.5          |               | 1 mm 🛆     | 82 V 🖂                   | -44        |                          |                        | 7 💁   8                |                     |                      |        |                 |                          |           |
| 11       | 21/07/06 17:19:23       | 230.5     | 230.5          |               | PM175      | Data Monitor             | Set #2 SLI | DING AVERA               | GE MEASURI             | EMENTS 21/             | 07/06 17:19:        | 44                   |        | 0               | 16-                      |           |
| 12       | 21/07/06 17:19:24       | 230.4     | 230.4          | 231.0-        |            |                          |            |                          |                        |                        |                     | _                    |        | Avg             | I MILLI                  | IMax      |
| 13       | 21/07/06 17:19:25       | 230.3     | 230.4          |               |            |                          |            |                          |                        |                        |                     | -V1                  |        | 230.4           | 230.4                    | 230.4     |
| 14       | 21/07/06 17:19:26       | 230.3     | 230.3          | 0.0-          |            |                          |            |                          |                        |                        |                     |                      |        |                 |                          |           |
| 16       | 21/07/06 17:19:28       | 230.2     | 230.2          | 231.0-        |            |                          |            |                          |                        |                        |                     |                      |        |                 |                          |           |
| 17       | 21/07/06 17:19:29       | 230.2     | 230.2          | 1             |            |                          |            |                          |                        |                        |                     | - 1/2                |        | 230.4           | 230.4                    | 230.4     |
| 18       | 21/07/06 17:19:30       | 230.3     | 230.3          | 231.0-        | $\square$  |                          |            |                          |                        |                        |                     | _                    |        |                 |                          | I         |
| 19       | 21/07/06 17:19:31       | 230.4     | 230.4          | 1 201.0       |            |                          |            |                          |                        |                        |                     | -V3                  |        | 230.4           | 230.4                    | 230.4     |
| 20       | 21/07/06 17:19:32       | 230.4     | 230.4          | 0.0-          |            |                          |            |                          |                        |                        |                     |                      |        |                 |                          |           |
| 21       | 21/07/06 17:19:33       | 230.4     | 230.5          | 3100.00-      |            |                          |            |                          |                        |                        |                     |                      |        |                 |                          |           |
| 23       | 21/07/06 17:19:35       | 230.4     | 230.5          |               | μ—         |                          |            |                          |                        |                        |                     |                      | 1      | 000.55          | 1000.51                  | 1000.59   |
| 24       | 21/07/06 17:19:36       | 230.4     | 230.4          | 3100.00-      | H          |                          |            |                          |                        |                        |                     | _                    |        |                 |                          |           |
| 25       | 21/07/06 17:19:37       | 230.3     | 230.3          | 1 5100.00-    |            |                          |            |                          |                        |                        |                     | -12                  | 1      | 002.08          | 1002.04                  | 1002.11   |
| 26       | 21/07/06 17:19:38       | 230.2     | 230.3          | 0.00-         |            |                          |            |                          |                        |                        |                     |                      |        | 002.00          | 1002.01                  | 1002.11   |
| 27       | 21/07/06 17:19:39       | 230.2     | 230.2          | 3100.00-      |            |                          |            |                          |                        |                        |                     |                      |        |                 |                          |           |
| 1        | 21/07/06 17:19:40       | 230.2     | 230.2          | l             | H          |                          |            |                          |                        |                        |                     | -13                  | 1      | 004.26          | 1004.23                  | 1004.29   |
| Ready    |                         |           |                | -00.0         | H          |                          |            |                          |                        |                        |                     | _                    |        |                 |                          |           |
|          | ,                       |           |                | 034.000-      |            |                          |            |                          |                        |                        |                     | -KWL1                |        | 30.500          | 230.457                  | 230.542   |
|          |                         |           |                | -6.400-       |            |                          |            |                          |                        |                        |                     |                      |        |                 |                          |           |
|          |                         |           |                | 694.000-      | 11         |                          |            |                          |                        |                        |                     |                      |        |                 |                          |           |
|          |                         |           |                |               | H          |                          |            |                          |                        |                        |                     | -KW L2               | 2      | 30.886          | 230.838                  | 230.934   |
|          |                         |           |                | -6.400-       | <u> </u>   |                          |            |                          |                        |                        |                     |                      | Ļ      | ~ ~ ~           |                          |           |
|          |                         |           |                | 21/0          | 9.13 1     | 1/U//06 21<br>7·19·17 13 | /07/06 21  | 1/07/06 21<br>7-19:26 11 | 1/07/06 2<br>7:19:30 1 | 1/07/06 2<br>7:19:35 1 | 21/07/06<br>7·19·39 | 21/07/06<br>17·19·44 | T I    | om 21/0<br>21/0 | )7/06 17:1<br>)7/06 17:1 | 19:13.189 |
|          |                         |           |                | Ready         |            |                          |            | 1.10.20                  | 10.00                  | 1.10.00                |                     |                      |        |                 |                          |           |
|          |                         |           |                | Preddy        | )          | _                        | _          | _                        | _                      | _                      | _                   | _                    | _      |                 | _                        | 111       |
| Boodu    |                         |           |                |               |            |                          |            |                          |                        |                        |                     |                      |        |                 | 21/07/06                 | 17/21/26  |

Для дополнительной информации по мониторингу данных реального времени и опциям их записи, смотри "PAS Базовое руководство" ("PAS Getting Started Guide").

Любые данные, регистры энергии, максимальной интегральной мощности в ваших приборах могут быть прочитаны и записаны в файлы с помощью Монитора Данных PAS (PAS Data Monitor). Смотри в Приложении Г список данных, имеющихся в вашем приборе.

# Просмотр раздела мин/макс значений (Min/Max Log)

Для получения данных раздела Мин/Макс значений в реальном времени с вашего прибора, выберите сайт устройства в списке на панели кнопок, выберите 'RT Min/Max Log' в меню 'Monitor', и затем выберите набор данных, который вы хотите просмотреть.

Для дополнительной информации по опциям мониторинга данных Мин/Макс значений, смотри "PAS Базовое руководство" ("PAS Getting Started Guide").

### Просмотр форм волны в реальном времени

РМ175 позволяет вам получать и просматривать формы волны в реальном времени с вашего прибора.

Формы волны могут быть показаны различными способами, совместно (на одной оси) или раздельно (по разным осям) виде, как граф действующих значений (RMS) период-за-периодом, или как спектр гармоник в виде графа или таблицы. Для дополнительной информации по использованию различных видов формы волны смотри "PAS Базовое руководство" ("PAS Getting Started Guide").

# Получение разделов данных (Log Files)

### Получение записанных данных

Используя PAS, вы можете получать записанные события, данные или формы волны с вашего прибора, и сохранять их в файлы на вашем компьютере в формате базы данных MS Access.

Данные предыстории могут быть загружены по требованию в любое время, когда они вам нужны, или периодически через 'Upload Scheduler' (Схема загрузки), который может получать данные автоматически по заданной схеме, например, дневной, недельной или месячной. Если вы не измените расположение целевого файла-базы данных, новые данные будут добавлены в ту же базу данных, так что вы можете получить долговременные профили данных в одной базе данных вне зависимости от выбранной вами схемы загрузки.

Для дополнительной информации по загрузке разделов и заданию конфигурации 'Upload Scheduler' для вашего прибора, смотри "PAS Базовое руководство" ("PAS Getting Started Guide").

# Получение разделов статистики EN50160

Разделы статистики EN50160 и текущее содержимое оценочных счётчиков EN50160 может быть получено через PAS и сохранено в базе данных для более позднего анализа.

### Использование Схемы Загрузки (Upload Scheduler)

"Upload Scheduler" PAS может автоматически получать разделы статистики EN50160 на дневной или недельной основе, в зависимости от оценочного периода EN50160, выбранного в вашем приборе.

Выберите схему 'Daily' или 'Weekly' для разделов статистики EN50160 при задании конфигурации схемы загрузки (смотри "Использование 'Upload Scheduler'' в "PAS Базовое руководство" ("PAS Getting Started Guide").

| Configure - PM175                              |
|------------------------------------------------|
| Upload Schedule                                |
| C Periodic Each, hh:mm 01:00                   |
| C Daily Start time, hh:mm 00:10                |
| Weekly Day of week Sunday                      |
| C Monthly Day of month                         |
| Attempts                                       |
| Number 5 📥 Delay between attempts, mm:ss D1:00 |
| RTC Synchronization                            |
| Enable Password                                |
| Select Logs Auto Archive                       |
| OK Cancel                                      |

Отметьте флаги для Data log #9 и #10 в диалоговом окне 'Select Logs' для загрузки раздела Статистики соответствия EN50160 (EN50160 Compliance Statistics) и раздела Сопровождения по гармоникам EN50160 (EN50160 Наrmonics Survey) соответственно, как показано на следующем рисунке.

| Select Logs                                                                                      | ×                                                                                              |
|--------------------------------------------------------------------------------------------------|------------------------------------------------------------------------------------------------|
| Check All Clear All                                                                              | <ul> <li>Do not scan for new records</li> <li>Do not retrieve skipped<br/>waveforms</li> </ul> |
| SOE Log Fault Log                                                                                | From                                                                                           |
| Data Log                                                                                         | 7/18/2006                                                                                      |
| □5 □6 □7 □8                                                                                      |                                                                                                |
| ♥ 9         ♥ 10         ■ 11         ■ 12           □ 13         □ 14         □ 15         □ 16 | 7/18/2006                                                                                      |
| Waveform Log                                                                                     | 1710/2000                                                                                      |
|                                                                                                  |                                                                                                |
|                                                                                                  | Export                                                                                         |
| ОК                                                                                               | Cancel                                                                                         |

### Получение разделов статистики EN50160 по требованию

Чтобы вручную получить разделы статистики EN50160 по требованию, выберите 'Upload EN50160 Compliance Stats' в меню 'Logs', и определите базу данных, в которой вы хотите сохранить данные.

### Получение 'Online' статистики EN50160

Для получения текущего содержимого счётчиков статистики EN50160, аккумулирующих значения с момента начала текущего оценочного периода, выберите 'Upload EN50160 Online Stats' в меню 'Logs' и определите базу данных, в которой вы хотите сохранить данные. Записи статистики будут промаркированы как 'online' события.

Смотри <u>Просмотр отчёта по 'online' статистике EN50160</u> для дополнительной информации, как получить отчёт соответствия для наиболее поздней статистики EN50160, сохранённой в базе данных.

# Просмотр записанных файлов

### Опции просмотра

Загруженные данные могут быть просмотрены на экране, распечатаны, и экспортированы в другие приложения.

PAS предлагает вам различные опции для лёгкого анализа полученных данных неисправности и тренда. Данные могут быть отображены в первичных или вторичных единицах. Вы можете использовать фильтр, чтобы найти и работать с набором событий, которые удовлетворяют вашему критерию, или использовать сортировку для реорганизации записей в нужном порядке. PAS может связать события и соответствующие записи данных и форм волны вместе, чтобы позволить вам более эффективно проанализировать записанные события.

Для файлов данных (data logs) PAS позволяет вам просмотреть тренды данных в графической форме, измерить разницу по времени и по амплитуде между точками тренда, вычислить среднее и пиковое значения за временные интервалы.

Для файлов форм волны PAS предоставляет фазовые диаграммы, симметричные компоненты и измерение разницы (дельты), и может показать вам формы волны в виде графа действующих значений (RMS), или в виде графа спектра.

Для дополнительной информации по просмотру файлов регистрации данных и имеющихся опций, смотри "PAS Базовое руководство" ("PAS Getting Started Guide").

## Просмотр раздела событий качества энергии

# EN50160 (EN50160 Power Quality Event Log)

Раздел регистрации КЭ (PQ log) отображаются в виде таблицы, одно событие на строку. PAS загружает всю таблицу базы данных в окно, так что вы можете прокручивать строки внутри раздела, чтобы просмотреть его содержимое.

### Выбор единиц напряжения

Напряжения могут отображаться в единицах первичной или вторичной величины. Чтобы изменить единицы в ваших отчётах, нажмите правой кнопкой мыши на окне отчёта, выберите 'Options', выберите нужные единицы напряжения, и затем нажмите OK.

### Сортировка событий

Записи о событиях обычно показываются в порядке, базирующемся на дате и времени появления события. Для изменения порядка сортировки,

нажмите на кнопке 'Sort' 2 на панели кнопок окна, или нажмите правой кнопкой мыши на окне отчёта, и выберите 'Sort...', отметьте нужный порядок сортировки, и затем нажмите ОК.

18/07/06 17:18:36

|      | x •• • • • • • • • • • • • • • | Ø PM175        | <u> </u>              | - 👪 -    |           | 7 🖻  | GEN LOG TOU 🦻  |   |  |  |  |
|------|--------------------------------|----------------|-----------------------|----------|-----------|------|----------------|---|--|--|--|
|      |                                |                |                       |          |           |      |                |   |  |  |  |
|      |                                |                |                       |          |           |      |                |   |  |  |  |
|      |                                |                |                       |          |           |      |                |   |  |  |  |
| No   | Date/Time                      | Event          | Fault                 | Phase    | Fault     | PH   | Duration       | - |  |  |  |
| 110. | Dute, Time                     | LICIA          | Category              | Thuse    | Magnitude |      | Duración       |   |  |  |  |
| 1960 | 09/07/06 09:11:12.128          | PQE7:3307      | Temporary overvoltage | ¥1       | 258.0     | 1.12 | 0:09:59.996000 |   |  |  |  |
| 1961 | 09/07/06 09:11:12.128          | PQE7:3307      | Temporary overvoltage | ¥2       | 258.4     | 1.12 | 0:09:59.996000 |   |  |  |  |
| 1962 | 09/07/06 09:11:12.128          | PQE7:3307      | Temporary overvoltage | ¥3       | 258.6     | 1.12 | 0:09:59.996000 |   |  |  |  |
| 1963 | 09/07/06 09:20:00.015          | PQE2:3308      | Voltage variation     | ¥1       | 254.2     | 1.11 | 0:09:59.986000 |   |  |  |  |
| 1964 | 09/07/06 09:20:00.015          | PQE2:3308      | Voltage variation     | ¥2       | 254.5     | 1.11 | 0:09:59.986000 |   |  |  |  |
| 1965 | 09/07/06 09:20:00.015          | PQE2:3308      | Voltage variation     | ¥3       | 255.8     | 1.11 | 0:09:59.986000 |   |  |  |  |
| 1966 | 09/07/06 09:38:12.027          | PQE5:3309      | ¥oltage dip           | ¥1       | 194.0     | 0.84 | 0:11:00.142000 |   |  |  |  |
| 1967 | 09/07/06 09:38:12.027          | Waveform Log 1 | 09/07/06 09:38:11.947 | ¥2       | 194.1     | 0.84 | 0:11:00.142000 |   |  |  |  |
| 1968 | 09/07/06 09:50:00.013          | TUL2.JJIU      | TURAYE TANALIUN       | ¥1       | 196.9     | 0.86 | 0:01:12.129000 |   |  |  |  |
| 1969 | 09/07/06 09:50:00.013          | PQE2:3310      | Voltage variation     | ¥2       | 197.1     | 0.86 | 0:01:12.129000 |   |  |  |  |
| 1970 | 09/07/06 09:51:12.142          | PQE6:3311      | Voltage interruption  | ¥1,¥2,¥3 | 0.0       | 0.00 | 0:00:59.977000 |   |  |  |  |
| 1971 | 09/07/06 10:03:49.099          | PQE5:3312      | ¥oltage dip           | ¥3       | 173.2     | 0.75 | 0:00:03.304000 |   |  |  |  |
| 1972 | 09/07/06 10:03:55.215          | PQE5:3313      | ¥oltage dip           | ¥3       | 200.4     | 0.87 | 0:00:06.287000 |   |  |  |  |
| 1973 | 09/07/06 10:11:12.193          | PQE7:3314      | Temporary overvoltage | ¥1       | 258.1     | 1.12 | 0:09:59.934000 |   |  |  |  |
| 1974 | 09/07/06 10:11:12.193          | PQE7:3314      | Temporary overvoltage | ¥2       | 258.4     | 1.12 | 0:09:59.934000 |   |  |  |  |
| 1975 | 09/07/06 10:11:12.193          | PQE7:3314      | Temporary overvoltage | ¥3       | 258.5     | 1.12 | 0:09:59.934000 |   |  |  |  |
| 1976 | 09/07/06 10:20:00.009          | PQE2:3315      | Voltage variation     | ¥1       | 254.2     | 1.11 | 0:10:00.011000 |   |  |  |  |
| 1977 | 09/07/06 10:20:00.009          | PQE2:3315      | Voltage variation     | ¥2       | 254.5     | 1.11 | 0:10:00.011000 |   |  |  |  |
| 1978 | 09/07/06 10:20:00.009          | PQE2:3315      | Voltage variation     | ¥3       | 254.5     | 1.11 | 0:10:00.011000 |   |  |  |  |
| 1979 | 09/07/06 10:38:12.036          | PQE5:3316      | ¥oltage dip           | ¥1       | 194.1     | 0.84 | 0:11:00.140000 |   |  |  |  |
| 1980 | 09/07/06 10:38:12.036          | PQE5:3316      | Yoltage dip           | ¥2       | 194.1     | 0.84 | 0:11:00.140000 |   |  |  |  |
| 1981 | 09/07/06 10:38:12.036          | PQE5:3316      | ¥oltage dip           | ¥3       | 200.2     | 0.87 | 0:11:00.140000 |   |  |  |  |
| 1982 | 09/07/06 10:50:00.006          | PQE2:3317      | Voltage variation     | ¥1       | 197.0     | 0.86 | 0:01:12.142000 |   |  |  |  |
| 1983 | 09/07/06 10:50:00.006          | PQE2:3317      | Voltage variation     | ¥2       | 197.1     | 0.86 | 0:01:12.142000 |   |  |  |  |
| 1984 | 09/07/06 10:50:00.006          | PQE2:3317      | Voltage variation     | ¥3       | 202.7     | 0.88 | 0:01:12.142000 |   |  |  |  |
| 1985 | 09/07/06 10:51:12.148          | PQE6:3318      | Voltage interruption  | ¥1,¥2,¥3 | 0.0       | 0.00 | 0:00:59.971000 |   |  |  |  |
| 1986 | 09/07/06 10:01:06.012          | PQE3:3319      | Rapid voltage change  | ¥3 d¥%   | 8.95      |      | 0:03:00.000000 |   |  |  |  |
| 1987 | 09/07/06 11:11:12.162          | PQE7:3320      | Temporary overvoltage | ¥1       | 258.1     | 1.12 | 0:02:51.346000 |   |  |  |  |
| 1988 | 09/07/06 11:11:12.162          | PQE7:3320      | Temporary overvoltage | ¥2       | 258.4     | 1.12 | 0:02:51.346000 |   |  |  |  |
| 1989 | 09/07/06 11:11:12.162          | PQE7:3320      | Temporary overvoltage | ¥3       | 258.5     | 1.12 | 0:02:51.346000 |   |  |  |  |
| 1990 | 09/07/06 11:14:03.548          | PQE6:3321      | Voltage interruption  | ¥1,¥2,¥3 | 0.0       | 0.00 | 0:32:18.121000 |   |  |  |  |
| 1991 | 09/07/06 11:46:21.689          | PQE5:3322      | Yoltage dip           | ¥1       | 6.2       | 0.03 | 0:02:50.493000 |   |  |  |  |
| 1992 | 09/07/06 11:46:21.689          | PQE5:3322      | Voltage dip           | ¥2       | 6.2       | 0.03 | 0:02:50.493000 | • |  |  |  |

### Фильтр событий

Вы можете использовать фильтр, чтобы найти и работать с набором событий, удовлетворяющих выбранному вами критерию. PAS временно спрячет строки, которые вы не хотите отображать. Вы можете использовать фильтр вместе с сортировкой, чтобы реорганизовать отфильтрованные записи в нужном порядке.

Для фильтрации событий нажмите на кнопке 'Filter' *на* панели кнопок окна, или нажмите правой кнопкой мыши на окне отчёта, и затем выберите 'Filter...'. Отметьте категории событий, которые вы хотите отображать, и затем нажмите OK.

, Ready Ready

|                |                       |           |             |                         |             |         |      | d2.11 200 100 1 | - |
|----------------|-----------------------|-----------|-------------|-------------------------|-------------|---------|------|-----------------|---|
| PQ Lo          | ig - PQ_PM175         |           |             |                         |             |         |      |                 | × |
| f <sub>*</sub> | 🛕 🕯 😭 🕪 🖂 🛛           | 2         |             |                         |             |         |      |                 |   |
|                |                       |           | DO DM175 D  | 0 Log 18/07/06 17:27:18 |             |         |      |                 |   |
| n.             | Date/Time             | Event     | Fault       | Phase                   | Eau         | it i    | PH   | Duration        |   |
| .              | bute, mile            | Litere    | Category    | - Huse                  | Magni       | tude    |      | Durution        |   |
| 11             | 08/07/06 21:38:11.950 | PQE5:3249 | ¥oltage dip | ¥2                      |             | 194.1   | 0.84 | 0:11:00.133000  |   |
| 2              | 08/07/06 22:38:11.946 | PQE5:3254 | Voltage dip | ¥1                      |             | 194.0   | 0.84 | 0:11:00.151000  |   |
| 3              | 08/07/06 22:38:11.946 | PQE5:3254 | Yoltage dip | ¥2                      |             | 194.1   | 0.84 | 0:11:00.151000  |   |
| 4              | 08/07/06 23:38:11.958 | PQE5:3259 | ¥oltage dip | ¥1                      |             | 194.0   | 0.84 | 0:11:00.140000  |   |
| 5              | 08/07/06 23:38:11.958 | PQE5:3259 | Voltage dip | ¥2                      |             | 194.1   | 0.84 | 0:11:00.140000  |   |
| 6              | 09/07/06 00:38:11.962 | PQE5:3264 | Voltage dip | ¥1                      |             | 194.0   | 0.84 | 0:11:00.146000  |   |
| 1              | 09/07/06 00:38:11.962 | PQE5:3264 | Voltage dip | ¥2                      |             | 194.1   | 0.84 | U:11:00.146000  | - |
| ð              | 09/07/06 01:38:11.978 | PQE5:3269 | voltage dip | Filter                  | ×           | 194.0   | 0.84 | 0:11:00.137000  | - |
| 9              | 09/07/06 01:38:11.978 | PUE5:3269 | voitage dip |                         |             | 194.1   | 0.84 | 0:11:00.137000  |   |
|                | 09/07/06 02:36:11.969 | PQE3:3274 | Voltage dip | Check All               | Clear All   | 194.0   | 0.04 | 0:11:00.127000  |   |
| 1              | 09/07/06 02:36:11.969 | PQE3:3274 | Voltage dip |                         |             | 194.1   | 0.04 | 0.11:00.127000  |   |
| 2              | 09/07/06 03:38:11.986 | PQE5:3279 | Yoltage dip | Power freque            | ncy         | 194.0   | 0.04 | 0.11.00.139000  |   |
| .J<br>M        | 09/07/06 03:30:11:500 | POE5:3284 | Voltage dip | 🗌 🗌 Voltage varia       | tions       | 194.1   | 0.04 | 0.11.00.131000  |   |
| 5              | 09/07/06 04:38:11.995 | POE5:3284 | Voltage dip | Rapid voltage           | changes     | 194.1   | 0.04 | 0:11:00.131000  |   |
| 26             | 09/07/06 05:38:11.995 | POE5:3289 | Voltage dip | Elicker severi          |             | 194.0   | 0.04 | 0:11:00.145000  | - |
| 27             | 09/07/06 05:38:11.995 | POE5:3289 | Voltage dip | Voltage dips            | .7          | 194.1   | 0.84 | 0:11:00.145000  | - |
| 28             | 09/07/06 06:38:11.999 | POE5:3294 | Yoltage dip | I♥ Voltage ups          |             | 194.0   | 0.84 | 0:11:00.136000  |   |
| 29             | 09/07/06 06:38:11.999 | POE5:3294 | Yoltage dip | i voitage interi        | uptions     | 194.2   | 0.84 | 0:11:00.136000  |   |
| 30             | 09/07/06 07:38:12.013 | PQE5:3299 | Voltage dip | I Temporary of          | /ervoltages | 194.0   | 0.84 | 0:11:00.142000  |   |
| 1              | 09/07/06 07:38:12.013 | PQE5:3299 | Yoltage dip | Transient over          | rvoltages   | 194.1   | 0.84 | 0:11:00.142000  |   |
| 2              | 09/07/06 08:38:12.022 | PQE5:3304 | ¥oltage dip | 🗌 🗌 Voltage unba        | ance        | 194.0   | 0.84 | 0:11:00.132000  |   |
| 3              | 09/07/06 08:38:12.022 | PQE5:3304 | Yoltage dip | Harmonic vol            | age         | 194.1   | 0.84 | 0:11:00.132000  |   |
| 4              | 09/07/06 09:38:12.027 | PQE5:3309 | Yoltage dip | Interbarmoni            | voltage     | 194.0   | 0.84 | 0:11:00.142000  |   |
| 5              | 09/07/06 09:38:12.027 | PQE5:3309 | Voltage dip |                         | a voltago   | 194.1   | 0.84 | 0:11:00.142000  |   |
| 6              | 09/07/06 10:03:49.099 | PQE5:3312 | Voltage dip | i mains signalir        | y voltage   | 173.2   | 0.75 | 0:00:03.304000  |   |
| 7              | 09/07/06 10:03:55.215 | PQE5:3313 | ¥oltage dip |                         |             | 200.4   | 0.87 | 0:00:06.287000  |   |
| 8              | 09/07/06 10:38:12.036 | PQE5:3316 | Voltage dip | OK                      | Cancel      | 194.1   | 0.84 | 0:11:00.140000  |   |
| 9              | 09/07/06 10:38:12.036 | PQE5:3316 | Yoltage dip |                         |             | 194.1   | 0.84 | 0:11:00.140000  |   |
| 0              | 09/07/06 10:38:12.036 | PQE5:3316 | Voltage dip | ¥3                      |             | - 200.2 | 0.87 | 0:11:00.140000  | - |
| 1              | 09/07/06 11:46:21.689 | PQE5:3322 | Voltage dip | ¥1                      |             | 6.2     | 0.03 | 0:02:50.493000  | - |
| 2              | 09/07/06 11:46:21.689 | PQE5:3322 | voltage dip | ¥2                      |             | 6.2     | 0.03 | 0:02:50.493000  |   |
| 13             | U9/U7/U6 11:46:21.689 | PQE5:3322 | voltage dip | ¥3                      |             | b.4     | 0.03 | 0:02:50.493000  |   |

### Привязка к формам волны

При отображении отчёта качества энергии PAS создаёт связи между событиями и записями раздела регистрации формы волны, относящимися к событиям. События качества энергии, для которых PAS создает соответствующие связи, отображаются синим цветом. Для проверки списка привязок нажмите на цветном идентификаторе события (event ID) левой кнопкой мыши. Чтобы прямо переёти на соответствующую запись формы волны, нажмите на соответствующем элементе списка.

### Получение форм волны 'Online'

Если вы программируете регистратор качества энергии (PQ recorder) записывать формы волны при событиях качества энергии, вы можете загрузить формы волны, относящиеся к определённому событию 'online', если они ещё не были получены и сохранены в базу данных на вашем компьютере. События, для которых PAS не нашёл соответствующую форму волны в базе данных, показаны чёрным цветом. Нажмите на идентификаторе события, нажмите на подсказке 'Retrieve Waveform', и затем укажите базу данных, в которой вы хотите чтобы форма волны была сохранена.

### Просмотр кривой ITI (СВЕМА)

Импульсные перенапряжения и кратковременные изменения напряжения (провалы напряжения и перенапряжения) могут быть просмотрены как пары величина/продолжительность на графе кривой ITIC (the Information Technology Industry Council, CBEMA). Для просмотра графа кривой ITI нажмите на кнопке 'ITI' на панели кнопок окна.

18/07/06 17:28:34

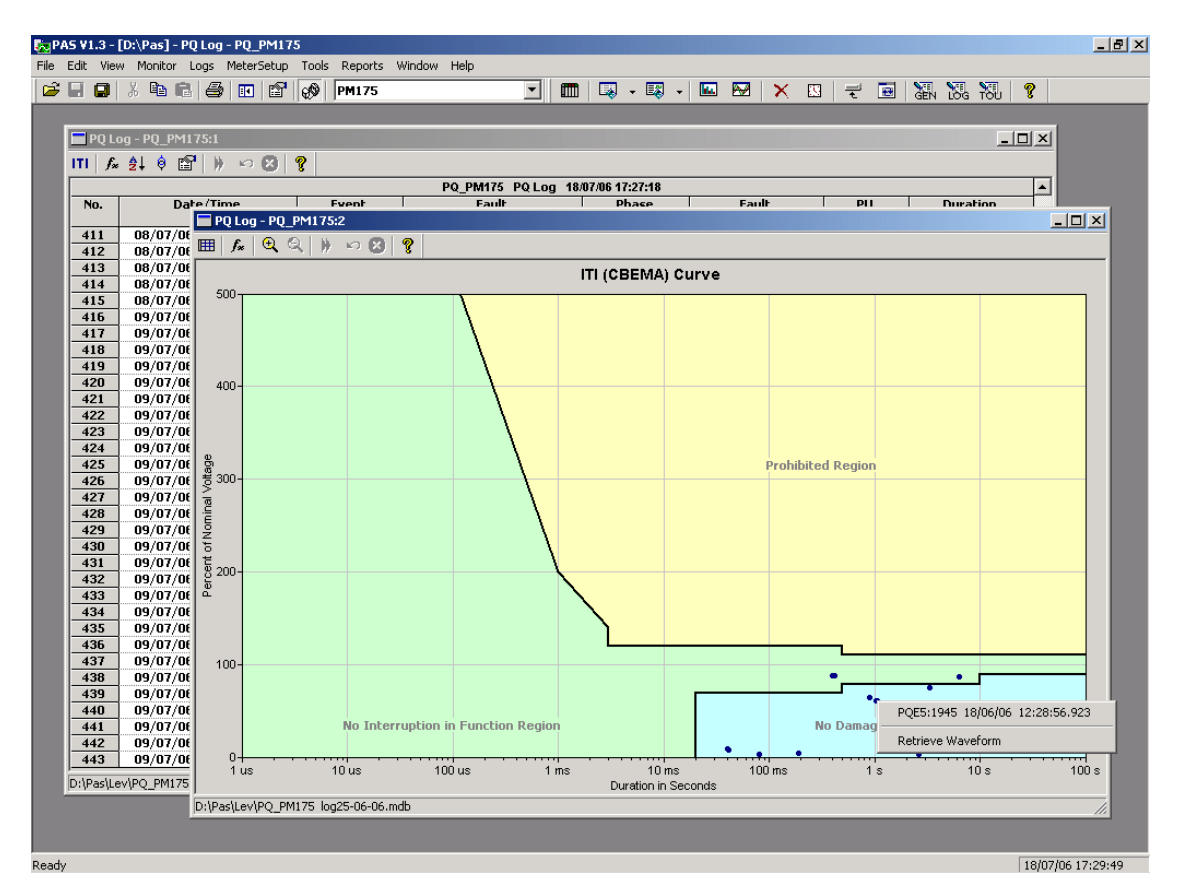

Для просмотра деталей события нажмите на точке события левой кнопкой мыши. Чтобы прямо перейти на соответствующее место отчёта качества энергии или на запись формы волны, нажмите на нужном элементе списка левой кнопкой мыши.

## Просмотр отчёта соответствия EN50160

# (EN50160 Compliance Report)

Для получения отчёта соответствия EN50160 по собранным статистическим данным, выберите 'EN50160 Compliance Statistics' из меню 'Report', укажите на базу данных, где вы сохранили полученную статистику, сотрите флаги у характеристик напряжения, которые вы не хотите видеть в отчёте, и затем нажмите 'Open'.

| Open en en en en en en en en en en en en e                                                         | <u>? ×</u>                                                                                                    |
|----------------------------------------------------------------------------------------------------|----------------------------------------------------------------------------------------------------|
| Look jn: 🔁 Log Files 💽 🗢 🖻 📸 🖽 -                                                                   | Tables:                                                                                                    |
| I2KV SUBSTATION         Imp01         North2         north3_220905         North4         Power 10 | EN50160 - Flicker<br>EN50160 - Harmonic Voltage<br>EN50160 - Power Frequency<br>EN50160 - Rapid Voltage Changes<br>EN50160 - Transient Overvoltages<br>EN50160 - Transient Overvoltages<br>EN50160 - Voltage Ipps<br>EN50160 - Voltage Interruptions<br>EN50160 - Voltage Interruptions<br>EN50160 - Voltage Unbalance<br>EN50160 - Voltage Variations |
| File name: north3_220906                                                                           | EN50160 - Flicker                                                                                                    |
| Files of type: Access Database (*.mdb)                                                             | Delete                                                                                                    |

| PAS V1.3                                                                                                    | - [E:\P       | roje         | ects∖Pas        | ¥1]-EN            | 5016  | 50 Complia                 | nce Rep          | ort         |          |           |        |          |            |      |            | _ [ [ |
|----------------------------------------------------------------------------------------------------|---------------|--------------|-----------------|-------------------|-------|----------------------------|------------------|-------------|----------|-----------|--------|----------|------------|------|------------|-------|
| e <u>E</u> dit <u>\</u>                                                                                                    | (jew <u>M</u> | onito        | or <u>L</u> ogs | Meter <u>S</u> el | tup   | <u>T</u> ools <u>R</u> epo | orts <u>W</u> in | ndow        | Hel      | lp        |        |          |            |      | -          |       |
| 2 🗐 🖬                                                                                                    |               | ₿ <b>a</b>   | R 4             | 3 I I I I I       | P     | Nort                       | h 3              |             | _        |           | -      |          | <b>-</b>   |      | - <b>I</b> |       |
|                                                                                                    | 0.5           |              |                 |                   |       | *** [])                    |                  |             |          |           |        |          | ~          | ~    |            |       |
| ENSU16U Lompliance Report                                                                                                    |               |              |                 |                   |       |                            |                  |             |          |           |        |          |            |      |            |       |
| North3 Wed, Oct 18, 2006                                                                                                    |               |              |                 |                   |       |                            |                  |             |          |           |        |          |            |      |            |       |
| EN50160 Compliance Report<br>26/08/06 - 16/09/06                                                                                                    |               |              |                 |                   |       |                            |                  |             |          |           |        |          |            |      |            |       |
|                                                                                                    |               |              |                 |                   |       | _                          | _                |             |          |           |        |          |            |      |            |       |
| Eror                                                                                                    | n l           |              | To              | In eervice        |       | Pow<br>omnliance           | Complis          | uency       | Mi       | in Freque | anev I | May Fred |            |      | Standard   | _     |
| 110                                                                                                    | "             |              | "               | time, %           | .   . | +/-1%,                     | +4/-6            | ance<br>i%, |          | Hz        | shey 1 | H:       | z<br>Z     |      | Compliance |       |
|                                                                                                    |               |              |                 |                   |       | % of time                  | % of t           | ime         |          |           |        |          |            | -    |            | _     |
| 25/08/06                                                                                                    |               | 26/U<br>02/0 | 18/06           | 77.85             | 10    | 0.00                       | 100.00           |             | 49       | .56<br>59 | 5      | 0.17     |            | OK   |            | _     |
| 03/09/06                                                                                                    |               | 09/0         | )9/06 1         | 100.00            | 10    | 0.00                       | 100.00           |             | 49       | .33       | 5      | 0.16     |            | Ok   |            | _     |
| 10/09/06                                                                                                    |               | 16/0         | 9/06 1          | 00.00             | 99    | 9.96                       | 100.00           |             | 49       | .10       | 5      | 0.23     |            | Ok   |            | _     |
| Annual re                                                                                                    | port          |              |                 |                   |       |                            |                  |             |          |           |        |          |            |      |            | _     |
| 26/08/06                                                                                                    |               | 16/0         | 9/06            | 7.25              | 99    | 9.99                       | 100.00           |             | 49       | .10       | 5      | 0.23     |            | Ok   |            | _     |
|                                                                                                    |               |              |                 |                   |       | Volts                      | ne Yari          | ations      |          |           |        |          |            |      |            |       |
| From                                                                                                    | То            |              | In-service      | e Complia         | nce   | Compliance                 | V1 Min           | V1 N        | ,<br>lax | V2 Min    | V2 Max | V3 Min   | N V3 M     | ax   | Standard   | _     |
|                                                                                                    |               |              | time, %         | +/-109            | %,    | +10/-15%,                  |                  |             |          |           |        |          |            |      | Compliance | •     |
| 26/08/06                                                                                                    | 26/09/0       | 16           | 77 78           | % of ti           | me    | % of time                  | 23060            | 2374        | 0        | 22000     | 23663  | 23057    | 23749      | 2 1  | ער<br>יער  | _     |
| 27/08/06                                                                                                    | 02/09/0       | )6 1         | 100.00          | 100.00            |       | 100.00                     | 22998            | 2367        | 3<br>1   | 22929     | 23596  | 23037    | 23740      | 3 0  | Dk         | _     |
| 03/09/06                                                                                                    | 09/09/0       | 06 1         | 100.00          | 100.00            |       | 100.00                     | 23021            | 2370        | 1        | 22989     | 23608  | 23050    | 23712      | 2 (  | Dk         | _     |
| 10/09/06                                                                                                    | 16/09/0       | 06 1         | 100.00          | 100.00            |       | 100.00                     | 23002            | 2379        | 2        | 22949     | 23728  | 23010    | 23805      | 5 (  | Dk         | _     |
|                                                                                                    |               |              |                 |                   |       | Ve                         | oltage Di        | iDS         |          |           |        |          |            |      |            |       |
|                                                                                                    |               |              |                 |                   |       |                            |                  | •           | Dur      | ation (t) |        |          |            |      |            | _     |
| Residua                                                                                                    | al Voltag     | je (u        | i), %Un         | t < 100           | )ms   | t < 500m                   | ns t             | <1s         |          | t < 3s    | t < 2  | !0s      | t < 60s    |      | t < 180s   | _     |
| 85 < u < 9                                                                                                    | 0             |              |                 | 1                 |       | 0                          | 0                |             | 0        |           | 0      | 0        |            | 0    |            | _     |
| /U <u<=< td=""><td>70</td><td></td><td></td><td>2</td><td></td><td>1</td><td>0</td><td></td><td>0</td><td></td><td>0</td><td>0</td><td></td><td></td><td>1</td><td>_</td></u<=<> | 70            |              |                 | 2                 |       | 1                          | 0                |             | 0        |           | 0      | 0        |            |      | 1          | _     |
| u <= 40                                                                                                    | 10            |              |                 | 1                 |       | 3                          | 0                |             | 0        |           | 0      | 0        |            | 0    | ' <u> </u> | _     |
|                                                                                                    |               |              |                 | -                 |       | -!                         |                  |             |          |           |        |          |            |      |            | -     |
|                                                                                                    |               |              |                 |                   |       | Voltag                     | e Interri        | uptior      | IS       |           |        |          |            |      |            |       |
|                                                                                                    | Durati        | ion (1       | t) <1s          |                   |       | Durati                     | on (t) < 1       | 80s         |          |           |        | Duratio  | on (t) > ' | 180s |            | _     |
| 0                                                                                                    |               |              |                 |                   | 0     |                            |                  |             |          | 0         |        |          |            |      |            | _     |
|                                                                                                    |               |              |                 |                   |       | Tempor                     | агу Оџег         | volta       | jes      |           |        |          |            |      |            |       |
|                                                                                                    |               |              |                 |                   |       |                            |                  |             | [        | Duration  | (t)    |          |            |      |            | _     |
| N                                                                                                    | Aagnitud      | le (u)       | ),%Un           |                   |       | t < 1 s                    |                  |             | 1s∘      | <=t<1r    | nin    |          | t>         | = 1  | min        |       |
| ady                                                                                                    |               |              |                 |                   |       |                            |                  |             |          |           |        |          | 18         | /10/ | 06 19:58:3 | 4     |

#### Следующий рисунок показывает пример отчёта соответствия EN50160.

Статистика соответствия стандарту появляется в отчёте за выбранный период времени на дневной, недельной или годовой основе, в зависимости от интервала наблюдения, заявленного в стандарте для характеристик напряжения. Если период времени включает несколько интервалов наблюдения, статистика каждого интервала даётся отдельной строкой. Для частоты предоставляется и недельная, и годовая статистика соответствия.

Для характеристик, для которых даются определённые пределы, отчёт показывает процент времени наблюдения, в течение которого характеристика соответствовала стандарту, например, 98% наблюдений в течение одной недели, и общий индикатор соответствия.

Для характеристик напряжения, для которых даются показательные значения, отчёт даёт годовые статистические данные, классифицированные по величине напряжения и длительности.

### Выбор периода времени отчёта

Для изменения периода времени или содержания отчёта, нажмите на отчёте правой кнопкой мыши, выберите 'Options…', выберите требуемый период времени, отметьте характеристики напряжения, которые должны быть включены в отчёт, и затем нажмите OK.

| Options                                                                                                    | × |
|----------------------------------------------------------------------------------------------------|---|
| From To 7/ 2/2006 V                                                                                                    |   |
| <ul> <li>EN50160 - Flicker</li> <li>EN50160 - Harmonic Voltage</li> <li>EN50160 - Interharmonic Voltage</li> <li>EN50160 - Power Frequency</li> <li>EN50160 - Rapid Voltage Changes</li> <li>EN50160 - Temporary Overvoltages</li> <li>EN50160 - Transient Overvoltages</li> <li>EN50160 - Voltage Dips</li> <li>EN50160 - Voltage Interruptions</li> <li>EN50160 - Voltage Unbalance</li> <li>EN50160 - Voltage Variations</li> </ul> |   |
| Cancel                                                                                                    |   |

### Настройка отчётов

Если вы хотите добавить лого, заголовок, или нижнюю сноску (footer) к вашим отчётам:

 Выберите 'Report Setup...' в меню 'Reports', или нажмите на окне отчёта правой кнопкой мыши, и затем выберите 'Report Setup...'.

| Report Setup         | ×          |
|----------------------|------------|
| Header Footer Font   |            |
| 🔽 Enabled            |            |
| Logo                 |            |
|                      | Show       |
| D:\Pas\Logo\carc.jpg |            |
| Page Header          |            |
| Header               | <u>_</u>   |
|                      | <b>V</b>   |
| OK Cancel            | spply Help |

- 2. Нажмите на кнопке 'Change' и выберите файл лого. Отметьте флаг 'Show' для включения лого в отчёт.
- Введите текст заголовка в строку 'Page Header'. Отметьте флаг 'Enabled' для включения заголовка в отчёт.
- Нажите на вкладке 'Footer' и введите текст нижней сноски. Отметьте флаг 'Enabled' для включения нижней сноски в отчёт.
- 5. Нажмите ОК.

И заголовок, и нижняя сноска могут содержать более одной строки текста. Используйте клавишу Enter для перехода на новую строку, как обычно.

### Печать отчётов

Для получения твёрдой копии отчёта на принтер, выберите 'Print...' в меню 'File'. Для проверки как отчёт будет выглядеть при печати, выберите 'Print Preview' в меню 'File'.

# Просмотр отчёта 'Online' статистики EN50160

Если вы получаете данные 'online' статистики EN50160, вы можете получить 'online' отчёт по последнеё полученной статистике так же, как отчёт статистики соответствия EN50160. Выберите 'EN50160 Online Statistics' в меню 'Reports', укажите базу данных, где вы сохранили полученную 'online' статистику, сотрите флаги таблиц характеристик напряжения, которые вы не хотите видеть в отчёте, и затем нажмите OK.

# Просмотр отчёта сопровождения по гармоникам

# EN50160

Для получения отчёта сопровождения по гармоникам EN50160 (EN50160 harmonics survey report) по собранным статистическим данным, выберите 'EN50160 Harmonics Survey' в меню 'Reports', укажите базу данных, где вы сохранили полученную статистику, сотрите флаги каналов напряжения, которые вы не хотите видеть в отчёте, и затем нажмите OK.

# Приложение А Технические спецификации

# Условия окружающей среды (Environmental Conditions)

Температура работы: -20°С до 60°С (-4°F до 140°F) Температура хранения: -25°С до 80°С (-13°F до 176°F) Влажность: 0 до 95% без конденсирования

### Конструкция

### Размеры смотри Рисунок 2-1

Bec: 1.23кг (2.7 lb.)

### Материалы

Корпус: пластик PC/ABS смесь Дисплей: пластик PC/ABS смесь Передняя панель: пластик PC PCB.: FR4 (UL94-V0) Контакты: PBT (UL94-V0) Коннекторы-Plug-in тип: Полиамид PA6.6 (UL94-V0) Упаковка: Картонная коробка и паралон Наклейки: Полиэстеровая плёнка (UL94-V0)

### Источник питания

Базовая опция 120/230В AC - 110/220В DC: Диапазон рабочих напряжений 85-264В AC 50/60 Гц, 88-290В DC, Максимальное потребление 10Вт Изоляция: Вход - земля: 2000В AC (в течение 1 мин) Опция 12В DC: Диапазон рабочих напряжений 9.6-19 VDC

Опция 24В DC: Диапазон рабочих напряжений 19-37 VDC Опция 48В DC: Диапазон рабочих напряжений 37- 72 VDC Сечение провода: до 12 AWG (до 3.5 мм<sup>2</sup>)

### Входные величины (Input Ratings)

### Входы напряжения

Рабочий диапазон: 690В АС линейное, 400В АС фазное Прямой вход и вход через РТ (до 828В АС линейное, до 480В АС фазное) Входное сопротивление: 500 кОм Потребление на 400В: < 0.4 ВА Потребление на 120В: < 0.04 ВА Устойчивость к перенапряжению: 1000В АС постоянное, 2000В АС в течение 1 секунды Гальваническая изоляция: 3500В АС (в течение 1 мин) Сечение провода: до 12 АWG (до 3.5 мм<sup>2</sup>)

### Токовые входы

Сечение провода: до 12 AWG (до 3.5 мм<sup>2</sup>) Гальваническая изоляция: 3500В AC (в течение 1 мин) **5А вторичный** 

Рабочий диапазон: постоянно 10A RMS потребление: < 0.1 BA

Устойчивость к перегрузке: 15A RMS непрерывно, 300A RMS в течение 1 секунды

#### 1А вторичный

Рабочий диапазон: постоянно 2A RMS потребление: < 0.02 BA Устойчивость к перегрузке: 6A RMS постоянно, 80A RMS в течение 1 секунды

### Релейные выходы

2 реле 3A/250B AC; 3A/30B DC, 2 контакта (SPST Форма A) Сечение провода: 14 AWG (до 1.5 мм<sup>2</sup>) Гальваническая изоляция: Между контактами и катушкой: 2000B AC 1 мин Между открытыми контактами: 1000B AC Время срабатывания: 10 мс макс. Время отпускания: 5 мс макс. Время обновления: 1 период

### Цифровые входы

2 Цифровые входы Сухие контакты Сечение провода: 14 AWG (до 1.5 мм<sup>2</sup>) Гальваническая изоляция: 2000B RMS Внутренний источник питания 15В Время сканирования: 1 мс

### Опциональные аналоговые входы

2 Аналоговых входа (оптически изолированы) Диапазоны: ±1 мА (100% перегрузка) 0-20 мА 4-20 мА 0-1 мА (100% перегрузка) Сечение провода: 14 AWG (до 1.5 мм<sup>2</sup>) Изоляция: 2000B RMS Точность: 0.5% FS Время сканирования: 1 период

### Опциональные аналоговые выходы

2 Аналоговых выхода (оптически изолированы) Диапазоны: ±1 мА, максимальная нагрузка 5 kΩ (100% перегрузка) 0-20 мА, максимальная нагрузка 510 Ω 4-20 мА, максимальная нагрузка 510 Ω 0-1 мА, максимальная нагрузка 5 k Ω (100% перегрузка) Изоляция: 2000B RMS Источник питания: внутренний Точность: 0.5% FS Сечение провода: 14 AWG (до 1.5 мм<sup>2</sup>) Время обновления: 1 период

### Порты связи

### СОМ1 (Опциональные модули)

# Последовательный EIA RS-232 оптически изолированный порт

Изоляция: 2000B RMS Тип коннектора: DB9 female. Скорость: до 115.2 кбит/сек (kbps). Поддерживаемые протоколы: Modbus RTU и Modbus ASCII.

#### RS-422/RS-485 оптически изолированный порт

Изоляция: 2000B RMS Тип коннектора: DB9 female. Скорость: до 115.2 кбит/сек (kbps). Поддерживаемые протоколы: Modbus RTU и Modbus ASCII.

### Порт Ethernet

Порт(с передачей сигнала через трансформатор) 10/100BaseT Ethernet port. Тип коннектора: RJ45 modular. Поддерживаемые протоколы: Modbus/TCP (Порт 502). Количество одновременных соединений: 2.

### Телефонный модем

Внутренний модем (с передачей сигнала через трансформатор) 56К. Тип коннектора: RJ11. Поддерживаемые протоколы: Modbus RTU и Modbus ASCII.

### COM2

#### RS-422/RS-485 optically isolated port

Изоляция: 2000B RMS Тип коннектора: съёмный, 5 pins. Сечение провода: 14 AWG (до 1.5 мм<sup>2</sup>) Скорость: до 115.2 кбит/сек (kbps). Поддерживаемые протоколы: Modbus RTU и Modbus ASCII.

### Часы реального времени

Точность: типовая ошибка 15 секунд в месяц @ 25°С

### Память для регистрации данных

Внутрення память с запасным питанием на батарейке: 1 Мбайт.

### Модуль дисплея

Дисплей: высокой яркости семи-сегментные цифровые светодиодные индикаторы, два 4-цифровых + одно 6-цифровое окна Клавиатура: 6 кнопок Связь: порт EIA RS-485 с напряжением питания 12B Тип коннектора: DB15, 15 pins Сечение провода: 14 AWG (до 1.5 мм<sup>2</sup>) Расстояние: до 1000 м (3200 футов)

### Соответствие стандартам

Сооттветствует требованиям нормативных документов:

ГОСТ Р 52320 (МЭК 62052-11:2003) Точность по ANSI C12.20 -1998 UL File # E236895 Согласуется с: EMC: 89/336/EEC с поправками 92/31/EEC и 93/68/EEC LVD: 72/23/EEC с поправками 93/68/EEC и 93/465/EEC Согласованные стандарты, соответствие которым декларируется: EN55011: 1991 EN50082-1: 1992 EN61010-1: 1993 A2/1995 EN50081-2 Generic Emission Standard - Industrial Environment EN50082-2 Generic Immunity Standard - Industrial Environment EN55022: 1994 Class A EN61000-4-2 ENV50140: 1983 ENV50204: 1995 (900MHz) ENV50141: 1993 EN61000-4-4:1995 EN61000-4-8: 1993

| Параметер          | Полная шкала @<br>Входной диапазон | Пределы<br>абсолюті<br>±(A·X1 + | допуска<br>ной погр<br>· В·N нор | емой основной<br>ешности<br>м + 1·k) | Диапазон               |
|--------------------|------------------------------------|---------------------------------|----------------------------------|--------------------------------------|------------------------|
|                    |                                    | A, %                            | B, %                             | Условия                              | 1                      |
| Напряжение         | 120BxPT @ 120B                     | 0.2                             | 0.01                             | 10% to 120% FS                       | 0 to 1,150,000 B       |
| Voltage            | 400BxPT @ 690B                     |                                 |                                  |                                      | Стартовое напряжение   |
|                    |                                    |                                 |                                  |                                      | 1.5% FS @ 120B         |
|                    |                                    |                                 |                                  |                                      | 1.5% FS @ 690B         |
| Ток                | СТ                                 | 0.2                             | 0.02                             | 1% - 200% FS                         | 0 to 20,000 A          |
| Line current       |                                    |                                 |                                  |                                      | Стартовый ток 0.1% FS  |
| Активная мощность  | 0.36×PT×CT @ 120B                  | 0.2                             | 0.02                             | $ \cos \phi  \ge 0.5^{1}$            | -10,000,000 кВт до     |
| Active power       | 1.2×PT×CT @ 690B                   |                                 |                                  |                                      | +10,000,000 кВт        |
| Реактивная         | 0.36×PT×CT @ 120B                  | 0.3                             | 0.04                             | $ \cos \phi  \le 0.9^{1}$            | -10,000,000 квар до    |
| мощность           | 1.2×PT×CT @ 690B                   |                                 |                                  |                                      | +10,000,000 квар       |
| Reactive power     |                                    |                                 |                                  |                                      |                        |
| Кажущаяся          | 0.36×PT×CT @ 120B                  | 0.2                             | 0.02                             | $ \cos \phi  \ge 0.5^{1}$            | 0 to 10,000,000 кВА    |
| мощность           | 1.2×PT×CT @ 690B                   |                                 |                                  |                                      |                        |
| Apparent power     |                                    |                                 |                                  |                                      |                        |
| $\cos \phi$        | 1.000                              |                                 | 0.2                              | $\mid \cos \phi \mid \ge 0.5$ ,      | -0.999 до +1.000       |
| Power factor       |                                    |                                 |                                  | $I \geq 2\% \; FSI$                  |                        |
| Частота            |                                    | 0.02                            |                                  |                                      | 15 Гц до 480 Гц        |
| Frequency          |                                    |                                 |                                  |                                      |                        |
| Коэфф. искажен.    | 999.9                              | 1.5                             | 0.1                              | КИС $\geq$ 1%,                       | 0 до 999.9             |
| Синусоидальности,  |                                    |                                 |                                  | U (I) $\ge 10\%$ FSV                 |                        |
| Total Harmonic     |                                    |                                 |                                  | (FSI)                                |                        |
| Distortion, THD    |                                    |                                 |                                  |                                      |                        |
| U (I), %Uf (%If)   |                                    |                                 |                                  |                                      |                        |
| Total Demand       | 100                                |                                 | 1.5                              | TDD $\geq$ 1%,                       | 0 до 100               |
| Distortion, TDD, % |                                    |                                 |                                  | $I \geq 10\% \; FSI$                 |                        |
| Активная энергия   |                                    | Класс 0.2S                      | при усло                         | виях согласно IEC                    | 0 до 999,999.999 Мвтч  |
| Импорт и Экспорт   |                                    | 62053-22:2003                   |                                  |                                      |                        |
| Import & Export    |                                    |                                 |                                  |                                      |                        |
| Реактивная энергия |                                    | Класс 0.25                      | опри услог                       | виях согласно IEC                    | 0 до 999.999.999 Мварч |
| Импорт и Экспорт   |                                    | 62053-22:2                      | 2003,  PF                        | ≤ <b>0.9</b>                         |                        |
| Reactive energy    |                                    |                                 |                                  |                                      |                        |
| Import & Export    |                                    |                                 |                                  |                                      |                        |
| Кажущаяся энергия  |                                    | Класс 0.25                      | 5 при услов<br>2002              | виях согласно IEC                    | 0 до 999,999.999 МВАч  |
| Apparent energy    |                                    | 02055-22.2                      | 2003                             |                                      |                        |

### Спецификации измерений

 $^1$  @ 80% до 120% от напряжения FS, 1% до 200% от тока FS, и частота 50/60 Гц

РТ - внешний коэффициент трансформации по напряжению (external potential transformer ratio)

СТ - первичный ток внешнего трансформатрора тока (primary current rating of external current transformer)

FSV – полняа шкала напряжения (voltage full scale)

FSI – полная шкала тока (current full scale)

Uf – напряжение фундаментальной частоты (fundamental voltage)

If – ток фундаментальной частоты (fundamental current)

### NOTES

1. Точность выражается как ± (процент от измерения + процент от полной шкалы) ± 1 цифра. Это не включает неточности, внесённые трансформаторами напряжения и тока пользователя. Точность вычисляется для среднего за 1 секунду.

2. Спецификации предполагают: формы волны тока и напряжения с КИС  $\leq$  5% для квар, кВА и соs  $\phi$ , и базовую температуру 20°С - 26°С.

3. Ошибка измерения обычно меньше, чем максимальная показательная ошибка.

# Приложение Б Параметры для аналогового выхода

Следующая таблица приводит параметры, которые могут быть выданы на аналоговых выходах прибора и выходах внешнего аналогового расширителя

| Код дисплея       | Обозначение            | Описание                                          |
|-------------------|------------------------|---------------------------------------------------|
| nonF              | NONE                   | Нет (выход запрешён)                              |
|                   |                        | 1 период.фазные значения (1-Cvcle Phase           |
|                   |                        | Values)                                           |
| rt.U1             | V1/12 RT <sup>1</sup>  | Напряжение U1/U12                                 |
| rt.U2             | V2/23 RT <sup>1</sup>  | Напряжение U2/U23                                 |
| rt.U3             | V3/31 RT <sup>1</sup>  | Напряжение U3/U31                                 |
| rt.U12            | V12 RT                 | Напряжение U12                                    |
| rt.U23            | V23 RT                 | Напряжение U23                                    |
| rt.U31            | V31 RT                 | Напряжение U31                                    |
| rt.C1             | I1 RT                  | Ток I1                                            |
| rt.C2             | I2 RT                  | Ток I2                                            |
| rt.C3             | I3 RT                  | Ток ІЗ                                            |
|                   |                        | 1 период.общие значения (1-Cycle Total<br>Values) |
| rt.Ac.P           | kW RT                  | Общая кВт                                         |
| rt.rE.P           | kvar RT                | Общая квар                                        |
| rt.AP.P           | kva rt                 | Общая кВА                                         |
| rt.PF             | PF RT                  | Общий cos φ                                       |
| rt.PF.LG          | PF LAG RT              | Общий cos φ Lag                                   |
| rt.PF.Ld          | PF LEAD RT             | Общий cos $\phi$ Lead                             |
| rt.U.AG           | VOLT AVG RT 1          | Среднее по 3 фазам фазное/линейное напряжение     |
| rt.UL.AG          | VOLT AVG LL RT         | Среднее по 3 фазам линейное напряжение            |
| rt.C.AG           | AMPS AVG RT            | Средний по 3 фазам ток                            |
|                   |                        | 1 период вспомогательные величины (1-             |
|                   |                        | Cycle Auxiliary Values)                           |
| rt.nEU.C          | In RT                  | Ток нейтрали                                      |
| rt.FrEq           | FREQ RT                | Частота                                           |
|                   |                        | 1 сек.фазные значения (1-Sec Phase Values)        |
| Ar.U1             | V1/12 AVR <sup>1</sup> | Напряжение U1/U12                                 |
| Ar.U2             | V2/23 AVR 1            | Напряжение U2/U23                                 |
| Ar.U3             | V3/31 AVR <sup>1</sup> | Напряжение U3/U31                                 |
| Ar.U12            | V12 AVR                | Напряжение U12                                    |
| Ar.U23            | V23 AVR                | Напряжение U23                                    |
| Ar.U31            | V31 AVR                | Напряжение U31                                    |
| Ar.C1             | II AVR                 | Ток 11                                            |
| Ar.C2             | IZ AVR                 | 10K 12                                            |
| Ar.C3             | 13 AVR                 |                                                   |
| Ar Ac D           |                        | Сбира иРт                                         |
| ALACIP<br>Ar rE D | KVV AVK                |                                                   |
| ALILIF<br>Ar AD D |                        | Общая квар                                        |
| Δr PF             | PF AVR                 |                                                   |
| Ar.PF.LG          | PF LAG AVR             |                                                   |
| Ar.PF.Ld          | PF LEAD AVR            | Общий соз ф Lag                                   |
| ArllAG            | ΛΟΙ Τ ΑΛΟ ΑΛΒ 1        | Среднее по 3 фазам фазное/линейное напряжение     |
| Ar ULAG           |                        | Среднее по 3 фазам динейное напряжение            |
| Ar.C.AG           | AMPS AVG AVR           | Средний по 3 фазам ток                            |
|                   |                        | 1 сек.вспомогательные величины (1-Sec             |
|                   |                        | Auxiliary Values)                                 |
| rt.nEU.C          | In AVR                 | Ток нейтрали                                      |
| rt.FrEq           | FREQ AVR               | Частота                                           |
|                   |                        | Интегральные мощности (Present Demands)           |
| d.P.i             | KW IMP ACC DMD         | Аккум.активная интегр.мощность, импорт, кВт       |
| 1                 | 1                      | (Accumulated kW import demand)                    |

| Код дисплея | Обозначение      | Описание                                                                            |
|-------------|------------------|-------------------------------------------------------------------------------------|
| d.P.E       | kw exp acc dmd   | Аккум.активная интегр.мощность, экспорт, кВт<br>(Accumulated kW export demand)      |
| d.q.i       | kvar IMP ACC DMD | Аккум.реактивная интегр.мощность, импорт, квар<br>(Accumulated kvar import demand)  |
| d.q.E       | kvar EXP ACC DMD | Аккум.реактивная интегр.мощность, экспорт, квар<br>(Accumulated kvar export demand) |
| d.S         | kva acc DMD      | Аккум. кВА интегр.мощность<br>(Accumulated kVA demand)                              |

5. <sup>1</sup> Для режимов подключения 4LN3, 4LL3, 3LN3, 3LL3, 3BLN3 и 3BLL3 напряжения будут фазными (line-to-neutral); для любого другого режима они будут линейными (line-to-line voltages).

6.

# Приложение В Триггеры и действия (Setpoint Triggers and Actions)

### Триггеры

| Код дисплея | Обозначение               | Описание                                                            |
|-------------|---------------------------|---------------------------------------------------------------------|
| nonE        | NONE                      | Нет (условие не активно)                                            |
|             |                           | Состояния входов (Status Inputs)                                    |
| St1.On      | STAT INP #1 ON            | Состояние входа #1 ON                                               |
| St2.On      | STAT INP #2 ON            | Состояние входа #2 ON                                               |
| St1.OFF     | STAT INP #1 OFF           | Состояние входа #1 OFF                                              |
| St1.OFF     | STAT INP #2 OFF           | Состояние входа #2 OFF                                              |
|             |                           | Реле                                                                |
| rL1.On      | RELAY #1 ON               | Реле #1 ON                                                          |
| rL2.On      | RELAY #2 ON               | Реле #2 UN                                                          |
| rL1.OFF     | RELAY #1 OFF              | Реле #1 OFF                                                         |
| rlz.uff     | RELAY #2 OFF              | Реле #2 UFF                                                         |
|             |                           |                                                                     |
| PO3.PII.I   | PUS PHASE REVERSAL        | phase rotation reversal)                                            |
| nEG.Ph.r    | NEG PHASE REVERSAL        | Обратный отрицательный сдвиг фаз (Negative phase rotation reversal) |
| Pa.E        | PO EVENT                  | Событие КЭ EN50160 (EN50160 PO event)                               |
|             |                           | Аналоговые входы (Analog Outputs)                                   |
| A.In1.Hi    | HI AI1                    | Высокий аналоговый вход #1                                          |
| A.In2.Hi    | HI AI2                    | Высокий аналоговый вход #2                                          |
| A.In1.Lo    | LO AI1                    | Низкий аналоговый вход #1                                           |
| A.In1.Lo    | LO AI2                    | Низкий аналоговый вход #2                                           |
|             |                           | 1 период.фазные значения (1-Cycle Phase                             |
|             |                           | Values)                                                             |
| rtHi.C1     | HI I1 RT                  | Высокий ток I1                                                      |
| rtHi.C2     | HI I2 RT                  | Высокий ток I2                                                      |
| rtHi.C3     | HI I3 RT                  | Высокий ток I3                                                      |
| rtLo.C1     | LO I1 RT                  | Низкий ток I1                                                       |
| rtLo.C2     | LO I2 RT                  | Низкий ток I2                                                       |
| rtLo.C3     | LO I3 RT                  | Низкий ток I3                                                       |
|             |                           | 1 период.значения по любой фазе (1-Cycle<br>Values on any Phase)    |
| rtHi. U     | HI VOLT RT <sup>1</sup>   | Высокое напряжение                                                  |
| rtLo. U     | LO VOLT RT <sup>1</sup>   | Низкое напряжение                                                   |
| rtHi. C     | HI AMPS RT                | Высокий ток                                                         |
| rtLo. C     | LO AMPS RT                | Низкий ток                                                          |
| rtthd.U     | HI V THD <sup>1</sup>     | Высокое напряжение КИС (THD)                                        |
| rtthd C     |                           | Высокий ток КИС (THD)                                               |
| rtHFc.C     | HI KF RT                  | Высокий К-фактор                                                    |
| rttdd.C     | HI I TDD                  | Высокий ток TDD                                                     |
|             |                           | 1 период.вспомогательные величины (1-                               |
|             |                           | Cycle Auxiliary Values)                                             |
| rtHi.Fr     | HI FREQ RT                | Высокая частота                                                     |
| rtLo.Fr     | LO FREQ RT                | Низкая частота                                                      |
| rtHU.Ub     | HI V UNB% RT <sup>1</sup> | Высокая несимметрия напряжений                                      |
|             |                           | 1 сек.фазные значения (1-Sec Phase Values)                          |
| ArHi.C1     | HI I1 AVR                 | Высокий ток I1                                                      |
| ArHi.C2     | HI I2 AVR                 | Высокий ток I2                                                      |
| ArHi.C3     | HI I3 AVR                 | Высокий ток ІЗ                                                      |
| ArLo.C1     | LO I1 AVR                 | Низкий ток I1                                                       |
| ArLo.C2     | LO I2 AVR                 | Низкий ток I2                                                       |
| ArLo.C3     | LO I3 AVR                 | Низкий ток I3                                                       |
|             |                           | 1 сек.значения по любой фазе (1-Sec<br>Values on any Phase)         |
| ArHi. U     | HI VOLT AVR <sup>1</sup>  | Высокое напряжение                                                  |
| ArLo. U     | IO VOLT AVR 1             | Низкое напряжение                                                   |
|             |                           |                                                                     |

| Код дисплея | Обозначение               | Описание                                                  |
|-------------|---------------------------|-----------------------------------------------------------|
| ArHi, C     | HI AMPS AVR               | Высокий ток                                               |
| ArLo. C     | LO AMPS AVR               | Низкий ток                                                |
|             |                           | 1 сек.общие значения (1-Sec Total Values)                 |
| ArHi.P.i    | HI kW IMP AVR             | Высокая общая кВт импорт                                  |
| ArHi.P.E    | HI kW EXP AVR             | Высокая общая кВт экспорт                                 |
| ArHi.q.i    | HI kvar IMP AVR           | Высокая общая квар импорт                                 |
| ArHi.q.E    | HI kvar EXP AVR           | Высокая общая квар экспорт                                |
| ArHi. S     | HI kVA AVR                | Высокая общая кВА                                         |
| ArPF.LG     | HI PF LAG AVR             | Низкий общий cos φ Lag                                    |
| ArPF.Ld     | HI PF LEAD AVR            | Низкий общий cos o Lead                                   |
|             |                           | 1 сек.вспомогательные величины (1-Sec                     |
|             |                           | Auxiliary Values)                                         |
| ArnEU.C     | HI In AVR                 | Высокий ток нейтрали                                      |
| ArHi.Fr     | HI FREQ RT                | Высокая частота                                           |
| ArLo.Fr     | LO FREQ RT                | Низкая частота                                            |
| ArHU.Ub     | HI V UNB% RT              | Высокая несимметрия напряжений                            |
|             |                           | Интегральные значения (Present Demands)                   |
| Hi d.U1     | HI V1/12 DMD <sup>1</sup> | Высок.интегр. напряжение U1/U12                           |
| Hi d.U2     | HI V2/23 DMD <sup>1</sup> | Высок.интегр. напряжение U2/U23                           |
| Hi d.U3     | HI V3/31 DMD <sup>1</sup> | Высок.интегр. напряжение U3/U31                           |
| Hi d.C1     | HI I1 DMD                 | Высок.интегр. ток I1                                      |
| Hi d.C2     | HI I2 DMD                 | Высок.интегр. ток I2                                      |
| Hi d.C3     | HI I3 DMD                 | Высок.интегр. ток I3                                      |
| Hi d.P.i    | HI kW IMP BD              | Высок.блоков.интегр.мощность кВт импорт                   |
| Hi d.P.E    | HI kW EXP BD              | Высок.блоков.интегр.мощность кВт экспорт                  |
| Hi d.q.i    | HI kvar IMP BD            | Высок.блоков.интегр.мощность квар импорт                  |
| Hi d.q.i    | HI kvar EXP BD            | Высок.блоков.интегр.мощность квар экспорт                 |
| Hi d. S     | HI kVA BD                 | Высок.блоков.интегр.мощность кВА                          |
| HiSd.P.i    | HI kW IMP SD              | Высок.скользящ.интегр.мощность кВт импорт                 |
| HiSd.P.E    | HI KW EXP SD              | Высок.скользящ.интегр.мощность кВт экспорт                |
| HISd.q.i    | HI kvar IMP SD            | Высок.скользящ.интегр.мощность квар импорт                |
| HISO.Q.I    | HI KVAR EXP SD            | высок.скользящ.интегр.мощность квар экспорт               |
| HISO. S     |                           | Высок.скользящ.интегр.мощность ква                        |
|             |                           | Высок.аккумул.интегр.мощность квт импорт                  |
|             |                           |                                                           |
| HiAd a i    |                           |                                                           |
| Hiad S      |                           | Высок аккумулинтер мощность квар экспорт                  |
| HiPd P i    |                           | Высок прогнозир интегр мошность кВт импорт                |
| HiPd.P.E    | HI KW EXP PRD DMD         | Высок.прогнозир.интегр.мощность кВт экспорт               |
| HiPd.g.i    | HI kvar IMP PRD DMD       | Высок.прогнозир.интегр.мощность квар импорт               |
| HiPd.q.i    | HI kvar EXP PRD DMD       | Высок.прогнозир.интегр.мощность квар экспорт              |
| HiPd. S     | HI kVA PRD DMD            | Высок. прогнозир.интегр.мощность кВА                      |
|             |                           | Импульсные входы (Pulse Inputs)                           |
| PLS.In.1    | PULSE INPUT #1            | Импульсный вход #1                                        |
| PLS.In.2    | PULSE INPUT #2            | Импульсный вход #2                                        |
|             |                           | Внутренние события (Internal Events)                      |
| PLS.Ac.i    | kWh IMP PULSE             | Импульс кВтч импорт                                       |
| PLS.Ac.E    | kWh EXP PULSE             | Импульс кВтч экспорт                                      |
| PLS.rE.i    | kvarh IMP PULSE           | Импульс кварч импорт                                      |
| PLS.rE.E    | kvarh EXP PULSE           | Импульс кварч экспорт                                     |
| PLS.rE.t    | kvarh TOT PULSE           | Импульс кварч общий                                       |
| PLS.AP.t    | KVAN TOT PULSE            | Импульс квач общии                                        |
| PLS.P.dn    | START DMD INT             | Старт нового интервала интеграции                         |
|             |                           | старт нового скользящего интервала интеграции             |
| PLS.A.dn    | START AMP DMD INT         | старт нового интервала интеграции (для напряж.<br>и тока) |
| PLS.trF     | START TARIFF INT          | Старт нового тарифного интервала                          |
|             |                           | Счётчики импульсов (Pulse Counters)                       |
| Cnt.1       | HI COUNTER #1             | Счётчик импульсов #1 больше                               |
| Cnt.2       | HI COUNTER #2             | Счётчик импульсов #2 больше                               |
| Cnt.3       | HI COUNTER #3             | Счётчик импульсов #3 больше                               |
| Cnt.4       | HI COUNTER #4             | Счётчик импульсов #4 больше                               |
|             |                           | Таймеры (Timers)                                          |
| t-r.1       | TIMER #1                  | Таймер #1                                                 |

| Код дисплея | Обозначение      | Описание                                |
|-------------|------------------|-----------------------------------------|
| t-r.2       | TIMER #2         | Таймер #2                               |
| t-r.3       | TIMER #3         | Таймер #3                               |
| t-r.4       | TIMER #4         | Таймер #4                               |
|             |                  | Параметры TOU (TOU Parameters)          |
| trF         | TOU TARIFF       | Тариф ТОU                               |
| PrF         | TOU PROFILE      | Профиль TOU                             |
|             |                  | Параметры времени и даты (Time and Date |
|             |                  | Parameters)                             |
| U.dAY       | DAY OF WEEK      | День недели                             |
| YEAr        | YEAR             | Год                                     |
| Mon         | MONTH            | Месяц                                   |
| M.dAY       | DAY OF MONTH     | День месяца                             |
| hour        | HOURS            | Часы                                    |
| Min         | MINUTES          | Минуты                                  |
| SEc         | SECONDS          | Секунды                                 |
|             |                  | Флаги событий (Event Flags)             |
| FG1.On      | EVENT FLAG 1 ON  | Флаг события #1 ON                      |
|             |                  |                                         |
| FG8.OFF     | EVENT FLAG 8 OFF | Флаг события #8 OFF                     |
|             |                  | Состояние триггера (Setpoint Status)    |
| SP1.On      | SP 1 ON          | Триггер #1 в активном состоянии         |
|             |                  |                                         |
| SP16.On     | SP 16 ON         | Триггер #16 в активном состоянии        |

6. <sup>1</sup> В режимах 4LN3, 3LN3 и 3BLN3, напряжения будут фазными (line-to-neutral); для любого другого режима они будут линейными (line-to-line).

### Действия триггеров (Setpoint Actions)

| Код дисплея | Обозначение      | Описание                                              |
|-------------|------------------|-------------------------------------------------------|
| none        | NONE             | Нет (нет действия)                                    |
| rEL.1       | OPERATE RELAY #1 | Включить реле RO1                                     |
| rEL.2       | OPERATE RELAY #2 | Включить реле RO2                                     |
| rEL1.OFF    | RELEASE RELAY #1 | Освободить запираемое реле RO1                        |
| rEL2.OFF    | RELEASE RELAY #2 | Освободить запираемое реле RO2                        |
| ELoG        | EVENT LOG        | Регистрировать в Event Log                            |
| dLoG.1      | DATA LOG #1      | Регистрировать в раздел данных Data Log #1            |
| dLoG.2      | DATA LOG #2      | Регистрировать в раздел данных Data Log #2            |
| dLoG.3      | DATA LOG #3      | Регистрировать в раздел данных Data Log #3            |
| dLoG.4      | DATA LOG #4      | Регистрировать в раздел данных Data Log #4            |
| dLoG.5      | DATA LOG #5      | Регистрировать в раздел данных Data Log #5            |
| dLoG.6      | DATA LOG #6      | Регистрировать в раздел данных Data Log #6            |
| dLoG.7      | DATA LOG #7      | Регистрировать в раздел данных Data Log #7            |
| dLoG.8      | DATA LOG #8      | Регистрировать в раздел данных Data Log #8            |
| dLoG.9      | DATA LOG #9      | Регистрировать в раздел данных Data Log #9            |
| dLoG.10     | DATA LOG #10     | Регистрировать в раздел данных Data Log #10           |
| dLoG.11     | DATA LOG #11     | Регистрировать в раздел данных Data Log #11           |
| dLoG.12     | DATA LOG #12     | Регистрировать в раздел данных Data Log #12           |
| dLoG.13     | DATA LOG #13     | Регистрировать в раздел данных Data Log #13           |
| dLoG.14     | DATA LOG #14     | Регистрировать в раздел данных Data Log #14           |
| dLoG.15     | DATA LOG #15     | Регистрировать в раздел данных Data Log #15           |
| dLoG.16     | DATA LOG #16     | Регистрировать в раздел данных Data Log #16           |
| ULoG.1      | WAVEFORM LOG #1  | Регистрировать в раздел форм волны Waveform<br>Log #1 |
| ULoG.2      | WAVEFORM LOG #2  | Регистрировать в раздел форм волны Waveform           |
| Inc.Cn.1    | INC CNT #1       | Увеличить на единицу счётчик #1                       |
| Inc.Cn.2    | INC CNT #2       | Увеличить на единицу счётчик #2                       |
| Inc.Cn.3    | INC CNT #3       | Увеличить на единицу счётчик #3                       |
| Inc.Cn.4    | INC CNT #4       | Увеличить на единицу счётчик #4                       |
| CLr.Cn.1    | CLR CNT #1       | Обнулить счётчик #1                                   |
| CLr.Cn.2    | CLR CNT #2       | Обнулить счётчик #2                                   |
| CLr.Cn.3    | CLR CNT #3       | Обнулить счётчик #3                                   |
| CLr.Cn.4    | CLR CNT #4       | Обнулить счётчик #4                                   |
| CLr.Cnt     | CLR ALL CNT      | Обнулить все счётчики                                 |

| Код дисплея | Обозначение          | Описание                                        |
|-------------|----------------------|-------------------------------------------------|
| CLr.Enr     | CLR ENERGY           | Обнулить общие и фазные регистры-аккумуляторы   |
|             |                      | энергии                                         |
| CLr.dnd     | CLR ALL DMD          | Обнулить все максимальные интегральные          |
|             |                      | значения                                        |
| CLr.P.dn    | CLR PWR DMD          | Обнулить максимальные интегр. мощности          |
| CLr.A.dn    | CLR VOLT/AMP/THD DMD | Обнулить максимальные интегр. значения для      |
|             |                      | напряжений, токов и КИС (THD)                   |
| CLr.tEn     | CLR TOU ENG          | Обнулить регистры-аккумуляторы энергии TOU      |
| CLr.tdn     | CLR TOU DMD          | Обнулить максимальные интегр. мощности TOU      |
| CLr.LHi     | CLR MIN/MAX          | Обнулить раздел Мин/Макс значений (Min/Max log) |
| FLG1.On     | SET FLAG #1          | Установить флаг события #1                      |
| FLG2.On     | SET FLAG #2          | Установить флаг события #2                      |
| FLG3.On     | SET FLAG #3          | Установить флаг события #3                      |
| FLG4.On     | SET FLAG #4          | Установить флаг события #4                      |
| FLG1.OFF    | CLR FLAG #1          | Обнулить флаг события #1                        |
| FLG2.OFF    | CLR FLAG #2          | Обнулить флаг события #2                        |
| FLG3.0FF    | CLR FLAG #3          | Обнулить флаг события #3                        |
| FLG4.0FF    | CLR FLAG #4          | Обнулить флаг события #4                        |

# Приложение Г Параметры для мониторинга и регистрации данных

Следующая таблица приводит параметры, измеряемые прибором, имеющиеся для регистрации и мониторинга через каналы связи. Левая колонка показывает обозначения, используемые в PAS. Группы параметров выделены жирным шрифтом.

| Обозначение      | Описание                                             |
|------------------|------------------------------------------------------|
| NONE             | Нет (читается как ноль)                              |
| EVENT FLAGS      | Флаги событий (Event Flags )                         |
| EVENT FLAGS 1:16 | Флаги событий #1-#8                                  |
| DIGITAL INPUTS   | Цифровые входы (Digital Inputs)                      |
| DI1:16           | Состояние цифровых входов DI1:DI2                    |
| RELAYS           | Реле (Relays)                                        |
| RO1:16           | Состояние реле RO1:RO2                               |
| COUNTERS         | Счётчики импульсов (Pulse Counters)                  |
| COUNTER 1        | Счётчик #1                                           |
| COUNTER 2        | Счётчик #2                                           |
| COUNTER 3        | Счётчик #3                                           |
| COUNTER 4        | Счётчик #4                                           |
| <b>SYMM COMP</b> | Симметричные компоненты (Symmetrical Components)     |
| V PSEQ           | Напряжение позитивной последовательности             |
| V NSEQ           | Напряжение негативной последовательности             |
| V ZSEQ           | Напряжение нулевой последовательности                |
| V NSEQ UNB%      | Несимметрия напряжений негативной последовательности |
| V ZSEQ UNB%      | Несимметрия напряжений нулевой последовательности    |
| I PSEQ           | Ток позитивной последовательности                    |
| I NSEQ           | Ток негативной последовательности                    |
| I ZSEQ           | Ток нулевой последовательности                       |
| I NSEQ UNB%      | Несимметрия токов негативнои последовательности      |
| I ZSEQ UNB%      | Несимметрия токов нулевои последовательности         |
|                  | 1 период.фазные значения (1-Сусіе Phase values)      |
| V1               | Напряжение 01/012                                    |
| V2               | Напряжение U2/U23 1                                  |
| V3               | Напряжение U3/U31 <sup>1</sup>                       |
| I1               | Ток I1                                               |
| 12               | Ток I2                                               |
| I3               | Ток ІЗ                                               |
| kW L1            | Мощность кВт L1                                      |
| kW L2            | Мощность кВт L2                                      |
| KW L3            | Мощность кВт L3                                      |
| kvar L1          | Мощность квар L1                                     |
| kvar L2          | Мощность квар L2                                     |
| KVar L3          | Мощность квар L3                                     |
|                  |                                                      |
|                  |                                                      |
| DE L1            |                                                      |
|                  |                                                      |
| PF LZ            | cos φ L2                                             |
| PF L3            | cos φ L3                                             |
| V1 THD           | Напряжение КИС (Voltage THD) U1/U12 <sup>2</sup>     |
| V2 THD           | Напряжение КИС (Voltage THD) U2/U23 <sup>2</sup>     |
| V3 THD           | Напряжение КИС (Voltage THD) U3/U31 <sup>2</sup>     |
| I1 THD           | Ток КИС (Current THD) I1                             |
| I2 THD           | Ток КИС (Current THD) I2                             |
| I3 THD           | Ток КИС (Current THD) I3                             |
| I1 KF            | I1 К-фактор                                          |
| 12 KF            | I2 К- фактор                                         |
| 13 KF            | I3 К- фактор                                         |
| I1 TDD           | I1 Current TDD                                       |

| Обозначение | Описание                                        |
|-------------|-------------------------------------------------|
| I2 TDD      | I2 Current TDD                                  |
| I3 TDD      | I3 Current TDD                                  |
| V12         | Напряжение U12                                  |
| V23         | Напряжение U23                                  |
| V31         | Напряжение U31                                  |
| RT TOTAL    | 1 период.общие значения (1-Cycle Total Values)  |
| kW          | Общая кВт                                       |
| kvar        | Общая квар                                      |
| kVA         | Общая кВА                                       |
| PF          | Общий cos φ                                     |
| PF LAG      | Общий соз то Тад                                |
| PELEAD      |                                                 |
|             |                                                 |
|             |                                                 |
|             |                                                 |
| kvar EVD    | Общая квар импорт                               |
|             |                                                 |
|             | Среднее по 5 фазам фазное/линейное напряжение - |
|             | Среднее по 5 фазам линейное напряжение          |
|             |                                                 |
|             |                                                 |
| In          | Ток нейтрали                                    |
| FREQ        | Частота                                         |
| V UNB%      | Несимметрия напряжений                          |
| I UNB%      | Несимметрия токов                               |
| AVR PHASE   | 1 сек.фазные значения (1-Second Phase Values)   |
| V1          | Напряжение U1/U12 <sup>1</sup>                  |
| V2          | Напряжение U2/U23 <sup>1</sup>                  |
| V3          |                                                 |
| T1          | Tor I1                                          |
| 12          | Τοκ 12                                          |
| 13          | Ток I3                                          |
| kW L1       | кВт L1                                          |
| kW L2       | кВт L2                                          |
| kW L3       | кВт L3                                          |
| kvar L1     | квар L1                                         |
| kvar L2     | квар L2                                         |
| kvar L3     | квар L3                                         |
| kVA L1      | кBA L1                                          |
| kVA L2      | кBA L2                                          |
| kVA L3      | кВА L3                                          |
| PF L1       | cos φ L1                                        |
| PF L2       | cos φ L2                                        |
| PF L3       | cos φ L3                                        |
| V1 THD      |                                                 |
| V2 THD      |                                                 |
|             |                                                 |
|             |                                                 |
|             | Tor KIIC (Current THD) II                       |
|             | Tor KIC (Current THD) 12                        |
| II KE       | II K-dakton                                     |
| 12 KF       | 12 К-фактор                                     |
| I3 KF       | I3 К-фактор                                     |
| I1 TDD      | I1 Current TDD                                  |
| I2 TDD      | I2 Current TDD                                  |
| I3 TDD      | I3 Current TDD                                  |
| V12         | Напряжение U12                                  |
| V23         | Напряжение U23                                  |
| V31         | Напряжение U31                                  |
| AVR TOTAL   | 1 сек.общие значения (1-Second Total Values)    |
| kW          | Общая кВт                                       |
| kvar        | Общая квар                                      |
| kVA         | Общая кВА                                       |

| Обозначение      | Описание                                                                                      |
|------------------|-----------------------------------------------------------------------------------------------|
| PF               | Общий сов ю                                                                                   |
| PELAG            |                                                                                               |
|                  | Общий соб ф тад                                                                               |
| PF LEAD          | Общий cos $\varphi$ lead                                                                      |
| kw imp           | Общая кВт импорт                                                                              |
| kW EXP           | Общая кВт экспорт                                                                             |
| kvar IMP         | Общая квар импорт                                                                             |
| kvar EXP         | Общая квар экспорт                                                                            |
| V AVG            | Среднее по 3 фазам фазное/линейное напряжение 1                                               |
| V LL AVG         | Среднее по 3 фазам линейное напряжение 1                                                      |
| I AVG            | Средний по 3 фазам ток                                                                        |
| AVR AUX          | 1 сек.вспомогательные величины (1-Second Auxiliary Values)                                    |
| In               | Ток нейтрали                                                                                  |
| FREQ             | Частота                                                                                       |
| V UNB%           | Несимметрия напряжений                                                                        |
| I UNB%           | Несимметрия токов                                                                             |
| RMS (10-min)     | 10-минутные напряжения и симметричные компоненты<br>(10-min Volts and Symmetrical Components) |
| V1               |                                                                                               |
| V2               |                                                                                               |
| V3               |                                                                                               |
|                  | папряжение 03/031 -                                                                           |
|                  | папряжение нулевои последовательности                                                         |
|                  | Ток нулевой последовательности                                                                |
|                  | Несимметрия напряжении отрицательной последовательности                                       |
| HRM TOT (10-min) | 10-минутные общие гармоники (10-min Total Harmonics)                                          |
| V1 THD           |                                                                                               |
| V2 THD           |                                                                                               |
|                  |                                                                                               |
|                  | Hanpsmehue KUC (Voltage THD) U3/U31 2                                                         |
|                  | Tok KVIC (Current THD) II                                                                     |
|                  | Tor KIAC (Current THD) 12                                                                     |
|                  |                                                                                               |
|                  |                                                                                               |
|                  | Напряжение КИС интергармоник 01/012 2                                                         |
|                  | Напряжение КИС интергармоник U1/U12 <sup>2</sup>                                              |
|                  | II Current TDD                                                                                |
|                  | 12 Current TDD                                                                                |
|                  | Is current TDD<br>Bertenuag graspanna (Bhacers)                                               |
| V1 Mag           |                                                                                               |
|                  | Величина напряжения 01/012 -                                                                  |
|                  | Величина напряжения 02/023 2                                                                  |
|                  | Величина напряжения U3/U31 <sup>2</sup>                                                       |
|                  | Величина тока 11                                                                              |
| 12 Mag           |                                                                                               |
|                  |                                                                                               |
|                  | УГОЛ НАПРЯЖЕНИЯ U1/U12 2                                                                      |
|                  | Угол напряжения U2/U23 2                                                                      |
| V3 Ang           | Угол напряжения U3/U31 <sup>2</sup>                                                           |
| I1 Ang           | Угол тока I1                                                                                  |
| 12 Ang           | Угол тока 12                                                                                  |
|                  | 910/110ka 13                                                                                  |
| V1 DMD           |                                                                                               |
|                  | Интегр. значение напряжения 01/012 2                                                          |
|                  | Интегр. значение напряжения U2/U23 <sup>2</sup>                                               |
|                  | Интегр. значение напряжения U3/U31 <sup>2</sup>                                               |
| I1 DMD           | Интегр. значение тока I1                                                                      |
| 12 DMD           | Интегр. значение тока I2                                                                      |
|                  | интегр. значение тока 13                                                                      |
|                  | интегр.олоков.мощность кВт импорт                                                             |
|                  | интер.олоков.мощность квар импорт                                                             |
|                  |                                                                                               |
|                  |                                                                                               |

| Обозначение      | Описание                                                      |
|------------------|---------------------------------------------------------------|
| kvar IMP SD      | Интегр.скользящ.мощность квар импорт                          |
| kva SD           | Интегр. скользяш.мощность кВА                                 |
| kW IMP ACC DMD   | Интегр.аккумул.мошность кВт импорт                            |
| kvar IMP ACC DMD | Интеграккумул мошность квар импорт                            |
| kVA ACC DMD      | Интеграккумул мошность кВА                                    |
|                  | Интегранкунуллощность кВт импорт                              |
|                  | Интеграпрогнозир.скользящающность крар импорт                 |
|                  | Интегр.прогнозир.скользящ.мощность квар импорт                |
|                  | интерлиропнозир.сколвзящ.нощноств кож                         |
|                  | соз $\phi$ (импорт) при максим. интегр. скользящ.мощности ква |
| kW EXP BD        | Интегр.блоков.мощность кВт экспорт                            |
| kvar EXP BD      | Интегр.блоков.мощность квар экспорт                           |
| kW EXP SD        | Интегр.скользящ.мощность кВт экспорт                          |
| kvar EXP SD      | Интегр.скользящ.мощность квар экспорт                         |
| kw exp acc dmd   | Интегр.аккумул.мощность кВт экспорт                           |
| kvar EXP ACC DMD | Интегр.аккумул.мощность квар экспорт                          |
| kw exp prd DMD   | Интегр.прогнозир.скользящ.мощность кВт экспорт                |
| kvar EXP PRD DMD | Интегр.прогнозир.скользящ.мощность квар экспорт               |
| HRM DMD          | Интегральные значения гармоник (Present Harmonic              |
|                  | Demands)                                                      |
| V1 THD DMD       | Напряжение КИС (THD) U1/U12 <sup>2</sup>                      |
| V2 THD DMD       | Напряжение КИС (THD) U2/U23 <sup>2</sup>                      |
| V3 THD DMD       |                                                               |
|                  |                                                               |
|                  |                                                               |
|                  |                                                               |
|                  | TOK KVIC (THD) 13                                             |
|                  | II IDD demand                                                 |
| I2 TDD DMD       | 12 TDD demand                                                 |
| I3 TDD DMD       | I3 TDD demand                                                 |
| SUMM ACC DMD     | Суммарные (общие TOU) аккумул. интегр. мощности               |
|                  | (Summary (TOU Total) Accumulated Demands)                     |
| SUM REG1 ACC DMD | Суммарный регистр #1                                          |
| SUM REG2 ACC DMD | Суммарный регистр #2                                          |
|                  |                                                               |
| SUM REG8 ACC DMD | Суммарный регистр #8                                          |
| Summ Blk DMD     | Суммарные (общие TOU) блоков. интегр. мощности                |
|                  | (Summary (TOU Total) Block Demands )                          |
| SUM REG1 BLK DMD | Суммарный регистр #1                                          |
| SUM REG2 BLK DMD | Суммарный регистр #2                                          |
|                  |                                                               |
| SUM REG8 BLK DMD | Суммарный регистр #8                                          |
| SUMM SW DMD      | Суммарные (общие TOU) скользящ. интегр. мощности              |
|                  | (Summary (TOU Total) Sliding Demands)                         |
| SUM REG1 SW DMD  | Суммарный регистр #1                                          |
| SUM REG2 SW DMD  | Суммарный регистр #2                                          |
|                  |                                                               |
| SUM REG8 SW DMD  | Суммарный регистр #8                                          |
| ENERGY           | Общая энергия (Total Energy)                                  |
| kWh IMPORT       | кВтч импорт                                                   |
| kWh EXPORT       | кВтч экспорт                                                  |
| kvarh IMPORT     | кварч импорт                                                  |
| kvarh EXPORT     | кварч экспорт                                                 |
| kvah total       | Общая кВАч                                                    |
| SUMMARY REGS     | Суммарные регистры энергии TOU (Summary (TOU Total)           |
|                  | Energy Registers)                                             |
| SUM REG1         | Суммарный регистр энергии #1                                  |
| SUM REG2         | Суммарный регистр энергии #2                                  |
|                  |                                                               |
| SUM REG8         | Суммарный регистр энергии #8                                  |
| PHASE ENERGY     | Энергия по фазам (Phase Energy)                               |
| kWh IMP L1       | кВтч L1 импорт                                                |
| kWh IMP I 2      | кВтч 12 импорт                                                |
| kWh IMP 13       | кВтч I 3 импорт                                               |
| kvarh IMP I 1    | кварч 11 импорт                                               |
| kvarh IMP I 2    | квар 12 импорт                                                |
| kvarh IMP I 3    |                                                               |
|                  |                                                               |
|                  | кола ст оощая                                                 |

| Обозначение                                                                | Описание                                                                                                    |
|----------------------------------------------------------------------------|----------------------------------------------------------------------------------------------------|
| kVAh L2                                                                    | кВАч L2 обшая                                                                                                    |
| kVAh L3                                                                    | кВАч L3 общая                                                                                                    |
| %HD V1                                                                     | Гармоники II1/II12 (Harmonic Distortions) <sup>2</sup>                                                                                                    |
| V1 %HD01                                                                   |                                                                                                    |
|                                                                            | Гармоника ПОТ                                                                                                    |
| V1 %11D02                                                                  | тармоника пог                                                                                                    |
|                                                                            |                                                                                                    |
|                                                                            | Тармоника про                                                                                                    |
| %HD V2                                                                     | Гармоники U2/U23 (Harmonic Distortions) <sup>2</sup>                                                                                                    |
| V2 %HD01                                                                   | Гармоника Н01                                                                                                    |
| V2 %HD02                                                                   | Гармоника Н02                                                                                                    |
|                                                                            |                                                                                                    |
| V2 %HD50                                                                   | Гармоника Н50                                                                                                    |
| %HD V3                                                                     | Гармоники U3/U31 (Harmonic Distortions) <sup>2</sup>                                                                                                    |
| V3 %HD01                                                                   | Гармоника Н01                                                                                                    |
| V3 %HD02                                                                   | Гармоника Н02                                                                                                    |
|                                                                            |                                                                                                    |
| V3 %HD50                                                                   | Гармоника Н50                                                                                                    |
| %HD T1                                                                     | Гармоники I1 (Harmonic Distortions)                                                                                                    |
| I1 %HD01                                                                   | Гармоника Н01                                                                                                    |
| II %HD02                                                                   | Гармоника Но1                                                                                                    |
| 11 /01/202                                                                 |                                                                                                    |
|                                                                            |                                                                                                    |
| 04 HD 12                                                                   | Гармоника ПЭО<br>Гормоники I2 (Harmonic Distortions)                                                                                                    |
|                                                                            |                                                                                                    |
|                                                                            | Гармоника ног                                                                                                    |
| 12 %HD02                                                                   | Гармоника НО2                                                                                                    |
|                                                                            |                                                                                                    |
| 12 %HD50                                                                   | Гармоника Н50                                                                                                    |
| %HD I3                                                                     | Гармоники I3 (Harmonic Distortions)                                                                                                    |
| I3 %HD01                                                                   | Гармоника Н01                                                                                                    |
| I3 %HD02                                                                   | Гармоника Н02                                                                                                    |
|                                                                            |                                                                                                    |
| I3 %HD50                                                                   | Гармоника Н50                                                                                                    |
| ANG V1                                                                     | Углы гармоник U1/U12 (Harmonic Angles) <sup>2</sup>                                                                                                    |
| V1 H01 ANG                                                                 | Угол гармоники Н01                                                                                                    |
| V1 H02 ANG                                                                 | Угол гармоники Н02                                                                                                    |
|                                                                            |                                                                                                    |
| V1 H50 ANG                                                                 | Угол гармоники Н50                                                                                                    |
| ANG V2                                                                     | Vглы гармоник II2/II23 (Harmonic Angles) <sup>2</sup>                                                                                                    |
| V2 H01 ANG                                                                 | Угод гармоники Н01                                                                                                    |
|                                                                            | Угол гармоники Н02                                                                                                    |
|                                                                            |                                                                                                    |
| <br>V2 H50 ANC                                                             | VEOL ESDMOUNIKIA HEO                                                                                                    |
|                                                                            |                                                                                                    |
|                                                                            | УГЛЫ ГАРМОНИК U3/U31 (Harmonic Angles) <sup>2</sup>                                                                                                    |
| V3 H01 ANG                                                                 | Угол гармоники Н01                                                                                                    |
| V3 H02 ANG                                                                 | Угол гармоники Н02                                                                                                    |
|                                                                            |                                                                                                    |
| V3 H50 ANG                                                                 | Угол гармоники Н50                                                                                                    |
| ANG I1                                                                     | Углы гармоник I1 (Harmonic Angles)                                                                                                    |
| I1 H01 ANG                                                                 | Угол гармоники Н01                                                                                                    |
| I1 H02 ANG                                                                 | Угол гармоники Н02                                                                                                    |
|                                                                            |                                                                                                    |
| I1 H50 ANG                                                                 | Угол гармоники Н50                                                                                                    |
| ANG I2                                                                     | Углы гармоник I2 (Harmonic Angles)                                                                                                    |
| I2 H01 ANG                                                                 | Угол гармоники Н01                                                                                                    |
| I2 H02 ANG                                                                 | Угол гармоники Н02                                                                                                    |
|                                                                            |                                                                                                    |
| I2 H50 ANG                                                                 | V                                                                                                    |
|                                                                            | угол гармоники Н50                                                                                                    |
| ANG I3                                                                     | угол гармоники H50<br>Углы гармоник I3 (Harmonic Angles)                                                                                                    |
| ANG I3<br>I3 H01 ANG                                                       | Угол гармоники H50<br>Углы гармоник I3 (Harmonic Angles)<br>Угол гармоники H01                                                                                                    |
| ANG I3<br>I3 H01 ANG<br>I3 H02 ANG                                         | Угол гармоники H50<br>Углы гармоник I3 (Harmonic Angles)<br>Угол гармоники H01<br>Угол гармоники H02                                                                                                    |
| ANG I3<br>I3 H01 ANG<br>I3 H02 ANG<br>                                     | Угол гармоники H50<br>Углы гармоник I3 (Harmonic Angles)<br>Угол гармоники H01<br>Угол гармоники H02<br>                                                                                                    |
| ANG 13<br>I3 H01 ANG<br>I3 H02 ANG<br><br>I3 H50 ANG                       | Угол гармоники H50<br><b>Углы гармоник I3 (Harmonic Angles)</b><br>Угол гармоники H01<br>Угол гармоники H02<br><br>Угол гармоники H50                                                                                                    |
| ANG I3<br>I3 H01 ANG<br>I3 H02 ANG<br><br>I3 H50 ANG<br>H1 PHASE           | Угол гармоники H50<br>Углы гармоник I3 (Harmonic Angles)<br>Угол гармоники H01<br>Угол гармоники H02<br><br>Угол гармоники H50<br>Фазные значения для основной частоты (Fundamental                                                          |
| ANG I3<br>I3 H01 ANG<br>I3 H02 ANG<br><br>I3 H50 ANG<br>H1 PHASE           | Угол гармоники H50<br>Углы гармоник I3 (Harmonic Angles)<br>Угол гармоники H01<br>Угол гармоники H02<br><br>Угол гармоники H50<br>Фазные значения для основной частоты (Fundamental<br>(H01) Phase Values)                                   |
| ANG I3<br>I3 H01 ANG<br>I3 H02 ANG<br><br>I3 H50 ANG<br>H1 PHASE<br>V1 H01 | Угол гармоники H50<br>Углы гармоник I3 (Harmonic Angles)<br>Угол гармоники H01<br>Угол гармоники H02<br><br>Угол гармоники H50<br>Фазные значения для основной частоты (Fundamental<br>(H01) Phase Values)<br>Напряжение U1/U12 <sup>2</sup> |

| Обозначение | Описание                                            |
|-------------|-----------------------------------------------------|
| V2 H01      | Напряжение U2/U23 <sup>2</sup>                      |
| V3 H01      | Напряжение U3/U31 2                                 |
| T1 H01      | Ток I1                                              |
| I2 H01      | Ток I2                                              |
| I3 H01      | Ток ІЗ                                              |
| kW L1 H01   | кВт L1                                              |
| kW L2 H01   | кВт L2                                              |
| kW L3 H01   | кВт L3                                              |
| kvar L1 H01 | квар L1                                             |
| kvar L2 H01 | квар L2                                             |
| kvar L3 H01 | квар L3                                             |
| kVA L1 H01  | кBA L1                                              |
| kVA L2 H01  | KBA L2                                              |
| KVA L3 H01  | KBA L3                                              |
| PF LI HUI   | cos φ L1                                            |
| PF L2 H01   | cos φ L2                                            |
| PF L3 H01   | cos φ L3                                            |
| HRM TOT POW | Значения мощности для основной частоты (Fundamental |
|             | Total Power Values)                                 |
| kW H01      | Общая кВт для основной частоты                      |
| kvar H01    | Общая квар для основной частоты                     |
| kVA H01     | Общая кВА для основной частоты                      |
| PF H01      | Общий cos $\phi$ для основной частоты               |
| FLICKER     | Фликер (Flicker) <sup>2</sup>                       |
| V1 Pst      | Кратковременный фликер U1 (10 мин)                  |
| V2 Pst      | Кратковременный фликер U2 (10 мин)                  |
| V3 Pst      | Кратковременный фликер U3 (10 мин)                  |
| V1 Plt      | Долговременный фликер U1 (2 часа)                   |
| V2 Plt      | Долговременный фликер U2 (2 часа)                   |
| V3 Plt      | Долговременный фликер U3 (2 часа)                   |
| MIN PHASE   | Миним. 1 период.фазные значения (Minimum 1-Cycle    |
| \/1 NATNI   | Phase Values)                                       |
| VI MIN      | Напряжение U1/U12 2                                 |
| V2 MIN      | Напряжение U2/U23 2                                 |
| V3 MIN      | Напряжение U3/U31 2                                 |
| I1 MIN      | Ток I1                                              |
| I2 MIN      | Ток I2                                              |
| 13 MIN      | Ток 13                                              |
|             | Напряжение КИС (Voltage THD) U1/U12 <sup>2</sup>    |
| V2 THD MIN  | Напряжение КИС (Voltage THD) U2/U23 <sup>2</sup>    |
| V3 THD MIN  | Напряжение КИС (Voltage THD) U3/U31 <sup>2</sup>    |
| I1 THD MIN  | Ток КИС (Current THD) I1                            |
| I2 THD MIN  | Ток КИС (Current THD) I2                            |
| I3 THD MIN  | Ток КИС (Current THD) 13                            |
|             | 11 К-фактор<br>Та К-фактор                          |
|             |                                                     |
|             | IS K-Waktop<br>I1 Current TDD                       |
|             | I2 Current TDD                                      |
| I3 TDD MIN  | I3 Current TDD                                      |
| MIN TOTAL   | Миним. 1 период.общие значения (Minimum 1-Cvcle     |
|             | Total Values)                                       |
| kW MIN      | Общая кВт                                           |
| kvar MIN    | Общая квар                                          |
| kVA MIN     | Общая кВА                                           |
| PF MIN      | Общий cos φ                                         |
| MIN AUX     | Миним. 1 период.вспомогательные величины (Minimum   |
| In MIN      | ⊥-суске дална у values)<br>Ток нейтрали             |
| FREO MIN    | Частота                                             |
| MAX PHASE   | Максим, 1 период. фазные значения (Maximum 1-Cycle  |
|             | Phase Values)                                       |
| V1 MAX      | Напряжение U1/U12 <sup>2</sup>                      |
| Обозначение        | Описание                                          |  |  |
|--------------------|---------------------------------------------------|--|--|
| V2 MAX             |                                                   |  |  |
| V3 MAX             |                                                   |  |  |
|                    | Напряжение 03/031 2                               |  |  |
|                    |                                                   |  |  |
|                    |                                                   |  |  |
|                    |                                                   |  |  |
|                    | Напряжение КИС (Voltage THD) U1/U12 <sup>2</sup>  |  |  |
| V2 THD MAX         | Напряжение КИС (Voltage THD) U2/U23 <sup>2</sup>  |  |  |
| V3 THD MAX         | Напряжение КИС (Voltage THD) U3/U31 <sup>2</sup>  |  |  |
| I1 THD MAX         | Ток КИС (Current THD) I1                          |  |  |
| I2 THD MAX         | Ток КИС (Current THD) I2                          |  |  |
| I3 THD MAX         | Ток КИС (Current THD) I3                          |  |  |
| I1 KF MAX          | I1 К-фактор                                       |  |  |
| I2 KF MAX          | I2 К-фактор                                       |  |  |
| I3 KF MAX          | I3 К-фактор                                       |  |  |
| I1 TDD MAX         | I1 Current TDD                                    |  |  |
| I2 TDD MAX         | I2 Current TDD                                    |  |  |
| I3 TDD MAX         | I3 Current TDD                                    |  |  |
| MAX TOTAL          | Максим. 1 период.общие значения (Maximum 1-Cycle  |  |  |
|                    | Total Values)                                     |  |  |
| kW MAX             | Общая кВт                                         |  |  |
| kvar MAX           | Общая квар                                        |  |  |
| kva max            | Общая кВА                                         |  |  |
| PF MAX             | Общий сов о                                       |  |  |
|                    | Максим 1 период вспомогательные велицины (Махітит |  |  |
|                    | 1-Cycle Auxiliary Values)                         |  |  |
| Τη ΜΛΥ             |                                                   |  |  |
|                    | Частота                                           |  |  |
|                    | Marcine Mutorn Supueurg (Maximum Demands)         |  |  |
|                    |                                                   |  |  |
|                    | Макс.интегр. напряжение 01/012 2                  |  |  |
| V2 DMD MAX         | Макс.интегр. напряжение U2/U23 <sup>2</sup>       |  |  |
| V3 DMD MAX         | Макс.интегр. напряжение U3/U31 <sup>2</sup>       |  |  |
| I1 DMD MAX         | Макс.интегр. ток I1                               |  |  |
| I2 DMD MAX         | Макс.интегр. ток I2                               |  |  |
| I3 DMD MAX         | Макс.интегр. ток I3                               |  |  |
| kw IMP SD MAX      | Макс.скользящ.интегр.мощность кВт импорт          |  |  |
| kw exp SD Max      | Макс.скользящ.интегр.мощность квар импорт         |  |  |
| kvar IMP SD MAX    | Макс.скользящ.интегр.мощность кВт экспорт         |  |  |
| kvar EXP SD MAX    | Макс.скользящ.интегр.мощность квар экспорт        |  |  |
| kva SD Max         | Макс.скользящ.интегр.мощность кВА                 |  |  |
| MAX HRM DMD        | Макс.интегр.значения по гармоникам (Maximum       |  |  |
|                    | Harmonic Demands)                                 |  |  |
| V1 THD DMD MAX     | Интегр.значен. КИС (THD) U1/U12 <sup>2</sup>      |  |  |
| V2 THD DMD MAX     | Интегр значен КИС (THD) 112/1123 <sup>2</sup>     |  |  |
|                    |                                                   |  |  |
|                    |                                                   |  |  |
|                    |                                                   |  |  |
|                    |                                                   |  |  |
|                    |                                                   |  |  |
|                    |                                                   |  |  |
|                    |                                                   |  |  |
|                    |                                                   |  |  |
| MAA SUMMART DMD    | Makc.cymmaphile uhfelp.moщности TOO (Maximum      |  |  |
|                    |                                                   |  |  |
|                    | Суммарный регистр #1 максим.интегр.мощности       |  |  |
| JUNI KLUZ UNIU MAA | суммарпый регистр #2 максим.интегр.мощности       |  |  |
|                    | <br>Conservert #8 servert servert                 |  |  |
|                    | Суммарный регистр #8 максим.интегр.мощности       |  |  |
| ANALOG INPUTS      | масштарированные аналоговые входы (Scaled Analog  |  |  |
| ΔΤ1                |                                                   |  |  |
| A11<br>A12         | Аналоговый вход АП                                |  |  |
|                    |                                                   |  |  |
| AI KAW             | пемасштаоированные аналоговые входы (Raw Analog   |  |  |
|                    |                                                   |  |  |
|                    | Аналоговый вход Атт                               |  |  |
| AIZ KAW            | Аналоговыи вход А12                               |  |  |

| 060000000               | 0=====                                           |
|-------------------------|--------------------------------------------------|
| Обозначение             | Описание                                         |
| AURAW                   | Немасштабированные аналоговые выходы (Raw Analog |
|                         | Outputs (A/D Units))                             |
| A01                     | Аналоговыи выход АО1                             |
| AO2                     | Аналоговыи выход АО2                             |
| TOU PRMS                | Параметры TOU (TOU Parameters)                   |
| ACTIVE TARIFF           | Активный тариф ТОО                               |
| ACTIVE PROFILE          | Активный профиль ТОО                             |
| TOU REG1                | TOU регистр энергии #1 (TOU Energy Register #1)  |
| TOU REG1 TRF1           | Тарифный регистр #1                              |
| TOU REG1 TRF2           | Тарифныи регистр #2                              |
|                         |                                                  |
| TOU REG1 TRF8           | Тарифныи регистр #8                              |
| TOU REG2                | TOU регистр энергии #2 (TOU Energy Register #2)  |
| TOU REG2 TRF1           | Тарифный регистр #1                              |
| TOU REG2 TRF2           | Тарифныи регистр #2                              |
|                         |                                                  |
| TOU REG2 TRF8           | Тарифный регистр #8                              |
| TOU REG3                | TOU регистр энергии #3 (TOU Energy Register #3)  |
| TOU REG3 TRF1           | Тарифный регистр #1                              |
| TOU REG3 TRF2           | Тарифный регистр #2                              |
|                         |                                                  |
| TOU REG3 TRF8           | Тарифный регистр #8                              |
| TOU REG4                | TOU регистр энергии #4 (TOU Energy Register #4)  |
| TOU REG4 TRF1           | Тарифный регистр #1                              |
| TOU REG4 TRF2           | Тарифный регистр #2                              |
|                         |                                                  |
| TOU REG4 TRF8           | Тарифный регистр #8                              |
| TOU REG5                | TOU регистр энергии #5 (TOU Energy Register #5)  |
| TOU REG5 TRF1           | Тарифный регистр #1                              |
| TOU REG5 TRF2           | Тарифный регистр #2                              |
|                         |                                                  |
| TOU REG5 TRF8           | Тарифный регистр #8                              |
| TOU REG6                | TOU регистр энергии #6 (TOU Energy Register #6)  |
| TOU REG6 TRF1           | Тарифный регистр #1                              |
| TOU REG6 TRF2           | Тарифный регистр #2                              |
|                         |                                                  |
| TOU REG6 TRF8           | Тарифныи регистр #8                              |
| TOU REG7                | TOU регистр энергии #7 (TOU Energy Register #7)  |
| TOU REG/ TRF1           | Тарифный регистр #1                              |
| TOU REG7 TRF2           | Тарифный регистр #2                              |
|                         |                                                  |
| TOU REG7 TRF8           | Тарифный регистр #8                              |
| TOU REG8                | TOU регистр энергии #8 (TOU Energy Register #8)  |
| TOU REG8 TRF1           | Тарифныи регистр #1                              |
| TOU REG8 TRF2           | Тарифныи регистр #2                              |
|                         |                                                  |
| TOU REG8 TRF8           | Тарифныи регистр #8                              |
| TOU MAX DMD REG1        | ТОО регистр макс.интегр.мощности #1 (ТОО махітит |
|                         | Demand Register #1)                              |
|                         | Тарифный регистр #1                              |
| DMD1 TRF2 MAX           | Тарифный регистр #2                              |
|                         |                                                  |
| DMD1 TRF8 MAX           | Тарифный регистр #8                              |
| TOU MAX DMD REG2        | 100 регистр макс.интегр.мощности #2 (100 Maximum |
|                         | Demand Register #2)                              |
|                         | Тарифный регистр #1                              |
| DMD2 TRF2 MAX           | Тарифный регистр #2                              |
|                         | <br>Tanutuu X nanuara 40                         |
|                         | Тарифный регистр #8                              |
| IOU MAX DMD REG3        | тоо регистр макс.интегр.мощности #3 (TOU Maximum |
|                         | Demaña Register #3)                              |
|                         | тарифный регистр #1                              |
| או כטויוט ואדע אדע אואג | тарифный регистр #2                              |
|                         | <br>Tapuduuuŭ posucro #9                         |
| אוי געויוט דארס אואג    | ј гарифный регистр #о                            |

| Обозначение      | Описание                                                                |  |
|------------------|-------------------------------------------------------------------------|--|
| TOU MAX DMD REG4 | TOU регистр макс.интегр.мощности #4 (TOU Maximum<br>Demand Register #4) |  |
| DMD4 TRF1 MAX    | Тарифный регистр #1                                                     |  |
| DMD4 TRF2 MAX    | Тарифный регистр #2                                                     |  |
|                  |                                                                         |  |
| DMD4 TRF8 MAX    | Тарифный регистр #8                                                     |  |
| TOU MAX DMD REG5 | TOU регистр макс.интегр.мощности #5 (TOU Maximum<br>Demand Register #5) |  |
| DMD5 TRF1 MAX    | Тарифный регистр #1                                                     |  |
| DMD5 TRF2 MAX    | Тарифный регистр #2                                                     |  |
|                  |                                                                         |  |
| DMD5 TRF8 MAX    | Тарифный регистр #8                                                     |  |
| TOU MAX DMD REG6 | ТОU регистр макс.интегр.мощности #6 (TOU Maximum                        |  |
|                  | Demand Register #6)                                                     |  |
| DMD6 TRF1 MAX    | Тарифный регистр #1                                                     |  |
| DMD6 TRF2 MAX    | Тарифный регистр #2                                                     |  |
|                  |                                                                         |  |
| DMD6 TRF8 MAX    | Тарифный регистр #8                                                     |  |
| TOU MAX DMD REG7 | ТОU регистр макс.интегр.мощности #7 (TOU Maximum                        |  |
|                  | Demand Register #7)                                                     |  |
| DMD7 TRF1 MAX    | Тарифный регистр #1                                                     |  |
| DMD7 TRF2 MAX    | Тарифный регистр #2                                                     |  |
|                  |                                                                         |  |
| DMD7 TRF8 MAX    | Тарифный регистр #8                                                     |  |
| TOU MAX DMD REG8 | TOU регистр макс.интегр.мощности #8 (TOU Maximum                        |  |
|                  | Demand Register #8)                                                     |  |
| DMD8 TRF1 MAX    | Гарифный регистр #1                                                     |  |
| UMUO I KEZ MAX   | гарифный регистр #2                                                     |  |
|                  | <br>  Тарифиций расистр. #9                                             |  |
|                  | гарифный регистр #8                                                     |  |

1 В режимах подключения 4LN3, 4LL3, 3LN3, 3LL3, 3BLN3 и

3BLL3 напряжения будут фазными (line-to-neutral); для любого другого режима они будут линейными (line-to-line).
<sup>2</sup> В режимах подключения 4LN3, 3LN3 и 3BLN3 напряжения 6

В режимах подключения 4LN3, 3LN3 и 3BLN3 напряжения будут фазными (line-to-neutral); для любого другого режима они будут линейными (line-to-line).

# Приложение Д Разделы регистрации статистики EN50160

Следующая таблица показывает оценочные параметры EN50160, записываемые прибором в разделы регистрации статистики EN50160. Вторая колонка показывает обозначения данных, используемых в отчётах PAS по разделам регистрации. Секции разделов регистрации выделены жирным шрифтом.

#### Раздел регистрации статистики соответствия EN50160

#### (EN50160 Compliance Statistics Log - Data Log #9)

| Номер<br>поля | Обозначение   | Описание                                                  |  |
|---------------|---------------|-----------------------------------------------------------|--|
|               |               | Частота (Power Frequency)                                 |  |
| 1             | Nnv           | Количество недействительных 10-сек интервалов             |  |
| 2             | N             | Количество действительных 10-сек интервалов               |  |
| 3             | N1            | Количество событий ±1%, N1                                |  |
| 4             | N2            | Количество событий +4%/-6%, N2                            |  |
| 5             | N1/N, %       | Коэффициент соответствия EN50160 (compliance ratio), N1/N |  |
| 6             | N2/N, %       | Коэффициент соответствия EN50160 (compliance ratio), N2/N |  |
| 7             | Freg Min      | Минимальная частота                                       |  |
| 8             | Freq Max      | Максимальная частота                                      |  |
|               |               | Отклонения напряжения питания (Supply Voltage Variations) |  |
| 1             | Nnv           | Количество недействительных 10-мин интервалов             |  |
| 2             | N             | Количество действительных 10-мин интервалов               |  |
| 3             | N1            | Количество полифазных событий ±10%, N1                    |  |
| 4             | N2            | Количество полифазных событий +10/-15%, N2                |  |
| 5             | N1/N, %       | Коэффициент соответствия EN50160 (compliance ratio), N1/N |  |
| 6             | N2/N, %       | Коэффициент соответствия EN50160 (compliance ratio), N2/N |  |
| 7             | V1 N1         | Количество событий ±10% по фазе U1                        |  |
| 8             | V1 Min        | Минимальное напряжение по фазе U1                         |  |
| 9             | V1 Max        | Максимальное напряжение по фазе U1                        |  |
| 10            | V2 N1         | Количество событий ±10% по фазе U2                        |  |
| 11            | V2 Min        | Минимальное напряжение по фазе U2                         |  |
| 12            | V2 Max        | Максимальное напряжение по фазе U2                        |  |
| 13            | V3 N1         | Количество событий ±10% on phase U3                       |  |
| 14            | V3 Min        | Минимальное напряжение по фазе U3                         |  |
| 15            | V3 Max        | Максимальное напряжение по фазе U3                        |  |
|               |               | Быстрые изменения напряжения (Rapid Voltage Changes)      |  |
| 1             | N1            | Количество полифазных событий                             |  |
| 2             | V1 N1         | Количество событий по фазе U1                             |  |
| 3             | V1 dV%        | Максимальное изменение напряжения по фазе U1, dU/Un%      |  |
| 4             | V2 N1         | Количество событий по фазе U2                             |  |
| 5             | V2 dV%        | Максимальное изменение напряжения по фазе V2, dU/Un%      |  |
| 6             | V3 N1         | Количество событий по фазе U3                             |  |
| 7             | V3 dV%        | Максимальное изменение напряжения по фазе U3, dU/Un%      |  |
|               |               | Фликер (Flicker)                                          |  |
| 1             | Nnv           | Количество недействительных 10-мин интервалов             |  |
| 2             | Ν             | Количество действительных 10-мин интервалов               |  |
| 3             | N1            | Количество полифазных событий Plt >1%, N1                 |  |
| 4             | N1/N, %       | Коэффициент соответствия EN50160 (compliance ratio), N1/N |  |
| 5             | V1 N1         | Количество событий Plt > 1% по фазе U1                    |  |
| 6             | V1 Plt Max    | Максимум Plt по фазе V2                                   |  |
| 7             | V2 N1         | Количество событий Plt > 1% по фазе U2                    |  |
| 8             | V2 Plt Max    | Максимум Plt по фазе V2                                   |  |
| 9             | V3 N1         | Количество событий Plt > 1% по фазе U3                    |  |
| 10            | V3 Plt Max    | Максимум Plt по фазе U3                                   |  |
|               |               | Провалы напряжения (показательная статистика)             |  |
|               |               | (Voltage Dips (indicative statistics))                    |  |
| 1             | N11 90%/100ms | Количество полифазных событий u<90%/t<100ms               |  |
| 2             | N12 85%/100ms | Количество полифазных событий u<85%/t<100ms               |  |

| Номер<br>поля | Обозначение   | Описание                                                                              |  |  |
|---------------|---------------|---------------------------------------------------------------------------------------|--|--|
| 3             | N13 70%/100ms | Количество полифазных событий u<70%/t<100ms                                           |  |  |
| 4             | N14 40%/100ms | Количество полифазных событий u<40%/t<100ms                                           |  |  |
| 5             | N11 90%/500ms | Количество полифазных событий u<90%/t<500ms                                           |  |  |
| 6             | N12 85%/500ms | Количество полифазных событий u<85%/t<500ms                                           |  |  |
| 7             | N13 70%/500ms | Количество полифазных событий u<70%/t<500ms                                           |  |  |
| 8             | N14 40%/500ms | Количество полифазных событий u<40%/t<500ms                                           |  |  |
| 9             | N11 90%/1s    | Количество полифазных событий u<90%/t<1s                                              |  |  |
| 10            | N12 85%/1s    | Количество полифазных событий u<85%/t<1s                                              |  |  |
| 11            | N13 70%/1s    | Количество полифазных событий u<70%/t<1s                                              |  |  |
| 12            | N14 40%/1s    | Количество полифазных событий u<40%/t<1s                                              |  |  |
| 13            | N11 90%/3s    | Количество полифазных событий u<90%/t<3s                                              |  |  |
| 14            | N12 85%/3s    | Количество полифазных событий u<85%/t<3s                                              |  |  |
| 15            | N13 /0%/3s    | Количество полифазных событий u 0%/t<3s</td                                           |  |  |
| 16            | N14 40%/3s    | Количество полифазных событии u<40%/t<3s                                              |  |  |
| 17            | N11 90%/20s   | Количество полифазных событий u<90%/t<20s                                             |  |  |
| 18            | N12 85%/20s   | Количество полифазных событий u<85%/t<20s                                             |  |  |
| 19            | N13 /0%/20s   | Количество полифазных событии u 0%/t<20s</td                                          |  |  |
| 20            | N14 40%/20s   | Количество полифазных событии u<40%/t<20s                                             |  |  |
| 21            | N11 90%/605   | Количество полифазных событии и <90%/t<60s                                            |  |  |
| 22            | N12 85%/605   |                                                                                       |  |  |
| 23            | N13 70%/605   |                                                                                       |  |  |
| 24            | N14 40%/005   |                                                                                       |  |  |
| 25            | N11 90%/1005  |                                                                                       |  |  |
| 20            | N12 05%/1005  |                                                                                       |  |  |
| 27            | N13 /0%/1805  |                                                                                       |  |  |
| 20            | V1 N1         |                                                                                       |  |  |
| 30            | V1 Min        | Портек количество сообщий по фазе 01<br>Милимальное остаточное напряжение по фазе 11  |  |  |
| 31            | V2 N1         | Плинимальное остаточное напряжение по фазе 01                                         |  |  |
| 32            | V2 Min        | Полассколинаство сообщини по фазе 02<br>Минимальное остаточное напряжение по фазе 112 |  |  |
| 33            | V3 N1         | Общее количество событий по фазе ИЗ                                                   |  |  |
| 34            | V3 Min        | Инимальное остаточное напряжение по фазе 13                                           |  |  |
|               |               | Отключения напряжения (показательные значения)                                        |  |  |
|               |               | (Voltage Interruptions (indicative statistics))                                       |  |  |
| 1             | N1 1s         | Количество полифазных событий t<1s                                                    |  |  |
| 2             | N2 180s       | Количество полифазных событий t<180s                                                  |  |  |
| 3             | N3 >180s      | Количество полифазных событий t>180s                                                  |  |  |
| 4             | V1 Min        | Минимальное остаточное напряжение по фазе U1                                          |  |  |
| 5             | V2 Min        | Минимальное остаточное напряжение по фазе U2                                          |  |  |
| 6             | V3 Min        | Минимальное остаточное напряжение по фазе U3                                          |  |  |
|               |               | Временные перенапряжения (показательные значения)                                     |  |  |
|               |               | (Temporary Overvoltages (indicative statistics))                                      |  |  |
| 1             | N11 110%/1s   | Количество полифазных событий u>110%/t<1s                                             |  |  |
| 2             | N12 120%/1s   | Количество полифазных событий u>120%/t<1s                                             |  |  |
| 3             | N13 140%/1s   | Количество полифазных событий u>140%/t<1s                                             |  |  |
| 4             | N14 160%/1s   | Количество полифазных событии u>160%/t<1s                                             |  |  |
| 5             | N15 200%/1s   | количество полифазных событии u>200%/t<1s                                             |  |  |
| 6             | N21 110%/60s  | Количество полифазных событии и>110%/t<60s                                            |  |  |
| /             | N22 120%/605  | Количество полифазных событии U>120%/t<60s                                            |  |  |
| 8             | N23 140%/605  |                                                                                       |  |  |
| 9             | N24 100%/005  |                                                                                       |  |  |
| 10            | N25 200%/005  |                                                                                       |  |  |
| 12            | N32 120%/>605 | колинаство полифазных событий и>120%//>005                                            |  |  |
| 12            | N32 120%/>005 |                                                                                       |  |  |
| 14            | N34 160%/\60c |                                                                                       |  |  |
| 15            | N35 200%/~60c | Колицество полифазных событий и>200%/t>60c                                            |  |  |
| 16            | V1 N1         | Общее количество событий по фазе II1                                                  |  |  |
| 17            | V1 Max        | Максимальная величина напряжения по фазе II1                                          |  |  |
| 18            | V2 N1         | Общее количество событий по фазе 112                                                  |  |  |
| 19            | V2 Max        | Максимальная величина напряжения по фазе 112                                          |  |  |
| 20            | V3 N1         | Общее количество событий по фазе U3                                                   |  |  |
| 21            | V3 Max        | Максимальная величина напряжения по фазе U3                                           |  |  |
|               |               | Transient Overvoltages (indicative statistics)                                        |  |  |
| 1             | N1 110%       | Количество полифазных событий и>120%                                                  |  |  |

| Номер<br>поля | Обозначение | Описание                                                                                           |  |
|---------------|-------------|----------------------------------------------------------------------------------------------------|--|
| 2             | N2 150%     | Количество полифазных событий u>150%                                                               |  |
| 3             | N3 200%     | Количество полифазных событий и>200%                                                               |  |
| 4             | N4 250%     | Количество полифазных событий u>250%                                                               |  |
| 5             | N5 300%     | Количество полифазных событий u>300%                                                               |  |
| 6             | V1 N1 110%  | Количество событий u>120% по фазе U1                                                               |  |
| 7             | V1 N2 150%  | Количество событий и>150% по фазе U1                                                               |  |
| 8             | V1 N3 200%  | Количество событий u>200% по фазе U1                                                               |  |
| 9             | V1 N4 250%  | Количество событий u>250% по фазе U1                                                               |  |
| 10            | V1 N5 300%  | Количество событий u>300% по фазе U1                                                               |  |
| 11            | V2 N1 110%  | Количество событий u>120% по фазе U2                                                               |  |
| 12            | V2 N2 150%  | Количество событий u>150% по фазе U2                                                               |  |
| 13            | V2 N3 200%  | Количество событий u>200% по фазе U2                                                               |  |
| 14            | V2 N4 250%  | Количество событий и>250% по фазе U2                                                               |  |
| 15            | V2 N5 300%  | Количество событий и>300% по фазе U2                                                               |  |
| 16            | V3 N1 110%  | Количество событий и>120% по фазе U3                                                               |  |
| 17            | V3 N2 150%  | Количество событий и>150% по фазе U3                                                               |  |
| 18            | V3 N3 200%  | Количество событий и>200% по фазе U3                                                               |  |
| 19            | V3 N4 250%  | Количество событии u>250% по фазе U3                                                               |  |
| 20            | V3 N5 300%  | Количество событии u>300% по фазе U3                                                               |  |
| 21            | VI Peak Max | Максимальный пик напряжения по фазе U1                                                             |  |
| 22            | V2 Peak Max | иаксимальный пик напряжения по фазе U2                                                             |  |
| 23            |             | Писксимальный пик напряжения по фазе 03                                                            |  |
| 1             | Nev         | Песимметрия напряжения питания (Supply Voltage Unbalance)                                          |  |
| 2             |             | Количество недеиствительных 10-мин интервалов                                                      |  |
| 2             |             | Количество деиствительных 10-мин интервалов                                                        |  |
|               |             | Количество событии U unb > 2%, N1                                                                  |  |
| 4<br>5        | V Unb% Max  | Максимальная несимиетрия напражений                                                                |  |
| 5             |             | Паксимальная несимметрия напряжении<br>Искажение синусондальности по напряжению (Harmonic Voltage) |  |
| 1             | Nny         | Копицество нелействительных 10-мин интервалов                                                      |  |
| 2             | N           | Количество педсиствительных 10 мин интервалов                                                      |  |
| 3             | N1          | Количенов денегоннольных то ниптиптерослов                                                         |  |
| 4             | N2          | Колич.полифазных событий – КИС (ТНД) по напряжению, N2                                             |  |
| 5             | N1/N. %     | Коэффициент соответствия EN50160 – гармоники по напряжению. N1/N                                   |  |
| 6             | N2/N, %     | Коэффициент соответствия EN50160 – КИС (THD) по напряжению, N2/N                                   |  |
| 7             | V1 N1       | Количество событий по гармоникам по фазе U1                                                        |  |
| 8             | V1 N2       | Количество событий по КИС (THD) по фазе U1                                                         |  |
| 9             | V1 HD% Max  | Наихудший случай по величине гармоники по фазе U1, %Un                                             |  |
| 10            | V1 H#       | Порядковый номер наихудшей гармоники по фазе U1                                                    |  |
| 11            | V1 THD Max  | Наихудший случай по величине КИС (THD) по фазе U1                                                  |  |
| 12            | V2 N1       | Количество событий по гармоникам по фазе U2                                                        |  |
| 13            | V2 N2       | Количество событий по КИС (THD) по фазе U2                                                         |  |
| 14            | V2 HD% Max  | Наихудший случай по величине гармоники по фазе U2, %Un                                             |  |
| 15            | V2 H#       | Порядковый номер наихудшей гармоники по фазе U2                                                    |  |
| 16            | V2 THD Max  | Наихудший случай по величине КИС (THD) по фазе U2                                                  |  |
| 17            | V3 N1       | Количество событий по гармоникам по фазе U3                                                        |  |
| 18            | V3 N2       | Количество событий по КИС (THD) по фазе U3                                                         |  |
| 19            | V3 HD% Max  | Наихудший случай по величине гармоники по фазе U3, %Un                                             |  |
| 20            | V3 H#       | Порядковый номер наихудшей гармоники по фазе U3                                                    |  |
| 21            | V3 THD Max  | Наихудший случай по величине КИС (THD) по фазе U3                                                  |  |
|               |             | Искажение синусоидальности по напряжению – интергармоники                                          |  |
|               | N1          | (Interharmonic Voltage)                                                                            |  |
| 1             | NNV         | Количество недеиствительных 10-мин интервалов                                                      |  |
| 2             | N NI        | Количество деиствительных 10-мин интервалов                                                        |  |
|               |             | и количалолищазных сообщий – интергармоники по напряжению, INI                                     |  |
| 4             |             | количанолищазных сообтии – кис (тпр) интергармоник по напряжению,                                  |  |
| 5             | N1/N, %     | Коэффициент соответствия EN50160 – интергармоники по напряжению,                                   |  |
| 6             | N2/N. %     | Коэффициент соответствия EN50160 – КИС (ТНD) интергармоник по                                      |  |
| Ŭ             |             | напряжению, N2/N                                                                                   |  |
| 7             | V1 N1       | Количество событий по интергармоникам по фазе U1                                                   |  |
| 8             | V1 N2       | Количество событий по КИС (THD) интергармоник по фазе U1                                           |  |
| 9             | V1 HD% Max  | Наихудший случай по величине интергармоники по фазе U1, %Un                                        |  |
| 10            | V1 H#       | Порядковый номер наихудшей интергармоники по фазе U1                                               |  |

| Номер  | Обозначение | Описание                                                        |  |
|--------|-------------|-----------------------------------------------------------------|--|
| 11     | V1 THD May  | Наихудший слуцай по велицине КИС (ТНD) интергармоник по фазе Ц1 |  |
| 12     |             | Паихудшии случай по величине кис (ПС) интергармоник по фазе 01  |  |
| 12     | V2 N1       | Количество событий по ИЛС (ТНD) интергармоник по фазе 02        |  |
| 14     |             |                                                                 |  |
| 15     |             | Паихудший случай по величине интергармоники по фазе 02, лооп    |  |
| 15     |             | Порядковый номер наихудшей интергармоники по фазе 02            |  |
| 10     |             | Паихудший случай по величине кис (ПС) интергармоник по фазе 05  |  |
| 17     |             | Количество событий по ИЛС (ТНD) интергармонии по фазе US        |  |
| 10     |             | Наихулиций слуцай по релициие интергармоник по фазе U3 %Пр      |  |
| 19     |             | Паихудший случай по величине интергармоники по фазе 05, %оп     |  |
| 20     |             | Порядковый номер наихудшей интергармоники по фазе 05            |  |
| 21     |             | Паихудшии случай по величине Кис (ТНС) интергармоник по фазе U3 |  |
| 1      | Nov         | Папряжение сигналов управления (mains Signaling voltage)        |  |
| 2      |             | Количество недеиствительных то-мин интервалов                   |  |
| 2      |             | количество деиствительных то-мин интервалов                     |  |
| 3      |             | колич.полифазных событии, N1                                    |  |
| 4<br>F | N1/N, %     | Коэффициент соответствия ЕN50160 (сотрнансе гацо), N1/N         |  |
| 5      |             | количество сооытии по фазе U1                                   |  |
| 6      | VI Frq1 %Un | Макс.величина 1-го сигнального напряжения по фазе U1, %Un       |  |
| /      | VI Frq2 %Un | Макс.величина 2-го сигнального напряжения по фазе U1, %Un       |  |
| 8      | VI Frq3 %Un | Макс.величина 3-го сигнального напряжения по фазе U1, %Un       |  |
| 9      | V1 Frq4 %Un | Макс.величина 4-го сигнального напряжения по фазе U1, %Un       |  |
| 10     | V2 N1       | Количество событии по фазе U2                                   |  |
| 11     | V2 Frq1 %Un | Макс.величина 1-го сигнального напряжения по фазе U2, %Un       |  |
| 12     | V2 Frq2 %Un | Макс.величина 2-го сигнального напряжения по фазе U2, %Un       |  |
| 13     | V2 Frq3 %Un | Макс.величина 3-го сигнального напряжения по фазе U2, %Un       |  |
| 14     | V2 Frq4 %Un | Макс.величина 4-го сигнального напряжения по фазе U2, %Un       |  |
| 15     | V3 N1       | Количество событий по фазе U3                                   |  |
| 16     | V3 Frq1 %Un | Макс.величина 1-го сигнального напряжения по фазе U3, %Un       |  |
| 17     | V3 Frq2 %Un | Макс.величина 2-го сигнального напряжения по фазе U3, %Un       |  |
| 18     | V3 Frq3 %Un | Макс.величина 3-го сигнального напряжения по фазе U3, %Un       |  |
| 19     | V3 Frq4 %Un | Макс.величина 4-го сигнального напряжения по фазе U3, %Un       |  |
| 20     | Frq1        | Частота 1-го сигнального напряжения                             |  |
| 21     | Frq2        | Частота 2-го сигнального напряжения                             |  |
| 22     | Frq3        | Частота 3-го сигнального напряжения                             |  |
| 23     | Frq4        | Частота 4-го сигнального напряжения                             |  |

#### Раздел сопровождения по гармоникам EN50160

#### (EN50160 Harmonics Survey Log - Data Log #10)

| Field No. | Designation | Description                                   |  |
|-----------|-------------|-----------------------------------------------|--|
|           |             | Напряжение гармоник U1 (V1 Harmonic Voltage)  |  |
| 1         | THD MAX     | Максим. КИС (THD)                             |  |
| 2         | THDO MAX    | Максим.величина нечётных гармоник (THD)       |  |
| 3         | THDE MAX    | Максим.величина чётных гармоник (THD)         |  |
| 4         | %HD02 MAX   | Максим.величина напряжения гармоники H02, %Un |  |
| 5         | %HD03 MAX   | Максим.величина напряжения гармоники H03, %Un |  |
|           |             |                                               |  |
| 51        | %HD50 MAX   | Максим.величина напряжения гармоники H50, %Un |  |
|           |             | Напряжение гармоник U2 (V2 Harmonic Voltage)  |  |
| 1         | THD MAX     | Максим. КИС (THD)                             |  |
| 2         | THDO MAX    | Максим.величина нечётных гармоник (THD)       |  |
| 3         | THDE MAX    | Максим.величина чётных гармоник (THD)         |  |
| 4         | %HD02 MAX   | Максим.величина напряжения гармоники H02, %Un |  |
| 5         | %HD03 MAX   | Максим.величина напряжения гармоники H03, %Un |  |
|           |             |                                               |  |
| 51        | %HD50 MAX   | Максим.величина напряжения гармоники H50, %Un |  |
|           |             | Напряжение гармоник U3 (V3 Harmonic Voltage)  |  |
| 1         | THD MAX     | Максим. КИС (THD)                             |  |
| 2         | THDO MAX    | Максим.величина нечётных гармоник (THD)       |  |
| 3         | THDE MAX    | Максим.величина чётных гармоник (THD)         |  |
| 4         | %HD02 MAX   | Максим.величина напряжения гармоники H02, %Un |  |
| 5         | %HD03 MAX   | Максим.величина напряжения гармоники H03, %Un |  |
|           |             |                                               |  |
| 51        | %HD50 MAX   | Максим.величина напряжения гармоники H50, %Un |  |

### Приложение Е Шкалы данных

Максимальные значения напряжений, токов и мощностей в установках РМ175 ограничены установками шкалы напряжения и тока. Смотри <u>Опции устройства</u> в Главе 4 как изменить шкалу напряжения в вашем приборе.

Следующая таблица определяет шкалы данных прибора.

| Шкала                                          | Условия                                                       | Диапазон                                   |
|------------------------------------------------|---------------------------------------------------------------|--------------------------------------------|
| Макс. напряжение<br>Maximum voltage (V<br>max) | Все режимы подключения                                        | Шкала напряжения $\times$ PT Ratio, V $^1$ |
| Макс. ток<br>Maximum current (I<br>max)        | Все режимы подключения                                        | Шкала тока × CT Ratio, A <sup>2, 3</sup>   |
| Макс. мощность<br>Maximum Power (P             | Режимы подключения<br>4LN3, 3LN3, 3BLN3                       | U макс × I макс × 3, Вт                    |
| max) <sup>4</sup>                              | Режимы подключения<br>4LL3, 3LL3, 3BLL3, 3OP2,<br>3OP3, 3DIR2 | U макс $\times$ I макс $\times$ 2, Вт      |
| Макс. частота<br>Maximum frequency             | 50 или 60 Гц                                                  | 100 Гц                                     |

- <sup>1</sup> Шкала напряжения по умолчанию 144В. Рекомендуемая шкала напряжения - 120В+20% = 144В для использования с внешними трансформаторами напряжения, и 690В+20% = 828В для прямого подключения к линии.
- <sup>2</sup> CT Ratio = Первичный ток TT
- <sup>3</sup> Шкала тока по умолчанию 2 × вторичный ток TT (2.0А с вторичным током 1А и 10.0А с вторичным током 5А).
- <sup>4</sup> Макс. мощность округляется до целых киловаттов. При РТ=1.0, она ограничена 9,999,000 Вт.

## Приложение Ж Коды диагностики прибора

| Код<br>диагностики | Описание                                           | Причина                                                                             |
|--------------------|----------------------------------------------------|-------------------------------------------------------------------------------------|
| 2                  | Ошибка памяти/данных<br>Memory/Data fault          | Ошибка устройства<br>(Hardware failure)                                             |
| 3                  | Перезагрузка устройства<br>Hardware watchdog reset | Ошибка устройства                                                                   |
| 5                  | Сбой процессора<br>CPU exception                   | Ошибка устройства                                                                   |
| 6                  | Сбой программы<br>Run-time software error          | Ошибка устройства                                                                   |
| 7                  | Тайм-аут программы<br>Software watchdog<br>timeout | Ошибка устройства                                                                   |
| 8                  | Выключение/включение<br>питания<br>Power Down/Up   | Обычная последовательность переключения питания                                     |
| 9                  | «Горячий» рестарт<br>Warm restart                  | Внешний рестарт через канал связи<br>или при обновлении версии<br>программы прибора |
| 10                 | Сброс конфигурации<br>Configuration reset          | Повреждённые установочные данные<br>заменяются конфигурацией по<br>умолчанию        |
| 11                 | Ошибка часов<br>RTC fault                          | Время часов было потеряно                                                           |
| 13                 | Батарея на исходе<br>Low battery                   | Требуется замена батареи. С автосбросом.                                            |
| 15                 | Ошибка EEPROM<br>EEPROM fault                      | Ошибка устройства                                                                   |

Смотри <u>Диагностику прибора</u> в Главе 4 для дополнительной информации по встроенной диагностике PM175.